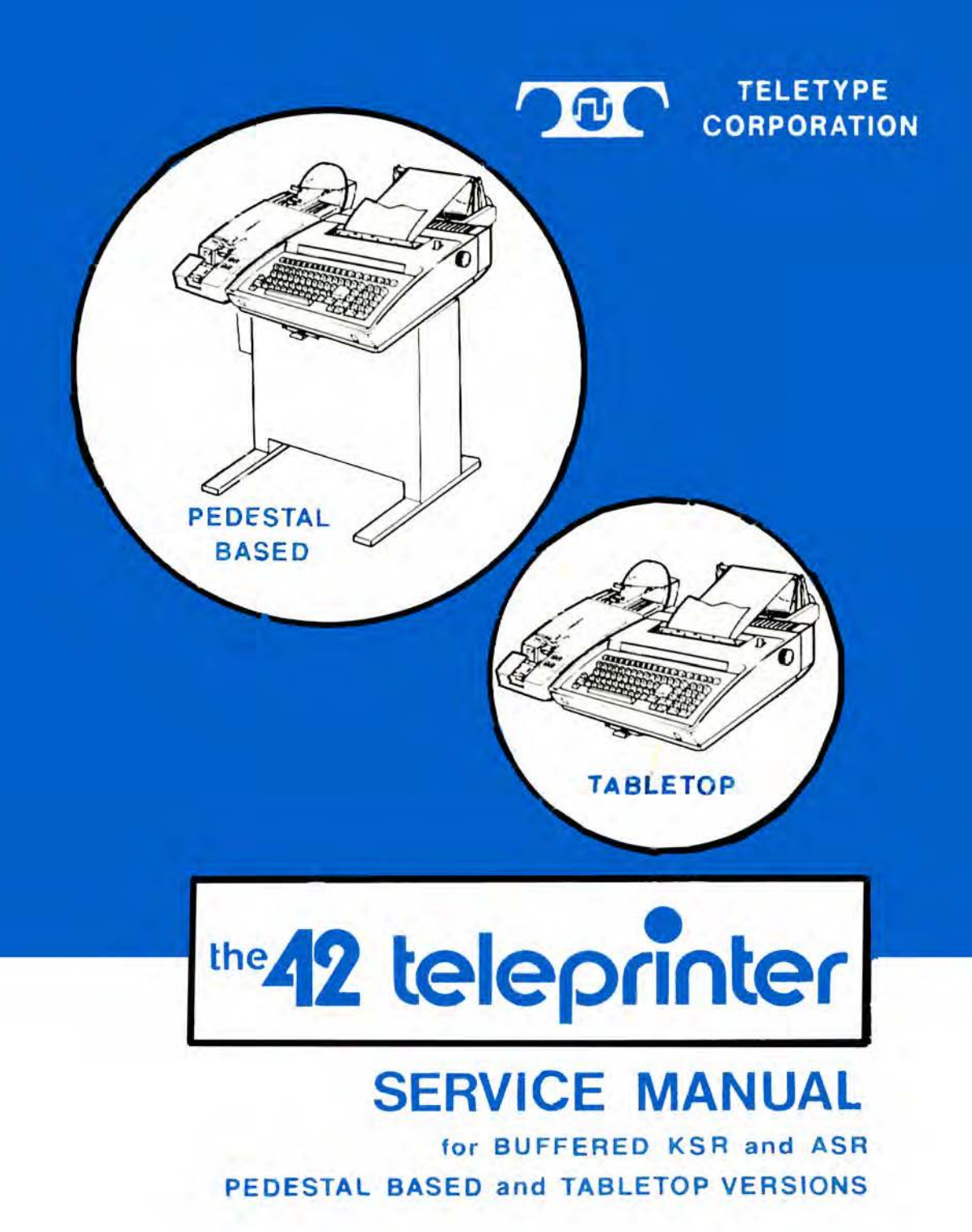

TCI Library https://www.telephonecollectors.info

NOTE: Blank pages and packaging instructions have been deleted to conserve space.

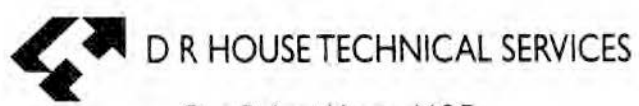

Don Robert House N.S.E. Graphic Designs and Technical Publishing

4716 Patty Lane Country Crossings Ringwood IL 60072 (815) 459-9861 iPhone (815) 653-0684 FAX drhouse42@iCloud.com www.nadcomm.com

1980 by Teletype Corporation

Printed in U.S.A.

TCI Library https://www.telephonecollectors.info

#### THE 42 BUFFERED KSR AND ASR TELEPRINTERS

#### SERVICE MANUAL

## INTRODUCTION

- This manual provides service information for the pedestal based and tabletop version of the 42 Buffered KSR and ASR Teleprinters. The parts included in the service manual provide instructions for use by craft personnel when performing the servicing tasks required for the installation, testing, troubleshooting and routine maintenance of the 42 Buffered KSR and ASR Teleprinters.
- The task flow chart on the following page illustrates the intended servicing activities and associated manual parts.
- A brief training course and the maintenance spares as recommended in the parts indexes are available from Teletype Corporation. Craft peronnel should be properly trained and have access to maintenance spares before attempting to service the 42 Buffered KSR and ASR Teleprinters.

This manual was reissued to provide servicing information for 42 Buffered Teleprinters with 230 Vac power supplies and to include those with enhanced features.

For complete repair information on 42 Teleprinters including repair of all major components, refer to the following manuals which may be ordered from your Teletype Corporation Engineering Graphics Department 5412, 5555 W. Touhy Avenue, Skokie, Illinois 60077.

| MANUAL | DESCRIPTION                                                                                                    |
|--------|----------------------------------------------------------------------------------------------------|
| 385    | Circuit Diagram Manual for Circuit Cards Used in $42/43$ and $45$ 30 CPS Character Printer Terminal and Associated Units       |
| 522    | Repair Manual for TTL and SSI Logic Cards Used in 42/43 and 45 30 CPS Character Printers                                       |
| 523    | Repair Manual for Power Supplies Used in 42/43 and 45<br>Character Printer Terminals                                           |
| 525    | Repair Manual for Keyboards Used in 42/43 Basic Terminals                                                                      |
| 530    | Repair Manual for SSI Keyboards Used in 42/43 Buffered<br>Terminals                                                            |
| 533    | Parts Manual for Enclosures, Paper Handling and Miscellaneous<br>Accessories Used with 42/43 and 45 30 CPS Character Printers  |
| 534    | Repair Manual for Interfaces Used in and with 42/43 Terminals (Includes AB, SCU, and Brief Repair of Non-Pedestal Controllers) |
| 539    | Repair Manual for 42/43 and 45 30 CPS Character Printer Mechanisms                                                             |

# TASK FLOW AND PAGE REFERENCES

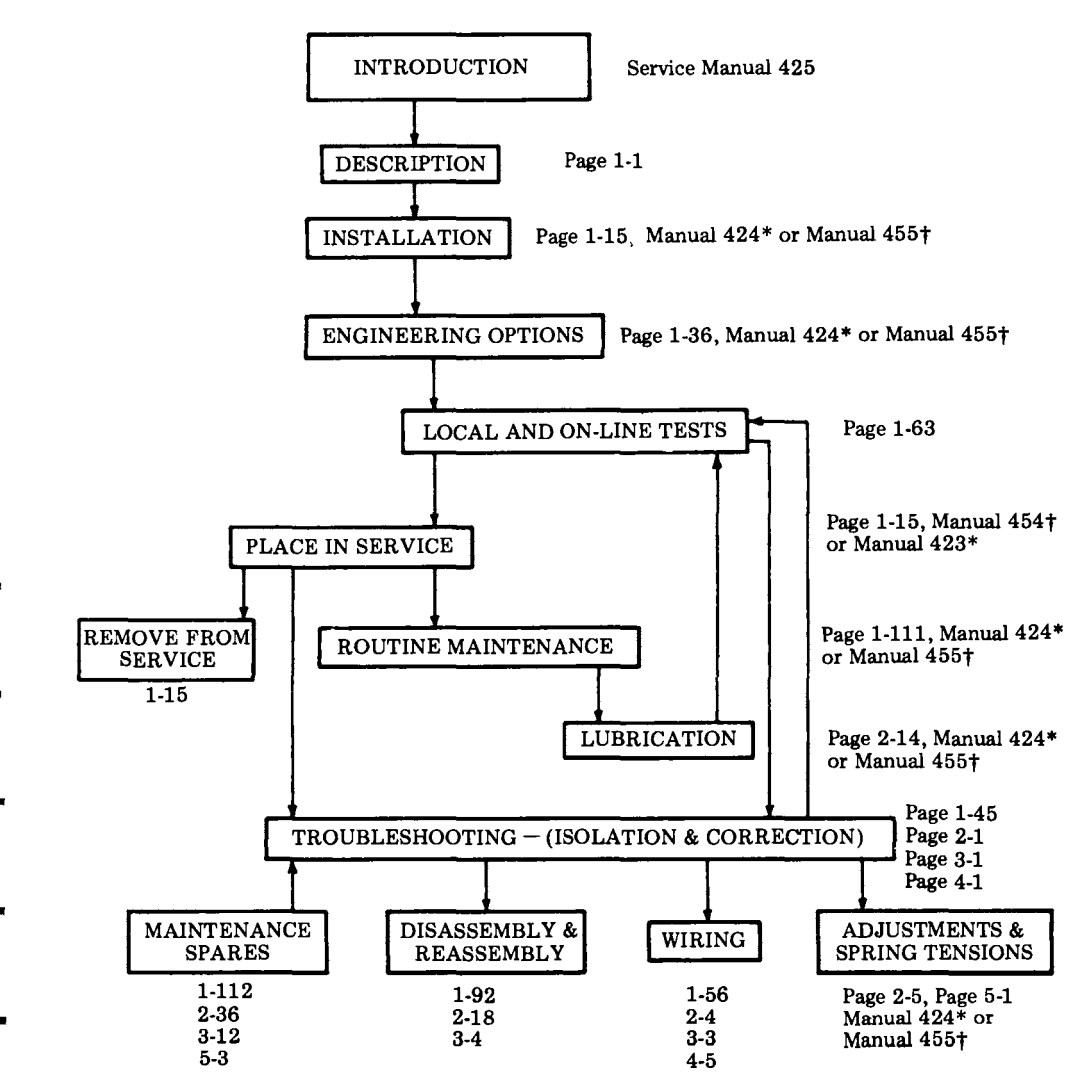

\*Included with each pedestal based terminal shipped.
 †Included with each tabletop terminal shipped.

. .

| PART | DESCRIPTION                               |
|------|-------------------------------------------|
| 1    | 42 BUFFERED KSR AND ASR TELEPRINTERS      |
| 2    | 42 PRINTER                                |
| 3    | 42 BUFFERED KEYBOARD                      |
| 4    | 42 BUFFERED CONTROLLER                    |
| 5    | 42 BUFFERED PAPER HANDLING AND ENCLOSURES |

1

1

# PART 1 – 42 BUFFERED KSR AND ASR TELEPRINTER

INDEX

# PAGE

| A. | GENERAL DESCRIPTION          | 1-1   |
|----|------------------------------|-------|
| B. | INSTALLATION AND REMOVAL     | 1-15  |
| C. | ENGINEERING OPTIONS          | 1-36  |
| D. | TROUBLESHOOTING              | 1-45  |
| E. | WIRING                       | 1-56  |
| F. | TESTING                      | 1-63  |
| G. | DISASSEMBLY/REASSEMBLY       | 1-92  |
| H. | ROUTINE MAINTENANCE          | 1-111 |
| I. | PARTS                        | 1-112 |
| J. | CONVERSIONS - PEDESTAL BASED | 1-115 |

# PART 1 – 42 BUFFERED KSR AND ASR TELEPRINTER

#### A. GENERAL DESCRIPTION

|    | CONTENTS                                       | PAGE   |
|----|------------------------------------------------|--------|
| 1. | GENERAL                                        | . 1.1  |
| 2. | DESCRIPTION (Pedestal Based)                   | . 1-2  |
| 3. | DESCRIPTION (Tabletop)                         | . 1-7  |
| 4. | DESCRIPTION PT UNIT<br>CONTROLS AND INDICATORS | . 1-12 |
| 5. | REFERENCES                                     | . 1-14 |
|    |                                                |        |

1. <u>GENERAL</u>

1.01 This part provides a general description of the 42 Buffered KSR and ASR Teleprinter.

1.02 There are two versions of the 42 buffered teleprinter. One is the pedestal based version having a controller located in the pedestal of the terminal. The other is the tabletop version having a controller located within the rear bustle cover.

1.03 Each version is available as a KSR or an ASR having a PT (Paper Tape) unit which includes a punch and a reader.

1.04 Since the tabletop version can be mounted on a pedestal and the pedestal based version can be remotely mounted from its pedestal with controller, the two versions can be identified as follows:

(a) The pedestal based version has a ninepin molex connector located at the left rear of the bustle cover.

(b) The tabletop version has a twenty-five pin EIA connector located at the left rear of the bustle cover.

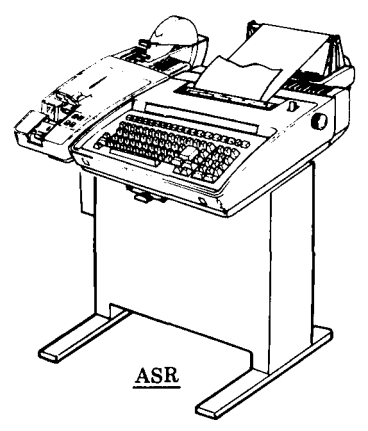

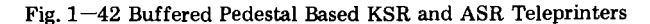

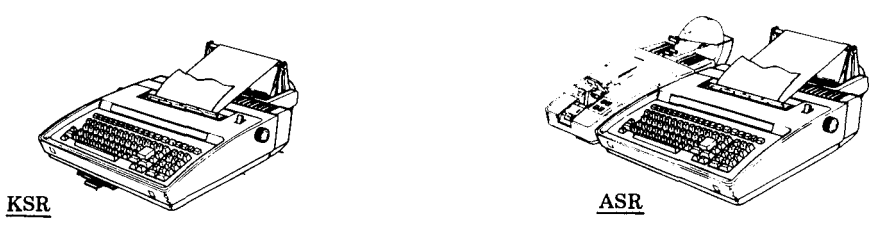

Fig. 2--42 Buffered Tabletop KSR and ASR Teleprinters TCI Library https://www.telephonecollectors.info

KSR

425, 1-2

# 1. GENERAL (Contd)

1.05 For detailed information on the PT unit (paper tape) for an ASR arrangement, refer to Service Manual 422.

# 2. DESCRIPTION (Pedestal Based)

2.01 The 42 buffered KSR and ASR teleprinters are available with a memory buffer size of 4,000 or 20,000 characters.

2.02 The teleprinter provides for off-line data preparation (message enter, edit and store) and batch transmission. The ASR also has the capabilities of preparing punched paper tape messages off-line, receiving punched paper tape messages on-line, and transmission on-line from a paper tape reader.

2.03 Operating speeds are 0050, 0075, 0100 or 0225 baud using a 5-level 7.5 unit code in a half-duplex operation. Printout is on an 80 column, 10 character per inch matrix style printer utilizing 8-1/2 inch wide friction feed paper. A 7 by 9 dot matrix produces the character shapes and special symbols for control codes.

2.04 The line interface is 20 to 60 mA 120 Vdc or 20 to 40 mA 60 Vdc externally provided.

2.05 Standard single-ply 8-1/2 inch wide, 5 inch diameter roll paper is used on friction feed printers. 2.06 Paper tape for the PT unit (ASR) must be 11/16-inch wide oiled paper furnished in eight inch maximum diameter rolls with two inch diameter spindle hole. The tape must be 0.004 inch thick, 50 pound basic paper and must meet ANSI Standard X3.29.

2.07 Inking is provided by a readily replaceable cartridge with ribbon (430035).A package of six cartridges (430484) is available from Teletype Corporation.

2.08 The 42 buffered teleprinters operate on 115 Vac ±10 percent at 50 or 60 Hz. See ENGINEERING OPTIONS, Page 1-36 to operate the PT unit (ASR) at 50 Hz. Power to the KP set is approximately 75 watts and is controlled by an on-off rocker switch located at the right rear of the housing. Power to the controller is approximately 30 watts and is not switch controlled. Power to the PT unit (ASR) is approximately 100 watts and is controlled by an on-off rocker switch located at the left rear of the housing.

2.09 The KP set weighs 31 pounds and the pedestal with controller and power supply weighs 31 pounds. The PT unit (ASR) weighs 20 pounds.

2.10 The operational controls and status indicators for the teleprinters are briefly described in Fig. 4.

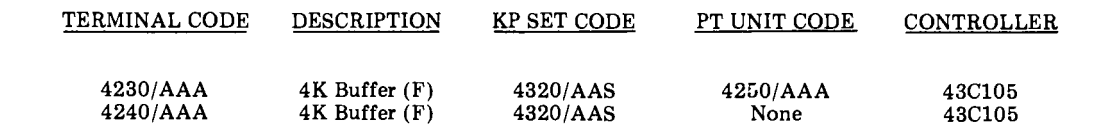

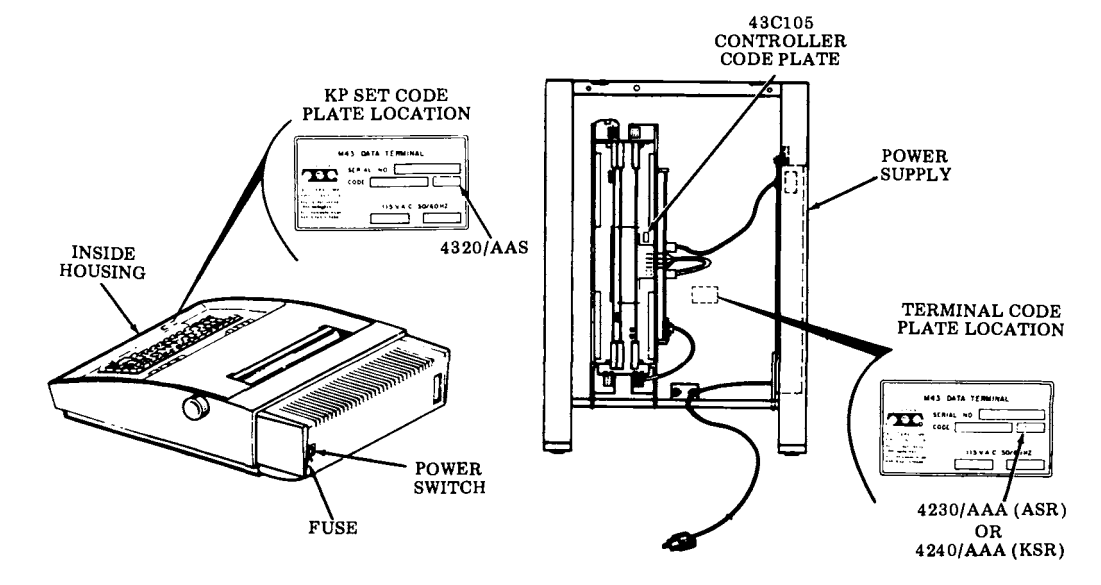

Located on inside surface of rear panel.

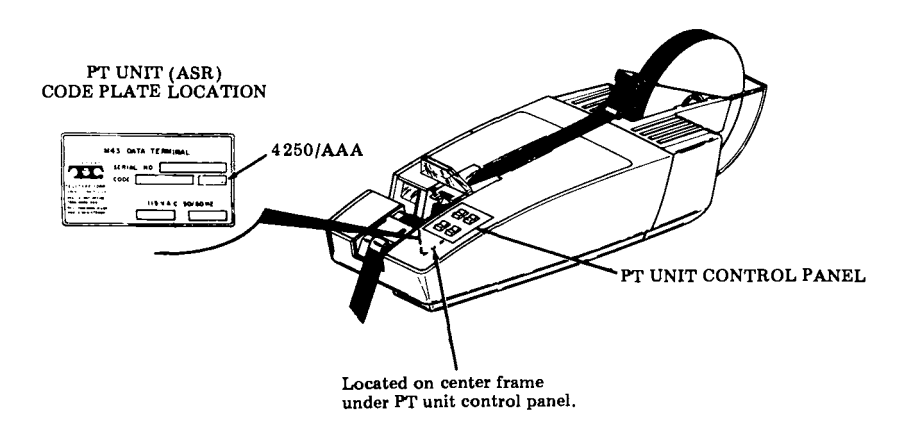

Fig. 3-42 Buffered KSR and ASR Pedestal Based Teleprinter Identification

# A. GENERAL DESCRIPTION (Contd)

#### 2. DESCRIPTION (Pedestal Based) (Contd)

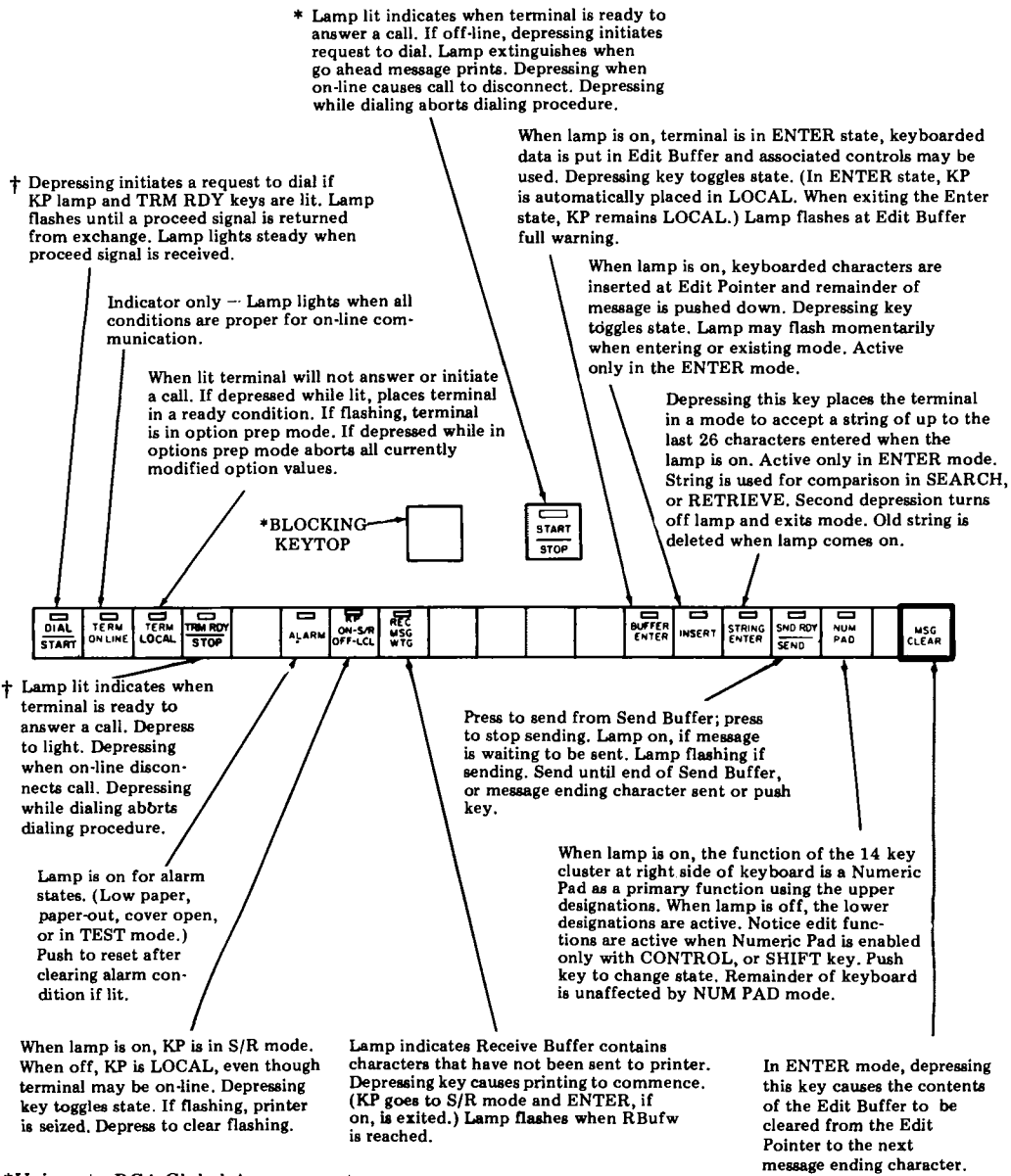

\*Unique to RCA Global Arrangement †Unique to Western Union Arrangement

Fig. 4-Operational Controls and Status Indicators - Pedestal Based

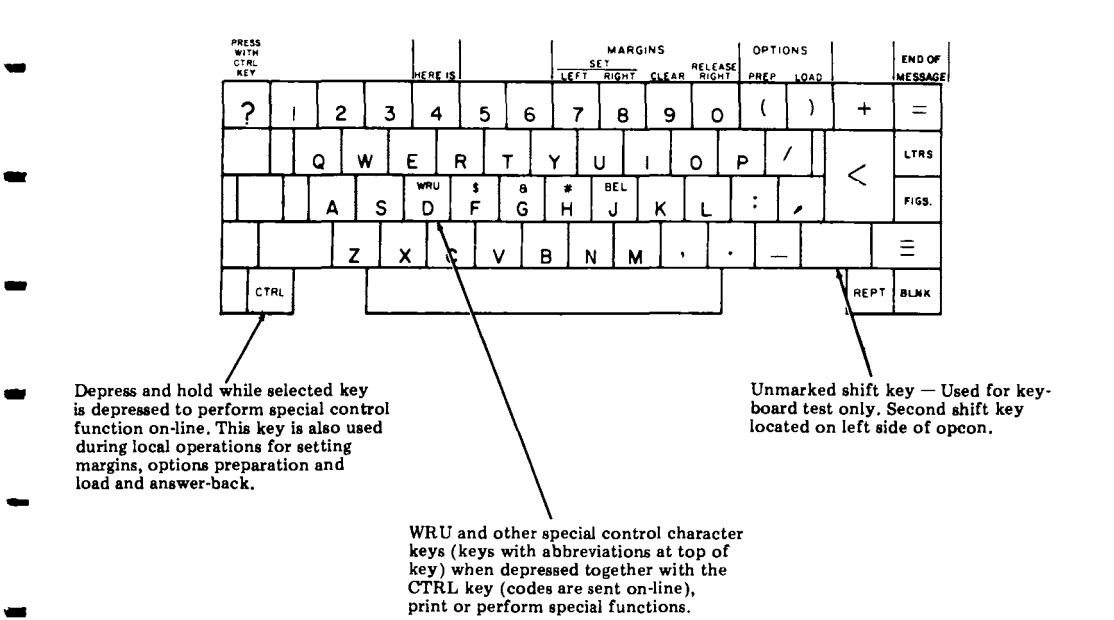

2.11 The basic keyboard is shown in Fig. 5 along with brief descriptions on the operation of several special keys.

When the CTRL and  $\leq$  keys are operated together, the carriage is returned and the paper advances one line regardless of how key is optioned. No character is sent on-line.

Fig. 5-Basic Keyboard Layout - Pedestal Based

.....

# A. GENERAL DESCRIPTION (Contd)

### 2. DESCRIPTION (Pedestal Based) (Contd)

# 2.12 The functions of the numeric/edit pad are briefly described in Fig. 6.

PRINT

EDBUF

.

RETRY

CHAR

DLETE

RETURN

RECALL

~

k

HOME

2

0

PRT/W

CTRLS

6

SRCH

REPRT

REC

ATORE

In the ENTER mode, depressing this key returns the Edit Pointer to the beginning of the current line and printer to carriage return. If at the beginning of the line, the Edit Pointer moves to the beginning of the previous line and the printer line feeds. In NUM PAD mode, this key generates numeral 8. In the OPTIONS PREP mode, this key is used to step backwards through the option list.

In the ENTER mode, depressing this key causes the contents of the Edit Buffer to be printed from the current location of Edit Pointer. A second depression will stop printing. In NUM PAD mode, this key generates the numeral 7. Printing stops at mesg end char.

In the ENTER mode, depressing this key causes the printer carriage to move left one character position and decrements the Edit Pointer by one. Operation will not proceed beyond the carriage return, line feed, or other format effector. In the NUM PAD mode, this key generates the numeral 4.

In the ENTER mode this key is depressed to execute a search in the was sent buffer for a string. The "found" message containing the string is appended to the end of the Edit Buffer, the line containing the string is printed through the last character of the string and the Edit Pointer will be positioned on the next character following the last character in the string. If the string is not found, the printer will print "Cannot Find" and the Edit Pointer remains at its original position. In the NUM PAD mode, this key generates the numeral 1.

> In the ENTER mode, depressing this key causes the character at the current Edit Pointer position to be erased and the remaining contents of the Edit Buffer to be moved forward one position to fill the void created. The printer will overprint the existing character with a block and move one character to the right. In the NUM PAD mode, this key generates the character comma.

In the ENTER mode, all the unsent or sent but unacknowledged contents of the Send Buffer are transferred back to the Edit Buffer (ie, the Edit Home is moved to the Send Home position. In the NUM PAD mode, this key generates the character sequence as optioned for the large return key in the user option memory. In the ENTER mode, depressing this key causes the Edit Pointer to move to the beginning of the Edit Buffer and the printer to perform a carriage return, line feed. In the NUM PAD mode, this key generates the numeral 5.

In the ENTER mode, depressing this key causes the entire contents of the Edit Buffer to be printed starting at the Edit Pointer with a unique graphic for each control character. In this mode, the format effectors will be ignored and all printing will be from left margin to right boundary. A second depression of key will stop printing. Printing stops at mesg end char. In NUM PAD, this key generates the numeral 9.

> In the ENTER mode, depressing this key causes the printer carriage to move one character to the right, printing the character or performing the function at the current Edit Pointer location and incrementing the Edit Pointer position by one. This key is not line bounded. In the NUM PAD mode, this key generated the numeral 6.

In the ENTER mode, depression of this key will cause a search in the Edit Buffer from the Edit Pointer to the end of buffer for the string. When found, the line containing the string up through the last character in the string will be printer and the Edit Pointer will be positioned on the first character following the string. If the string is not found, the printer will print "Cannot Find" and pointer will remain at its original position. In the NUM PAD mode, this key generates the numeral 3.

In the TERM LOCAL mode with the KP in LOCAL, depressing this key will recall a message from the Receive Buffer to be reprinted. The receive message waiting lamp will come on. Printing will occur when the KP is in S/R mode. To stop printing, set KP to LOCAL. In the NUM PAD mode, this key generates the period or decimal.

In the ENTER mode, depressing this key causes the Edit Pointer to move to the character following the next line feed (ie, beginning of next line). The printer will perform a carriage return, line feed. In the NUM PAD mode, this key generates the numeral 2. In the options prep mode, this key signifies that editing of one line is complete.

This key functions only in the NUM PAD mode and generates the numeral 0 (zero).

In the ENTER mode, depressing this key causes the contents of the Edit Buffer from home to the first message ending character to be designated send buffer, ie, Edit Home is moved to the character beyond the end of the first message in the Edit Buffer. In the NUM PAD mode, this key generates the minus sign.

Fig. 6-Numeric/Edit Pad - Pedestal Based

# 3. DESCRIPTION (Tabletop)

3.01 The 42 Buffered KSR and ASR teleprinters have a memory buffer of 16,000 characters.

3.02 The teleprinter provides for off-line data preparation (message enter, edit and store) and batch transmission. The ASR also has the capabilities of preparing punched paper tape messages off-line, receiving punched paper tape messages on-line, and transmission on-line, from a paper tape reader.

3.03 Operating speeds are 0045, 0050, 0075, 0100, 0200 or 0225 baud using a 5-level
7.5 unit code in a half-duplex operation. Printout is on an 80 column, 10 character per inch matrix style printer utilizing 8-1/2 inch wide friction feed paper. A 7 by 9 dot matrix produces the character shapes and special symbols for control codes.

3.04 The line interface at the rear of the teleprinter is EIA-type signals. Connected to the EIA interface is one of two line interfaces, 403103 or 420301. The 403103 line interface is used for neutral current signaling. The 420301 line interface is used for neutral current signaling or polar signaling. These two line interfaces are not covered in this manual. Refer to Specification 50998S for the 403103 line interface or Specification 51048S for the 420301 line interface. 3.05 Standard single-ply 8-1/2 inch wide, 5 inch diameter roll paper is used on friction feed printers.

3.06 Paper tape for the PT unit (ASR) must be 11/16-inch wide oiled paper furnished in eight inch maximum diameter rolls with two inch diameter spindle hole. The tape must be 0.004 inch thick, 50 pound basic paper and must meet ANSI Standard X3.29.

3.07 Inking is provided by a readily replaceable cartridge with ribbon (430035).

A package of six cartridges (430484) is available from Teletype Corporation.

3.08 The 42 buffered teleprinter operates on 115 Vac ±10 percent at 50 or 60 Hz. or 230 Vac ±10 percent at 50 or 60 Hz. See ENGINEERING OPTIONS Page 1-36 to operate the PT unit (ASR) at 50 Hz. Power to the KSR set is approximately 75 watts and is controlled by an on-off rocker switch located at the right rear of the housing. Power to the PT unit (ASR) is approximately 100 watts and is controlled by an on-off rocker switch located at the left rear of the housing.

3.09 The KSR set weighs 31 pounds and the PT unit (ASR) weighs 20 pounds.

3.10 The operational controls and status indicators for the teleprinters are briefly described in Fig. 8. 425, 1-8

# A. GENERAL DESCRIPTION (Contd)

# 3. DESCRIPTION (Tabletop) (Contd)

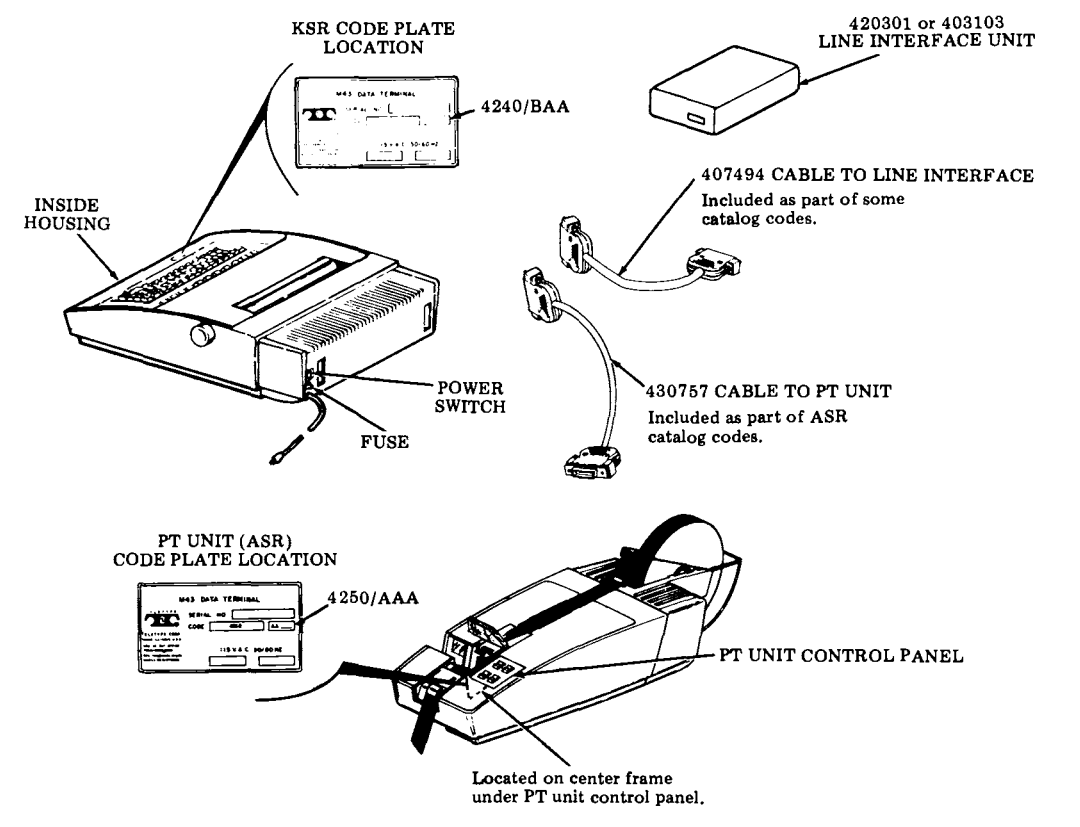

Fig. 7-42 Buffered KSR and ASR Tabletop Teleprinter Identification

Protocol 1 or 3 arrangement only- Depressing key initiates a request to dial if IN SERVICE key is lit. Lamp flashes until a proceed signal is returned from exchange, Indicator on steady when proceed signal is received.

Protocol 2 or 4 arrangement only - Depressing key initiates a request to dial. ON-LINE indicator flashes then goes on steady. The exchange sends Go Ahead message (GA) which will print. Terminal is ready for dialing.

> Indicator only - Lights when all conditions are proper for on-line communication. Flashes when sending a line "break".

> > Depressing key will cause ON-LINE indicator to flash and then remain off when exchange drops the line (disconnects).

IN

When depressed, the first 60 characters of every message in the entire send and receive buffer (edit, send, was sent, and receive buffers, in that order) are printed. A second depression will cause printing to stop. Active in LOCAL PREP mode only. Flashes while printing out directory, turns off when printout is complete.

> When indicator is on, the keyboard, printer, and paper tape unit (ASR) are dedicated to local, off-line data preparation. Terminal will answer and store incoming calls if alarm is not on or the receive buffer warning (RBufW) point has not been reached. This stored message may be printed by depressing this key.

> > Depression causes KP to enter the edit mode. even though the terminal may be on-line. Both MEMORY and LOCAL PREP indicators turn on and the edit pointer is placed after the last character in the buffer. In the edit mode, messages can be entered in the buffer from the keyboard or reader (ASR), edited as necessary and stored. Lamp flashes when edit/send buffer is nearly full. (EBWrn).

> > > STRING

Active only in the MEMORY or options prep mode. Depression causes the contents of the edit buffer to be cleared from the current location in the buffer through the next message-ending character, or the end of the edit buffer if no message ending character is encountered.

> SND RDY NUM 5

SEND

MSG CLEAR

When indicator is on, terminal is normally ready for on-line operation. A call may be initiated, but not answered, with a low paper or low tape alarm. Calls may not be initiated or answered with other alarm conditions.

0.

Ē

STAR ON STOP

 $\odot$ 

Indicator turns on as a warning due to low paper, low tape (ASR), cover open or in test mode. After condition has been cleared, depressing the key may be required to turn off the alarm indicator. Terminal will return to the state it was in prior to the alarm. A call may be initiated, but not answered. with a low paper or low tape alarm.

Lamp turns on when receive buffer contains messages waiting to be printed. Depressing key causes printing and punching of messages (ASR) if punch is on. Depressing LOCAL PREP key when lamp is on will also cause printing and punching (ASR). When all messages have been printed, lamp will turn off. Lamp flashes when RBufW (receive buffer warning) is reached.

Active only in the MEMORY mode otherwise bell rings. Depressing key turns lamp on; when lamp is on, keyboarded characters are inserted in the edit buffer at the current buffer location. Any data following the inserted data will be shifted toward the end of the edit buffer as characters are inserted until the edit buffer is full. Depress key to end insertion mode. Wait until indicator stops flashing before proceeding.

LOCAL

PREP

INSER ENTER

Ĵ

DIREC-

Active only in the MEMORY mode, Depressing key clears any previously entered string and allows terminal to accept a new string of up to 16 characters (lamp turns on). If more than 16 characters are entered, only the last 16 characters are accepted. The string is used for comparison in buffer search or retrieve modes. Depress key to turn off lamp and exit mode. Mode is also exited when the search or retrieve is executed or home key is depressed.

Lamp turns on when message is waiting to be sent from send buffer as a result of depressing the STORE key. When lamp is on, depress key to send. Lamp flashes while sending. Sending continues until the message ending character or the end of the send buffer is encountered, or the SEND key is depressed again.

> When the lamp is off, the 14-key cluster at the right side of the keyboard performs editing functions (lower designations). When the lamp is turned on by depressing the key, the cluster functions as a Numeric Pad.

425, 1-10

# A. GENERAL DESCRIPTION (Contd)

# 3. DESCRIPTION (Tabletop) (Contd)

3.11 The basic keyboard is shown in Fig. 9 along with brief descriptions on the operation of several special keys.

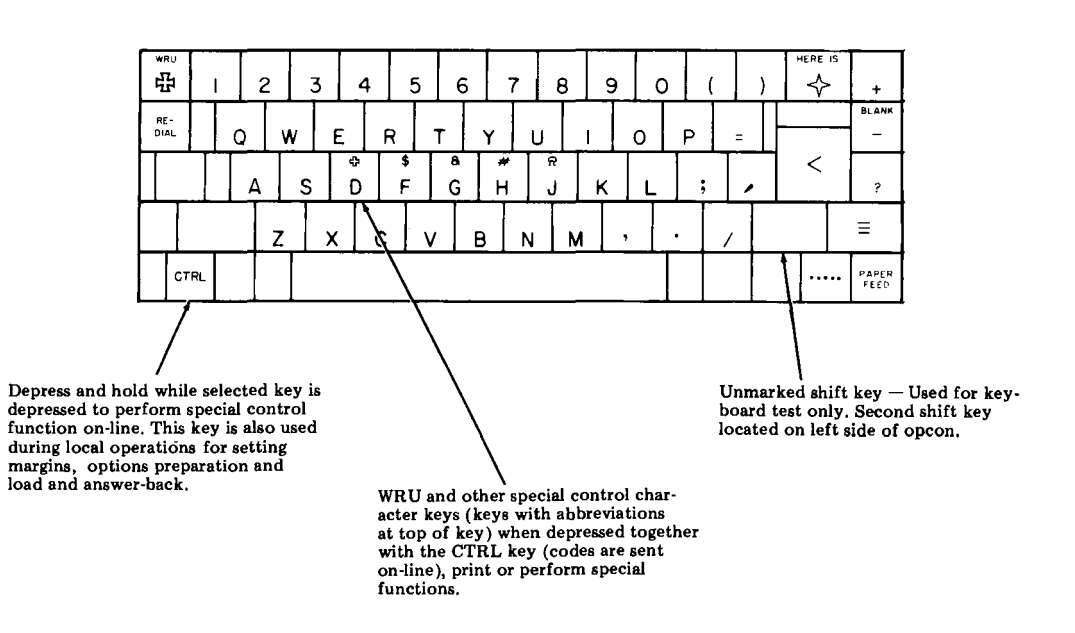

When the CTRL and  $\checkmark$  keys are operated together, the carriage is returned and the paper advances one line regardless of how key is optioned. No character is sent on-line.

Fig. 9-Basic Keyboard Layout - Tabletop

## 3.12 The functions of the numeric/edit pad are described in Fig. 10.

PRINT

EDBUF

4

RETRV

CHAR

1....

ТАВ

DLETE

<

Ł

5

HOME

2

0

RF -

CALL

4

PRT/W

CTRLS

6

3

SRCH

REPRT

REC

• •

TOPE

⇒

In the MEMORY mode, depressing this key returns the Edit Pointer to the beginning of the current line and printer to carriage return. If at the beginning of the line, the Edit Pointer moves to the beginning of the previous line and the printer line feeds. In NUM PAD mode, this key generates numeral 8. In the OPTIONS PREP mode, this key is used to step backwards through the option list.

In the MEMORY mode, depressing this key causes the contents of the Edit Buffer to be printed from the current location of Edit Pointer. A second depression will stop printing. In NUM PAD mode, this key generates the numeral 7. Printing stops at mesg end char.

In the MEMORY mode, depressing this key causes the printer carriage to move left one character position and decrements the Edit Pointer by one. Operation will not proceed beyond the carriage return, line feed, or other format effector. In the NUM PAD mode, this key generates the numeral 4.

In the MEMORY mode this key is depressed to execute a search in the was sent buffer for a string. The "found" message containing the string is appended to the end of the Edit Buffer, the line containing the string is printed through the last character of the string and the Edit Pointer will be positioned on the next character following the last character in the string. If the string is not found, the printer will print "???" and the Edit Pointer remains at its original position. In the NUM PAD mode, this key generates the numeral 1.

In the MEMORY mode, depressing this key causes the character at the current Edit Pointer position to be erased and the remaining contents of the Edit Buffer to be moved forward one position to fill the void created. The printer will overprint the existing character with a block and move one character to the right. In the NUM PAD mode, this key generates the character comma.

> In the LOCAL PREP mode depressing this key will cause the printer to horizontally tab to the next tab stop. In the MEMORY mode depressing this key also writes a horizontal tab character into the Edit Buffer. In the NUM PAD mode, this key generates the figures shift character.

In the MEMORY mode, depressing this key causes the Edit Pointer to move to the beginning of the Edit Buffer and the printer to perform a carriage return, line feed. In the NUM PAD mode, this key generates the numeral 5.

In the MEMORY mode, depressing this key causes the entire contents of the Edit Buffer to be printed starting at the Edit Pointer with a unique graphic for each control character. In this mode, the format effectors will be ignored and all printing will be from left margin to right boundary. A second depression of key will stop printing. Printing stops at mesg end char. In NUM PAD, this key generates the numeral 9.

> In the MEMORY mode, depressing this key causes the printer carriage to move one character to the right, printing the character or performing the function at the current Edit Pointer location and incrementing the Edit Pointer position by one. This key is not line bounded. In the NUM PAD mode, this key generated the numeral 6.

In the MEMORY mode, depression of this key will cause a search in the Edit Buffer from the Edit Pointer to the end of buffer for the string. When found, the line containing the string up through the last character in the string will be printed and the Edit Pointer will be positioned on the first character following the string. If the string is not found, the printer will print "???" and pointer will remain at its original position. In the NUM PAD mode, this key generates the numeral 3.

In the LOCAL PREP mode depressing this key will recall a message from the Receive Buffer to be reprinted. The receive message waiting lamp will come on. Printing will occur when the LOCAL PREP key is depressed. In the NUM PAD mode, this key generates the period or decimal.

In the MEMORY mode, depressing this key causes the Edit Pointer to move to the character following the next line feed (ie, beginning of next line). The printer will perform a carriage return, line feed. In the NUM PAD mode, this key generates the numeral 2. In the options prep mode, this key signifies that editing of one line is complete.

In the MEMORY mode, all the unsent or sent but unacknowledged contents of the Send Buffers are transferred back to the Edit Buffer (ie, the Edit Home is moved to the Send Home position. In the NUM PAD mode, this key generates the numeral 0 (zero).

In the MEMORY mode, depressing this key causes the contents of the Edit Buffer from home to the first message ending character to be designated send buffer, ie, Edit Home is moved to the character beyond the end of the first message in the Edit Buffer. In the NUM PAD mode, this key generates the letters shift character.

Fig. 10-Numeric/Edit Pad - Tabletop

# . GENERAL DESCRIPTION (Contd)

# 4. DESCRIPTION PT UNIT CONTROLS AND INDICATORS

- 4.01 This paragraph describes the PT unit controls and indicators as they apply to the Telex ASR teleprinters. For a complete description of the PT unit, refer to Service Manual 422.
- 4.02 The punch and reader controls and indications are described in Fig. 11, 12 and 13.

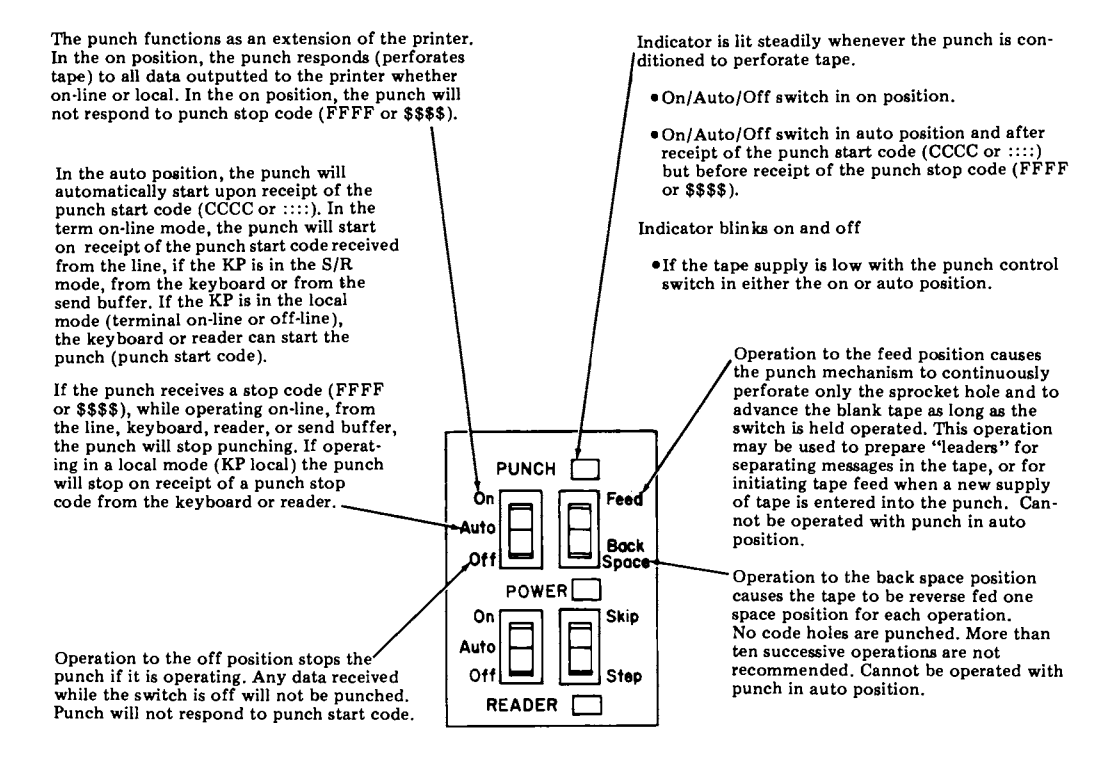

Fig. 11-Punch and Reader Controls and Indicators

Operation to the on position causes the reader to continuously step (if KP is on-line or local) and sense tape. When running, the reader will stop if the gate is opened, the tape runs out or fails to advance, or the tight or tangled tape condition occurs. Correction of the condition causing stoppage allows transmission to be resumed automatically. In this position, reader will not respond to reader off code (AAAA or

In the auto position, the reader will automatically start upon receipt of the reader start code (SSS or ""). In the term on-line mode, the reader will start on receipt of the reader start code received from the line or, if the KP is not in the local mode from the keyboard."

If the KP is in the local mode (terminal on-line or off line) the keyboard can start the reader (reader start code). The reader will transmit locally.

When running, the reader will stop on a tight tape or tangled tape condition and will restart upon removal of the condition. The reader will stop upon sensing the reader stop code (AAAA or ----) in its tape. Up to six additional characters may be read after the reader stop code, therefore six blank characters should be placed on the tape following the reader stop code. If a WRU character is encountered in the tape in the online mode, the reader will stop. Six blank characters should be placed after a WRU character in the tape. The reader will also stop when tape runs out or tape lid is opened. If tape lid is opened while reader is running, loss of characters may occur

> Operation to the off position stops the reader if it is operating, and prevents further response to control signals. Restarting is possible in the middle of a message, without loss of data, if the reader gate is not opened.

PUNCH 1

POWER

READER [

Fer/d

/aack

Space

Skip

Sted

On

**n**#

Όn

uta

Indicator is lit whenever power is applied to the PT unit.

With the reader control switch off, operation to the skip position causes the tape to advance one character space, but the character will not be transmitted.

With the reader control switch off, deperation to the step position causes the reader feed mechanism to advance one character space, and if tape is present and has moved, causes the transmission of the character in the gate locally or on-line. No action will occur if the reader gate is open, no tape is present in the gate, or tight or tangled tape is present. If tape is in the gate but does not move, due to torn feed holes or improper insertion, the feed mechanism will operate once, but no character will be transmitted.

Indicator is lit steadily whenever the reader is condition to read tape.

- On/Auto/off switch in on position and with tape being sensed.
- On/Auto/Off switch in auto position and after receipt of reader start code (SSSS or "") but before sensing the reader stop code (AAAA or ----) in the tape.

Indicator blinks on and off when:

- On/Auto/Off switch is in the on position, and the tape gate is opened, the tape becomes tight or tangled, runs out, or fails to advance.
- On/Auto/Off switch is in the auto position, after receipt of reader start code (SSS or "") but before sensing the reader stop code (AAAA or ----) in the tape and the tape gate is opened, the tape becomes tight or tangled, runs out, or fails to advance.

Fig. 11—Punch and Reader Controls and Indicators (Contd) TCI Library https://www.telephonecollectors.info

# A. GENERAL DESCRIPTION (Contd)

# 4. DESCRIPTION PT UNIT CONTROLS AND INDICATORS (Contd)

4.03 The paper tape controls are described in Fig. 12.

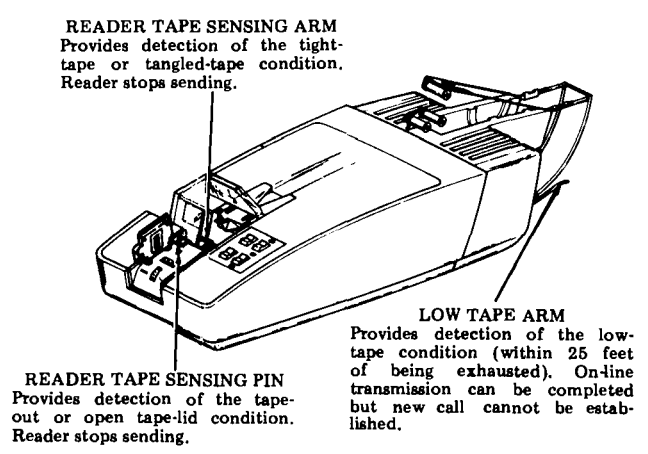

Fig. 12-Paper Tape Controls

4.04 The PT unit auxiliary controls are shown in Fig. 13. The controls must remain in the position shown for Telex application.

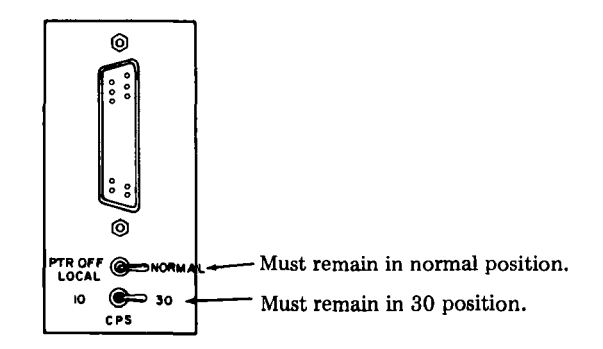

Fig. 13-Auxiliary PT Unit Controls

# 5. <u>REFERENCES</u>

- 5.01 The 42 buffered teleprinter technical reference provides additional descriptions of the teleprinter components, features and interfacing.
- 5.02 The How to Operate Manuals 423 and 454 provide information on the 42 buffered teleprinter pedestal based and tabletop respectively.

TCI Library https://www.telephonecollectors.info

# B. INSTALLATION AND REMOVAL

|    | CONTENTS                                                                                                    | PAGE                         |
|----|----------------------------------------------------------------------------------------------------|------------------------------|
| 1. | GENERAL                                                                                                    | . 1-15                       |
| 2. | TOOLS AND MATERIAL<br>REQUIRED                                                                                                    | 1-15                         |
| 3. | INSTALLATION PROCEDURE<br>(Pedestal Based)                                                                                                    | 1-15                         |
|    | <ul> <li>A. Unpacking</li> <li>B. Assembly</li> <li>C. Ribbon, Paper and Paper<br/>Tape (ASR) Installation</li> <li>D. Checkout Procedure</li> <li>E. Directory Cond</li> </ul> | 1-15<br>1-17<br>1-20<br>1-20 |
| 4. | E. Directory Card                                                                                                    | 1-21                         |
| 5. | ASR STATION REMOVAL<br>(Pedestal Based)                                                                                                    | 1-22                         |
| 6. | INSTALLATION PROCEDURE<br>(Tabletop)                                                                                                    | 1-28                         |
|    | <ul><li>A. Unpacking.</li><li>B. Assembly.</li><li>C. Ribbon, Paper and Paper</li></ul>                                                                                         | 1-28<br>1-29                 |
|    | Tape (ASR) Installation         D.       Checkout Procedure         E.       Directory Card                                                                                     | 1-32<br>1-32<br>1-32         |
| 7. | STATION REMOVAL<br>(Tabletop)                                                                                                    | 1-34                         |
| 1. | GENERAL                                                                                                    |                              |

1.01 This part provides installation and removal information for the Pedestal Based and Tabletop 42 Buffered KSR and ASR.

1.02 Installation should be performed under the direction of a service order, indicating teleprinter code, options, date, materials required and location.

1.03 For additional information, refer to: F. TESTING, Page 1-63 and ENGINEER-ING OPTIONS, Page 1-36. 1.04 Before starting the installation procedure, verify that paper, paper tape (ASR),
cables, and line interface unit (if required) in addition to the 42 KSR or ASR are present at the installation location.

1.05 Some or all station removal and installation procedures may be used for local station relocation.

1.06 Reference on the procedures to left or right and up or down and top or bottom, etc., refer to the terminal in its normal operative position.

1.07 When ordering replaceable components, unless otherwise specified, prefix each part number with the letters "TP" (ie, TP410324).

#### 2. TOOLS AND MATERIAL REQUIRED

2.01 A 100982 screwdriver, 1/4-inch, 6-inch blade, is required to secure wires to the Telex lines or cables to the PT unit (ASR) and line interface unit (if present). A 129534 1/4-inch wrench is required to remove the pedestal rear panel to remove or install packing details. Packing detail numbers are shown in Fig 10 through 14 for Pedestal Based KSR, Fig. 15 through 17 for Pedestal Based ASR and Fig. 23 for Tabletop Terminals.

# 3. <u>INSTALLATION PROCEDURE</u> (Pedestal Based)

- A. Unpacking
- 3.01 Select an area to unpack the carton so that damage to the terminal will not occur.
- 3.02 When unpacking, be sure to wear approved safety glasses.

Caution: To avoid condensation on the electrical components, the terminal should be allowed to assume room temperature before unpacking, for example, when brought into a warm humid room from outside subzero temperatures.

# 425, 1-16

# B. INSTALLATION AND REMOVAL (Contd)

### 3. INSTALLATION PROCEDURE (Pedestal Base) (Contd)

A. Unpacking (Contd)

3.03 The 42 Buffered KSR or ASR Teleprinter is furnished in a single carton containing the KP set and a pedestal containing the controller, power supply and interconnecting SSI cable. If the teleprinter is an ASR it also includes a PT (Paper Tape) unit and interconnecting cable to the PT unit.

3.04 Unpack the carton referring to instructions on the container. Remove tape securing the cover to the housing and if ASR also remove tape securing the PT unit. See Fig. 1.

Note: Observe all "Caution" notes printed on the carton.

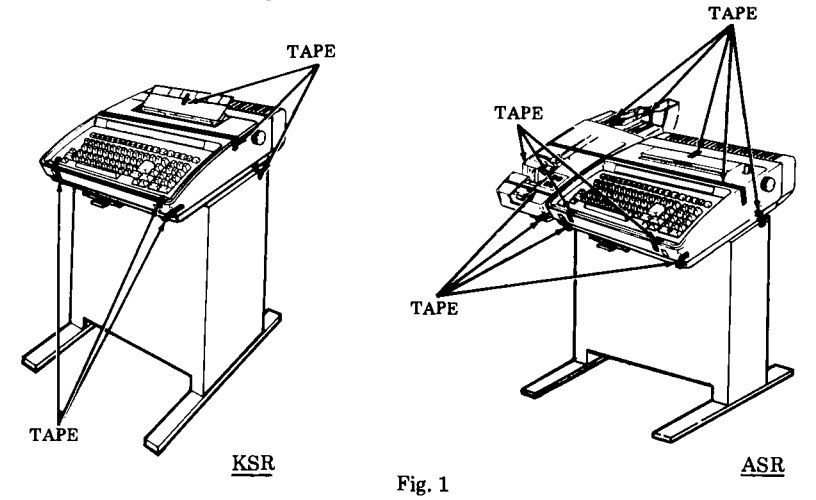

- 3.05 Depress the KP set cover locking tabs on the lower front of the cabinet and lift the cover. Remove the ribbon and packing detail securing the print head in place (Fig. 2).
- 3.06 The containers and other packing details should be retained and reused by field locations to facilitate movement of stations.
- 3.07 Verify that the following items are included in the box:
  - 1 Set 42 KP (4320 AAS)
  - 1 Pedestal with Controller, Power Supply and Cables
  - 1 Paper Supply Assembly
  - 1 Ribbon
  - 1 PT Unit (ASR only) 4250AAA
  - 1 Chad Box (ASR only)
  - 1 Manual, Installation and Routine Servicing, 424
  - 1 Manual, How To Operate, 423
  - 1 Manual, Installation and Routine Service, 421 (ASR only)
  - 1 Manual, How To Operate, 420 (ASR only)

Note: 8-1/2 inch wide by 5 inch diameter rolls (Friction Feed) must be obtained locally or ordered separately. Paper tape for the PT unit (ASR) must be 11/16-inch wide oiled paper furnished in eight inch maximum diameter rolls with two inch diameter spindle hole. The tape should be 0.004 inch thick, 50 pound basic paper and must meet ANSI Standard X3.29.

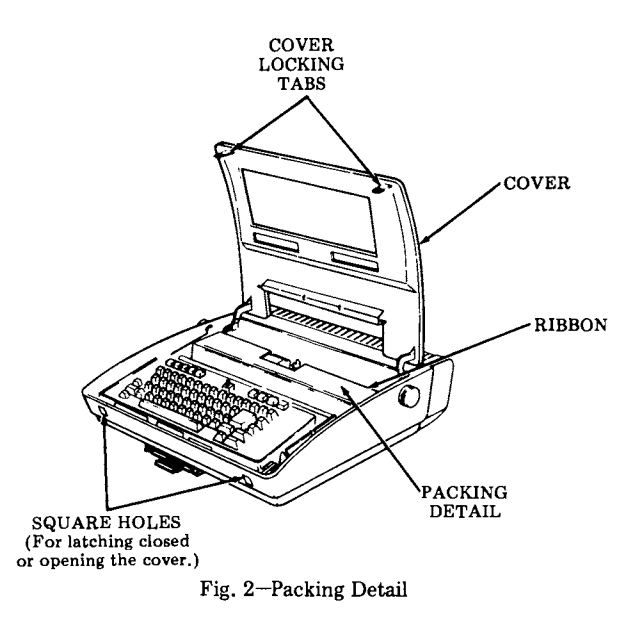

# B. Assembly

3.08 ASR only — Insert the chad box flanges into the channels of the left side of the pedestal and slide the box fully rearward.

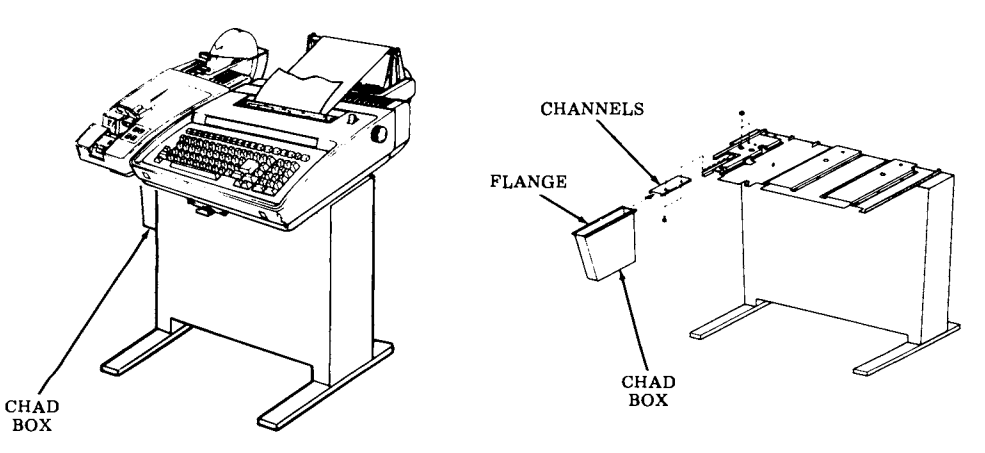

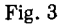

# 425, 1-18

#### B. INSTALLATION AND REMOVAL (Contd)

#### 3. INSTALLATION PROCEDURE (Pedestal Base) (Contd)

#### B. Assembly (Contd)

- 3.09 Remove the back panel by removing the two mounting screws, tilting the panel rearwards and lifting it out. See Fig. 4.
- 3.10 ASR only With power cord removed from ac voltage source, turn on convenience ac output strip.
- 3.11 Check and install Options 455 and 456. See C. ENGINEERING OPTIONS, Page 1-36.

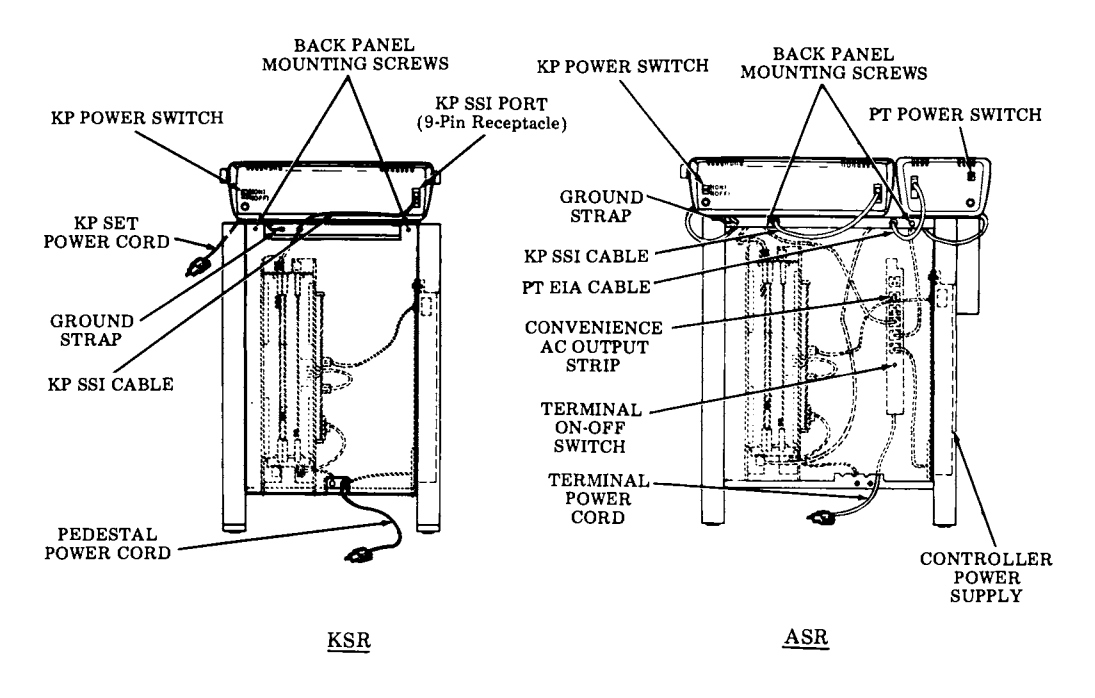

Fig. 4

3.12 Connect the Telex interface cable (customer provided) to the Telex interface card terminals 1 and 3 observing polarity. See Fig. 5. Route Telex interface cable through unused slot in pedestal base and replace back panel.

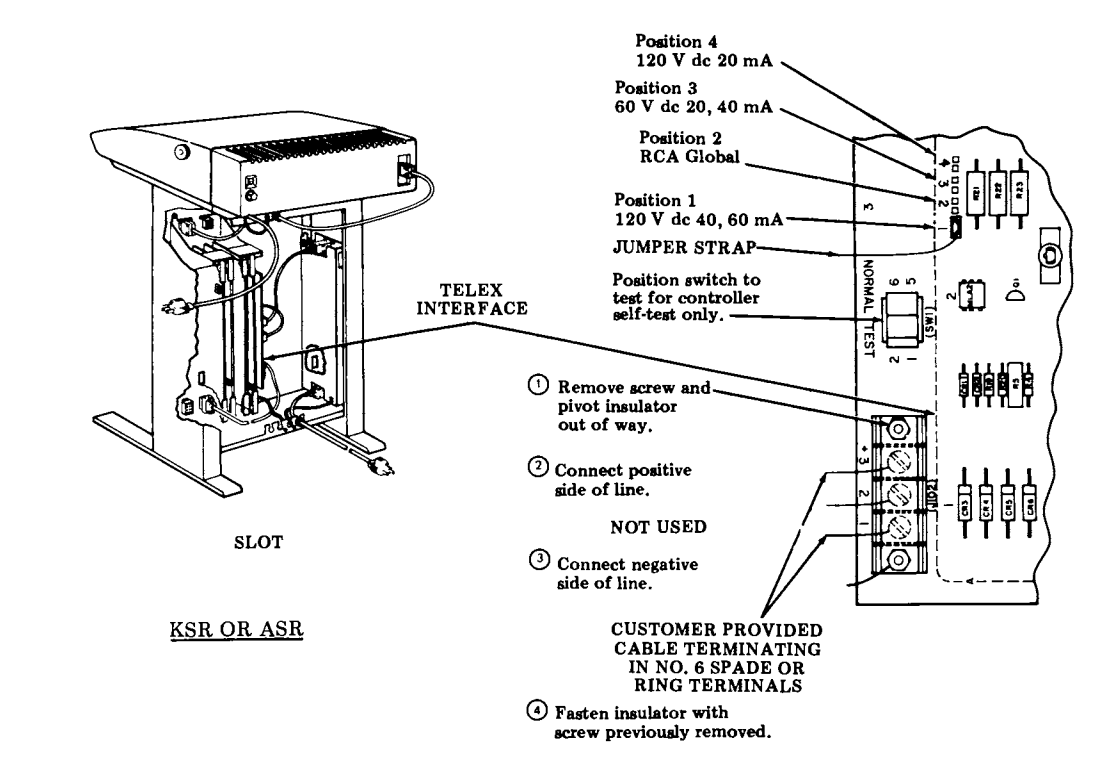

Fig. 5

3.13 ASR only — Position the PT unit PTR off local — normal switch to the normal position and position the CPS switch to the 30 position. See Fig. 6.

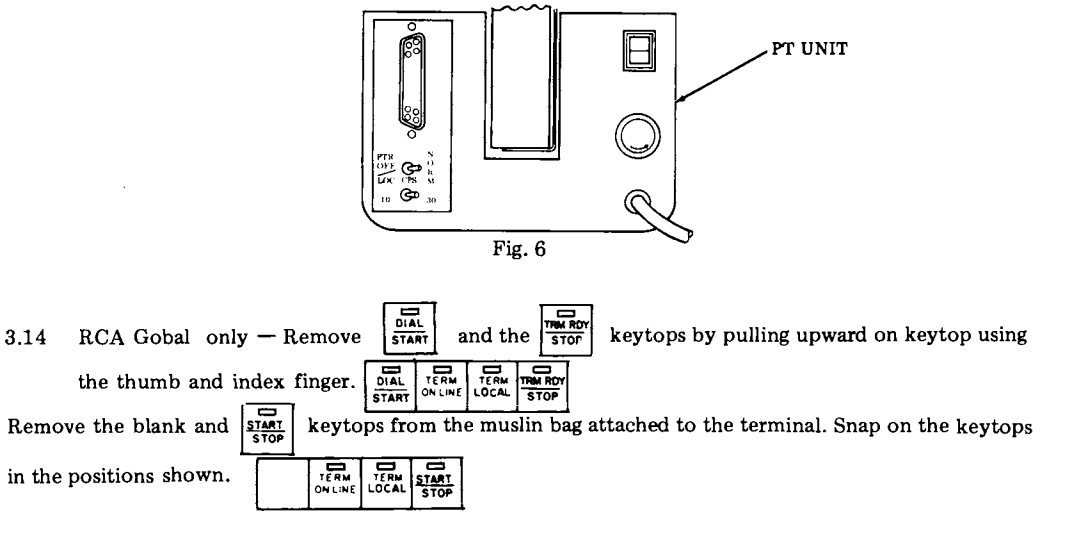

# B. INSTALLATION AND REMOVAL (Contd)

# 3. INSTALLATION PROCEDURE (Pedestal Base) (Contd)

# B. Assembly (Contd)

3.15 Position the teleprinter in the location specified by the customer. A minimum of 6 inches of space behind the teleprinter is required when the paper supply assembly is used to feed the paper. The ac power cord(s) extend 6 feet to the rear.

3.16 Stabilize the teleprinter by adjusting the left or right pedestal leg leveling screw. See Fig. 7.

3.17 Assemble the paper supply assembly as shown in Fig. 8. Pull the latches straight up and slide the paper supply assembly fully onto the mounting posts located at the rear of the bustle cover. Push down on the latches until they are secured over the mounting posts.

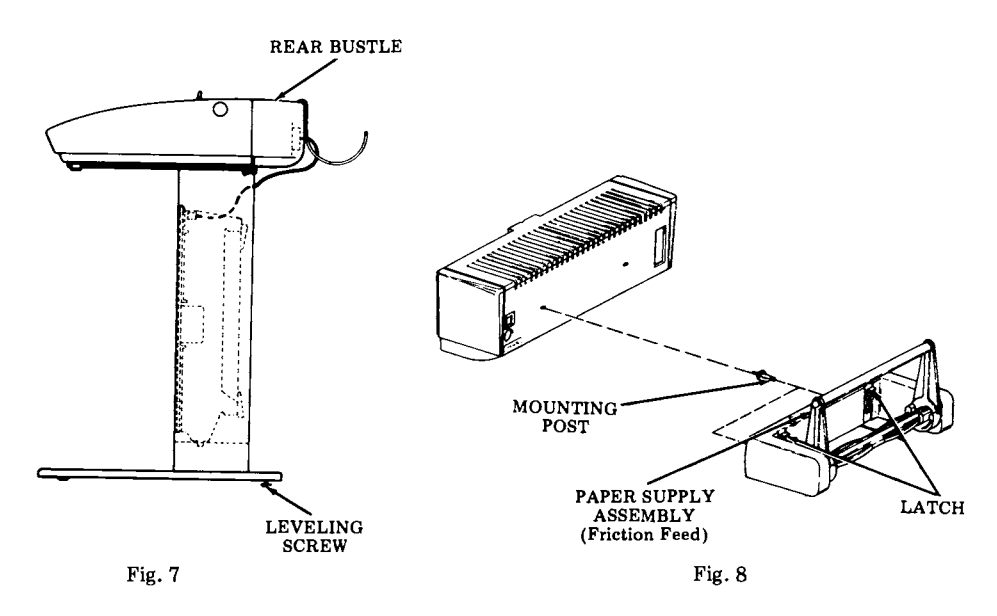

# C. Ribbon, Paper and Paper Tape (ASR) Installation

3.18 Install the ribbon, paper and paper tape (ASR). Refer to the How To Operate Manual 423.

D. Checkout Procedure

3.19 Connect the power cord(s) to a properly polarized and grounded source of 115 V ac power (50 or 60 Hz). Normally the power cords should be connected to unswitched outlets to avoid loss of stored data or call disconnects. Fuse protection should be time delayed and provide for a running current of 0.8 A for the KP set, 0.56 A for the pedestal and 1.0 A for the PT unit (ASR).

3.20 Certain user programmable options listed below should be reviewed to properly interface the 42 Buffered KSR or ASR Teleprinter with the system requirements. To enable the options, refer to the How To Operate Manual 423.

- 3.21 If any of the above options were changed from the state furnished condition enter the new value on the directory card, RECORD OF USER PROGRAMMABLE OPTIONS, section. (See Fig. 9.)
- 3.22 Perform the installation checkout procedures found in F. TESTING, Page 1-63.

# E. Directory Card

3.23 Record the installed location of the station (floor, area, and phone, if any) location of extension phone if any, and the number to be called in case of trouble in the space provided on the slideout directory card (Fig. 9). Also mark the appropriate memory size.

3.24 Remove the directory card by pulling it out as far as it will go then, by holding card at edges, move it slightly to one side and pivot to clear the opposite latch. Fill in the information requested on the card. Replace the directory card.

3.25 Clean up the unpacking area, wipe off any finger prints on the set, and turn on 42 KSR or ASR teleprinter over to the subscriber.

| MNEMONIC | DESCRIPTION                                                                                                    | STATE FURNISHED |
|----------|----------------------------------------------------------------------------------------------------|-----------------|
| Speed    | The decimal value for the baud rate of the terminal. Allowed values: 0050, 0075, 0100, 0225 (leading zeros must be included). | 0050            |

- 3.26 Provide the customer with the How To Operate Manual 423. Advise the customer to order spare ribbons, paper and paper tape (ASR) as soon as possible (quantities depending on expected usage).
- 3.27 Advise the customer of the "trouble number" location on the directory card.
- 3.28 Place the Manual 424, Installation and Routine Servicing in the shipping containers and retain.

| HETALLATION DATE \$1/29 HETALLES TO M.V.P.                                                                                                    |
|----------------------------------------------------------------------------------------------------|
| Parties as:         0.1.2.2.42.         IPF INSTALATION TEST           Lowercan as the second as the second as the se |
| RECORD OF INSTALLER PROSPANNABLE OF TIONS                                                                                                    |
| xxxxxxxxxxxxxxxxxxxxxxxxxxxxxxxxxxxx                                                                                                    |
| OTHER NON-STANDARD OPTIONS INSTALLED                                                                                                    |
|                                                                                                    |
|                                                                                                    |
| (REFER TO HOW TO OPERATE MANUAL)                                                                                                    |
| ······                                                                                                    |
|                                                                                                    |
|                                                                                                    |
| (18er - 500) W                                                                                                    |
|                                                                                                    |
| /™××·×[e]#n]} Andr-×[e]#n]}                                                                                                    |
| - STATE OF OFFICE FURTHERED UNLESS OFFICEFIE<br>CHECKED OF ON WHITTEN IN ERMITS - 132 (B) # 133 (B)                                                                                                    |

Bottom Side of Directory Card

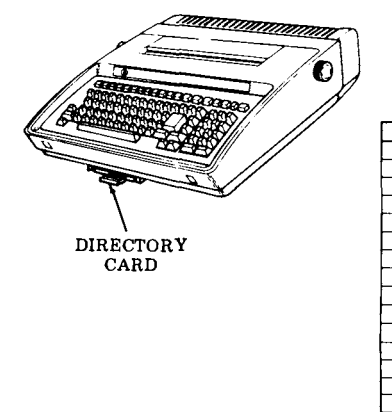

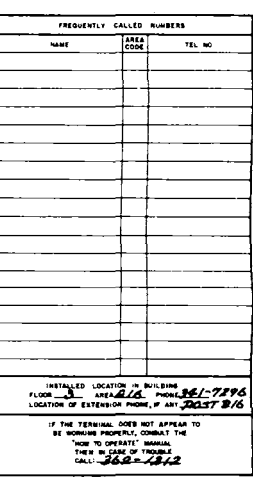

Top Side of Directory Card

Fig. 9

# 425, 1-22

# B. INSTALLATION AND REMOVAL (Contd)

## 4. KSR STATION REMOVAL (Pedestal Based)

- 4.01 Reverse the procedures in 3. INSTALLATION PROCEDURE to remove the teleprinter from service.
- 4.02 Before repacking the teleprinter move the print head to the center of the printer and insert the packing detail removed in 3.05.
- 4.03 Tape the cover to the housing and tape the KP mounting clips in place as shown in Fig. 1.
- 4.04 Obtain the cartons and packing details retained in 3.06.
- 4.05 Remove the back panel of the pedestal.
- 4.06 Position a 28319PK corrugated detail between the side of the door opening and the controller frame. See Fig. 10.
- 4.07 Position a 28321PK corrugated detail between the controller frame and the 410705 circuit card. See Fig. 10.

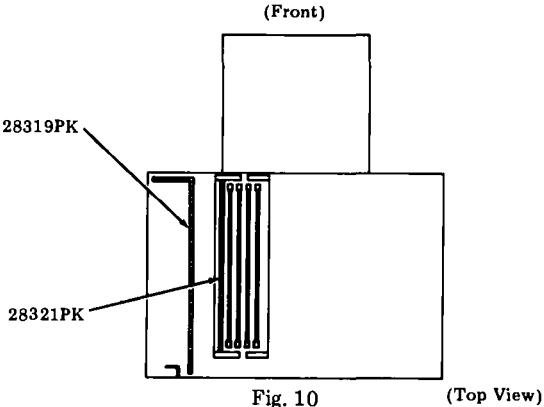

- 4.08 Position two 28376PK ethafoam details between the controller and the power supply. See Fig. 11.
- 4.09 Secure the ends of the controller together with a strip of tape. See Fig. 11.

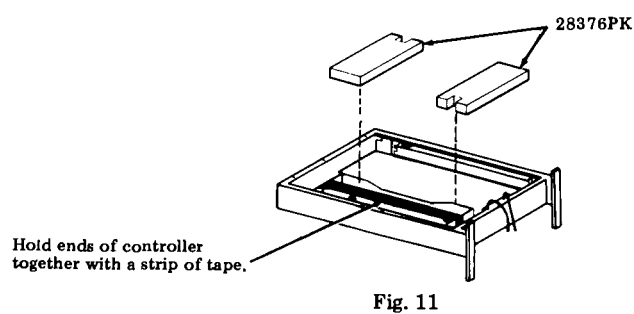

- 4.10 Replace back panel on the pedestal. Coil all the cables together and secure with tape.
- 4.11 Tape a copy of the unpacking instructions to the back panel. Use a copy of Fig. 12.

TCI Library https://www.telephonecollectors.info

# B. INSTALLATION AND REMOVAL (Contd)

## 5. ASR STATION REMOVAL (Pedestal Base)

5.01 Reverse the procedures in 3. INSTAL-LATION PROCEDURE to remove the teleprinter from service.

5.02 Before repacking the teleprinter, move the print head to the center of the printer and insert the packing detail removed in 3.05.

5.03 Tape the KP set and PT unit as shown in Fig. 1. Make sure a piece of tape holds

the chad chute in place. Tape the PT unit and KP mounting clips in place as shown in Fig. 1.

- 5.04 Obtain the cartons and packing details retained in 3.06.
- 5.05 Remove the back panel of the pedestal.
- 5.06 Secure the ends of the controller together with a strip of tape. See Fig. 15.

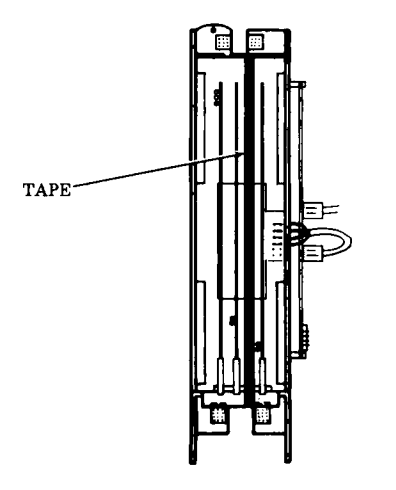

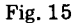

5.07 Replace back panel on the pedestal.

5.08 Place a 28402PK pad over the rear of the paper supply assembly and fasten with two pieces of tape at the outer ends. See Fig. 16.

5.09 Secure the paper spindle to the paper supply assembly with a piece of tape. See Fig. 16.

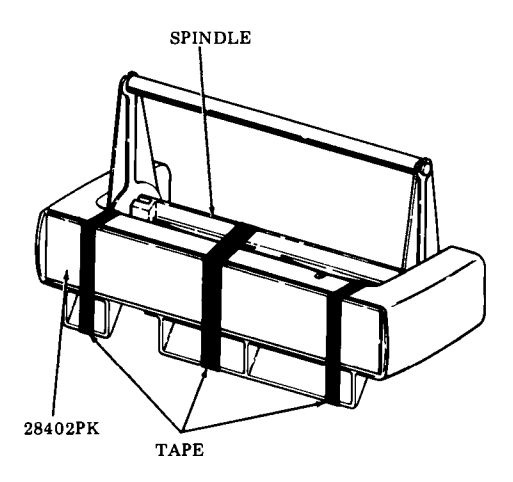

Fig. 16

5.10 Coil the ac power cable and secure to the rear panel with tape.

5.11 Position a 28398PK Detail "A" against the left side of the PT unit. See Fig. 17.
Position a 28398PK Detail "B" against the left rear of the KP bustle. Tape Detail "A" and "B" together.

5.12 Place a 28401PK Detail "A" on the right side of the KP set. See Fig. 17.

# B. INSTALLATION AND REMOVAL (Contd)

# 6. INSTALLATION PROCEDURE (Tabletop)

## A. Unpacking

- 6.01 Select an area to unpack the carton so that damage to the teleprinter will not occur.
- 6.02 When unpacking, be sure to wear approved safety glasses.

Caution: To avoid condensation on the electrical components, the teleprinter should be allowed to assume room temperature before unpacking, for example, when brought into a warm humid room from outside subzero temperatures.

- 6.03 The Tabletop 42 Buffered KSR Teleprinter is furnished in a single carton.
- 6.04 For unpacking of the PT unit (ASR) refer to Service Manual 422.
- 6.05 For unpacking of the 403103 or 420301 line interface unit (if present) refer to Specification 50998S or 51048S respectively.

6.06 Unpack the carton referring to instructions on the container. Remove tape securing the cover and paper separator to the housing (Fig. 18).

*Note;* Observe all "Caution" notes printed on the carton.

6.07 Depress the cover locking tabs on the lower front of the cabinet and lift the cover. Remove the packing detail securing the print head and the ribbon in place (Fig. 18).

6.08 The containers and other packing details should be retained and reused by field locations to facilitate movement of stations.

- 6.09 Verify that the following items are included in the box:
  - 1 Teleprinter Set
  - 1 Ribbon
  - 1 Manual Installation and Routine Servicing 455 or 567
  - 1 Manual, How To Operate 454 or
  - 3 Manuals, How To Operate 564, 565 or 566
  - 1 Paper Supply Assembly (Friction Feed)

Note: 8-1/2 inch wide by 5 inch diameter rolls (Friction Feed) must be obtained locally or ordered separately. Paper tape for the PT unit (ASR) must be 11/16-inch wide oiled paper furnished in eight inch maximum diameter rolls with two inch diameter spindle hole. The tape should be 0.004 inch thick, 50 pound basic paper and must meet ANSI Standard X3.29. Refer to the How To Operate Manual.

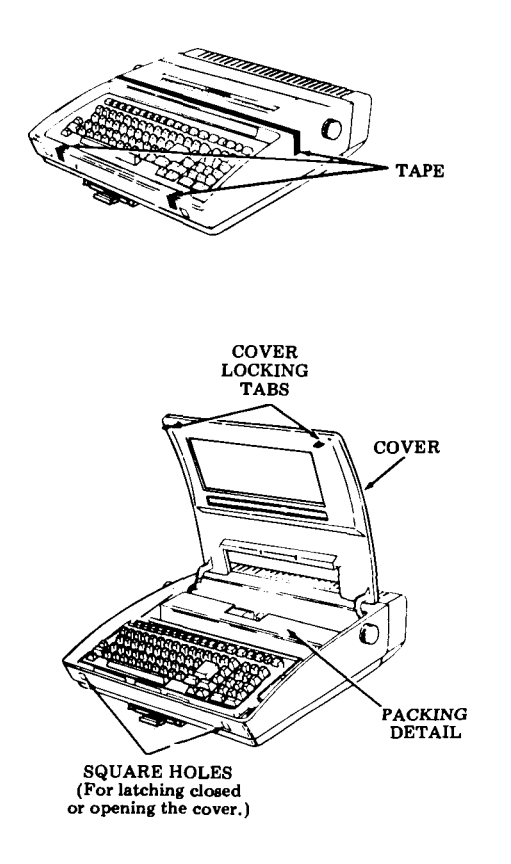

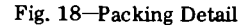

### B. Assembly

6.10 Assemble the paper supply assembly as shown in Fig. 19. Pull the latches straight up and slide the paper supply assembly fully onto the mounting posts located at the rear of the bustle cover. Push down on the latches until they are secured over the mounting posts.

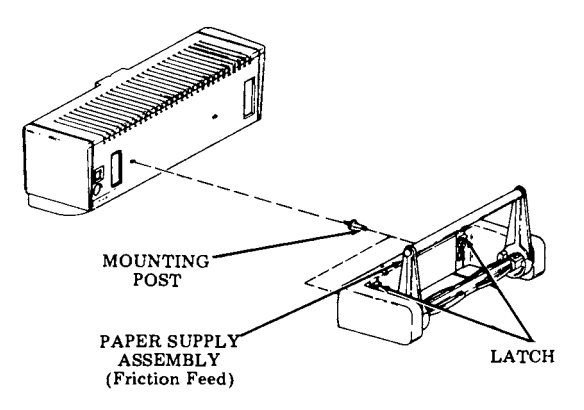

Fig. 19

6.11 ASR only - Connect the 430757 cable to the KSR and PT unit. If the PT unit is to be mounted flush against the KSR, remove the platen knob by pulling straight off.

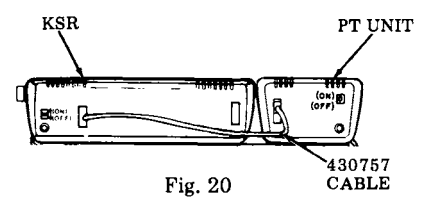

6.12 Line interface (if present) — Connect the 407494 cable to the KSR and to the 403103 or 420301 line interface or connect the 454678 cable to the line.

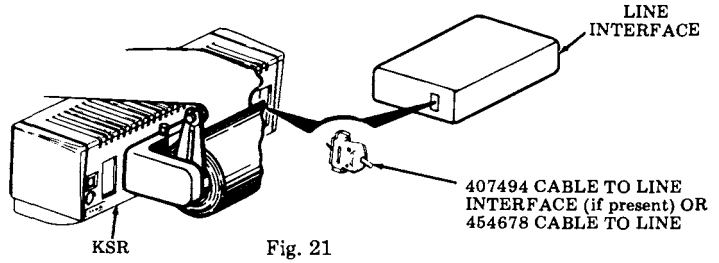

6.13 Position the teleprinter on a table, suitable stand or pedestal, in the location specified by the customer. A minimum of 6 inches of space behind the terminal is required when the paper supply assembly and a roll of paper are assembled. See Page 1-30 for EIA interface lead designations at rear of the teleprinter.

# B. INSTALLATION AND REMOVAL (Contd)

# 6. INSTALLATION PROCEDURE (Tabletop) (Contd)

# EIA Line Interface Signals -- 407494 Cable

The EIA leads that appear at the interface (EIA designations in parenthesis) are defined below in terms of common designations. Solid arrows indicate direction of data flow or control.

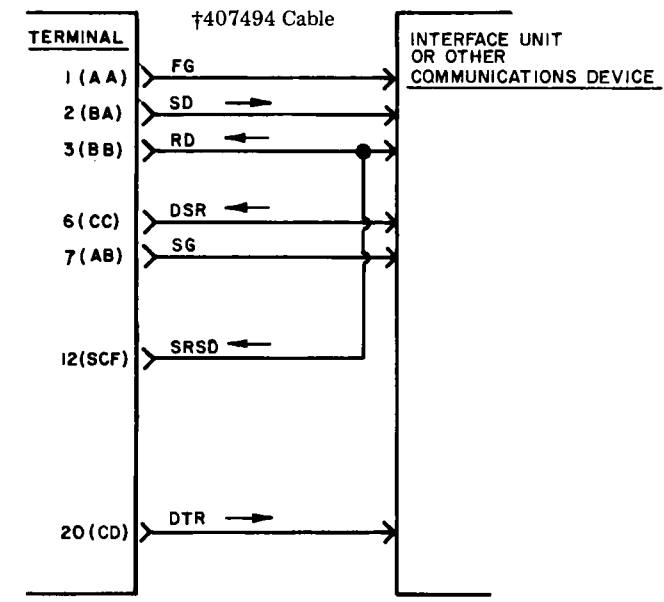

**Electrical Characteristics** 

| EIA (RS232) | Electrical Characteristics |                |  |
|-------------|----------------------------|----------------|--|
| Interface   | From 43                    | To 43          |  |
| Space or On | +3 to +25 V dc             | +3 to +25 V dc |  |
| Mark or Off | -3 to -25 V dc             | -3 to -25 V dc |  |

- FG Frame Ground
- SD Send Data. Mark in all modes varies when on-line and sending data.
- RD Receive Data. In state supplied by Data Set.
- DSR Data Set Ready. DSR and CD on puts teleprinter in Term On-Line mode if DTR is on. If DSR is off teleprinter switches from Term On-Line to Term Ready.
- SG Signal Ground.
- SRSD Secondary Receive Line Signal Detector. Connected to Received Data.
- DTR Data Terminal Ready. Off if teleprinter in Term Local, on if teleprinter in Term Ready or Term

On-Line mode. Receipt of Dscnt (Option) character or depression of Term Ready if in Term On-Line mode turns off DTR for 50 ms. Alarm condition turns off DTR if in Term Ready mode. Alarm does not turn off DTR if in Term On-Line mode. Off when Controller Self-Test is entered.

† If the interface unit or other communications device is more than seven feet from the teleprinter, one of the following cables may be coupled to the 407494 cable. The total distance between the teleprinter and interface unit or communications device should not exceed 50 cable feet.

| <u>Cable</u>   | <u>Part No.</u> |
|----------------|-----------------|
| 3 foot length  | 430569          |
| 7 foot length  | 408065          |
| 2 foot length  | 408066          |
| 25 foot length | 408067          |
| 50 foot length | <b>‡408068</b>  |
|                |                 |

Note: The above cables, if required, must be ordered separately.

\* Must be modified to replace the 407494.

TCI Library https://www.telephonecollectors.info

# EIA Line Interface Signals – 454678 Cable

The EIA leads that appear at the interface (EIA designations in parenthesis) are defined below in terms of common designations. Solid arrows indicate direction of data flow or control.

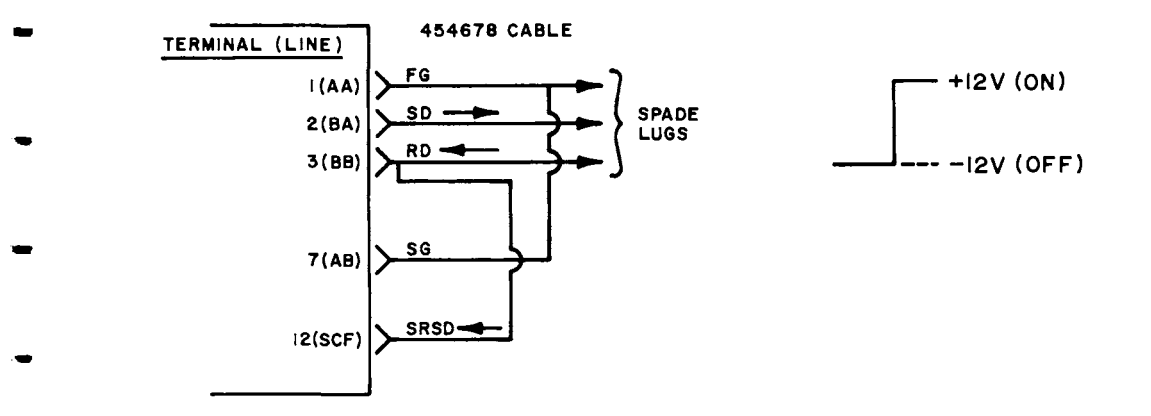

**Electrical Characteristics** 

| EIA (RS232)        | Electrical Characteristics |                |  |
|--------------------|----------------------------|----------------|--|
| Interface          | From 43                    | To 43          |  |
| State 0 (space) On | +5 to +15 V de             | +5 to +15 V de |  |
| State 1 (mark) Off | -5 to -15 V dc             | -5 to -15 V dc |  |

- FG Frame Ground
- SD Send Data. +12 volts indicates a space or break. -12 volts indicates a mark.
- RD Receive Data. +12 volts indicates a space or break. -12 volts indicates a mark.
- RTS Request To Send. On if character is ready for transmission and DTR and DSR are on.
- SG Signal Ground.
- SRSD Secondary Receive Line Signal Detector. Connected to Receive Data.

# B. INSTALLATION AND REMOVAL (Contd)

# 6. INSTALLATION PROCEDURE (Tabletop) (Contd)

C. Ribbon, Paper and Paper Tape (ASR) Installation

6.14 Install the ribbon, paper and paper tape (ASR). Refer to the How To Operate Manual.

#### D. Checkout Procedure

6.15 Connect the 403103 or 420301 line interface (if present) and teleprinter power cords to a properly polarized and grounded source of 115 (or 230) Vac power (50 or 60 Hz). Normally the power cords should be connected to unswitched outlets to avoid loss of stored data or call disconnects. Fuse protection should be time delayed and provide for a running current of 0.8A for the teleprinter and 1.0A for the PT unit (ASR). Refer to Specifications 50998S or 510365 for the running current of the 403103 or 420101 line interface, respectively.

6.16 Certain user programmable options listed below should be reviewed to properly interface the 42 Buffered KSR or ASR Teleprinter with the system requirements. To enable the the options, refer to the appropriate How To Operate Manual. 6.17 If any of the options changed from the furnished condition, enter the new values in the RECORD OF USER PROGRAMMABLE OPTIONS section of the directory card (see Fig. 22) or print out a copy of the options for

6.18 Perform the teleprinter installation checkout procedures found in F. TESTING, Page 1-63.

#### E. Directory Card

future reference.

6.19 Record the installed location of the station (floor, area, and phone, if any), location of extension phone if any, and the number to be called in case of trouble in the space provided on the slideout directory card (Fig. 22).

6.20 To remove the directory card, pull it out as far as it will go, then by holding card at edges, move it slightly to one side and pivot to clear the opposite latch. Fill in the information requested on the card. Replace the directory card.

6.21 Clear up the unpacking area, wipe off any finger prints on the set, and turn the 42 Teleprinter over to the subscriber.

| SpeedThe decimal value for the baud rate of the teleprinter.Allowed values:0045, 0050, 0075, 0100, 0200,or 0225 (leading zeros must be included). | 0050 |
|----------------------------------------------------------------------------------------------------|------|
| Procl Protocol. Allowed values: 1, 2, 3 or 4.                                                                                                    | 1    |

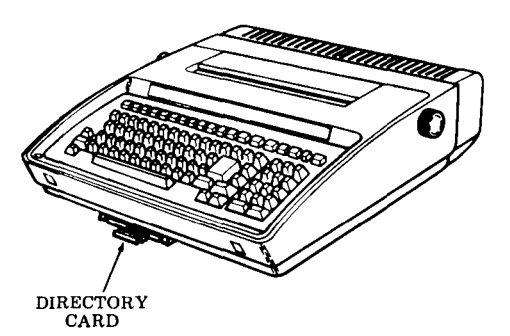

6.22 Provide the customer with the appropriate How To Operate Manual. Advise the customer to order spare ribbons, paper and paper tape (ASR) as soon as possible (quantities depending on expected usage).

6.23 Advise the customer of the "trouble number" location on the directory card.

6.24 Place the Installation and Routine Servicing Manual in the shipping container and retain.

| FREQUENTLY C                                                    | ALLED                        | NUMBERS                                                        |
|-----------------------------------------------------------------|------------------------------|----------------------------------------------------------------|
| NAME                                                            | AREA                         | TEL. NO.                                                       |
|                                                                 |                              |                                                                |
|                                                                 |                              |                                                                |
|                                                                 |                              |                                                                |
|                                                                 |                              |                                                                |
|                                                                 |                              |                                                                |
|                                                                 |                              |                                                                |
|                                                                 |                              |                                                                |
|                                                                 |                              |                                                                |
|                                                                 |                              |                                                                |
|                                                                 |                              |                                                                |
|                                                                 |                              |                                                                |
|                                                                 |                              |                                                                |
|                                                                 |                              |                                                                |
|                                                                 |                              |                                                                |
|                                                                 |                              |                                                                |
|                                                                 |                              |                                                                |
|                                                                 |                              |                                                                |
| INST. 4/1/78                                                    |                              |                                                                |
| INSTALLED LOCATH                                                | DH H E<br>29/6<br>N PHON     | NILDING<br>PHONE <u>34/-</u> 7296<br>I, W MIY <u>POS</u> T 8/6 |
| IF THE TERMINAL<br>BE WORKING PROF<br>"HOR TO OPE<br>THEN IN CA | DOES N<br>ERLY, D<br>RATE" I | OT APPEAR TO<br>DIBULT THE<br>MANUAL<br>ROJALE                 |

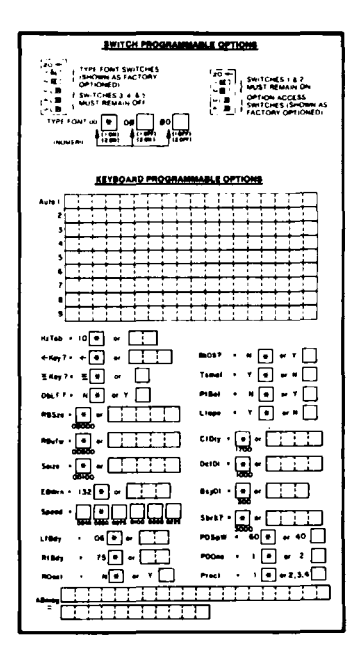

Fig. 22-Directory Card

# C. ENGINEERING OPTIONS

PAGE

#### CONTENTS

- 1-36 1. 1 - 36OPTION SWITCHES..... 1 - 362. 1 - 373. ACTIVATING OPTIONS ..... INSTALLER PROGRAMMABLE 4. 1-43 OPTIONS (Pedestal Based) ..... 5. INSTALLER PROGRAMMABLE OPTIONS (Tabletop) .... 1-43RECORDING OPTION 6. CHANGES ..... 1-43OPTION CHECKOUT 7. 1-44
- 1. <u>GENERAL</u>
- 1.01 This part provides information on engineering options for the 42 Buffered KSR or ASR Teleprinter.

1.02 The engineering options can be used to satisfy requirements using switches or straps, located on the logic card mounted on the bottom of the printer frame, in the PT unit (ASR) or in the pedestal based controller.

1.03 The option is numbered for field identification and record keeping purposes.

1.04 The keyboard circuitry can be damaged by static discharge. The 346392 static discharge ground strap is available for use by service personnel.

1.05 When ordering replaceable components, unless otherwise specified, prefix each part number with the letters "TP" (ie, TP410425).

1.06 For additional servicing information refer to D. TROUBLESHOOTING, Page 1-45.

# OPTION SWITCHES

1.07 Different styles of option selecting switches may be present on the logic card or in the PT unit (ASR). On toggle or slide type switches, options are activated by positioning the toggle or slide toward the positions indicated in Fig. 1.

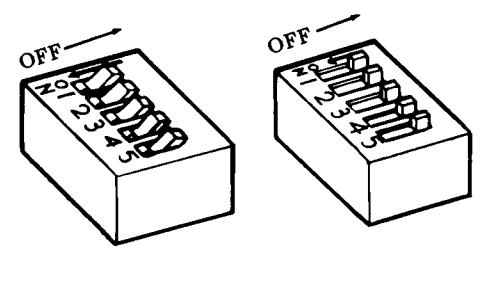

Toggle Style

Slide Style

(Toggles and Slides shown in OFF position.)

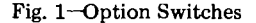

1.08 The options on the logic circuit card or in the PT unit (ASR) are factory optioned and should not be changed unless the local engineering requirements specify incorporating a nonstandard option (Fig. 2).

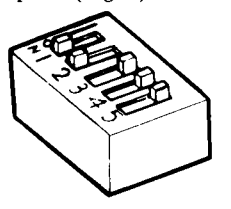

Fig. 2-Standard Switch Positions

#### 2. TOOLS REQUIRED

2.01 The following tools will be required to enable the engineering options. These items should normally be present in standard maintenance tool kits.

| Wrench, Open end $-3/16$ " and $1/4$ "                                             | 129534           |
|------------------------------------------------------------------------------------|------------------|
| Screwdriver $-1/4$ ", 6" Blade<br>Static Discharge Strap<br>Wrench, Hex Key 0.062" | 100982<br>346392 |
|                                                                                    |                  |
## 3. ACTIVATING OPTIONS

3.01 To activate Option 431 turn off ac power to the teleprinter.

(1) Depress the two locking tabs on the lower front of the cabinet and open the cover.

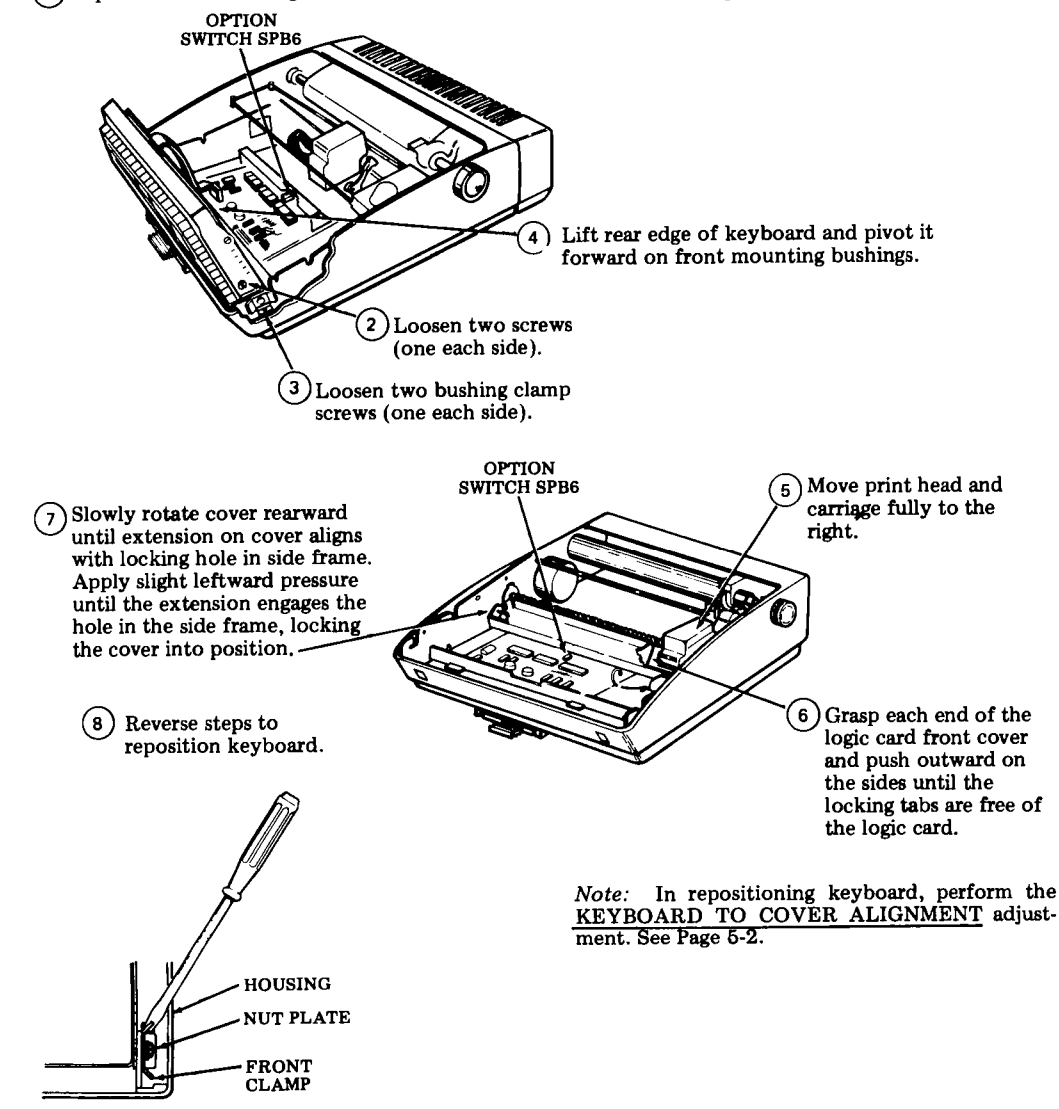

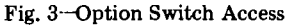

- 3.02 Locate the option switch pack SPB6 (Fig. 3) on the logic card and activate the option switches in Fig. 9.
- 3.03 Reinstall the logic card front cover and keyboard, tighten the screws loosened in 3.01 and close the cabinet cover.

425, 1-38

## C. ENGINEERING OPTIONS (Contd)

## 3. ACTIVATING OPTIONS (Contd)

3.04 To activate Options 453, 454 or 455, turn off power to the PT unit.

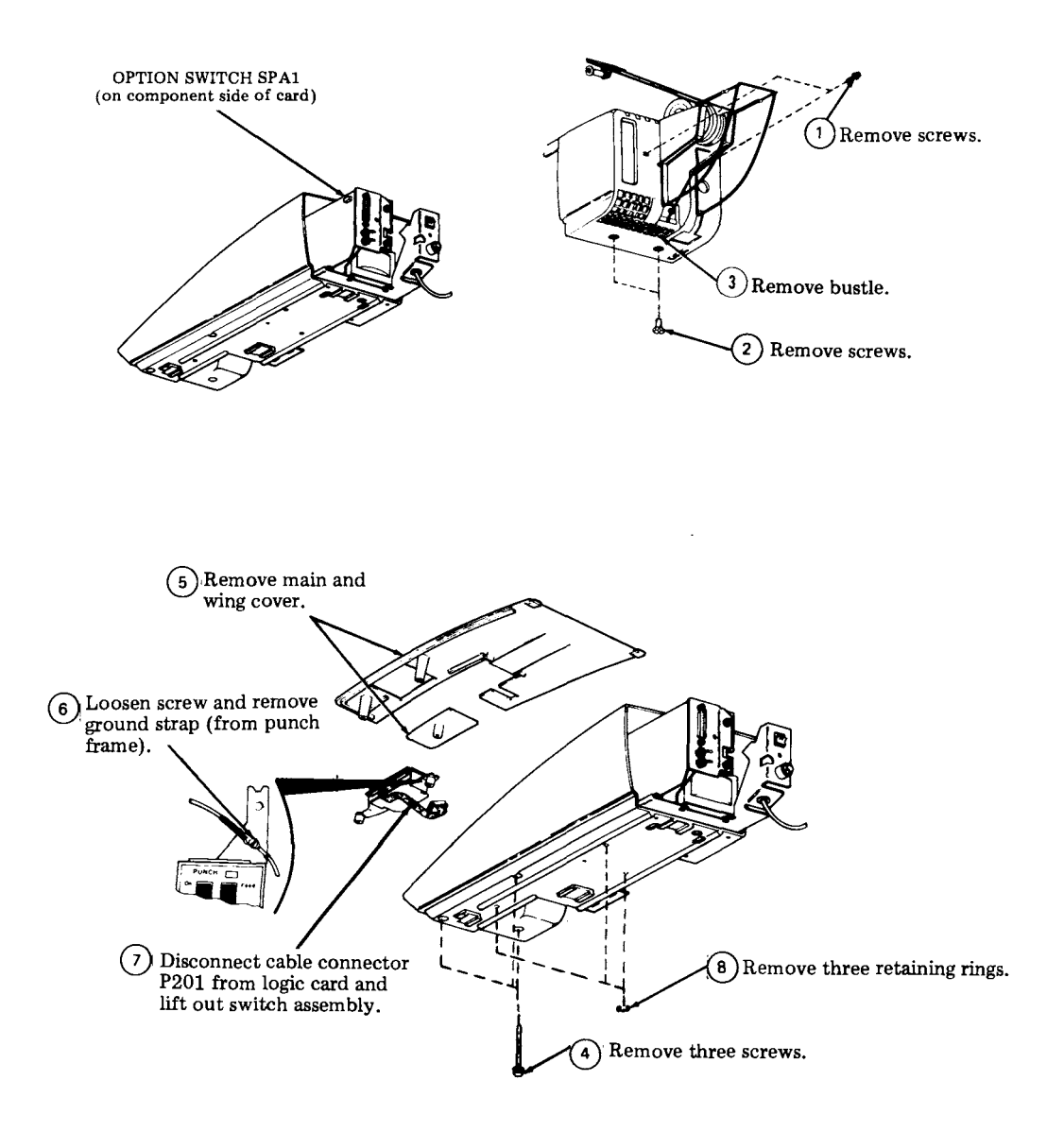

TCI Library https://www.telephonecollectors.info

Option 453 and 454 – Locate option 3.05 switch SPA1 and straps ST1, ST2, and ST3 (Fig. 5). Refer to Fig. 9 and set switches and add or remove straps as required.

3.06 and motor pulley setscrew (Fig. 5). Loosen the motor pulley setscrew and position motor pulley as required per Fig. 9.

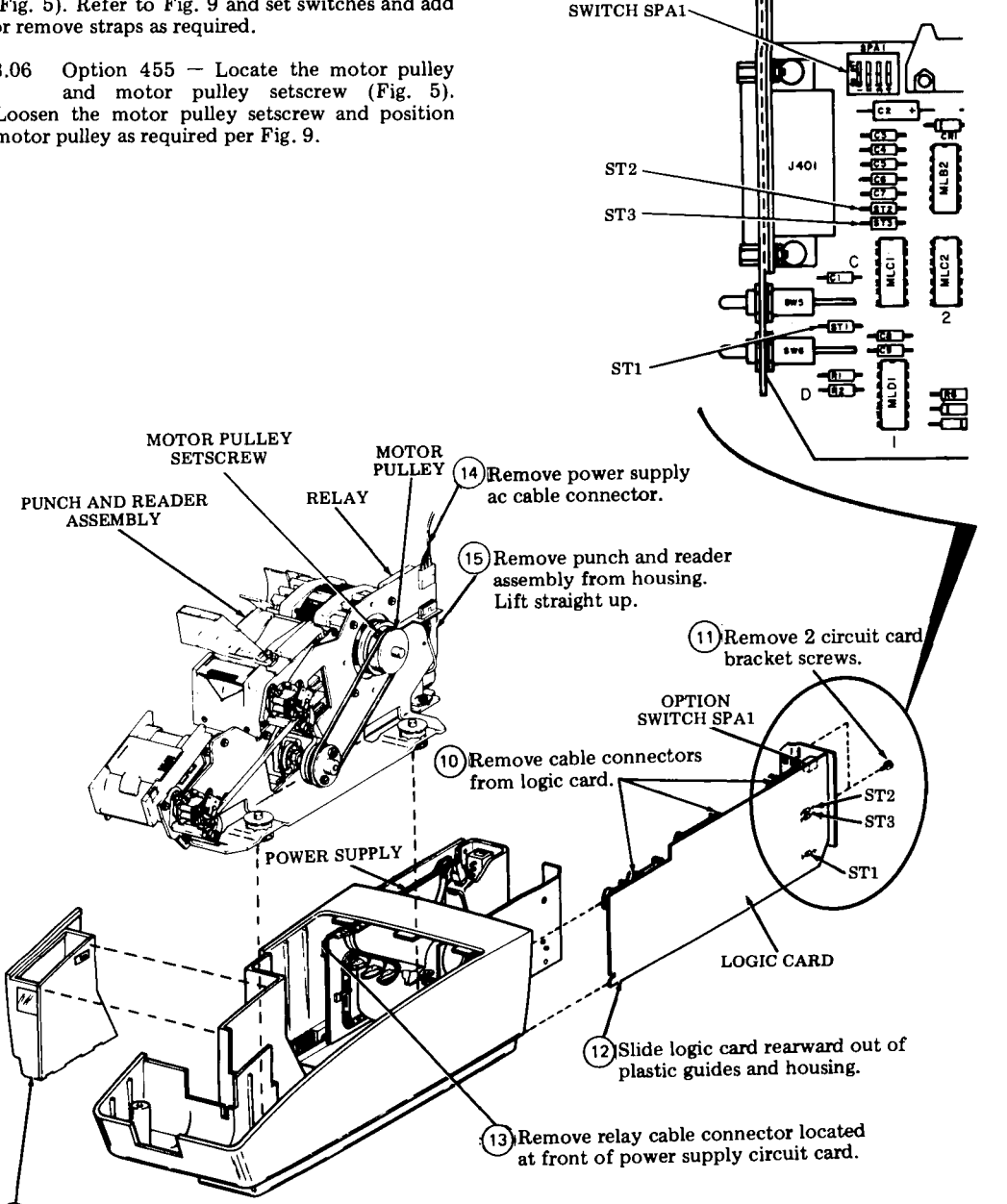

OPTION

9 Remove chad box.

## C. ENGINEERING OPTIONS (Contd)

## 3. ACTIVATING OPTIONS (Contd)

3.07 To activate Option 456 turn off ac power to the controller.

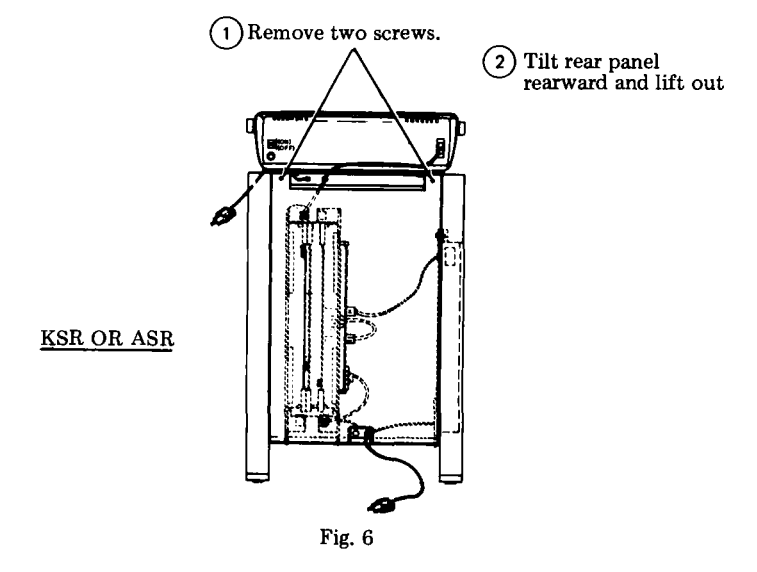

- 3.08 Locate the jumper strap (Fig. 7) on the Telex interface card and place it in the applicable position (Fig. 7 and Fig. 9).
- 3.09 Replace the rear panel removed in 3.07.

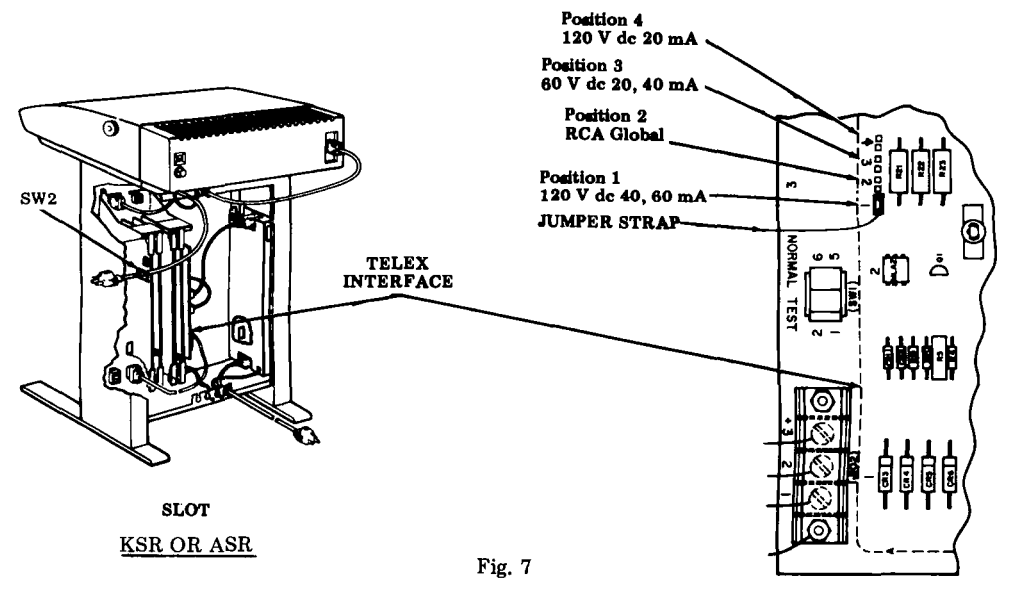

TCI Library https://www.telephonecollectors.info

3.10 To activate Option 467 (for 4240BAA or BAB) or Option 477 (for 4240BAC or BAD) — Turn off power to the teleprinter. Reach through the 21st slot from the left in the bustle and position switches as required. See Fig. 9.

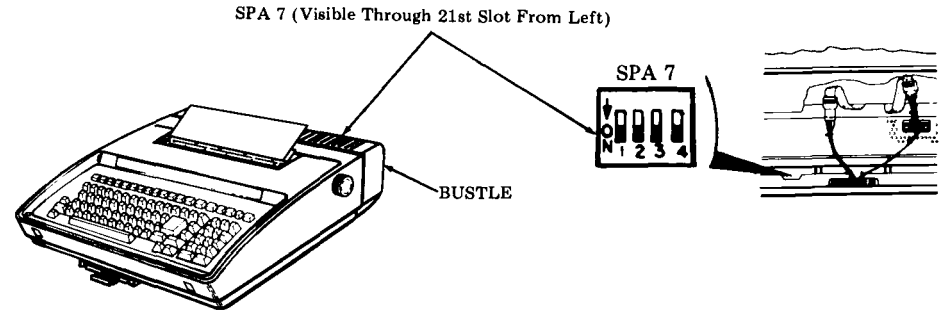

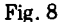

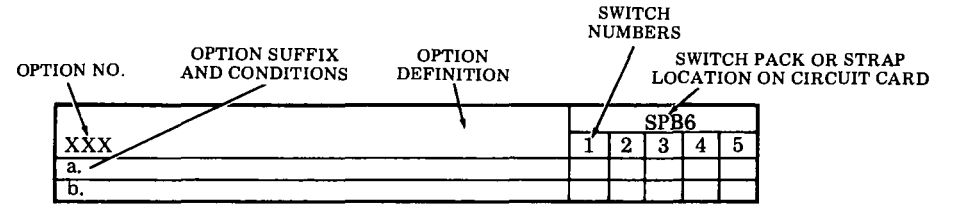

## KSR OR ASR SET OPTIONS (LOGIC CARD)

|        |                                             |   |   | SPI | 36 |   |    |
|--------|---------------------------------------------|---|---|-----|----|---|----|
| 431.   | Type Font Arrangement                       | 1 | 2 | 3   | 4  | 5 |    |
| a.     | Narrow Numeric 0 and Wide Alpha 0.          | • | • | -   |    | - | ļŧ |
| b.     | Slash Numeric Ø and Wide Alpha 0.           | 0 | • | -   | -  | - | ļ  |
| c.     | Slash Alpha $\emptyset$ and Wide Numeric 0. | 0 | 0 | -   | -  | - | 1  |
| Switch | es Must be Set as Shown.                    |   | - | 0   | 0  | 0 | ]‡ |

#### PT UNIT (ASR) OPTIONS

| 453.   | Function of "Copy" Switch in PTR OFF/LOC |     | SPA | 1   |   | ST1       |
|--------|------------------------------------------|-----|-----|-----|---|-----------|
|        | rosition.                                | 1   | 2   | 3   | 4 | ]         |
| a.     | Printer Off Operation                    | _   | -   | -   | 0 | Strap In  |
| b      | Local Operation (TTL Pin 17 Open)        | - 1 | -   | 1-  | • | Strap Out |
| c.     | Local Operation (TTL Pin 17 ground)      | —   | -   | - 1 | • | Strap In  |
| d.     | Normal                                   | -   | -   | -   | 0 | Strap Out |
| Switch | nes Must be Set as Shown.                | 0   | •   | 0   |   |           |

## C. ENGINEERING OPTIONS (Contd)

## 3. ACTIVATING OPTIONS (Contd)

## PT UNIT (ASR) OPTIONS (Contd)

| 454. | Clear to Send Select                       | ST2              | ST3              |   |
|------|--------------------------------------------|------------------|------------------|---|
| а.   | Clear to Send Controls.                    | Strap In         | Strap<br>Removed | , |
| b.   | Device Control Controls                    | Strap<br>Removed | Strap In         |   |
| c.   | Device Control and Clear to Send Controls. | Strap In         | Strap In         |   |

|      |                    | Moto          | r Pulley      | s |
|------|--------------------|---------------|---------------|---|
| 455. | 50/60 Hz Operation | Small<br>Side | Large<br>Side |   |
| a.   | 60 Hz Operation    | Outside       | Inside        | ŧ |
| b.   | 50 Hz Operation    | Inside        | Outside       |   |

PEDESTAL BASED CONTROLLER OPTIONS (Telex Interface Card)

|      |                                    | Str | ap S1 | Posi | tion |
|------|------------------------------------|-----|-------|------|------|
| 456. | Line Voltage and Current Interface | 1   | 2     | 3    | 4    |
| a.   | 120 V dc 40, 60 mA                 | X   |       |      |      |
| b.   | Idle – RCA Global only             |     | X     |      |      |
| c.   | 60 V dc 20, 40 mA                  |     |       | X    |      |
| d.   | 120 V dc 20 mA                     |     |       |      | X    |

TABLETOP CONTROLLER OPTION (4240BAA and BAB)

| 467. Keyboard Option Access |                        | SPA7 |   |   |   |    |
|-----------------------------|------------------------|------|---|---|---|----|
| 401                         | Reyboard Option Access | 1    | 2 | 3 | 4 |    |
| а.                          | Auto 1 through DbLF    | -    | - | 0 | 0 | 1  |
| b.                          | Auto 1 through EBWrn   | -    |   | 0 | • | ]  |
| c.                          | All Options            | •    | • | ٠ | • | ]‡ |
|                             |                        |      |   |   |   | 1  |

## TABLETOP CONTROLLER OPTION (4240BAC and BAD)

| 477 | Keyboard Option Access |   | SP       | A7 |   | ] |
|-----|------------------------|---|----------|----|---|---|
|     |                        | 1 | 2        | 3  | 4 | 1 |
| a.  | Auto 1 through CAlrm   | - | -        | 0  | 0 | 1 |
| b.  | Auto 1 through EBWrn   |   |          | 0  | • | 1 |
| c.  | All Options            | • | •        | •  | • | 1 |
|     |                        | 1 | <u> </u> | 1  | 1 | 1 |

• Indicates toggle or slide position to ON.

- O Indicates toggle or slide position to OFF.
- Position of switch does not affect option.
- x Position of strap. Must conform to line voltage and current requirements.
- Factory furnished state of option.
- \* Factory furnished state of option required for this application.
- 5 Verify motor pulley is aligned with reader pulley and there is some clearance between the motor pulley and the ac power connector bracket.

Fig. 9-Option Setting (Contd)

#### 4. <u>INSTALLER PROGRAMMABLE OPTIONS</u> (Pedestal Based)

4.01 The options shown below are not programmable by the user except by specific request to the installer. To change these options, SW2 on the 410705 circuit card must be depressed and rotated 1/4-turn clockwise. See Fig. 7. Once SW2 is depressed, the options shown below will be appended to the end of the user programmable option list. To change the value of these options, see OPTIONS in the How To Operate Manual 423.

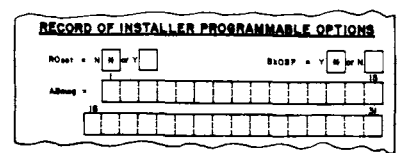

Fig. 10-Directory Card

*Note:* Options may revert back to the default values shown in the How To Operate Manual if power to the controller has been off for 17 days.

4.02 After the new values have been loaded, rotate SW2 on the 410705 circuit card 1/4-turn counterclockwise unless access to these options is specifically requested by the user. Rotating SW2 1/4-turn counterclockwise and the switch releasing to the out position, removes the above options from the user programmable option list and makes it inaccessible to changes by the user.

#### 5. <u>INSTALLER PROGRAMMABLE OPTIONS</u> (Tabletop)

5.01 All teleprinters are factory furnished with all controller options keyboard accessible (ie, 467C or 477C). To change the value of these options or to determine which operator programmable options may be protected (not user programmable), see OPTION information in the How To Operate manual.

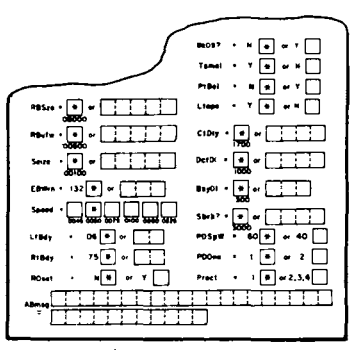

Fig. 11 -Directory Card

*Note:* Options may revert back to the default values shown in the How To Operate Manual if power to the terminal has been off for 17 days.

5.02 After the new values have been loaded, enable the options specifically requested by the user. Enabling Option 467a. removes the option list and makes it inaccessible to changes by the user (4240BAA or BAB).

## 6. RECORDING OPTION CHANGES

6.01 Remove the directory card by pulling it out as far as it will go then, by holding card at edges, move it slightly to one side and pivot to clear the opposite latch.

6.02 Record the nonstandard option(s) incorporated in the terminal on the directory card. See Fig. 12 for the pedestal based directory card or Fig. 13 for the 4240BAA or BAB tabletop directory card. A copy of the 4240BAC or BAD option list may be printed out for future references.

| OTHER NON-STANDARD                      | OPTIONS INSTALLED<br>SCRIPTION) |
|-----------------------------------------|---------------------------------|
| MEMORY BIZE 44                          | 4560 120V 20MA                  |
| 43/6 ØZERO OALP                         | 4 <u>A</u>                      |
|                                         | 4                               |
| ~ ~ ~ ~ ~ ~ ~ ~ ~ ~ ~ ~ ~ ~ ~ ~ ~ ~ ~ ~ |                                 |
|                                         |                                 |
|                                         |                                 |
| Record of INSTALLER P<br>Rout - *       |                                 |

Fig. 12-Directory Card (Pedestal Based)

## C. ENGINEERING OPTIONS (Contd)

### 6. <u>RECORDING OPTION CHANGES</u> (Contd)

| SWITCH PROGRAM                           | ABLE OFTIONS                                                                                                    |
|------------------------------------------|----------------------------------------------------------------------------------------------------|
|                                          | Corr     Switces::a/     Wast Remain (in     Official Access     Switces: second an     Accord access     Accord access     Accord access     Accord access     Accord access     Accord access     Accord access |
| KEYBOARD PROGRAM                         | MABLE OPTIONS                                                                                                    |
|                                          |                                                                                                    |
| Na 100                                   |                                                                                                    |
| +****,'· +[●] ≠ []                       |                                                                                                    |
| ≣##9 <sup>7</sup> * ≝(■) ≪ (             |                                                                                                    |
| MBSre - ( + )                            |                                                                                                    |
|                                          | C1Diy · • • • •                                                                                                    |
| 5+++ · · · · · · · · · · · · · · · · · · | 0et0 · · ·                                                                                                    |
| 0001000<br>E899en + i32 (₽) or []        | 80401 - # # []                                                                                                    |
|                                          | 386<br>386                                                                                                    |
| . 1847 · 04 • .                          | POSet . 60 + w 40                                                                                                    |
| n1947 · 25€ w                            | M00mm + 1 🖲 er 2 🗌                                                                                                    |
| Rows - HU - T                            | Page                                                                                                    |
|                                          |                                                                                                    |

Fig. 13—Directory Card (4240BAA or BAB Tabletop) 6.03 Reinstall the directory card "frequently called numbers" side up. Turn on ac power to the teleprinter.

6.04 Perform the option checkout procedure for Option 431 only to verify proper operation of the nonstandard option installed. Refer to 7. OPTION CHECKOUT for checkout procedure.

6.05 The checkout procedure in 7. OPTION

CHECKOUT provides information for checking nonstandard options only. Refer to Page 1-63 teleprinter testing procedures for standard options.

#### 7. OPTION CHECKOUT

7.01 Perform the following procedure.

| PROCEDURE              | RESPONSE | OPTION         |
|------------------------|----------|----------------|
| Depress 0 (Alpha) key. | O<br>Ø   | 431b.<br>431c. |
| Depress 0 (Zero) key.  | ø<br>O   | 431b.<br>431с. |

#### D. TROUBLESHOOTING

PAGE

#### **CONTENTS**

| 1. | GENERAL                                   | 1-45 |
|----|-------------------------------------------|------|
| 2. | TROUBLESHOOTING FLOW DIAGRAM              | 1-46 |
| 3. | TROUBLESHOOTING GUIDE<br>(Pedestal Based) | 1-47 |
| 4. | TROUBLE SHOOTING GUIDE<br>(Tabletop)      | 1-52 |

#### 1. <u>GENERAL</u>

1.01 This part provides troubleshooting information for the 42 Buffered KSR and ASR Teleprinters.

1.02 Troubleshooting is based on isolation of troubles to major components and the correction of troubles by replacement of these components or by reference to the component troubleshooting paragraphs in the related component sections of the manual. If troubleshooting indicates a trouble in the PT (paper tape) unit, refer to Service Manual 422.

*Note:* When ordering replaceable components, unless otherwise specified, prefix each part number with the letters "TP" (ie, TP410625).

#### 1.03 Component troubleshooting parts are:

| -        |                               |
|----------|-------------------------------|
| Page 2-1 | 42 Printer                    |
| Page 3-1 | 42 Buffered Keyboard          |
| Page 4-2 | 42 Buffered Controller with   |
| 0        | Power Supply (Pedestal Based) |
| Page 4-4 | Controller Card Assembly      |
| -        | (Tabletop)                    |
|          |                               |

1.04 Trouble isolation provided in this section is intended for use by the craftsperson at the station location. Troubles may occur either during an installation, a routine maintenance visit or as the result of a customer trouble report.

Trouble isolation for the attendant is provided in the How To Operate Manual 423, 454 or 566.

1.06 To faciliate trouble correction, the recommended maintenance spares as listed on Page 1-112 should be available. In addition, parts for the repair of components as listed on Page 2-36, Page 3-12 and Page 5-3 for the printer, keyboard and paper handling and enclosures should be available.

1.07 For component access, refer to the Disassembly/Reassembly, Page 1-92 and Engineering Options, Page 1-36.

1.08 For location and identification of station components, refer to Page 1-112.

1.09 When replacement of the print head, logic card or keyboard corrects the trouble, additional checks should be made to isolate and possibly correct the trouble without returning for repair.

On the print head — check cable continuity. On the logic card — check SSI Interface and power supply cables or fuse. On the keyboard — check the cable and keyswitches per keyboard troubleshooting.

1.10 When replacement of a componen, does not correct the trouble, the original component should be reinstalled before going to the next step of the trouble analysis. If there are no more directives provided, go to the last question.

1.11 Circuitry used in the keyboard can be damaged by high static voltage discharge. The 346392 wrist strap is available to ground service personnel.

1.12 When returned to the Teletype Product Service Center for repair, the teleprinter or components should be packed in the container in which the replacement is received. This includes the conductive (black) plastic bag used with the keyboard for static protection.

1.13 Pedestal Based components returnable for repair and referred to in this section for replacement are:

> 430850 Print Head 43K202/GAC Operator Console 430700 Power Supply 410745 Logic Card 410746 SSI Card 410705 IXL/Eprom Card 410294 AUX CIU/RAM Card 410291 CIU/SSI Card 430770 Power Supply 410297 16K RAM CARD 410756 Telex Interface Card

#### 1. <u>GENERAL</u> (Contd)

1.14 Tabletop components returnable for repair refered to in this section for replacement are:

430850 Print Head 43K202/GAD Keyboard 430780 Power Supply 430760 Power Supply 410745 Logic Card 410785 Logic Card 411904 Controller Card Assembly (16K) 411959 Program Card

1.15 Before disconnecting cables or replacing circuit cards, turn off ac power. Make

certain power cords are connected to a properly polarized and grounded ac outlet.

1.16 Refer to 2. TROUBLESHOOTING DIA-GRAM for the intended flow of troubleshooting.

1.17 Trouble analysis is presented in the form

of a "20 Questions" routine in 3. TROU-BLESHOOTING GUIDE. The guide, with questions and yes or no columns, should be used always starting with the first question and proceeding according to the "yes" or "no" directive.

#### 2. TROUBLESHOOTING FLOW DIAGRAM

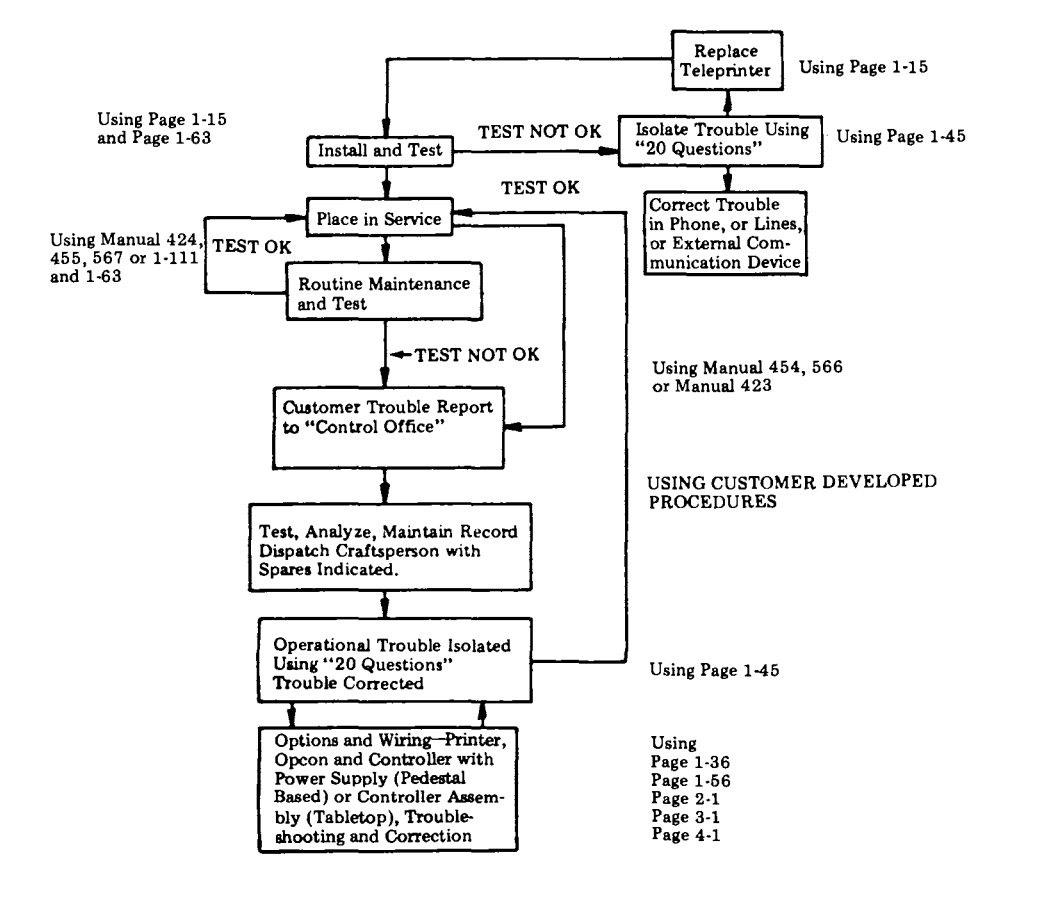

# 3. TROUBLESHOOTING GUIDE (Pedestal Based)

| QUESTION         YES         NO           1. Are any indicators on keyboard lit?<br>(Power available, ac and SSI cords<br>plugged in, KP set and PT unit<br>(ASR) power on, and cover closed.)         Go to 2.         Go to 1a.           1a. Is there any indication of power<br>in the set? (Keyboard lamps flash<br>when KP power is turned on and<br>off, print head indexes to the<br>left, RED lamp on KP power<br>supply lit, etc.)         Go to 1c.         ASR - Check power cable<br>connections to ac distribut-<br>ion strip. AC distribut-<br>ion strip. AC distribut-<br>on off switch must be on.           1b. Do any indicators now light when<br>power is turned on?         Original trouble is<br>corrected.         Replace P Power Supply.<br>Replace rear frame assembly<br>to controller.           (Visible through slot in bustle,<br>6th slot from left.)         BUSTLE<br>BUSTLE         Check seating of KP<br>power supply output<br>cable.         Disconnect power supply<br>cable and go to 1d.           (Visible through slot in bustle,<br>6th slot from left.)         BUSTLE<br>Perform Controller Self-<br>Test — See How To<br>Operate Manual 423.<br>Replace SI card.         Replace AP Power<br>supply now light?           1d. Does RED lamp on KP power<br>supply now light?         Unplug SSI card cable,<br>keyboard and all<br>printer cable and go to 1e.         Check Fuse (F2) on power<br>supply. Replace if blown.<br>Prelace rear frame assembli< |           |                                                                                                    |                                                                                                    |                                                                                                    |
|----------------------------------------------------------------------------------------------------|-----------|----------------------------------------------------------------------------------------------------|----------------------------------------------------------------------------------------------------|----------------------------------------------------------------------------------------------------|
| 1.       Are any indicators on keyboard lit?<br>(Power available, ac and SSI cords<br>plugged in, KP set and PT unit<br>(ASR) power on, and cover closed.)       Go to 2.       Go to 1a.         1a.       Is there any indication of power<br>in the set? (Keyboard lamps flash<br>when KP power is turned on and<br>off, print head indexes to the<br>left, RED lamp on KP power<br>supply lit, etc.)       Go to 1c.       ASR - Check power cable<br>connections to a distribution<br>on-off switch must be on.         1b.       Do any indicators now light when<br>power is turned on?       Original trouble is<br>corrected.       Replace KP Power Supply.         1c.       Is RED lamp on KP power<br>supply lit?       Check SSI cable from KP<br>to controller.       Disconnect power supply<br>cable and go to 1d.         (Visible through slot in bustle,<br>6th slot from left.)       BUSTLE       Check kable from logic<br>card to SSI card.       Disconnect power supply<br>cable and go to 1d.         1d.       Does RED lamp on KP power<br>supply now light?       Unplug SSI card.       Check Fuse (F2) on power<br>supply cable and go to 1e.         1d.       Does RED lamp on KP power<br>supply now light?       Unplug SSI card cable,<br>keyboard and all<br>printer cables (7).       Check Fuse (F2) on power<br>supply cable and go to 1e.                                                                                                    |           | QUESTION                                                                                                    | YES                                                                                                    | <u>NO</u>                                                                                                    |
| 1a.       Is there any indication of power<br>in the set? (Keyboard lamps flash<br>when KP power is turned on and<br>off, print head indexes to the<br>left, RED lamp on KP power<br>supply lit, etc.)       Go to 1c.       ASR - Check power cable<br>connections to ac distributi-<br>ion strip. AC distribution<br>on-off switch must be on.         1b.       Do any indicators now light when<br>power is turned on?       Original trouble is<br>corrected.       Replace fuse blown. Go to<br>1b.         1c.       Is RED lamp on KP power supply<br>lit?       Original trouble is<br>corrected.       Disconnect power Supply.<br>Replace rear frame assembly<br>to controller.         (Visible through slot in bustle,<br>6th slot from left.)       BUSTLE       Check cable from KP<br>to controller.       Disconnect power supply<br>cable and go to 1d.         Perform Controller Self-<br>Test — See How To<br>Operate Manual 423.<br>Replace SSI card.       Perform Controller Self-<br>Test — See How To<br>Operate Manual 423.<br>Replace CIU/SSI card.       Check Fuse (F2) on power<br>supply now light?         1d.       Does RED lamp on KP power<br>supply now light?       Unplug SSI card cable,<br>keyboard and all<br>printer cables (7).<br>Replace power supply.<br>Replace power supply.<br>Replace rear frame assembly.<br>Replace rear frame assembly.<br>Replace rear frame assembly.<br>Replace rear frame assembly.<br>Replace rear frame assembly.<br>Replace rear frame assembly.<br>Replace rear frame assembly.<br>Replace rear frame assembly.<br>Replace rear frame assembly.<br>Replace rear frame assembly.                                                                                                    | 1.        | Are any indicators on keyboard lit?<br>(Power available, ac and SSI cords<br>plugged in, KP set and PT unit<br>(ASR) power on, and cover closed.)                                            | Go to 2.                                                                                                    | Go to 1a.                                                                                                    |
| 1b. Do any indicators now light when power is turned on?       Original trouble is corrected.       Replace KP Power Supply. Replace rear frame assembly corrected.         1c. Is RED lamp on KP power supply lit?       Check SSI cable from KP to controller.       Disconnect power supply cable and go to 1d.         (Visible through slot in bustle, 6th slot from left.)       BUSTLE       Check cable from logic card to SSI card.       Disconnect power supply cable and go to 1d.         (Visible through slot in bustle, 6th slot from left.)       BUSTLE       Check cable from logic card to SSI card.       Disconnect power supply cable and go to 1d.         (Visible through slot in bustle, 6th slot from left.)       BUSTLE       Check keyboard cable plug.       Disconnect power supply cable and go to 1d.         (Visible through slot in bustle, 6th slot from left.)       BUSTLE       Check keyboard cable plug.       Disconnect power supply cable and go to 1d.         (Visible through slot in bustle, 6th slot from left.)       BUSTLE       Check keyboard cable plug.       Disconnect for left.         (Visible through slot in bustle, 6th slot from left.)       BUSTLE       Check keyboard self.       Disconnect for left.         (Visible through slot from left.)       BUSTLE       Perform Keyboard Self.       Disconnect for left.         1d. Does RED lamp on KP power supply now light?       Unplug SSI card cable, keyboard and all printer cables (7).       Replace for left.         1d. Does RED lam                                                                                                    | 1a.       | Is there any indication of power<br>in the set? (Keyboard lamps flash<br>when KP power is turned on and<br>off, print head indexes to the<br>left, RED lamp on KP power<br>supply lit, etc.) | Go to 1c.                                                                                                    | ASR — Check power cable<br>connections to ac distribut-<br>ion strip. AC distribution<br>on-off switch must be on.<br>With power off, check KP<br>set F1 fuse. (See Page 1-60.)<br>If fuse is OK, go to 1c.<br>Replace fuse blown. Go to<br>1b. |
| 1c. Is RED lamp on KP power supply<br>lit?       Check SSI cable from KP<br>to controller.       Disconnect power supply<br>cable and go to 1d.         (Visible through slot in bustle,<br>6th slot from left.)       BUSTLE       Check seating of KP<br>power supply output<br>cable.       Disconnect power supply<br>cable and go to 1d.         WISTLE       BUSTLE       Check cable from logic<br>card to SSI card.       Disconnect power supply<br>cable and go to 1d.         Perform Controller Self-<br>Test — See How To<br>Operate Manual 423.<br>Replace SSI card.       Perform Keyboard Self-<br>Test — See How To<br>Operate Manual 423.<br>Replace CIU/SSI card.         1d. Does RED lamp on KP power<br>supply now light?       Unplug SSI card cable,<br>keyboard and all<br>printer cables (7).<br>Reconnect KP power<br>supply cable and go to 1e.       Check Fuse (F2) on power<br>supply. Replace if blown.                                                                                                    | 1b.       | Do any indicators now light when<br>power is turned on?                                                                                                    | Original trouble is corrected.                                                                                                    | Replace KP Power Supply.<br>Replace rear frame assembly                                                                                                    |
| 1d. Does RED lamp on KP power<br>supply now light?       Unplug SSI card cable,<br>keyboard and all<br>printer cables (7).       Check Fuse (F2) on power<br>supply. Replace if blown.         Reconnect KP power<br>supply cable and go to 1e.       Replace power supply.                                                                                                    | 1c.<br>(V | ls RED lamp on KP power supply<br>lit?<br>/isible through slot in bustle,<br>3th slot from left.)<br>BUSTLE                                                                                  | Check SSI cable from KP<br>to controller.<br>Check seating of KP<br>power supply output<br>cable.<br>Check cable from logic<br>card to SSI card.<br>Check keyboard cable plug.<br>Perform Controller Self-<br>Test — See Controller<br>Troubleshooting, Page<br>4-1.<br>Perform Keyboard Self-<br>Test — See How To<br>Operate Manual 423.<br>Replace SSI card.<br>Replace Logic card.<br>Replace CIU/SSI card. | Disconnect power supply<br>cable and go to 1d.                                                                                                    |
|                                                                                                    | 1d.       | Does RED lamp on KP power<br>supply now light?                                                                                                    | Unplug SSI card cable,<br>keyboard and all<br>printer cables (7).<br>Reconnect KP power<br>supply cable and go to 1e.                                                                                                    | Check Fuse (F2) on power<br>supply. Replace if blown.<br>Replace power supply.<br>Replace rear frame assembly                                                                                                    |

# D. TROUBLESHOOTING (Contd)

# 3. TROUBLESHOOTING GUIDE (Pedestal Based) (Contd)

| the second second second second second second second second second second second second second second second se |                                                                                                    |                                                                                                    |                                                                                                    |
|----------------------------------------------------------------------------------------------------|----------------------------------------------------------------------------------------------------|----------------------------------------------------------------------------------------------------|----------------------------------------------------------------------------------------------------|
| Γ                                                                                                    | QUESTION                                                                                                    | YES                                                                                                    | NO                                                                                                    |
| 1e.                                                                                                    | Does RED lamp on power supply still light?                                                                                   | Go to 1f.                                                                                                    | Replace logic card.                                                                                                    |
| 1f.                                                                                                    | Does RED lamp on power supply go<br>out after the SSI card, keyboard<br>and printer cables are reconnected<br>one at a time? | Replace the SSI card, key-<br>board or the printer com-<br>ponent (refer to Printer<br>Troubleshooting, Page 2-1)<br>that caused lamp to extin-<br>guish.                                | Intermittent short. Check for<br>foreign objects between cir-<br>cuit lands or terminals.                                                                                                    |
| 2.                                                                                                    | Does set continually go to options<br>prep mode when powering up.                                                            | Perform Controller Self-<br>Test — See Controller<br>Troubleshooting, Page 4-1.<br>Charge battery for 15<br>minutes.<br>Replace battery on the<br>IXL circuit card.<br>Replace IXL card. | Go to 3.                                                                                                    |
| 3.                                                                                                    | Do all indicators operate properly<br>(ie, light and extinguish under normal<br>operation)?                                  | Go to 4.                                                                                                    | Check continuity through<br>depressed interlock switch.<br>Perform Controller Self-<br>Test — See Controller<br>Troubleshooting, Page 4-1.<br>Perform Keyboard Self-Test<br>— See How To Operate Man-<br>ual 423.<br>Replace logic card.<br>If alarm indicator fails on<br>low paper, go to Printer |
| 4.                                                                                                    | Can any characters be locally<br>generated from the keyboard<br>to the printer?                                              | Go to 5.                                                                                                    | Go to Printer Trouble-<br>shooting, Page 2-1.<br>Replace logic card.                                                                                                    |
| 5.                                                                                                    | Are characters properly formed?                                                                                              | Go to 6.                                                                                                    | Go to Printer Trouble-<br>shooting, Page 2-1.<br>Replace logic card.                                                                                                    |
| 6.                                                                                                    | Is print density acceptable?<br>(Good Ribbon)                                                                                | Go to 7.                                                                                                    | Go to Printer Trouble-<br>shooting, Page 2-1.                                                                                                    |
| 7.                                                                                                    | Does terminal have a paper tape (PT)<br>unit?                                                                                | Go to 8.                                                                                                    | Go to 9.                                                                                                    |
| 8.                                                                                                    | Does problem appear to be in the paper tape unit?                                                                            | Go to 22.                                                                                                    | Go to 9.                                                                                                    |
| 9.                                                                                                    | Does paper feed properly?                                                                                                    | Go to 10.                                                                                                    | Check fuse (f3) on logic card.<br>Replace line feed motor if<br>fuse blows again.<br>Go to Printer Trouble-<br>shooting, Page 2-1.<br>Replace logic card.                                                                                                    |

TCI Library https://www.telephonecollectors.info

|     | QUESTION                                                                                                    | YES       | NO                                                                                                    |
|-----|----------------------------------------------------------------------------------------------------|-----------|----------------------------------------------------------------------------------------------------|
| 10. | Does print head space and return properly?                                                                                                    | Go to 11. | Go to Printer Trouble-<br>shooting, Page 2-1.                                                                                  |
| 11. | Do all characters print, including<br>numeric pad, and functions perform<br>(except bell and keyboard edit<br>cluster), when the keys on the<br>keyboard are operated locally, from<br>the keyboard to the printer? | Go to 12. | Perform keyboard Self-Tes<br>See How To Operate<br>Manual 423<br>Replace logic card.                                           |
| 12. | Does signal bell ring under any con-<br>ditions?<br>(CTRL J, right margin, etc.)                                                                                                    | Go to 13  | Go to Printer Trouble-<br>shooting, Page 2-1.<br>Perform Controller Self-<br>Test — See Page 4-1.<br>Replace logic card.       |
| 13. | Does signal bell ring under all con-<br>ditions?                                                                                                    | Go to 14. | Perform Controller Self-<br>Test — See Page 4-1.                                                                               |
| 14. | Are margins set, cleared and right margin released properly?                                                                                                    | Go to 15. | Perform Controller Self-<br>Test — See Page 4-1.                                                                               |
| 15. | Can options prep mode be entered, options changed and loaded properly?                                                                                                    | Go to 16. | Perform Controller Self-<br>Test — See Page 4-1.                                                                               |
| 16. | Does answer-back print correctly on CTRL 4?                                                                                                    | Go to 17. | Check user programmable<br>options for ABmsg coded.<br>Perform Controller Self-<br>Test — See Page 4-1.                        |
| 17. | Can data be entered into buffer,<br>edited, printed out, stored, recalled<br>and cleared properly?                                                                                                    | Go to 18. | Perform Controller Self-<br>Test — See Page 4-1.                                                                               |
| 18. | Does Term On Line light after<br>current reversal to the terminal<br>(done locally or by the exchange)?                                                                                                    | Go to 19. | Perform Controller Self-<br>Test — See Page 4-1.<br>Check cable to Telex lines<br>Check external communi-<br>cation equipment. |

-

.

# D. TROUBLESHOOTING (Contd)

# 3. TROUBLESHOOTING GUIDE (Pedestal Based) (Contd)

|      | QUESTION                                                                                    | YES                                                                   | NO                                                                 |
|------|---------------------------------------------------------------------------------------------|-----------------------------------------------------------------------|--------------------------------------------------------------------|
| 19.  | Is sent data received by remote ter-<br>minal?                                              | Go to 20.                                                             | Go to 19a.                                                         |
| 19a. | When teleprinter is sending, does send<br>light flash on controller CIU/SSI card?           | Check cable from<br>controller to Telex<br>interface card.            | Perform Controller Self-<br>Test — See Page 4-1,                   |
|      |                                                                                             | Check connection<br>from Telex inter-<br>face card to Telex<br>lines. |                                                                    |
|      |                                                                                             | Check controller<br>Self-Test — See<br>Page 4-1.                      |                                                                    |
|      |                                                                                             | Check external<br>communication<br>equipment.                         |                                                                    |
| 20.  | Is data sent from remote terminal received?                                                 | Go to 21.                                                             | Go to 20a.                                                         |
| 20a. | When remote terminal is sending,<br>does receive light flash on controller<br>CIU/SSI card? | Perform Controller Self-<br>Test — See Page 4-1.                      | Check cable from con-<br>troller to Telex inter-<br>face card.     |
|      |                                                                                             |                                                                       | Check connection from<br>Telex interface to<br>Telex lines.        |
|      |                                                                                             |                                                                       | Perform Controller Self-<br>Test — See Page 4-1.                   |
| _    |                                                                                             |                                                                       | Check external communi-<br>cation equipment.                       |
| 21.  | Are data messages properly sent and<br>received in term on-line mode (both                  | Place in service.                                                     | Check user programmable option - Speed.                            |
|      | batch and $S(K)$ ?                                                                          |                                                                       | Perform Controller Self-<br>Test — See Page 4-1.                   |
|      |                                                                                             |                                                                       | If self-test is OK, check<br>external communications<br>equipment. |
| 22.  | Is green indicator on PT unit lit (PT unit power switch on)?                                | Go to 23                                                              | Check power cable connec-<br>tion to ac distribution strip.        |
|      |                                                                                             |                                                                       | With power to PT unit off,<br>check PT unit main fuse.             |
|      |                                                                                             |                                                                       | If fuse is OK, refer to PT<br>unit Service Manual 422.             |
|      |                                                                                             |                                                                       | Replace fuse, if blown.                                            |

-

|      | QUESTION                                                               | YES                                                                              | NO                                                                                        |
|------|------------------------------------------------------------------------|----------------------------------------------------------------------------------|-------------------------------------------------------------------------------------------|
| 22a. | Does green indicator on PT unit<br>now light when power is turn<br>on? | Original trouble is corrected.                                                   | Trouble is in PT unit. Refer<br>to Service Manual 422. Do<br>not replace fuse second time |
| 23.  | Can reader locally send char-<br>acters to the printer?                | Go to 24.                                                                        | Check cable from PT unit to controller.                                                   |
|      |                                                                        |                                                                                  | Check PTR Off/Local —<br>Normal Switch is in the<br>normal position.                      |
|      |                                                                        |                                                                                  | Perform Controller Self-<br>Test — See Page 4-1.                                          |
|      |                                                                        |                                                                                  | Refer to PT unit Service<br>Manual 422.                                                   |
| 24.  | Is data from reader to printer garbled?                                | Check that CPS<br>switch on PT unit<br>is in 30 position.                        | Go to 25.                                                                                 |
|      |                                                                        | Check PT unit Option<br>455.                                                     |                                                                                           |
|      |                                                                        | Perform Controller Self-<br>Test — See Page 4-1.                                 |                                                                                           |
|      |                                                                        | If controller self-test is<br>OK, trouble is in PT unit.<br>Refer to Manual 422. |                                                                                           |
| 25.  | Does punch receive error-<br>less data from reader?                    | Place in Service.                                                                | Perform Controller Self-<br>Test — See Page 4-1.                                          |
|      |                                                                        |                                                                                  | If controller self-test is OK,<br>trouble is in PT unit, refer<br>to Service Manual 422.  |

-

## D. TROUBLESHOOTING (Contd)

# 4. TROUBLESHOOTING GUIDE (Tabletop)

| QUESTION                                                                                                    | YES                                                                                                    | NO                                                                                                    |
|----------------------------------------------------------------------------------------------------|----------------------------------------------------------------------------------------------------|----------------------------------------------------------------------------------------------------|
| 1. Are any indicators on keyboard lit?<br>(Power available, ac cord plugged<br>in, power switch on KP and PT<br>unit (ASR), and cover closed.)                                          | Go to 2.                                                                                                    | Go to 1a.                                                                                                    |
| 1a. Is there any indication of power<br>in the set? (Keyboard lamps flash when<br>power is turned on and off, print head<br>indexes to the left. RED lamp on<br>power supply lit, etc.) | Go to 1c.                                                                                                    | With power off, check ac<br>F1 fuse. (See Page 1-60.)<br>If fuse is OK, go to 1c.<br>Replace fuse if blown. Go to<br>1b. |
| 1b. Do any indicators now light when power is turned on?                                                                                                    | Original trouble is corrected.                                                                                                    | Replace Power Supply.<br>Replace rear frame assembly                                                                     |
| 1c. Is RED lamp on power supply lit?<br>(Visible through slot in bustle,<br>6th slot from left.)<br>BUSTLE                                                                              | Check cable to controller<br>card assembly.<br>Check seating of power<br>supply output cable.<br>Check opcon cable plug.<br>Perform Controller Self-<br>Test — See Controller<br>Troubleshooting, Page<br>4-1.<br>Perform Keyboard Self-<br>Test — See Page 6-1.<br>Replace controller card<br>assembly.<br>Replace Logic card. | Disconnect power supply<br>cable from power supply<br>and go to 1d.                                                      |
| 1d. Does RED lamp on power supply<br>now light?                                                                                                    | Unplug controller cable,<br>keyboard and all printer<br>cables (7).<br>Reconnect power supply<br>cable and go to 1e.                                                                                                    | Check Fuse (F2) on power<br>supply. Replace if blown.<br>Replace power supply.<br>Replace rear frame assembly            |
|                                                                                                    |                                                                                                    | 1                                                                                                    |

|     | QUESTION                                                                                                    | YES                                                                                                    | NO                                                                                                    |
|-----|----------------------------------------------------------------------------------------------------|----------------------------------------------------------------------------------------------------|----------------------------------------------------------------------------------------------------|
| 1e. | Does RED lamp on power supply still light?                                                                                                   | Go to 1f.                                                                                                    | Replace logic card.                                                                                                  |
| 1f. | Does RED lamp on power supply go<br>out after the controller card assembly,<br>keyboard and printer cables are<br>reconnected one at a time? | Replace the controller card<br>assembly, keyboard or the<br>printer component (refer<br>to Printer Troubleshooting,<br>Page 2-1) that caused<br>lanp to extinguish.                         | Intermittent short. Check for<br>foreign objects between cir-<br>cuit lands or terminals.                            |
| 2.  | Does set continually go to options prep mode when powering up.                                                                               | Perform Controller Self-<br>Test — See Controller<br>Troubleshooting, Page 4-1.<br>Charge or replace battery<br>on the controller card<br>assembly.<br>Replace controller card<br>assembly. | Go to 3.                                                                                                    |
| 3.  | Do all indicators operate properly<br>(ie, light and extinguish under normal<br>operation)?                                                  | Go to 4.                                                                                                    | Check continuity through<br>depressed interlock switch.<br>Perform Controller Self-                                  |
|     |                                                                                                    |                                                                                                    | Troubleshooting, Page 4-1.                                                                                           |
|     |                                                                                                    |                                                                                                    | Perform Keyboard Self-Test.                                                                                          |
|     |                                                                                                    |                                                                                                    | Replace logic card.                                                                                                  |
|     |                                                                                                    |                                                                                                    | If alarm indicator fails on<br>low paper, go to Printer<br>Troubleshooting, Page 2-1.                                |
| 4.  | Can any characters be locally<br>generated from the keyboard<br>to the printer?                                                              | Go to 5.                                                                                                    | Check Controller Switch<br>(SPA7) positions.<br>Go to Printer Trouble-<br>shooting, Page 2-1.<br>Replace logic card. |
| 5.  | Are characters properly formed<br>and lines printing perpendicular<br>to paper edge?                                                         | Go to 6.                                                                                                    | Go to Printer Trouble-<br>shooting, Page 2-1.<br>Replace logic card.                                                 |
| 6.  | Is print density acceptable?<br>(Good Ribbon)                                                                                                | Go to 7.                                                                                                    | Go to Printer Trouble-<br>shooting, Page 2-1.                                                                        |
| 7.  | Does terminal have a paper tape (PT)<br>unit?                                                                                                | Go to 8.                                                                                                    | Go to 9.                                                                                                    |
| 8.  | Does problem appear to be in the paper tape unit?                                                                                            | Go to 21.                                                                                                    | Go to 9.                                                                                                    |
| 9.  | Does paper feed properly?                                                                                                    | Go to 10.                                                                                                    | Check fuse (f3) on logic card.<br>Replace line feed motor if<br>fuse blows again.                                    |
|     |                                                                                                    |                                                                                                    | Go to Printer Trouble-<br>shooting, Page 2-1.                                                                        |
|     |                                                                                                    |                                                                                                    | Replace logic card.                                                                                                  |

# 425, 1-54

# D. TROUBLESHOOTING (Contd)

# 4. TROUBLESHOOTING GUIDE (Tabletop) (Contd)

| QUESTION                                                                                                    | YES                                                                                                    | NO                                                                                                    |
|----------------------------------------------------------------------------------------------------|----------------------------------------------------------------------------------------------------|----------------------------------------------------------------------------------------------------|
| Does print head space and return properly?                                                                                                    | Go to 11.                                                                                                    | Go to Printer Trouble-<br>shooting, Page 2-1.                                                                                                    |
| Do all characters print, including<br>numeric pad, and functions perform<br>(except bell and keyboard edit<br>cluster), when the keys on the<br>keyboard are operated locally? | Go to 12.                                                                                                    | Perform Keyboard Self-<br>Test.<br>Replace logic card.                                                                                                    |
| Does signal bell ring under any con-<br>ditions?<br>(CTRL G, right margin, received<br>interupt, etc.)                                                                         | Go to 13.                                                                                                    | Go to Printer Trouble-<br>shooting, Page 2-1.<br>Perform Controller Self-<br>Test — See Page 4-1.<br>Replace logic card.                                                                                                    |
| Does signal bell ring under all con-<br>ditions?                                                                                                    | Go to 14.                                                                                                    | Perform Controller Self-<br>Test — See Page 4-1.                                                                                                    |
| Are horizontal tabs set properly?                                                                                                    | Go to15.                                                                                                    | Perform Controller Self-<br>Test — See Page 4-1.                                                                                                    |
| Can options prep mode be entered, options changed and loaded properly?                                                                                                    | Go to 16.                                                                                                    | Perform Controller Self-<br>Test — See Page 4-1.                                                                                                    |
| Does answer-back print correctly<br>when $\checkmark$ is depressed?                                                                                                    | Go to 17.                                                                                                    | Perform user programmable<br>options for ABmsg coded.<br>Perform Controller Self-<br>Test — See Page 4-1.                                                                                                    |
| Can data be entered into buffer,<br>edited, printed out, stored, recalled<br>and cleared properly?                                                                             | Go to 18.                                                                                                    | Perform Controller Self-<br>Test — See Page 4-1.                                                                                                    |
| Does On-Line light after data<br>terminal ready lead is turned<br>on (done locally or by the<br>exchange)?                                                                     | Go to 19.                                                                                                    | Perform Controller Self-<br>Test — See Page 4-1.<br>Check cable to interface unit.<br>Check cable to Telex lines.<br>Check interface unit.<br>Check external communi-<br>cation equipment.                                                                                                    |
|                                                                                                    | QUESTION         Does print head space and return properly?         Do all characters print, including numeric pad, and functions perform (except bell and keyboard edit cluster), when the keys on the keys on the keys on the keys on the keys on the cluster), when the keys on the functions?         Does signal bell ring under any conditions?         (CTRL G, right margin, received interupt, etc.)         Does signal bell ring under all conditions?         Are horizontal tabs set properly?         Can options prep mode be entered, options changed and loaded properly?         Does answer-back print correctly when | QUESTION       YES         Does print head space and return properly?       Go to 11.         Do all characters print, including numeric pad, and functions perform (except bell and keyboard edit cluster), when the keys on the keyboard are operated locally?       Go to 12.         Does signal bell ring under any conditions?       (CTRL G, right margin, received interupt, etc.)       Go to 13.         Does signal bell ring under all conditions?       Go to 14.         Does signal bell ring under all conditions?       Go to 15.         Can options prep mode be entered, options changed and loaded properly?       Go to 16.         Does answer-back print correctly when entered into buffer, edited, printed out, stored, recalled and cleared properly?       Go to 18.         Can data be entered into buffer, edited, printed out, stored, recalled and cleared properly?       Go to 19.         Does On-Line light after data terminal ready lead is turned on (done locally or by the exchange)?       Go to 19. |

|      | QUESTION                                                                                 | YES                            | NO                                                                                   |
|------|------------------------------------------------------------------------------------------|--------------------------------|--------------------------------------------------------------------------------------|
| 19.  | Can any data be both sent and received on-line?                                          | Go to 20.                      | Perform Controller Self-<br>Test — See Page 4-1.                                     |
|      |                                                                                          |                                | Check cable to interface unit.                                                       |
|      |                                                                                          |                                | Check cable to Telex line                                                            |
|      |                                                                                          |                                | Check interface unit.                                                                |
|      |                                                                                          |                                | Check external communi cation equipment.                                             |
| 20.  | Are data messages properly sent<br>and received in on-line mode<br>(both batch and S/B)? | Place in service.              | Check user programmable option-Speed.                                                |
|      |                                                                                          |                                | Perform Controller Self-<br>Test — See Page 4-1.                                     |
|      |                                                                                          |                                | Check interface unit.                                                                |
|      |                                                                                          |                                | Check external communi cation equipment.                                             |
| 21.  | Is green indicator on PT unit lit<br>(PT unit power switch on)?                          | Go to 22.                      | With power to PT unit of check PT unit main fuse.                                    |
|      |                                                                                          |                                | If fuse is OK, refer to PT<br>unit Service Manual 422.                               |
|      |                                                                                          |                                | Replace fuse if blown.<br>Go to 21a.                                                 |
| 21a. | Does green indicator on PT unit<br>now light when power is turned<br>on?                 | Original trouble is corrected. | Trouble is in PT unit refe<br>to Service Manual 422. D<br>not replace fuse second ti |
| 22.  | Can reader locally send char-<br>acters to the printer?                                  | Go to 23.                      | Check cable from PT unit controller.                                                 |
|      |                                                                                          |                                | Check PTR Off/Local-<br>Normal Switch is in the<br>normal position.                  |
|      |                                                                                          |                                | Perform Controller Self-<br>Test — See Page 4-1.                                     |
|      |                                                                                          |                                | Refer to PT unit Service<br>Manual 422.                                              |
|      |                                                                                          |                                |                                                                                      |
|      |                                                                                          |                                |                                                                                      |
|      |                                                                                          |                                |                                                                                      |
|      |                                                                                          |                                |                                                                                      |

## D. TROUBLESHOOTING (Contd)

## 4. TROUBLESHOOTING GUIDE (Tabletop) (Contd)

|     | QUESTION                                            | YES                                                                                                    | NO                                                                                                    |
|-----|-----------------------------------------------------|----------------------------------------------------------------------------------------------------|----------------------------------------------------------------------------------------------------|
| 23. | Is data from reader to printer<br>garbled?          | Check that CPS<br>switch on PT unit<br>is in 30 position.<br>Check PT unit Option<br>455.<br>Perform Controller Self-<br>Test — See Page 4-1.<br>If controller self-test is<br>OK, trouble is in PT<br>unit. Refer to Manual<br>422. | Go to 24.                                                                                                    |
| 24. | Does punch receive error-<br>less data from reader? | Place in service.                                                                                                    | Perform Controller Self-<br>Test — See Page 4-1.<br>If controller self-test is OK,<br>trouble is in PT unit, refer<br>to Service Manual 422. |

## E. WIRING

### CONTENTS

### PAGE

| 1. | GENERAL                             | 1-56 |
|----|-------------------------------------|------|
| 2. | TELEPRINTER WIRING (Pedestal Based) | 1-57 |
| 3. | TELEPRINTER WIRING (Tabletop)       | 1-60 |

## 1. GENERAL

1.01 This part provides wiring information for the 42 Buffered KSR and ASR Teleprinters. The wiring information provides proper component interconnection information.

1.02 For additional information refer to Page 2-4 Printer Wiring, Page 3-3 Keyboard Wiring and Page 4-5 Controller with Power Supply Wiring (Pedestal Based). For wiring information on the PT (Paper Tape) unit refer to Service Manual 422.

1.03 Numbers shown on the terminal wiring do not appear on plugs and jacks.

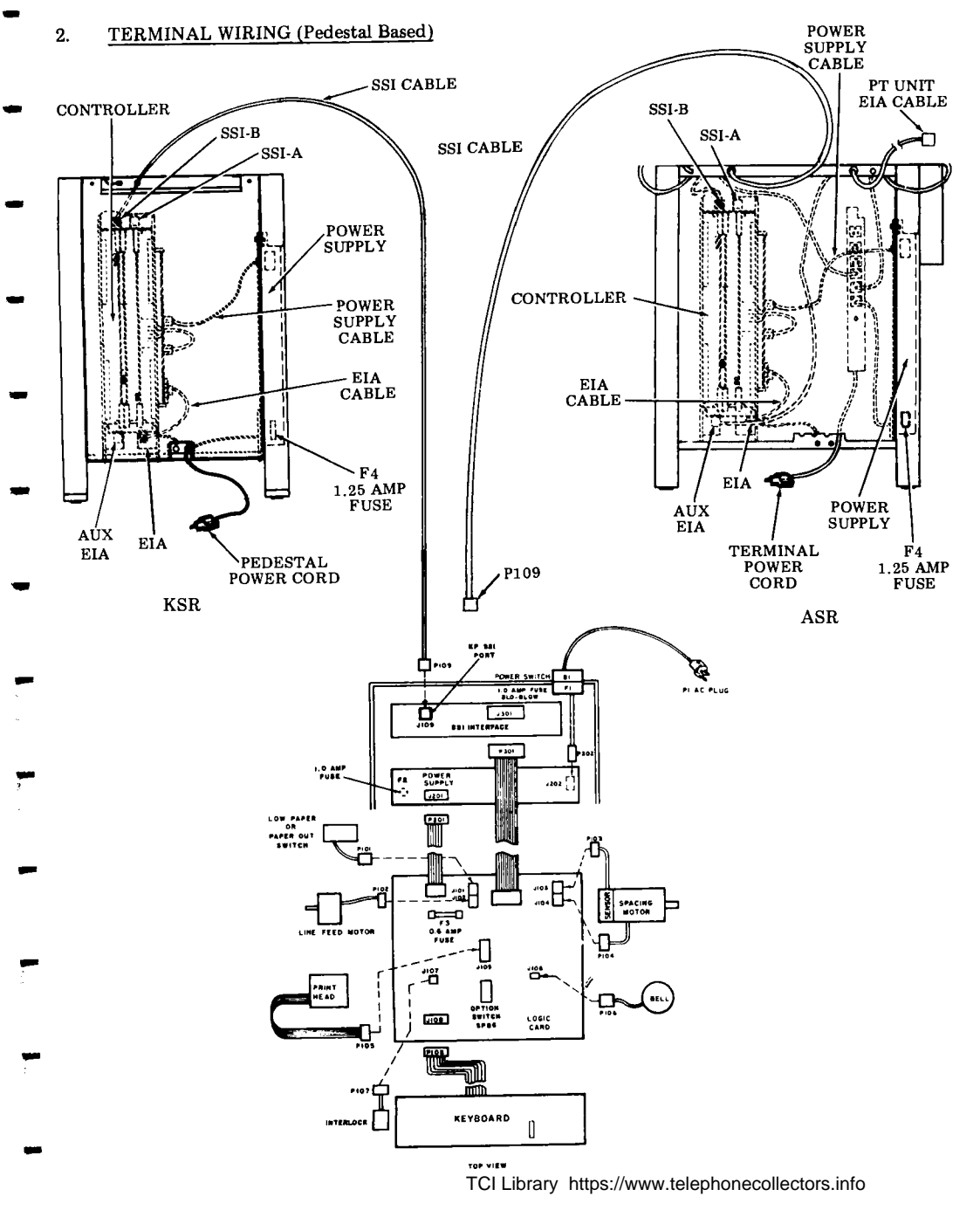

# E. WIRING (Contd)

EIA CABLE

## 2. TERMINAL WIRING (Pedestal Based) (Contd)

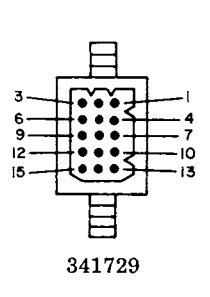

|          |                | 1        |
|----------|----------------|----------|
| <u> </u> | 8L             | <u> </u> |
| 121      | W-Y            | 2        |
| 231      | s              | 3        |
| 4        | Ρ              |          |
| 25       | <del>W-G</del> | 5        |
| 271      | BR             | <u> </u> |
| 281      | W-BR           |          |
| 201      | R              | <u> </u> |
| Zioł     | BK             |          |
| 211      | W-R            |          |
| 212      | G              | 1 12     |
|          | OUTER SHIELD   | 13       |
| Z14 1    | 0              |          |
| 215      | Y              | 15       |
| N !      |                |          |

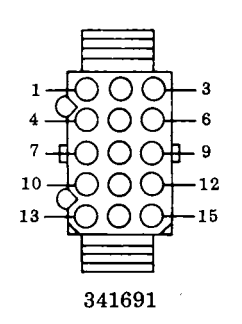

3

6 9

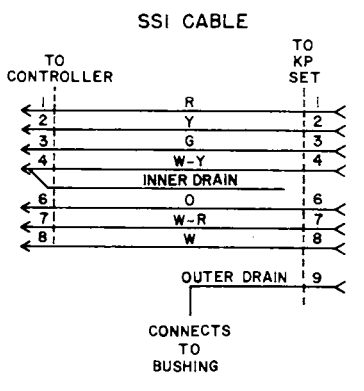

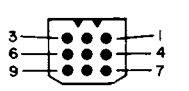

POWER SUPPLY CABLE

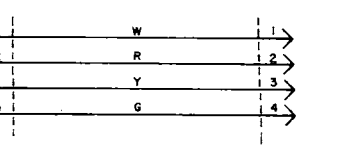

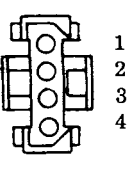

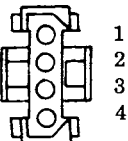

## 412343 PT UNIT EIA CABLE

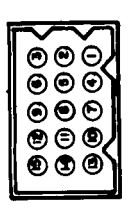

### Connector A

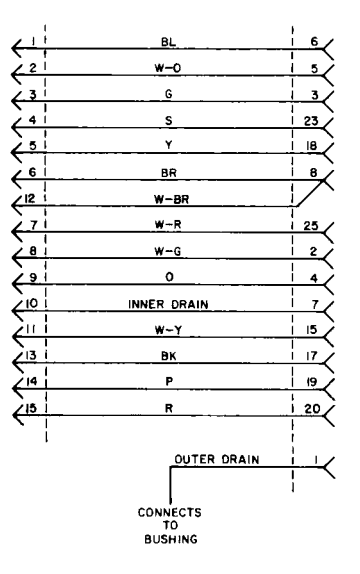

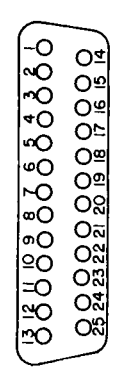

Connector B

#### INTERLOCK SWITCH ASSEMBLY

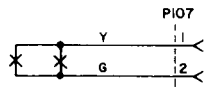

TCI Library https://www.telephonecollectors.info

## 3. TERMINAL WIRING (Tabletop)

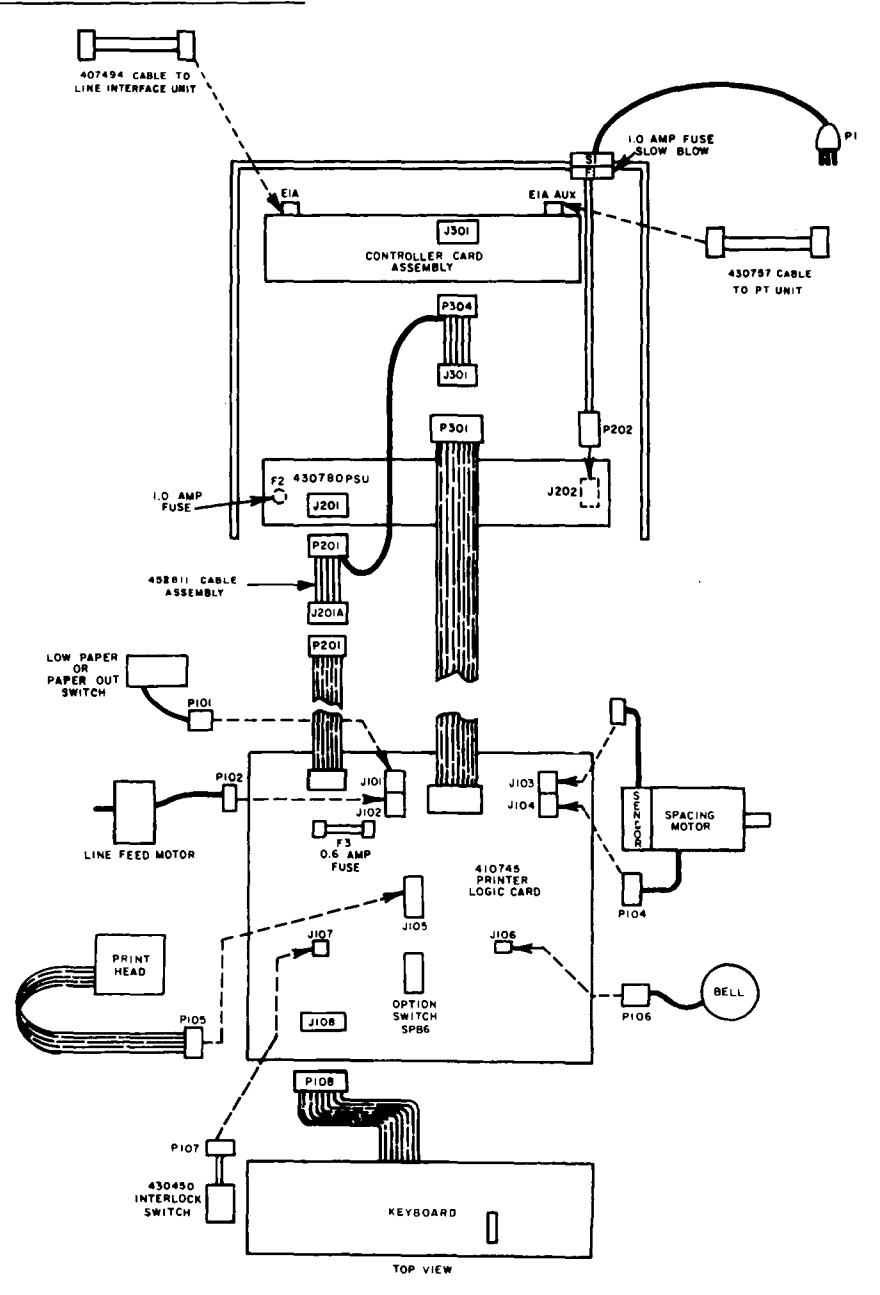

TCI Library https://www.telephonecollectors.info

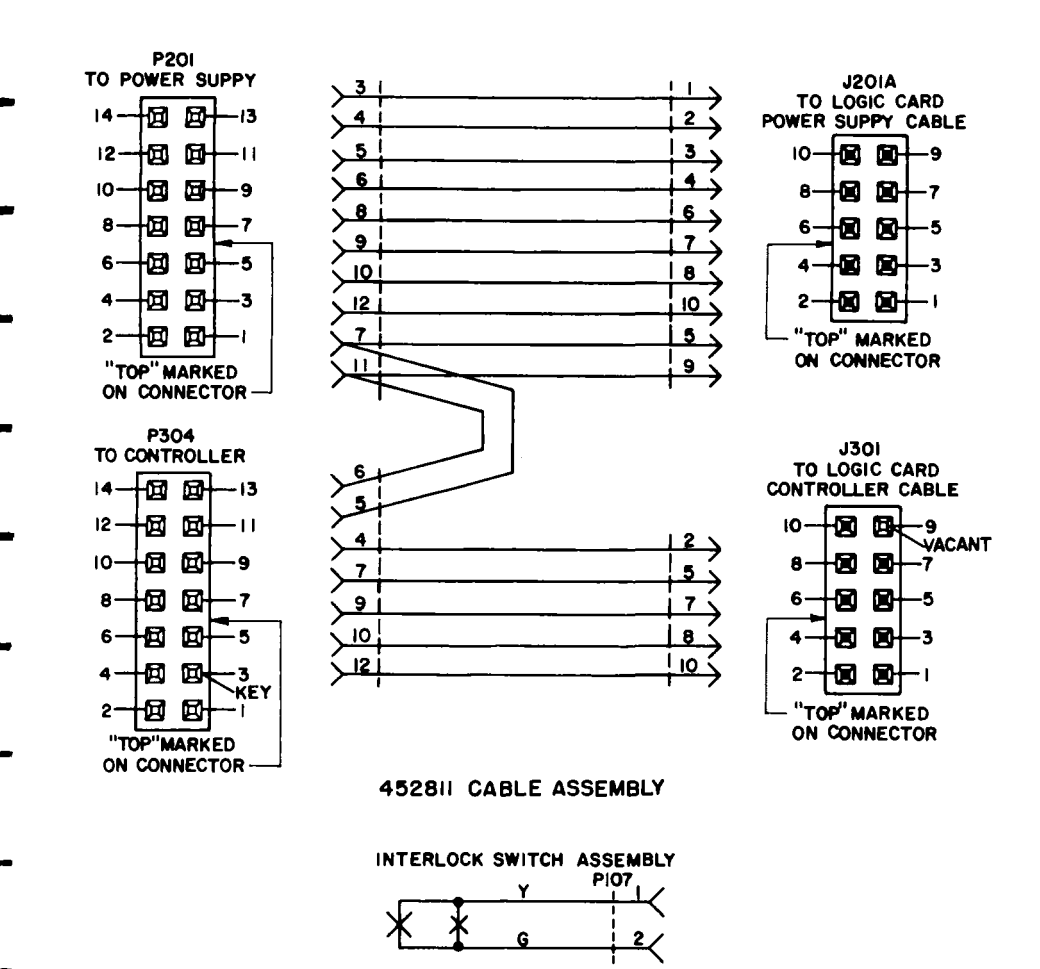

## E. WIRING (Contd)

## 3. <u>TERMINAL WIRING</u> (Tabletop) (Contd)

## TO PAPER TAPE UNIT

TO LINE PORT

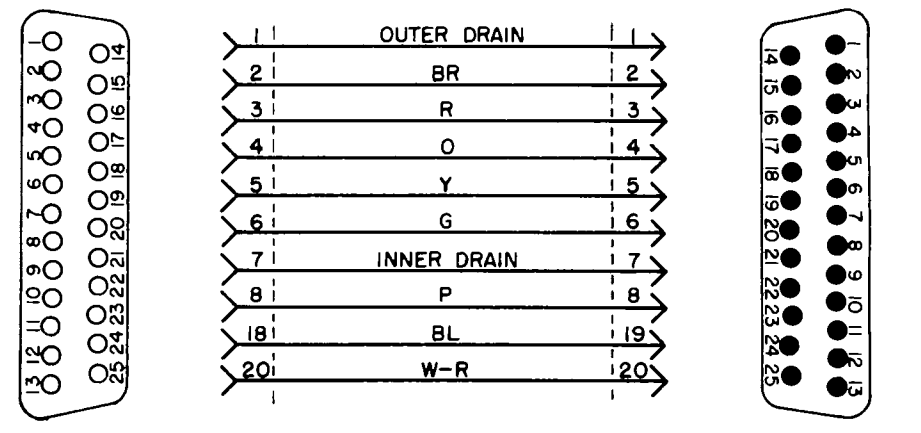

430757 CABLE ASSEMBLY

# TO AUX PORT

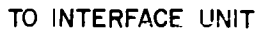

ŝ

40

JO

**D**の

)~

œ

90

Ðõ

9=

**6**75

۵

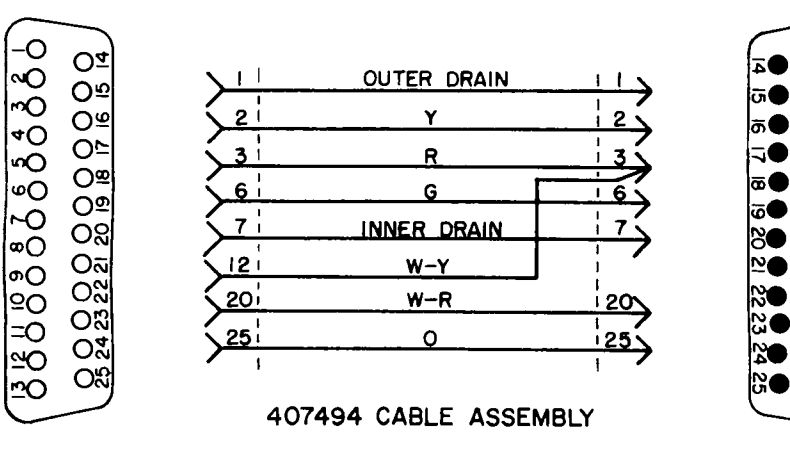

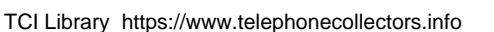

•

#### F. TESTING

|    | CONTENTS                                                                          | PAGE   |
|----|-----------------------------------------------------------------------------------|--------|
| 1. | GENERAL                                                                           | . 1-63 |
|    | PRELIMINARY CHECK                                                                 | . 1-63 |
| 2. | TEST EQUIPMENT<br>(Pedestal Based)                                                | . 1-64 |
| 3. | TESTING PROCEDURES<br>(Pedestal Based)                                            | . 1-64 |
|    | OFF-LINE TEST KSR AND ASR<br>(Installation and Trouble Call<br>Checkout)          | . 1-64 |
|    | SIMULATED ON-LINE TEST<br>KSR AND ASR (Installation<br>and Trouble Call Checkout) | . 1-72 |
| 4. | TEST EQUIPMENT (Tabletop)                                                         | 1-78   |
| 5. | TESTING PROCEDURES<br>(Tabletop)                                                  | 1-78   |
|    | OFF-LINE TEST KSR and ASR<br>(Installation and Trouble Call<br>Checkout)          | . 1-78 |
|    | SIMULATED ON-LINE TEST KSR<br>AND ASR (Installation and<br>Trouble Call Checkout) | 1-86   |
| 1. | GENERAL                                                                           |        |

1.01 This part provides station testing information for the 42 Buffered KSR and ASR Teleprinters.

1.02 An installation checkout should be performed after installation to make sure the station is operable.

1.03 On trouble calls an installation checkout should be performed. after trouble correction to make sure the teleprinter is operable and a trouble verification test should be performed under the direction of a test station (if available) to isolate specific troubles not covered in the installation test. After correction of a trouble the test may be confined to the specific area that was failing. 1.04 Following routine maintenance calls at a location, an installation checkout should be performed.

1.05 The checkout routines are present in chart form with test conditions arranged in a specific sequence. A response is given to verify the test condition has passed.

1.06 Refer to Page 1-47 for Pedestal Based Teleprinter Troubleshooting information or Page 1-52 for Tabletop Teleprinter Troubleshooting information.

1.07 If the indicated response is not obtained in any step of a test precedure, repeat the step to make sure that the procedure has been performed properly. If the results are still unsatisfactory, refer to the Teleprinter Troubleshooting Page 1-47 or Page 1-52.

1.08 Always perform the test in the order given. The Test Steps are based on satisfactory results of all previous steps.

PRELIMINARY CHECK

- 1.09 Before proceeding with the checkout procedure check the following:
  - (a) Is teleprinter connected to a properly grounded and polarized ac service?
  - (b) Are all cable connectors fully seated?
  - (c) Are printer paper, ribbon and paper tape (ASR) properly installed?
  - (d) Are any option exceptions present? Refer to Page 1-36.

*Note:* All reference to columns are after a one second delay, to allow the print head to index two character spaces to the right. The print head indicator points to the position of the next character to be printed.

1.10 On-line test can be simulated using the Test Arrangement shown in 2. TEST EQUIPMENT (Pedestal Based) or 4. TEST EQUIPMENT (Tabletop).

TCI Library https://www.telephonecollectors.info

# F. TESTING (Contd)

## 2. TEST EQUIPMENT (Pedestal Based)

- 2.01 To simulate on-line tests, the following test equipment is required:
  - (a) One of the following line current supplies:
    - 1. 120 Vdc 20, 40, or 60 mA.
    - 2. 60 Vdc 20, 40 mA.

Note: 60 Vdc, 20 mA is required for RCA Global teleprinters.

- (b) A 5-level, 7.5 unit code, 75 baud signal generator capable of sending programmable characters and sequences of characters and interfacing to a current loop.
- (c) A 5-level, 7.5 unit code, 75 baud monitoring device capable of interfacing to a current loop.
- (d) A substitute for (b) and (c) above would be a signal generator that can receive a message, transfer it to the send side and retransmit the same message.

## 3. TESTING PROCEDURES (Pedestal Based)

3.01 For testing purposes temporarily enable the following user programmable options. See How To Operate Manual for information on enabling the options. See Page 1-34 to enable the last three options.

| Speed=0075+        |
|--------------------|
| LgKey=€≠           |
| SnKey=Ξ#           |
| LfBdy=006+         |
| RtBdy=075+         |
| PtNL?=N+           |
| DbLF?=N+           |
| RBSze=01000*       |
| RBufw=00500+       |
| RBLow=00100+       |
| EBWrn=132+         |
| ABaa?=Y+           |
| ROset=N+           |
| BkOS?=N+           |
| ABASS= AB NESSAGE+ |
| DONE               |
|                    |

NOMEMCLATURE FOR "LETTERS"

| TEST                         | <u>STEP</u> | PROCEDURE                                                                                                    | <u>RESPONSE</u>                                                                                                    |
|------------------------------|-------------|----------------------------------------------------------------------------------------------------|----------------------------------------------------------------------------------------------------|
| Power<br>on                  | 1           | Pedestal Based:<br>Turn off KP power switch and remove controller<br>power for at least 3 seconds. With power available<br>to the controller and the KP set, turn on POWER<br>SWITCH.<br>ON<br>OFF<br>OFF<br>(Rear View) | Print head is indexed to the<br>left boundary.<br>Printer performs one (1) line<br>feed. TRM RDY or START<br>and KP keys light.<br>Bell rings once.                                                                    |
| Indica-<br>tor Scale         | 2           | PRINT HE \D MARKER                                                                                                    | Print head marker points to seventh mark on indicator scale.                                                                                                    |
| Local<br>Return<br>Line Feed | 3           | Depress TERM LOCAL key and KP key and depress<br>space bar several times.<br>Hold CTRL key depressed and depress < key.                                                                                                  | TERM LOCAL key lights<br>and TRM RDY or START.<br>and KP keys go out. Paper<br>feeds one line. Print head<br>spaces several characters.<br>Print head is returned to<br>left boundary and paper<br>feeds to next line. |

OFF-LINE TESTS KSR AND ASR (Installation and Trouble Call Checkout)

| TEST                               | STEP | PROCEDURE                                                                                                    | RESPONSE                                                                                                    |
|------------------------------------|------|----------------------------------------------------------------------------------------------------|----------------------------------------------------------------------------------------------------|
| Data<br>Keys                       | 4    | Starting with top row and moving from left to right, depress unshaded keys in Fig. 1.                                                                                                    | Characters are printed as in Fig. 2.                                                                              |
|                                    |      | ?       1       2       3       4       5       6       7       8       9       0       (         Q       W       E       R       T       Y       U       1       0       P       /         A       S       D       F       G       H       J       K       L       :         Z       X       C       V       B       N       M       .       -         GTRL       Fig. 1         Fig. 1         Fig. 1         Fig. 2 | ) + =<br>LTNS<br>PIGE<br>PIGE<br>REPT OLINK                                                                       |
| Return<br>and<br>Line Feed         | 5    | Depress $\leq$ and then $\equiv$ key.                                                                                                    | Print head is returned to<br>left boundary and paper<br>feeds to next line.                                       |
| Rept<br>Key                        | 6    | Depress and hold REPT and K keys.                                                                                                    | The K is continuously<br>printed until the end of<br>line is reached.<br>Signal bell rings at end of<br>line.     |
| Margins<br>Set<br>Release<br>Clear | 7    | Depress the $\sub$ , $\equiv$ keys then space the print head to Column 10.                                                                                                    | Print head is returned to<br>left boundary and paper<br>feeds to next line.<br>Print head spaces to<br>Column 10. |
|                                    |      | Hold the CTRL key depressed and depress the 7 key. (Set Left Margin)                                                                                                    | No response.                                                                                                    |
|                                    |      | Space the print head to Column 21.                                                                                                    | Print head spaces to<br>Column 21.                                                                                |
|                                    |      | Hold the CTRL key depressed and depress the <b>8</b> key. (Set Right Margin)                                                                                                    | No response.                                                                                                    |
|                                    |      | Depress the < key.                                                                                                    | Print head returns to<br>Column 10.                                                                               |

# F. TESTING (Contd)

# 3. TESTING PROCEDURES (Contd)

# OFF-LINE TEST KSR AND ASR (Installation and Trouble Call Checkout)(Contd)

| TEST                       | <u>STEP</u>  | PROCEDURE                                                                                                    | RESPONSE                                                                       |                                                                      |
|----------------------------|--------------|----------------------------------------------------------------------------------------------------|--------------------------------------------------------------------------------|----------------------------------------------------------------------|
| Margins<br>Set             | 7<br>(Contd) | Space the print head to Column 20.                                                                                                    | Print head spaces to<br>Column 20.                                             |                                                                      |
| Release<br>Clear<br>(Cont) |              | elease<br>lear<br>Cont)                                                                                                    | Depress the A key. (A)                                                         | The character A prints and<br>the print head spaces to<br>Column 21. |
|                            |              |                                                                                                    | Depress the <b>B</b> key. (B)                                                  | Bell rings, B does not print.                                        |
|                            |              | Hold the CTRL key depressed                                                                                                    | No response                                                                    |                                                                      |
|                            |              | and depress the O key.                                                                                                    |                                                                                |                                                                      |
| ł                          |              | (Release Right Margin)                                                                                                    |                                                                                |                                                                      |
|                            |              | Depress c key three times.                                                                                                    | Character C prints three times.                                                |                                                                      |
|                            |              | Hold the CTRL key depressed<br>and depress the 9 key. (Margin<br>clear)                                                                                                    | Print head returns to<br>the left boundary:                                    |                                                                      |
| Numeric<br>Pod             | 8            | Depress www key.                                                                                                    | NUM PAD key lights.                                                            |                                                                      |
| Mode                       |              | Starting with top row and moving<br>from right to left depress<br>the keys shown in Fig. 3.                                                                                                    | Characters are printed<br>as in Fig. 4. Print head<br>returns to left bounday. |                                                                      |
|                            |              | Depress www key.                                                                                                    | NUM PAD key goes out.                                                          |                                                                      |
|                            | <b></b>      | 7     8     9       PRINT     PRT/W       EDBUF     PRT/W       CTRLS     4       4     -       4     -       1     2       3     RETRV       V     SRCH       -     -       0     -       0     -       0     -       0     -       0     -       0     -       0     -       0     -       0     -       0     -       0     -       0     - |                                                                                |                                                                      |
|                            |              | RECALL STORE                                                                                                    |                                                                                |                                                                      |
|                            |              | 987654321.0,-                                                                                                    |                                                                                |                                                                      |
|                            |              | Fig. 4                                                                                                    |                                                                                |                                                                      |
|                            |              | гъна<br>TCII ibrary https://www                                                                                                    | w telephonecollectors info                                                     |                                                                      |

| TEST             | STEP | PROCEDURE                                                                          | RESPONSE                                                                  |
|------------------|------|------------------------------------------------------------------------------------|---------------------------------------------------------------------------|
| Control<br>Char- | 9    | Hold CTRL key depressed and depress D key.                                         | $\pm$ prints.                                                             |
| acters           |      | Hold CTRL key depressed and depress <b>F</b> key.                                  | \$ prints.                                                                |
|                  |      | Hold CTRL key depressed and depress                                                | 8. prints.                                                                |
|                  |      | Hold CTRL key depressed and depress H key.                                         | # prints.                                                                 |
|                  |      | Hold CTRL key depressed and depress $\begin{bmatrix} BE \\ J \end{bmatrix}$ key.   | Bell rings.                                                               |
| Space<br>Bar     | 10   | Depress space bar.                                                                 | Print head moves one char-<br>acter position to the right.                |
|                  | 11   | Depress key.                                                                       | BUFFER ENTER key lights.<br>Paper feeds one line.                         |
|                  |      | Depress A then C keys. (A & C)                                                     | A C Prints.                                                               |
|                  |      | Depress key once. (Buffer Backspace).                                              | Print head backspaces once.                                               |
|                  |      | Depress key.                                                                       | Insert key lights.                                                        |
|                  |      | Depress key. (B)                                                                   | B prints over C.                                                          |
|                  |      | Depress key.                                                                       | INSERT key goes out.                                                      |
|                  |      | Depress key. (Buffer Home)                                                         | Print head returns to<br>left bound <b>ary</b> , paper feeds<br>one line. |
|                  |      | Depress $\begin{bmatrix} 7\\ PRINT\\ EOBUT \end{bmatrix}$ key. (Print Edit Buffer) | ABC prints.                                                               |
|                  |      |                                                                                    |                                                                           |
|                  |      |                                                                                    |                                                                           |

\_

# F. TESTING (Contd)

## 3. TESTING PROCEDURES (Contd)

# OFF-LINE TEST KSR AND ASR (Installation and Trouble Call Checkout ) (Contd)

| TEST                              | STEP | PROCEDURE                                                                                                    | RESFONSE                                                                               |
|-----------------------------------|------|----------------------------------------------------------------------------------------------------|----------------------------------------------------------------------------------------|
| Buffer<br>Character<br>Delete     | 12   | Depress key. (Prev. Line)                                                                                                    | Print head moves to left<br>boundary and paper feeds<br>one line.                      |
|                                   |      | Depress $\overset{6}{\longrightarrow}$ key. (Buffer Space)                                                                                                  | A prints.                                                                              |
|                                   |      | Depress key. (Character Delete)                                                                                                    | • prints.                                                                              |
|                                   |      | Depress $\int_{HOME}^{5} then \left[ \frac{7}{\frac{9R(N)}{E0BUF}} \right] keys.$                                                                           | AC prints.                                                                             |
| Clear<br>Buffer                   | 13   | Depress $\begin{bmatrix} 5\\ MOME \end{bmatrix}$ , $\begin{bmatrix} MSG\\ CLEAR \end{bmatrix}$ then $\begin{bmatrix} 7\\ PRINT\\ EDBUF \end{bmatrix}$ keys. | Bell rings when realist key is depressed.                                              |
| Buffer<br>Print                   | 14   | Type ABC < ≡<br>DEF                                                                                                    | ABC<br>DEF is printed.                                                                 |
| With<br>Control<br>Characters     |      | $Depress \int_{HOWE}^{5} then \int_{PRT/W}^{9} keys.$                                                                                                    | ABC $\leftarrow \equiv$ DEF is printed.                                                |
| Buffer<br>Next<br>Line            | 15   | Depress $\int_{HOME}^{5}$ then $\downarrow$ keys.<br>(Buffer Next Line)                                                                                     | Print head returns to<br>left boundary, paper feeds<br>two lines.                      |
| Control                           |      | Depress 7<br>FRINT<br>COBUF key.                                                                                                    | DEF is printed.                                                                        |
| Message<br>Store<br>And<br>Recall | 16   | Depress key. (Store)                                                                                                    | key lights. Print<br>head is returned to left<br>boundary and paper feeds<br>one line. |
|                                   |      | Depress RECALL key. (Recall)                                                                                                    | soon key goes out. Paper<br>RNO<br>feeds one line.                                     |
|                                   |      | Depress 7<br>PRINT<br>LCBUT key.                                                                                                    | ABC<br>DFF is printed.                                                                 |
|                                   |      |                                                                                                    |                                                                                        |
|                                   |      |                                                                                                    |                                                                                        |

|   | TEST                      | STEP | PROCEDURE                                                                                                    | RESPONSE                                                                |
|---|---------------------------|------|----------------------------------------------------------------------------------------------------|-------------------------------------------------------------------------|
| - | Buffer<br>String<br>Enter | 17   | Depress skey.                                                                                                    | Print head is returned to<br>left boundary and paper<br>feeds one line. |
| - | And<br>Search             |      | Depress stard key.                                                                                                    | String enter key lights.<br>Paper feeds one line.                       |
|   |                           |      | Depress E key. (E)                                                                                                    | E prints.                                                               |
| - |                           |      | Depress stang key.                                                                                                    | String enter key goes out.                                              |
|   |                           |      | Depress section key. (Search)                                                                                                    | DE is printed.                                                          |
| • | Alarm<br>Con-<br>ditions  | 18   | Open the teleprinter<br>cover.                                                                                                    | ALARM key lights.                                                       |
| - | unions                    |      | Close cover.                                                                                                    | ALARM key goes out.                                                     |
|   |                           |      |                                                                                                    | ALARM key lights and                                                    |
| - |                           |      | the teleprinter.                                                                                                    | bell rings.                                                             |
| - |                           |      | Replace paper and<br>depress key. On                                                                                                    | ALARM key goes out.                                                     |
| - |                           |      | friction feed teleprinters it may be<br>necessary to depress the reset button<br>on paper roll support before depres-<br>sing the ALARM key. |                                                                         |
|   |                           |      |                                                                                                    |                                                                         |

ASR Terminals go to Step 19.

-

100

-

Western Union KSR Teleprinters go to Step 25.

RCA Global KSR Teleprinters go to Step 26.

# F. TESTING (Contd)

# 3. TESTING PROCEDURES (Contd)

# OFF-LINE TEST ASR ONLY (Installation and Trouble Call Checkout)

| TEST                                                                             | STEP | PROCEDURE                                                                                                    | RESPONSE                                                                                                    |
|----------------------------------------------------------------------------------|------|----------------------------------------------------------------------------------------------------|----------------------------------------------------------------------------------------------------|
| Punch controls<br>on, off and feed.                                              | 19   | Place terminal in term local mode<br>and KP-LCL.                                                                                   | $\begin{array}{c} \hline \\ \hline \\ T \in \mathbb{N}_{k} \\ \downarrow & \downarrow \\ \downarrow & \downarrow \\ \downarrow \\$ |
|                                                                                  |      | Operate punch control switch<br>to the on position.                                                                                | Punch lamp lights.                                                                                                    |
|                                                                                  |      | Depress punch control feed switch<br>until three inches of tape feeds out.                                                         | Three inches of tape<br>feeds out and only<br>feed holes are punched.                                                                                                    |
|                                                                                  |      | Depress LIRS key then<br>type ABCDEF.                                                                                              | Several characters<br>are punched in tape.                                                                                                    |
|                                                                                  |      | Depress punch control feed switch<br>until three inches of tape feeds out.<br>Operate punch control switch to<br>the off position. | Punch lamp goes out.                                                                                                    |
| Reader controls on<br>and off. Verify<br>proper punching<br>and reading of tape. | 20   | Tear off tape from punch.<br>Operate reader control switch to the<br>off position.<br>Load tape in reader.                         |                                                                                                    |
|                                                                                  |      | Operate reader control switch to the<br>on position.                                                                               | Reader lamp lights.<br>Reader steps tape.<br>ABCDEF is printed<br>and reader lamp flashes<br>when out of tape.                                                                                                    |
|                                                                                  | }    | Operate reader control switch to the off position.                                                                                 | Reader lamp goes<br>out.                                                                                                    |
| Punch Control<br>Auto                                                            | 21   | Depress punch control feed switch<br>until three inches of tape feeds out.                                                         | Three inches of tape<br>feeds out and only<br>feed holes are punched.                                                                                                    |
|                                                                                  |      | Operate punch control switch to auto position.                                                                                     |                                                                                                    |
|                                                                                  |      | Type ABCD.                                                                                                    | No response from punch.                                                                                                    |
|                                                                                  |      | Type CCCC                                                                                                    | Punch lamp turns on.                                                                                                    |
|                                                                                  | ļ    | Type ABCDEFAAAA                                                                                                    | Characters are punched in tape.                                                                                                    |

TCI Library https://www.telephonecollectors.info

| TEST                            | STEP          | PROCEDURE                                                                                                    | RESPONSE                                                                                                    |
|---------------------------------|---------------|----------------------------------------------------------------------------------------------------|----------------------------------------------------------------------------------------------------|
| Punch Control<br>Auto           | 21<br>(Contd) | Type FFFF                                                                                                    | Characters are punched<br>in tape and punch light<br>goes out after FFFF is<br>punched.                                                           |
|                                 |               | Operate punch control switch to off position.                                                                             |                                                                                                    |
|                                 |               | Depress punch control feed<br>switch until three inches of tape<br>feeds out. Tear off tape.                              |                                                                                                    |
| Reader Control<br>Auto          | 22            | Operate reader control switch to auto position.                                                                           |                                                                                                    |
|                                 |               | Load tape in reader.                                                                                                    |                                                                                                    |
|                                 |               | Type SSSS.                                                                                                    | Reader lamp lights.<br>Reader steps tape.<br>ABCDEF AAAA FFFF<br>prints. Reader stops<br>before running out of<br>tape. Reader lamp<br>turns off. |
|                                 |               | Operate reader control switch to off position.                                                                            |                                                                                                    |
| Reader Control<br>Step and Skip | 23            | Place same tape in reader with first<br>character A (1 & 2 punched) in<br>line with reader sensor designated<br>by arrow. |                                                                                                    |
|                                 |               | Depress reader step switch one time.                                                                                      | Reader steps once and character A prints.                                                                                                    |
|                                 |               | Depress reader skip switch one time.                                                                                      | Reader steps once but<br>no character is printed.                                                                                                 |
| Punch Control<br>Backspace      | 24            | Operate punch control switch to on position.                                                                              | Punch lamp lights.                                                                                                    |
|                                 |               | Depress LTRS key.                                                                                                    | Character is punched.                                                                                                    |
|                                 |               | Depress punch backspace<br>switch one time                                                                                | Tape backs up in punch<br>one character.                                                                                                    |
|                                 |               | Depress key then feed out<br>tape until letters code (1-5<br>punched) is visible.                                         | Code holes 1-5 are<br>punched and are not<br>elongated by back-<br>spacing and repunching.                                                        |

Western Union Teleprinters go to Step 25. RCA Global Teleprinters go to Step 26.

Ţ

## F. TESTING (Contd)

## 3. TESTING PROCEDURES (Contd)

SIMULATED ON-LINE TEST KSR AND ASR (Installation and Trouble Call Checkout)

Turn off power to controller and connect to the test arrangement shown below.

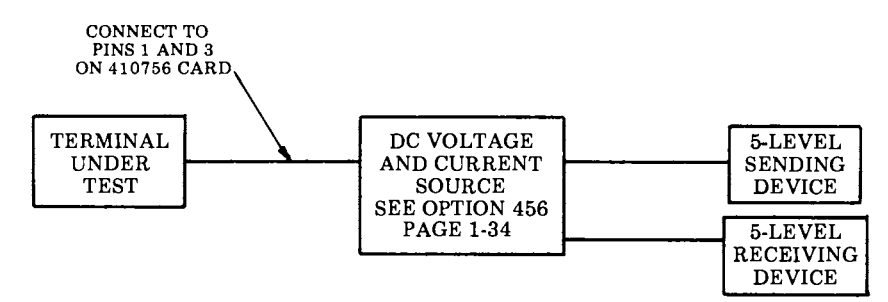

Turn on power to the controller.

.
#### TEST STEP PROCEDURE RESPONSE Term On-Line 25 Place terminal in TRM RDY and TRM RDY and KP Mode Western KP-on. keys light. Union Arrangement Only. DIAL key flashes Depress DIAL kev. START TRM RDY key goes out. Within 30 seconds of DIAL key lights DIAL START START steadily and beginning to flash, remove line NUM PAD current from teleprinter for 1-3 seconds then reapply key lights. line current. Within 30 seconds of DIAL Pulsing of the DC loop START corresponding to the key, lighting steadily, depress & numbers depressed 8 takes place. The numkeys on upper row of keybers are printed after that specific number board followed by has been automatically RETRI dialed by the telekeys on numeric pad. printer. Within 30 seconds of dialing reverse key DIAL START line current polarity. extinguishes. TERM key lights and bell rings. Go to Step 27 Term On-Line 26 Place teleprinter in START and KP-on. START and KP keys Mode RCA Global light. Arrangement Only. STOP START Depress key flashes for kev. for 3 seconds then remains lit. Bell rings. Reverse line current polarity to the START key goes terminal. STOP out and TERM key lights. Answer-back message prints. From the signal generator send Answer-back 27 + ab message is printed Figs D. (wru) and ab message is transmitted to receiving device.

# SIMULATED ON-LINE TEST KSR AND ASR (Installation and Trouble Call Checkout)

425, 1-74

# F. TESTING (Contd)

## 3. TESTING PROCEDURES (Contd)

# SIMULATED ON-LINE TEST KSR AND ASR (Installation and Trouble Call Checkout) (Contd)

| TEST                   | STEP          | PROCEDURE                                                                                                    | RESPONSE                                                                                                    |  |  |  |  |  |  |  |  |  |  |  |  |  |  |  |  |  |  |                                                                                         |                                                 |
|------------------------|---------------|----------------------------------------------------------------------------------------------------|----------------------------------------------------------------------------------------------------|--|--|--|--|--|--|--|--|--|--|--|--|--|--|--|--|--|--|-----------------------------------------------------------------------------------------|-------------------------------------------------|
| Answer-back            | 27<br>(Contd) | Hold CTRL key depressed and<br>depress 4 key. (Here is).<br>Reverse the teleprinter line current<br>polarity until the THERE OF START | ab message is printed<br>and transmitted to<br>receiving levice.<br>ab message is printed<br>and transmitted to<br>to receiving device. |  |  |  |  |  |  |  |  |  |  |  |  |  |  |  |  |  |  |                                                                                         |                                                 |
|                        |               | key lights, then reverse polarity<br>back again. (Simulates auto<br>answer)                                                           |                                                                                                    |  |  |  |  |  |  |  |  |  |  |  |  |  |  |  |  |  |  |                                                                                         |                                                 |
| KP Seizure             | 28            | Depress lighted key.                                                                                                    | key goes out.                                                                                                    |  |  |  |  |  |  |  |  |  |  |  |  |  |  |  |  |  |  |                                                                                         |                                                 |
|                        |               | Send random text (ie, QUICK<br>BROWN FOX) from the signal<br>generator.                                                               | key lights.                                                                                                    |  |  |  |  |  |  |  |  |  |  |  |  |  |  |  |  |  |  |                                                                                         |                                                 |
|                        |               | Continue sending from the signal<br>generator until RBufw value is<br>reached.                                                        | key flashes and                                                                                                    |  |  |  |  |  |  |  |  |  |  |  |  |  |  |  |  |  |  |                                                                                         |                                                 |
|                        |               | Continue sending from the signal<br>generator until RBLow value is<br>reached. Then stop sending.                                     | flash and printer prints<br>out all text stored in<br>the receive buffer.                                                               |  |  |  |  |  |  |  |  |  |  |  |  |  |  |  |  |  |  |                                                                                         |                                                 |
|                        |               | After text is all printed, depress                                                                                                    | key goes out.                                                                                                    |  |  |  |  |  |  |  |  |  |  |  |  |  |  |  |  |  |  |                                                                                         |                                                 |
| Sending From<br>Buffer | 29            | Depress key.                                                                                                    | key lights<br>write<br>Print head returns<br>to left boundary and<br>paper feeds one line.                                              |  |  |  |  |  |  |  |  |  |  |  |  |  |  |  |  |  |  |                                                                                         |                                                 |
|                        |               |                                                                                                    |                                                                                                    |  |  |  |  |  |  |  |  |  |  |  |  |  |  |  |  |  |  | Enter two full lines of random text and end second line with $CTRL = (End of message).$ | The full lines of ran-<br>dom text are printed. |
|                        |               | Depress store key.                                                                                                    | wo work key lights.                                                                                                    |  |  |  |  |  |  |  |  |  |  |  |  |  |  |  |  |  |  |                                                                                         |                                                 |
|                        |               |                                                                                                    | to left boundary and<br>paper feeds one line.                                                                                           |  |  |  |  |  |  |  |  |  |  |  |  |  |  |  |  |  |  |                                                                                         |                                                 |
|                        |               | Depress key.                                                                                                    | and                                                                                                    |  |  |  |  |  |  |  |  |  |  |  |  |  |  |  |  |  |  |                                                                                         |                                                 |

| TEST                                | STEP          | PROCEDURE                                                                                                    | RESPONSE                                                                                                    |
|-------------------------------------|---------------|----------------------------------------------------------------------------------------------------|----------------------------------------------------------------------------------------------------|
| Sending From<br>Buffer              | 29<br>(Contd) | Depress serve key.                                                                                                    | two full lines of cha<br>acters are sent to the<br>receiving device the<br>the sector key goo<br>out.       |
| Keyboard Send                       | 30            | Type random text from the key-<br>board.                                                                                                    | Random text is cor<br>rectly received by t<br>receiving device.                                             |
| Reprint<br>Receive                  | 31            | Reverse the teleprinter line current<br>polarity until the two or start<br>wey lights. Then reverse polarity<br>back again (simulates auto answer). | ab message is printe<br>is printed and trans<br>mitted to the line.                                         |
|                                     |               | From the signal generator send two lines of text.                                                                                                   | Two lines of text as printed.                                                                               |
|                                     |               | Reverse the teleprinter line current polarity.                                                                                                    | Bell rings, TEAM<br>goes out and THEAR<br>start<br>store<br>key lights.                                     |
|                                     |               | Depress refer key.                                                                                                    | and key lights                                                                                              |
|                                     |               | Depress key.                                                                                                    | key goes o                                                                                                  |
|                                     |               | Depress key one time.                                                                                                    | Rec states                                                                                                  |
|                                     |               | Depress key.                                                                                                    | ab message is print<br>and the two lines<br>of text that was ser<br>from the signal<br>generator is printed |
| Retrieve<br>Acknowledged<br>Message | 32            | Depress THREY<br>STOP Or START<br>STOP key.                                                                                                    | out and term or key lights.                                                                                 |

# 3. <u>TESTING PROCEDURES</u> (Contd)

# SIMULATED ON-LINE TEST KSR AND ASR (Installation and Trouble Call Checkout) (Contd)

| TEST                                | STEP          | PROCEDURE                                                               | RESPONSE                                                                             |
|-------------------------------------|---------------|-------------------------------------------------------------------------|--------------------------------------------------------------------------------------|
| Retrieve<br>Acknowledged<br>Message | 32<br>(Contd) | Reverse the terminal line current polarity.                             | THEREF OF START Key<br>STOP<br>goes out and<br>key lights, ab message<br>is printed. |
|                                     |               | Depress key.                                                            | key lights and<br>key goes out.                                                      |
|                                     |               | Depress skey. Depress class<br>key several times until bell rings       |                                                                                      |
|                                     |               | (Empty edit buffer). Type ABCDEF<br>followed by CTRL = (end of message) | ABCDEF prints.                                                                       |
|                                     |               | Depress store key.                                                      | SHO NOY<br>SEND key lights.                                                          |
|                                     |               | Depress key.                                                            | key lights and                                                                       |
|                                     |               |                                                                         | key goes out.                                                                        |
|                                     |               | Depress key.                                                            | abcdef is printed and<br>transmitted to receiving                                    |
|                                     |               |                                                                         | goes out after sending                                                               |
|                                     |               | Depress<br>message) set ary<br>key. (Acknowledges                       | No Response.                                                                         |
|                                     |               | Depress key.                                                            | key lights and                                                                       |
|                                     |               |                                                                         | key goes out.                                                                        |
|                                     |               |                                                                         | Print head returns to<br>left bound <b>ary</b> and paper<br>feeds one line.          |
|                                     |               | Depress key.                                                            | key lights<br>and paper feeds one line.                                              |
|                                     |               | Туре CD.                                                                | CD prints.                                                                           |

| • | TEST                                | STEP          | PROCEDURE                         | RESPONSE                                                                     |
|---|-------------------------------------|---------------|-----------------------------------|------------------------------------------------------------------------------|
| - | Retrieve<br>Acknowledged<br>Message | 32<br>(Contd) | Depress <b>r</b> twy key.         | key goes out.<br>Print head returns to<br>left boundary, and<br>ABCD prints. |
| - |                                     |               | Depress <sup>5</sup><br>HOME key. | Print head returns to<br>left boundary and<br>paper feeds one line.          |
| - |                                     |               | Depress key.                      | ABCDEF prints.                                                               |

#### 4. TEST EQUIPEMNT (Tabletop)

- 4.01 To simulate on-line tests, the following test equipment is required:
  - (a) A 5-level, 7.5 unit code, 75 baud signal generator capable of sending programmable characters and sequence of characters and having an EIA interface.
  - (b) A 5-level, 7.5 unit code, 75 baud monitoring device having an EIA interface.
  - (c) A substitute for (a) and (b) above would be a signal generator that can receive a message, transfer it to the send side and retransmit the same message.
  - (d) A 407494 cable locally modified to add a switch (SW1) in the DSR lead as shown below:

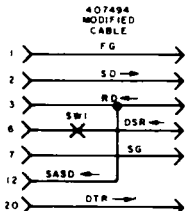

5. TESTING PROCEDURES (Tabletop)

5.01 For testing purposes temporarily enable the following user programmable options.
See How To Operate Manual for information on enabling the options. See Page 1-36 to enable the last twenty options.

|                                                 | L #RdunA4+                  |
|-------------------------------------------------|-----------------------------|
| Autol=AUTO 1+                                   | LIBUY-VOT                   |
| Auto2=+                                         | RtBdy=79+                   |
| Auto3=+                                         | ROset=N+                    |
| Auto4=+                                         | Bk087=##                    |
| Auto5=+                                         | Tsmal=N+                    |
| Autoé=+                                         | PtBel=N+                    |
| Auto7=+                                         | Ltape=Y+                    |
|                                                 | CtD1v=1700+                 |
| HUCUD-+                                         | D-+D1-1000+                 |
| AUtoy=+                                         |                             |
| HzTab=10+                                       | BsyD1=300+                  |
| <key7=<+< th=""><th>8brk7=3000+</th></key7=<+<> | 8brk7=3000+                 |
| EKey7=E+                                        | PDSpV=60+                   |
| DULFT=N+                                        | PDOne=1+                    |
| RBSze=01.000+                                   | Procl=1+                    |
| RBufu=00500+                                    | ABnsg=%AB NE88A6E+          |
| Sei 7000100+                                    | ****                        |
|                                                 | $\mathbf{N}$                |
| EBWrn=132#                                      |                             |
| Speed=0075+                                     | NOMENCLATURE<br>FOR LETTERS |
|                                                 | FOR LETTERS                 |

OFF-LINE TESTS KSR AND ASR (Installation and Trouble Call Checkout)

| TEST                         | STEP | PROCEDURE                                                                   | <u>RESPONSE</u>                                                                                                    |
|------------------------------|------|-----------------------------------------------------------------------------|----------------------------------------------------------------------------------------------------|
| Power<br>on                  | 1    | Turn off power switch for at least 3 seconds.<br>Then turn on POWER SWITCH. |                                                                                                    |
|                              |      | ON/OFF<br>SWITCH<br>OFF (Rear View)                                         | Print head is indexed to the<br>left boundary.<br>Printer performs one (1) line-<br>feed and IN SERVICE lamp<br>lights. |
| Indica-<br>tor Scale         | 2    | PRINT HE \D MARKER                                                          | Print head marker points to seventh mark on indicator scale.                                                            |
| Local<br>Return<br>Line Feed | 3    | Depress LOCAL PREP key then depress<br>space bar several times.             | LOCAL PREP key lights.<br>Print head spaces several<br>characters.                                                      |
|                              |      | Hold CTRL key depressed and depress < key.                                  | Print head is returned to<br>left bound <b>ary</b> and paper<br>feeds to next line.                                     |

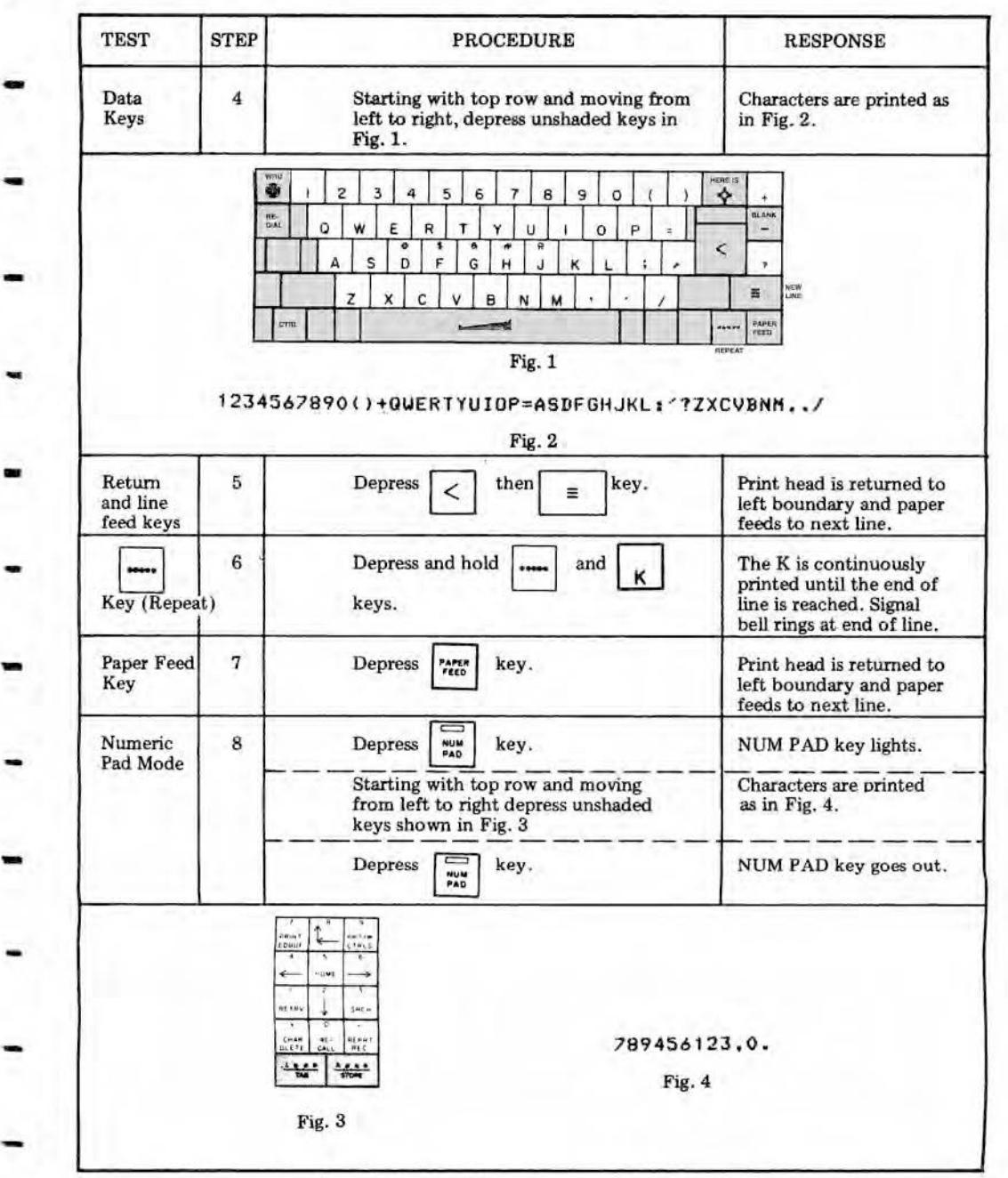

# 5. <u>TESTING PROCEDURES (Tabletop)</u> (Contd)

# OFF-LINE TESTS KSR AND ASR (Installation and Trouble Call Checkout) (Contd)

| TEST                  | STEP | PROCEDURE                                                | RESPONSE                                                                |
|-----------------------|------|----------------------------------------------------------|-------------------------------------------------------------------------|
| Control<br>Characters | 9    | Hold CTRL key depressed and depress                      | Ŧ Prints.                                                               |
|                       |      | Hold CTRL key depressed and depress                      | \$ Prints.                                                              |
|                       |      | Hold CTRL key depressed and depress                      | & Prints.                                                               |
|                       |      | Hold CTRL key depressed and depress                      | * Prints.                                                               |
|                       |      | Hold CTRL key depressed and depress                      | Bell rings.                                                             |
| Space<br>Bar          | 10   | Depress space bar.                                       | Print head moves one char-<br>aracter position to the<br>right.         |
| WRU                   | 11   | Depress 대한 key.                                          | + Prints                                                                |
| Here is               | 12   | Depress 😽 key.                                           | AB Message prints.                                                      |
| Auto<br>Keys          | 13   | Hold CTRL key depressed and<br>Depress 1 key.            | AUTO 1 prints.                                                          |
| Hori-<br>zontal       | 14   | Depress $\left< \right.$ then $\left[ \pm \right]$ keys. | Print head returns to the<br>left boundary and paper<br>feeds one line. |
|                       |      | Depress 1 key.                                           | 1 prints in Column 7.                                                   |
|                       |      | Depress (Horzontal Tab) then                             | Print head spaces to the right and 2 prints in col-<br>umn 17.          |

| TEST                          | STEP | PROCEDURE                                                                                         | RESPONSE                                                                                 |
|-------------------------------|------|---------------------------------------------------------------------------------------------------|------------------------------------------------------------------------------------------|
| Buffer<br>Character<br>Insert | 15   | Depress key.                                                                                      | Memory key lights. Print<br>head returns to left bound-<br>ary and paper feeds one line. |
|                               |      | Depress $\begin{bmatrix} A \end{bmatrix}$ then $\begin{bmatrix} C \end{bmatrix}$ keys.<br>(A & C) | AC Prints.                                                                               |
|                               |      | Depress key once. (Buffer                                                                         | Print head backspaces once.                                                              |
|                               |      | Depress key.                                                                                      | INSERT key lights.                                                                       |
|                               |      | Depress <b>B</b> key. (B)                                                                         | B prints over C.                                                                         |
|                               |      | Depress key.                                                                                      | INSERT key goes out.                                                                     |
|                               |      | Depress key. (Buffer Home)                                                                        | Print head returns to left<br>boundary, paper feeds<br>one line.                         |
|                               |      | Depress 7<br>PRINT<br>Buffer) key. (Print Edit                                                    | ABC prints.                                                                              |
| Buffer<br>Character<br>Delete | 16   | Depress key. (Prev. Line)                                                                         | Print head moves to left<br>boundary and paper feeds<br>one line.                        |
|                               |      | Depress key. (Buffer Space)                                                                       | A prints.                                                                                |
|                               | 1    | Depress <b>CHAR</b> key. (Character                                                               | prints.                                                                                  |
|                               |      | $\frac{5}{100000000000000000000000000000000000$                                                   | AC prints.                                                                               |
| Clear<br>Buffer               | 17   | Depress , msc then remains the then the then the the the the the the the the the the              | Bell rings when reality key is depressed.                                                |
|                               |      |                                                                                                   |                                                                                          |
|                               |      |                                                                                                   |                                                                                          |

# 5. TESTING PROCEDURES (Tabletop) (Contd)

# OFF-LINE TESTS KSR AND ASR (Installation and Trouble Call Checkout) (Contd)

| TEST                              | STEP | PROCEDURE                                                                | RESPONSE                                                                |
|-----------------------------------|------|--------------------------------------------------------------------------|-------------------------------------------------------------------------|
| Buffer<br>Print                   | 18   | Type ABC < ≡ DEF.                                                        | ABC<br>DEF is printed                                                   |
| With<br>Control<br>Characters     |      | Depress then keys.                                                       | ABC $\leftarrow$ $\equiv$ DEF is printed.                               |
| Buffer<br>Next<br>Line<br>Control | 19   | Depress then then keys.<br>(Buffer Next Line)                            | Print head returns to left<br>boundary, paper feeds<br>two lines.       |
|                                   |      | Depress 7<br>PRINT<br>EDBUF                                              | DEF is printed.                                                         |
| Message<br>Store<br>And<br>Recall | 20   | Depress $4 \cdot \cdot \cdot \cdot \cdot = \frac{1}{370RE}$ key. (Store) | key lights. Print<br>we we we we we we we we we we we we we w           |
|                                   |      | Depress exercise (Recall)                                                | key goes out. Paper                                                     |
|                                   |      | Depress 7 key.                                                           | ABC<br>DEF is printed.                                                  |
| Buffer<br>String<br>Enter         | 21   | Depress s key.                                                           | Print head is returned to<br>left boundary and paper<br>feeds one line. |
| And<br>Search                     |      | Depress key.                                                             | STRING ENTER key lights.<br>Paper feeds one line                        |
|                                   |      | Depress <b>E</b> key. (E)                                                | E prints.                                                               |
|                                   |      | Depress key.                                                             | STRING ENTER key<br>goes out.                                           |
|                                   |      | Depress sach key. (Search)                                               | DE is printed                                                           |
| Alarm<br>Con-<br>ditions          | 22   | Open the teleprinter cover.                                              | ALARM key lights.                                                       |
| 1                                 |      | Close cover.                                                             | ALARM key goes out.                                                     |
|                                   |      | Remove paper from the teleprinter.                                       | ALARM key lights.                                                       |
|                                   |      | Replace paper and depress key.                                           | ALARM key goes out.                                                     |

| 1201                                     | STEP          | PROCEDURE                                                                                                    | RESPONSE                                                                                                    |
|------------------------------------------|---------------|----------------------------------------------------------------------------------------------------|----------------------------------------------------------------------------------------------------|
|                                          | 22<br>(Contd) | On friction feed teleprinters it may be<br>necessary to depress the reset button on<br>paper roll support before depressing the<br>ALARM key. |                                                                                                    |
| Directory                                | 23            | Depress                                                                                                    | The following prints out:<br>EDIT<br>ABC <= DEF +<br>SEND<br>WAS SENT<br>RECEIVE<br>The key flashes<br>while the above prints. |
|                                          |               | ASR Teleprinters Go To Step 24<br>KSR Teleprinters Go To Step 30                                                                              |                                                                                                    |
| Punch<br>Controls<br>On, Off<br>And Feed | 24            | Place teleprinter in LOCAL PREP mode<br>and NUM PAD key lit.                                                                                  | LOCAL AND AND Keys are lit.                                                                                                    |
|                                          |               | Operate punch control switch to the<br>on position.                                                                                           | Punch lamp lights.                                                                                                    |
|                                          |               | Depress punch control feed switch<br>until three inches of tape feeds out.                                                                    | Three inches of tape feeds<br>out and only feed holes<br>are punched.                                                          |
|                                          |               | Depress $\overbrace{\text{store}}^{A \oplus \oplus}$ key then type ABCDEF.                                                                    | Several characters are<br>punched in tape.                                                                                     |
|                                          |               | Depress punch control feed switch<br>until three inches of tape feeds out.                                                                    |                                                                                                    |

-

-

ينية

-

# 5. TESTING PROCEDURES (Tabletop) (Contd)

# OFF-LINE TESTS KSR AND ASR (Installation and Trouble Call Checkout) (Contd)

| TEST                                                                                         | STEP | PROCEDURE                                                                                                    | RESPONSE                                                                                                    |
|----------------------------------------------------------------------------------------------|------|----------------------------------------------------------------------------------------------------|----------------------------------------------------------------------------------------------------|
| Reader<br>Controls<br>on and off.<br>Verify<br>proper<br>punching<br>and reading<br>of tape. | 25   | Tear off tape from punch.<br>Operate reader control switch to<br>the off position.<br>Load tape in reader.<br>Operate reader control switch to<br>the on position. | Reader lamp lights.<br>Reader steps tape. ABCDEF<br>is printed and reader lamp<br>flashes when out of tape.<br>Reader lamp goes out. |
| Punch<br>Control                                                                             | 26   | Depress punch control feed switch<br>until three inches of tape feeds out.                                                                                         | Three inches of tape feeds<br>out only feed holes are<br>punched.                                                                    |
|                                                                                              |      | Operate punch control switch to auto position.                                                                                                    |                                                                                                    |
|                                                                                              |      | Туре АВСD.                                                                                                    | No response from punch.                                                                                                    |
|                                                                                              |      | Type CCCC.                                                                                                    | Punch lamp turns on.                                                                                                    |
|                                                                                              |      | Type ABCDEFAAAA.                                                                                                    | Characters are punched in tape.                                                                                                    |
|                                                                                              |      |                                                                                                    | Characters are punched<br>in tape and punch light<br>goes out after FFFF is<br>punched.                                              |
|                                                                                              |      | Operate punch control switch to<br>off position.<br>Depress punch control feed switch<br>until three inches of tape feeds out.<br>Tear off tape.                   |                                                                                                    |

| TEST                                  | STEP | PROCEDURE                                                                                                    | RESPONSE                                                                                                    |
|---------------------------------------|------|----------------------------------------------------------------------------------------------------|----------------------------------------------------------------------------------------------------|
| Reader<br>Control<br>Auto             | 27   | Operate reader control switch to<br>auto position.<br>Load tape in reader.                                                                                            |                                                                                                    |
|                                       |      | Type SSSS.                                                                                                    | Reader lamp lights.<br>Reader steps tape ABCDEF<br>AAAA FFFF prints. Reader<br>stops before running out<br>of tape. Reader lamp turns<br>off. |
|                                       |      | Operate reader control switch to off position.                                                                                                    |                                                                                                    |
| Reader<br>Control<br>Step and<br>Skip | 28   | Place the same tape in reader with<br>first character A (1 & 2 punched) in<br>line with reader sensor designated<br>by arrow.<br>Depress reader step switch one time. | Reader steps once and                                                                                                    |
|                                       |      | Depress reader skip switch one time.                                                                                                    | Reader steps once but no<br>character is printed.                                                                                             |
| Punch<br>Control<br>Backspace         | 29   | Operate punch control switch to on position.                                                                                                    | Punch lamp lights.                                                                                                    |
|                                       |      | Depress key.                                                                                                    | Character is punched.                                                                                                    |
|                                       |      | Depress punch backspace switch one<br>time                                                                                                    | Tape backs up in punch<br>one character.                                                                                                    |
|                                       |      | Depress $4 \cdot \cdot \cdot \cdot = 5 \cdot 5 \cdot 5 \cdot 5 \cdot 5 \cdot 5 \cdot 5 \cdot 5$                                                                       | Code holes 1-5 are punched<br>and are not elongated by<br>backspacing and repunching.                                                         |
| 1                                     | 1 1  |                                                                                                    | 1                                                                                                    |

5. TESTING PROCEDURES (Tabletop) (Contd)

SIMULATED ON-LINE TEST KSR AND ASR (Installation and Trouble Call Checkout)

Turn off power to the teleprinter and connect the test arrangement shown below.

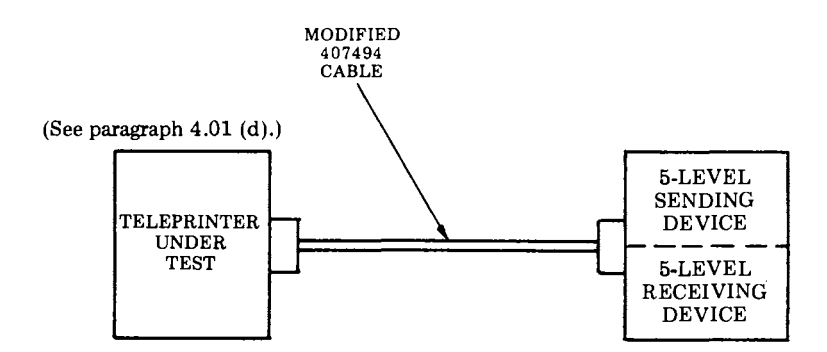

Turn on power to the teleprinter.

| TEST         | STEP | PROCEDURE                                                                                                    | RESPONSE                                                                                                    |
|--------------|------|----------------------------------------------------------------------------------------------------|----------------------------------------------------------------------------------------------------|
| Dialing      | 30   | With SW1 open on the modified<br>407494 cable, depress the start & key.                                                                                     | start<br>⊙ key flashes.                                                                                                    |
|              |      | While the start key is flashing send<br>from the signal generator the character<br>V to the teleprinter.                                                    | steadily and key lights                                                                                                    |
|              |      | Within 40 seconds of the $3$ key<br>lighting steadily depress $8$ &<br>9 keys on upper row of key-<br>board followed by $4$ $6$<br>keys on the numeric pad. | Dial pulses are sent<br>on-line corresponding<br>to the numbers<br>depressed. The numbers<br>are printed prior to<br>that specific number<br>being automatically<br>dialed by the tele-<br>printer. |
|              |      | Depress of key.                                                                                                    | ON     Line       N     Line       and     START       Image: Start start     Image: Start start       keys go out.     Image: Start start start                                                    |
| Redialing    | 31   | Depress the start key.                                                                                                    | start<br>o key flashes.                                                                                                    |
|              |      | While the start key is flashing send<br>from the signal generator the character<br>V to the teleprinter.                                                    | steadily and key lights.                                                                                                    |
|              |      | Within 40 seconds of the<br>wey lighting steadily depress the<br>key.                                                                                       | Dial pulses are sent on-<br>line and the numbers<br>8, 9, 1 and 6 print.<br>Same numbers as<br>previous step.                                                                                       |
| On-Line Mode | 32   | Close SW1 on the Modified 407494 cable.                                                                                                    | And START key goes                                                                                                    |
|              |      |                                                                                                    | out.                                                                                                    |
|              |      |                                                                                                    |                                                                                                    |

-

# 5. TESTING PROCEDURES (Tabletop) (Contd)

# SIMULATED ON-LINE TESTS KSR AND ASR (Installation and Trouble Call Checkout) (Contd)

| TEST                   | STEP | PROCEDURE                                                                                        | RESPONSE                                                                           |
|------------------------|------|--------------------------------------------------------------------------------------------------|------------------------------------------------------------------------------------|
| Answer-back            | 33   | From the signal generator<br>send Figs D. (WRU)                                                  | + is printed and AB<br>message is transmit-<br>ted to the receiving<br>device.     |
|                        |      | Depress $\swarrow$ key.                                                                          | AB message is trans-<br>mitted to the<br>receiving device.                         |
| KP Seizure             | 34   | Depress LICCAL key.                                                                              | LOCAL<br>PREP<br>key lights.                                                       |
|                        |      | Send random text (ie, QUICK<br>BROWN FOX) from the signal<br>generator.                          | key lights.                                                                        |
|                        |      | Continue sending from the signal<br>generator until RBufw value<br>is reached.                   | and bell rings several times.                                                      |
|                        |      | Continue sending from the signal<br>generator until Seize value is<br>reached then stop sending. | to flash and printer<br>prints all text stored<br>in the receive buffer.           |
|                        |      | After text is all printed, depress<br>flashing key.                                              | tocal<br>here key lights<br>steadily.                                              |
| Sending from<br>buffer | 35   | Depress key,                                                                                     | Rey lights.<br>Print head returns to<br>left boundary and paper<br>feeds one line. |
|                        |      | Enter two full lines of random<br>text and end second line with<br>CTRL + (end of message)       | Two full lines of<br>random text are<br>printed.                                   |
|                        |      | Depress key.                                                                                     | Print head returns to<br>left boundary and<br>paper feeds one line.                |
|                        |      | Depress Local key.                                                                               | keys go out.                                                                       |
|                        |      | Depress wo nov key.                                                                              | swo rev<br>stwo                                                                    |

| TEST                                | STEP          | PROCEDURE                                                                            | RESPONSE                                                                                               |
|-------------------------------------|---------------|--------------------------------------------------------------------------------------|----------------------------------------------------------------------------------------------------|
| Sending from<br>buffer              | 35<br>(Contd) |                                                                                      | Two full lines of rando<br>text are sent to the<br>receiving device then<br>the SHORY key goes<br>out. |
| Keyboard<br>send                    | 36            | Type random text from the keyboard.                                                  | Random text is cor-<br>rectly received by the receiving device.                                        |
| Reprint<br>receive                  | 37            | Open SW1 on the modified 407494 cable.                                               | INF key goes out                                                                                       |
|                                     |               | Close SW1 on the modified 407494 cable.                                              | Bell rings,<br>NUM<br>NUM<br>Keys light.                                                               |
|                                     |               | Depress key.                                                                         | NUM<br>PAD key goes out                                                                                |
|                                     |               | Send two lines of random<br>text (ie, QUICK BROWN<br>FOX) from the signal generator. | Two lines of random text prints.                                                                       |
|                                     |               | Open SW1 on the modified<br>407494 cable.                                            | key goes out                                                                                           |
|                                     |               | Depress LOCAL PREP key.                                                              | LOCAL<br>PREP key lights.                                                                              |
|                                     |               | Depress REPRT key once.                                                              | REC<br>WSG key lights.                                                                                 |
|                                     |               | Depress Local key.                                                                   | two lines of random te                                                                                 |
|                                     |               |                                                                                      | prints, then goes out.                                                                                 |
| Retrieve<br>acknowledged<br>message | 38            | Close SW1 on the modified 407494 cable.                                              | Bell rings,<br>NUM AND Keys light.                                                                     |
|                                     |               | Depress key.                                                                         | keys light and key goes out.                                                                           |
|                                     |               |                                                                                      | ┿╧╧╾╧┶═┹                                                                                               |

-

-

-

4

# 5. <u>TESTING PROCEDURES (Tabletop)</u> (Contd)

SIMULATED ON-LINE TESTS KSR AND ASR (Installation and Trouble Call Checkout) (Contd)

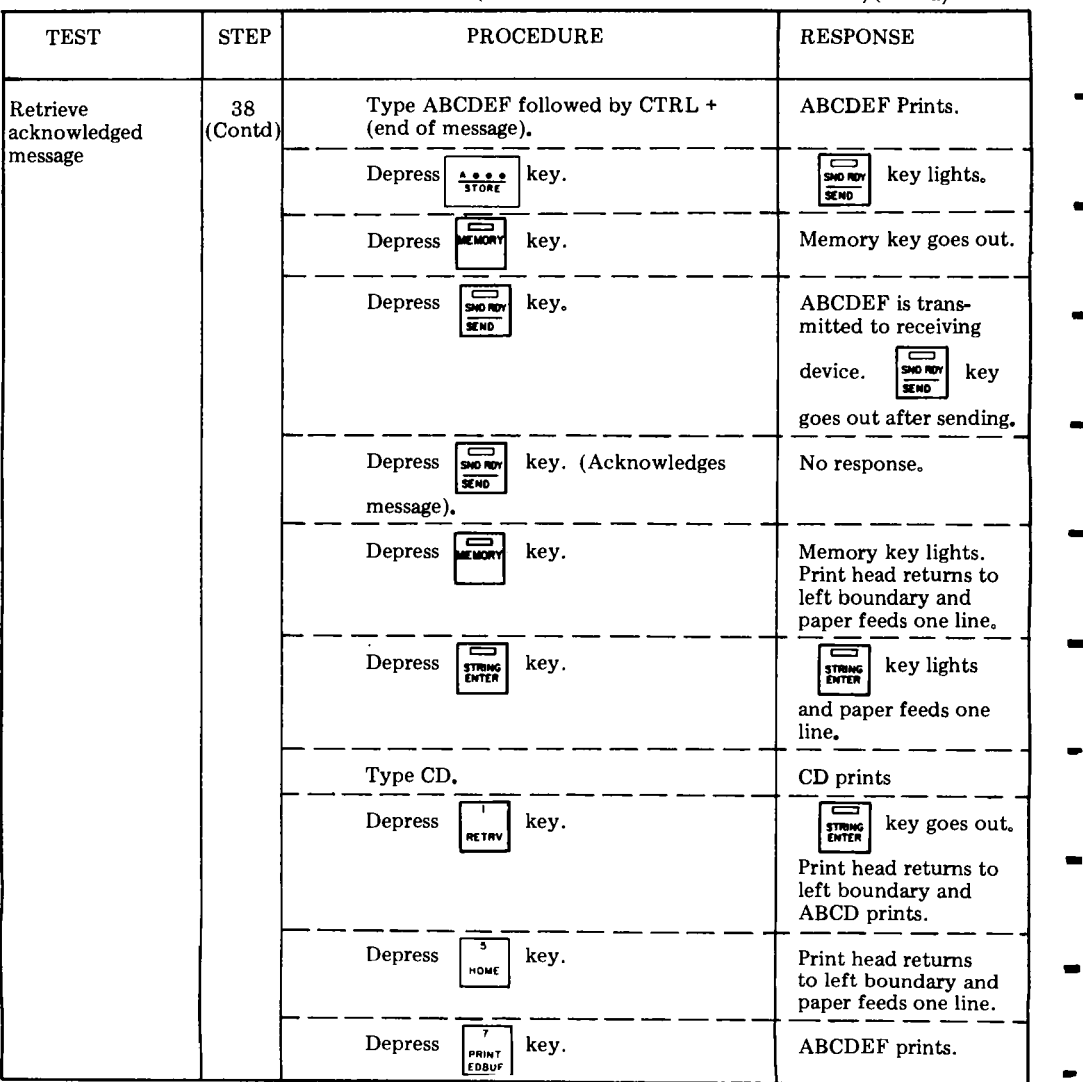

#### G. DISASSEMBLY/REASSEMBLY

|    | CONTENTS                                 | PAGE    |
|----|------------------------------------------|---------|
| 1. | GENERAL                                  | 1-92    |
| 2. | TOOLS REQUIRED                           | 1-93    |
| 3. | DISASSEMBLY/REASSEMBLY                   | 1-93    |
|    | KP SET PEDESTAL BASED                    | 1-93    |
|    | PT UNIT PEDESTAL BASED ASR .             | 1-94    |
|    | SSI INTERFACE OR CONTROLLER              | 1.05    |
|    | 420700 420760 or 420780                  | 1-99    |
|    | 430700, 430700 of 430780                 | 1-96    |
|    | 190120 DOWED SUDDI V FUSE                | 1 06    |
|    | 120139 FOWER SUFFLI FUSE                 | 1-30    |
|    | KEVBOARD                                 | 1.97    |
|    |                                          | 1_09    |
|    | A10745 LOGIC CARD FUSE                   | 1-90    |
|    | 410145 LOGIC CARD                        | 1-55    |
|    | PRINTER                                  | 1-100   |
|    | A. Removal                               | 1-100   |
|    | B. Replacement                           | 1-101   |
|    | 2, 1000100000000000000000000000000000000 |         |
|    | 430850 PRINT HEAD                        | 1 - 102 |
|    | A. Removal                               | 1 - 102 |
|    | B. Replacement                           | 1-102   |
|    | CONTROLLER CIRCUIT                       |         |
|    | CARDS (Bedestel Based)                   | 1.105   |
|    | CONTROLLER (Pedestal Based)              | 1-106   |
|    | A30770 POWER SLIPPI V                    | 1-100   |
|    | (Podestal Based)                         | 1.107   |
|    | 307218 POWER SUPPLY FUSE                 | 1-101   |
|    | (Pedestal Based)                         | 1-107   |
|    | (Teacebar Dabea)                         | 1 10.   |
|    | 406099 BATTERY                           |         |
|    | (Pedestal Based)                         | 1-108   |
|    | A. Removal                               | 1-108   |
|    | B. Replacement                           | 1-108   |
|    | 406099 BATTERV (Tableton)                | 1.100   |
|    | $\Delta$ Removal                         | 1.109   |
|    | B Replacement                            | 1.109   |
|    | D. 100pmccmcnt                           | 1-105   |
|    | 411959 CARD ASSEMBLY,                    |         |
|    | PROGRAM                                  | 1-110   |
|    |                                          |         |

#### GENERAL 1.

This part provides disassembly/reassembly 1.01procedures for the 42 Buffered KSR and ASR Teleprinter and their major components.

1.02Disassembly/reassembly information for enclosures and paper handling parts is provided in the following paragraphs:

| Part         | Paragraph |  |
|--------------|-----------|--|
| Bustle Cover | 3.03      |  |
| Paper Holder | 3.03      |  |
| Set Cover    | 3.06      |  |
| Rear Frame   | 3.07      |  |

1.03 For disassembly/reassembly of the PT unit major components, refer to Service Manual 422.

1.04 The procedures provided in this part break the teleprinter down into subcomponents. The appropriate parts sections illustrate the arrangement of subcomponents and parts --- Page 2-42 Printer Parts and Page 5-3, Paper Handling Enclosures and Parts.

Caution: Remove all power from the set before performing any component replacement.

1.05 When removing a major component or part from the teleprinter, do not pry or force parts to provide the necessary clearance for removal so that proper reassembly can be accomplished. For reassembly, reverse the removal procedure except where different instructions are given.

1.06Reference in the procedures to left and right and up or down and top or bottom, etc, refer to the teleprinter in its normal operating position.

1.07 Refer to Maintenance Tools, Section 570-005-800TC for a complete listing of maintenance of Teletype Corporation equipment. For a listing of the tools required to perform the disassembly/reassembly procedures, refer to 2. TOOLS REQUIRED.

1.08 When ordering replaceable components, unless otherwise specified, prefix each part number with the letters "TP" (ie, TP410625).

1.09Some parts that are not listed in the parts index are shown as necessary to the disassembly procedures such as screws, ring retainers, etc. Most of these parts are common to other Teletype Corporation product lines and, if needed, may already be available in field repair kits or can be ordered.

1.10 The keyboard circuitry can be damaged by static discharge. The 346392 static discharge ground strap is available for use by service personnel. Maintenance spares are provided in antistatic bags which should be saved for reuse when returning components for repair.

1.11 Containers and packing materials retained from maintenance spares should be saved and reused when returning defective components for repair.

 1.12 Adjustment information is provided in Printer Adjustments and Spring Tensions,
 Page 2-6 and Paper Handling and Enclosures,
 Adjustments, Page 5-1.

#### 2. TOOLS REQUIRED

2.01 The following tools may be required when performing the terminal disassembly/ reassembly procedures. Most of these items should normally be present in standard maintenance tool kits.

| Wrench, Open End, 3/16 Inch and 1/4 Inch     |
|----------------------------------------------|
| Nut Driver, 1/4 Inch Socket                  |
| Nut Driver, 5/16 Inch Socket                 |
| Screwdriver, 1/8 Inch, 2 Inch Blade          |
| Screwdriver w/clip 1/4 Inch, 6 Inch<br>Blade |
| Strap, Static Discharge                      |
| Extractor, I.C.                              |
|                                              |

Tools

**Customer Supplied** 

Part No.

Humiseal Type 1A27 130Z Aerosol Can or One Quart Container

#### 3. DISASSEMBLY/REASSEMBLY

#### KP SET PEDESTAL BASED

3.01 To remove the KP set from the pedestal (Pedestal Based):

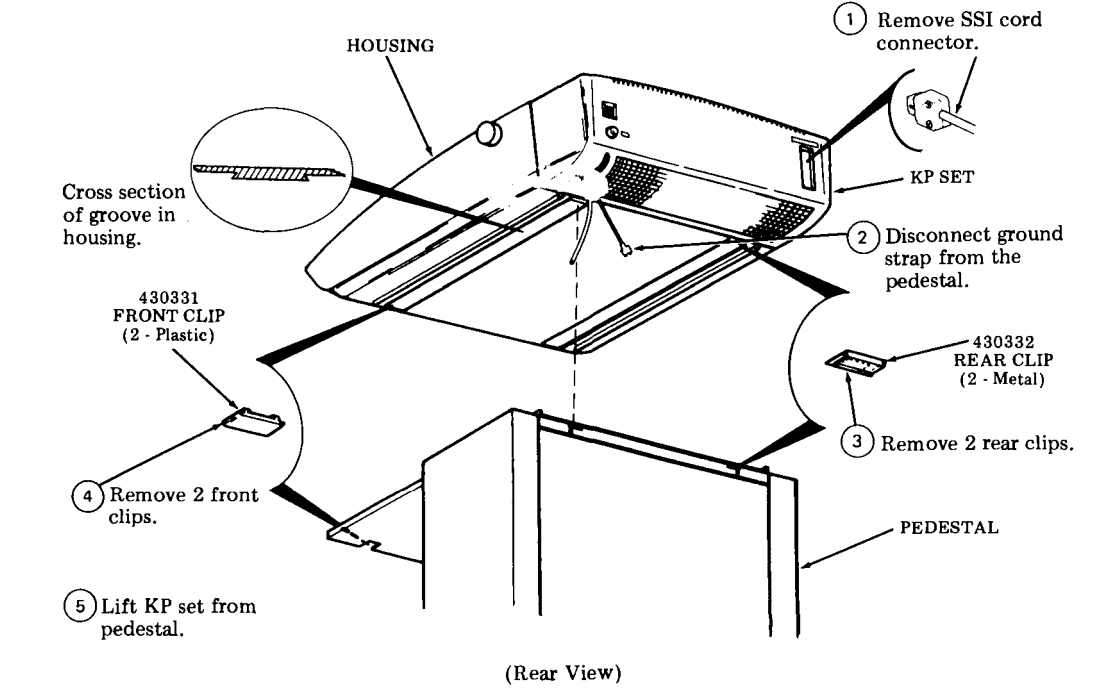

# 3. DISASSEMBLY/REASSEMBLY (Contd)

#### PT UNIT PEDESTAL BASED ASR

#### 3.02 To remove the PT unit from the pedestal:

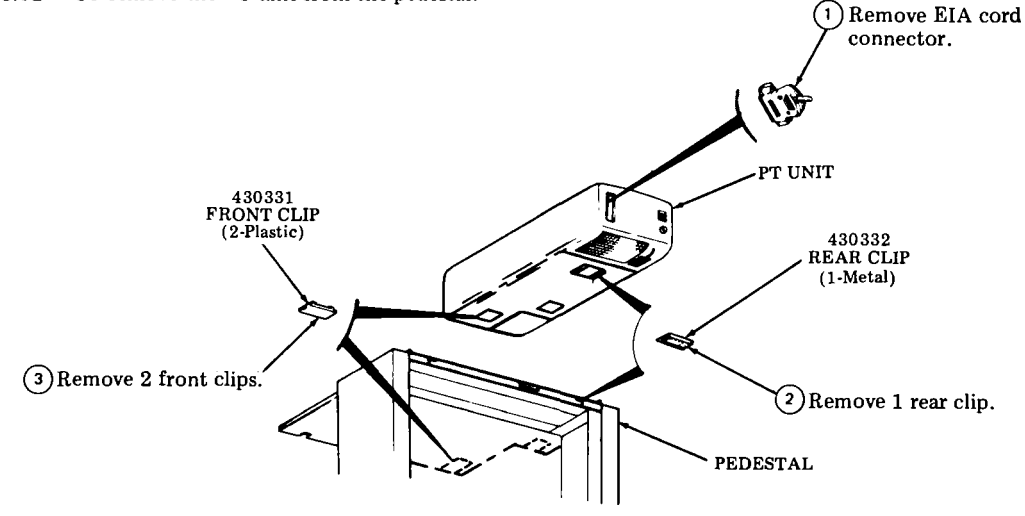

(4) Lift PT unit from pedestal.

### SSI INTERFACE CIRCUIT CARD OR CONTROLLER CIRCUIT CARD ASSEMBLY

3.03 To remove the SSI interface circuit card or controller card assembly:

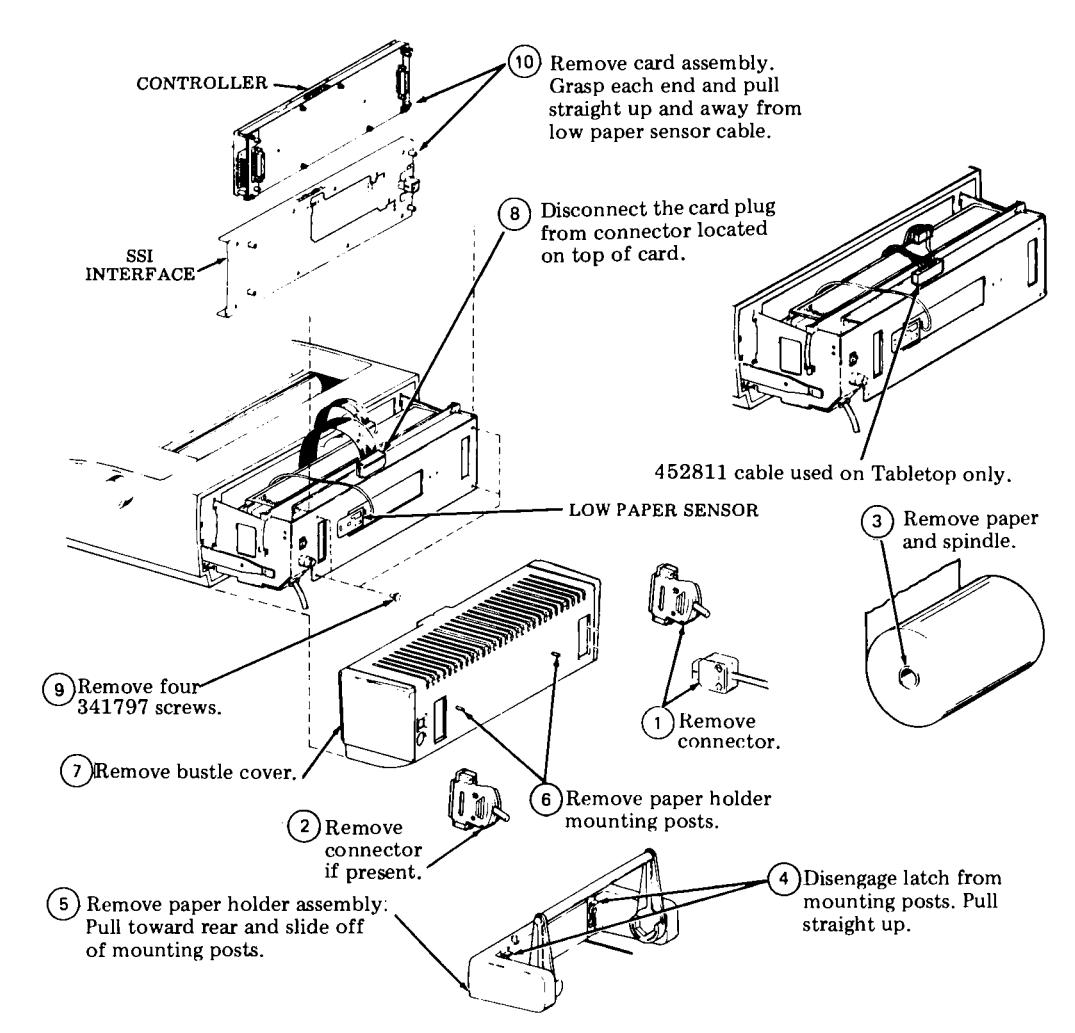

Note: In reassembly, align low paper sensor mounting hole with mounting hole in rear frame.

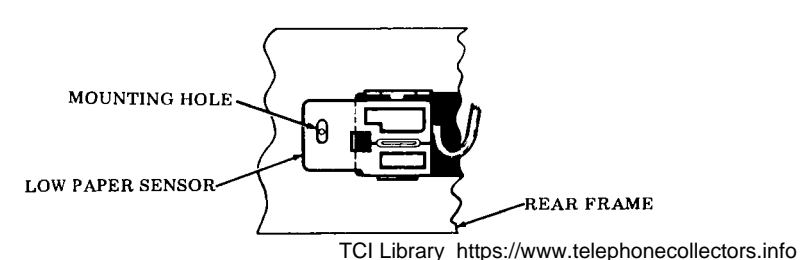

#### 3. DISASSEMBLY/REASSEMBLY (Contd)

#### 430700 POWER SUPPLY

3.04 To remove power supply:

(1) Remove paper holder and bustle cover. Perform 3.03, Steps 1 through 7.

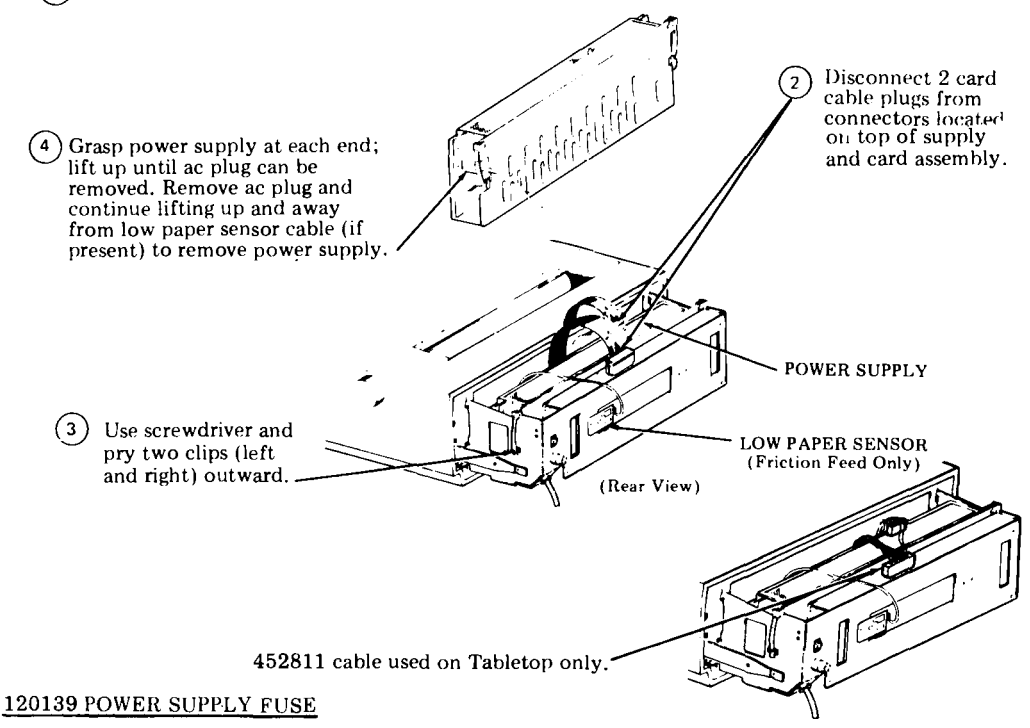

3.05 To remove the power supply fuse:

(1) Remove paper holder and bustle cover. Perform 3.03, Steps 1 through 7.

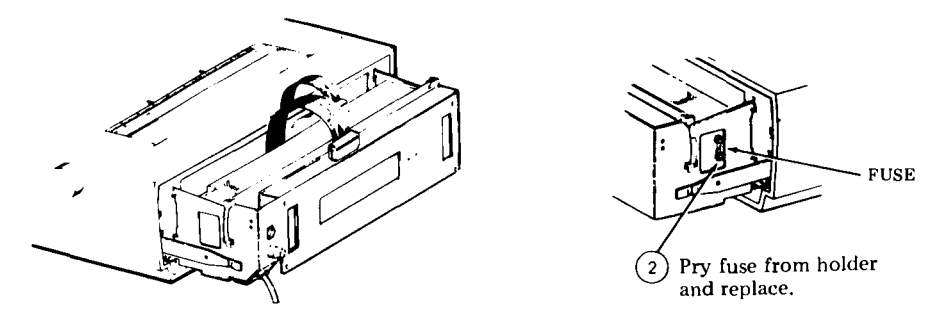

#### 43K202/GAC or 43K202/GAD KEYBOARD

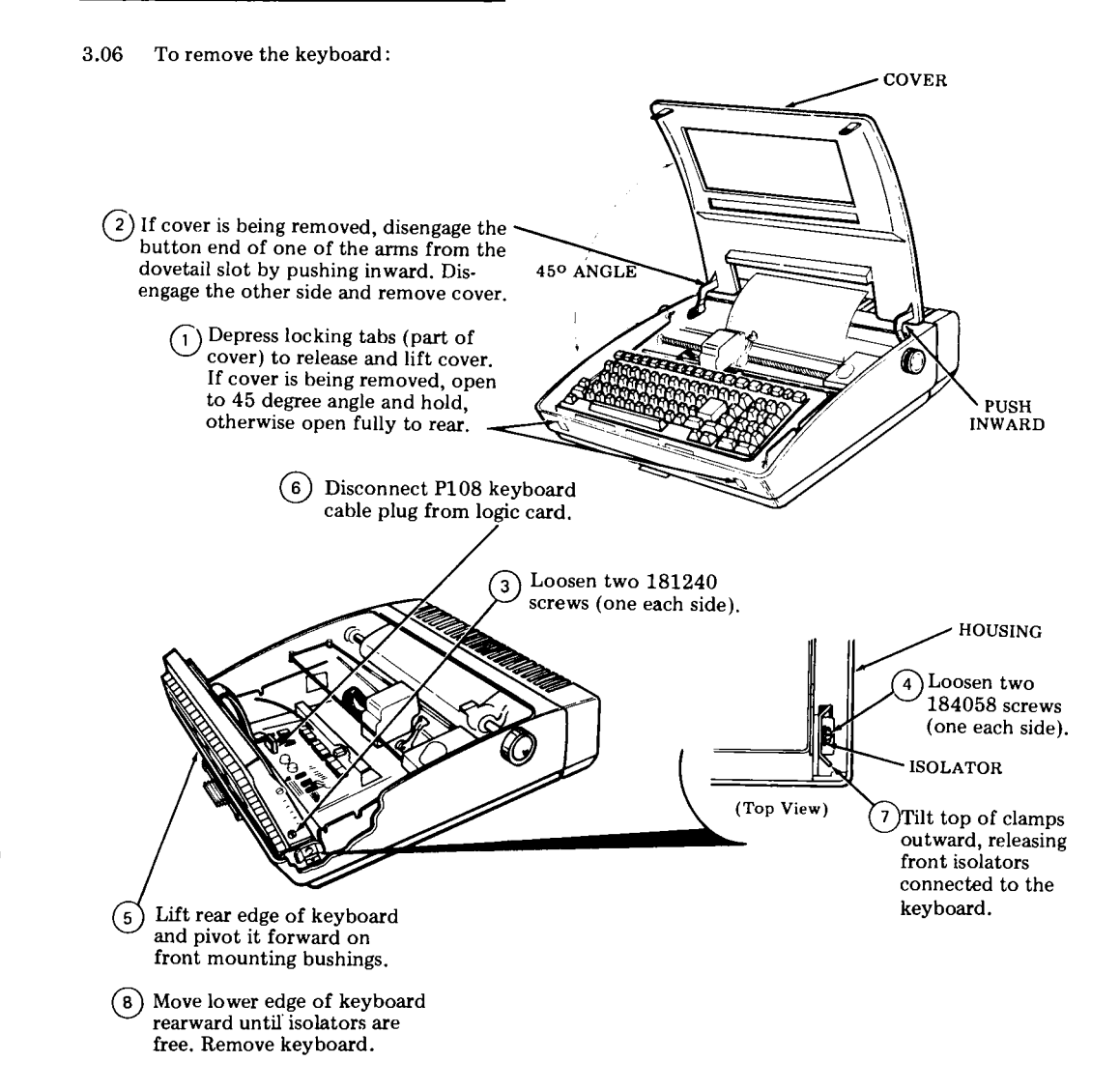

Note 1: In reassembly, perform the KEYBOARD TO COVER ALIGNMENT adjustment.

*Note 2:* When replacing the cover or indicator scale, perform the COLUMN INDICATOR POSITIONING adjustment.

Note 3: Loose keyboards are shipped with 181240 screws and 346397 isolators furnished in a loose envelope. These parts must be assembled to the keyboard before installing into the printer side frames.

#### 3. DISASSEMBLY/REASSEMBLY (Contd)

#### 143307 LOGIC CARD FUSE

3.07 To remove the logic card fuse:

(1) Remove paper holder and bustle cover. Perform 3.03, Steps 1 through 7.

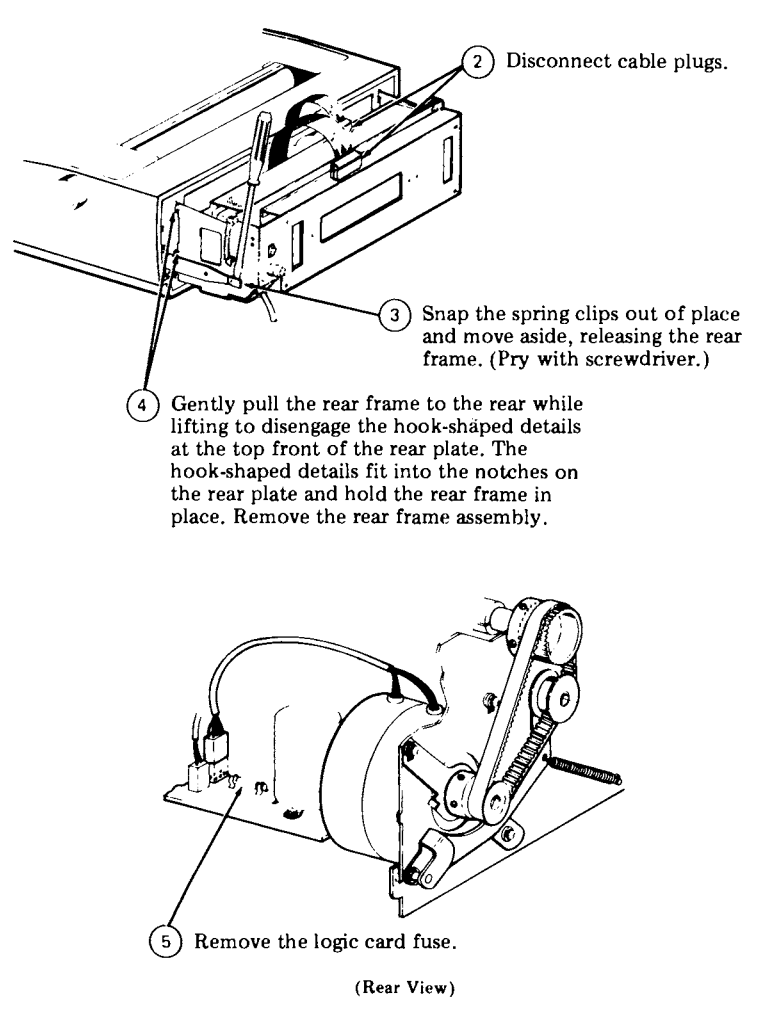

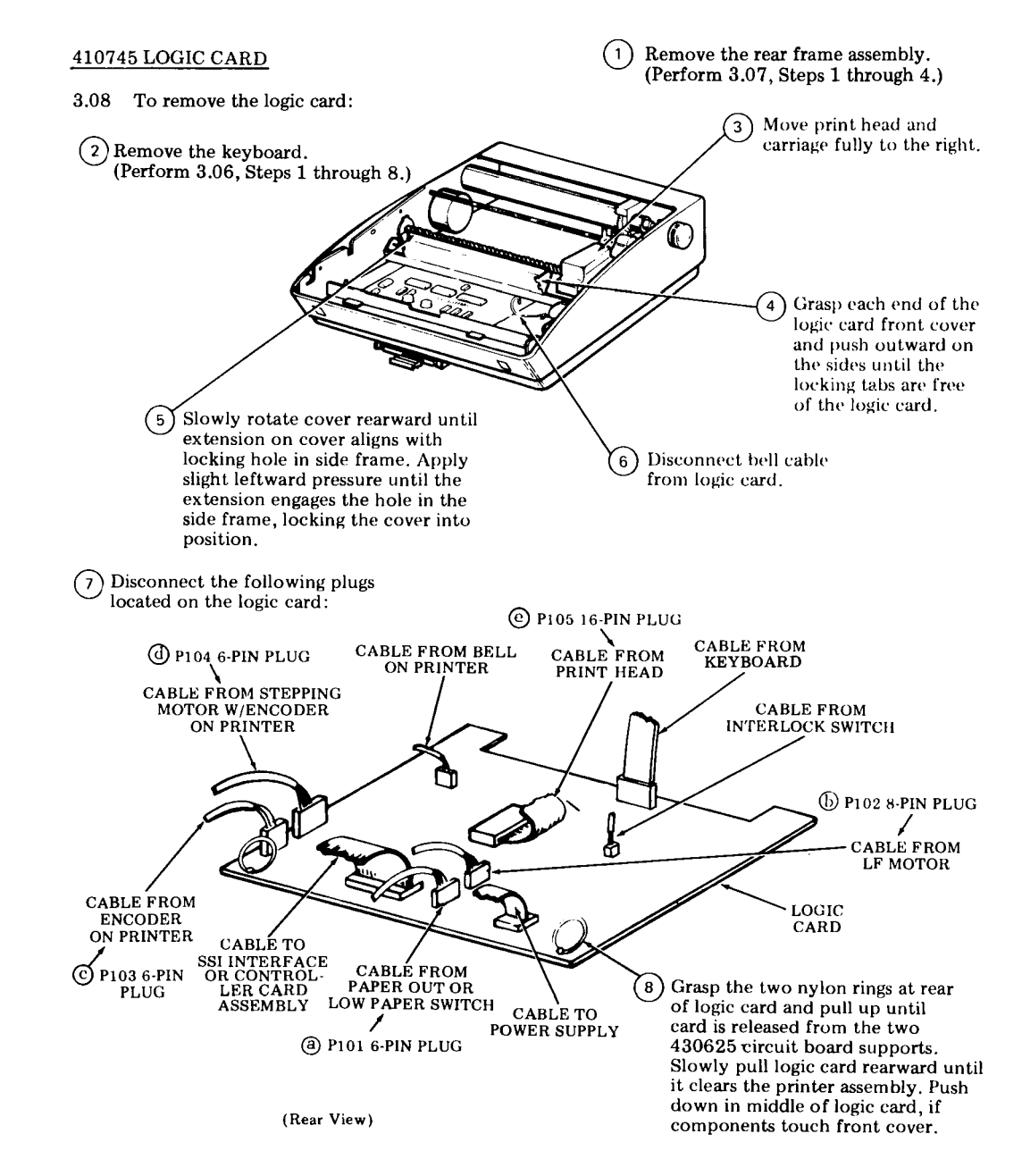

#### 3. DISASSEMBLY/REASSEMBLY (Contd)

#### PRINTER

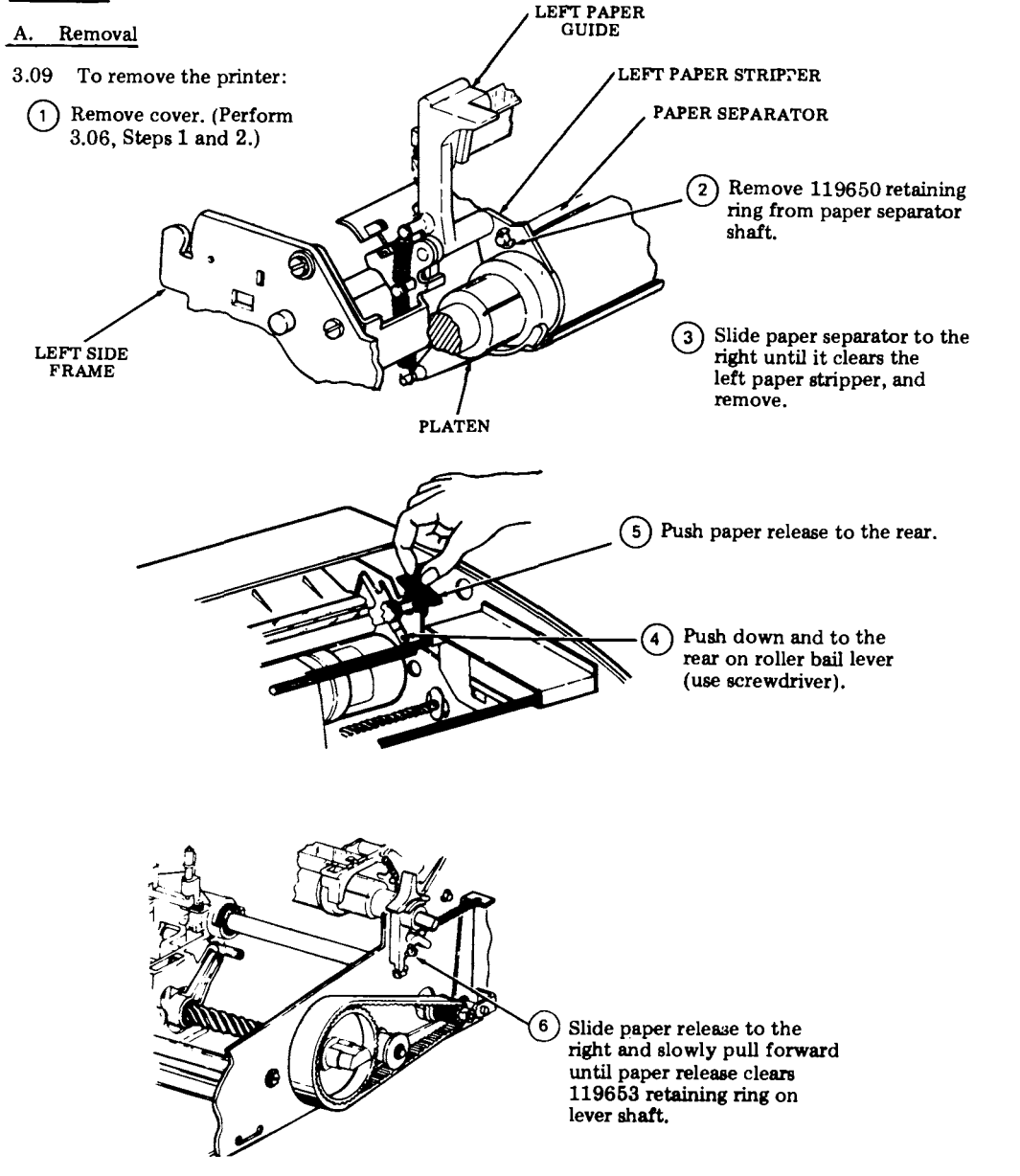

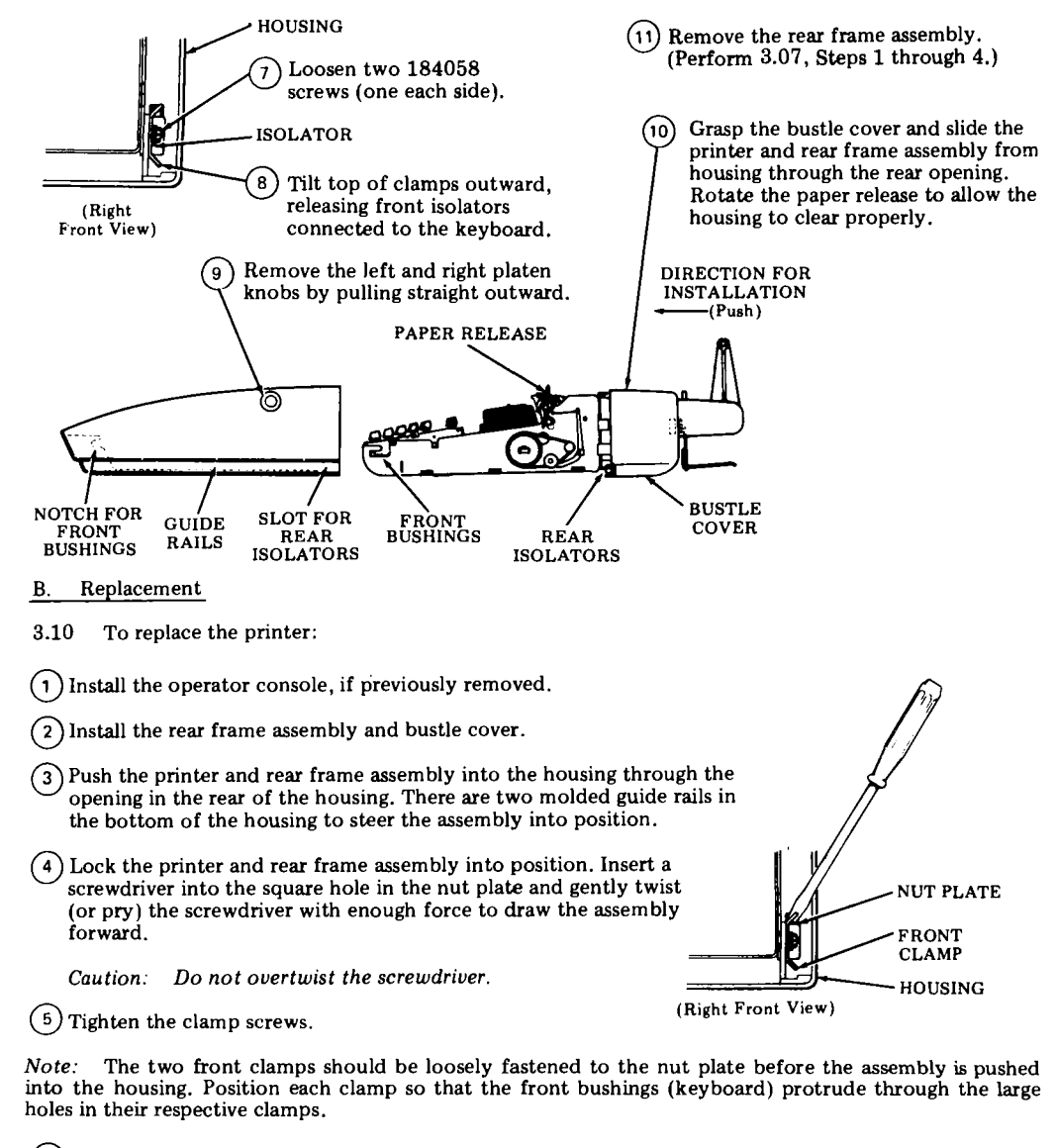

- (6) Replace the paper separator and platen knobs.
- 7) Replace the paper release.
- 8 Replace the cover.
- 9) Perform the <u>KEYBOARD TO COVER ALIGNMENT</u> adjustment.

#### DISASSEMBLY/REASSEMBLY (Contd) 3.

#### 430850 PRINT HEAD

#### Removal Α.

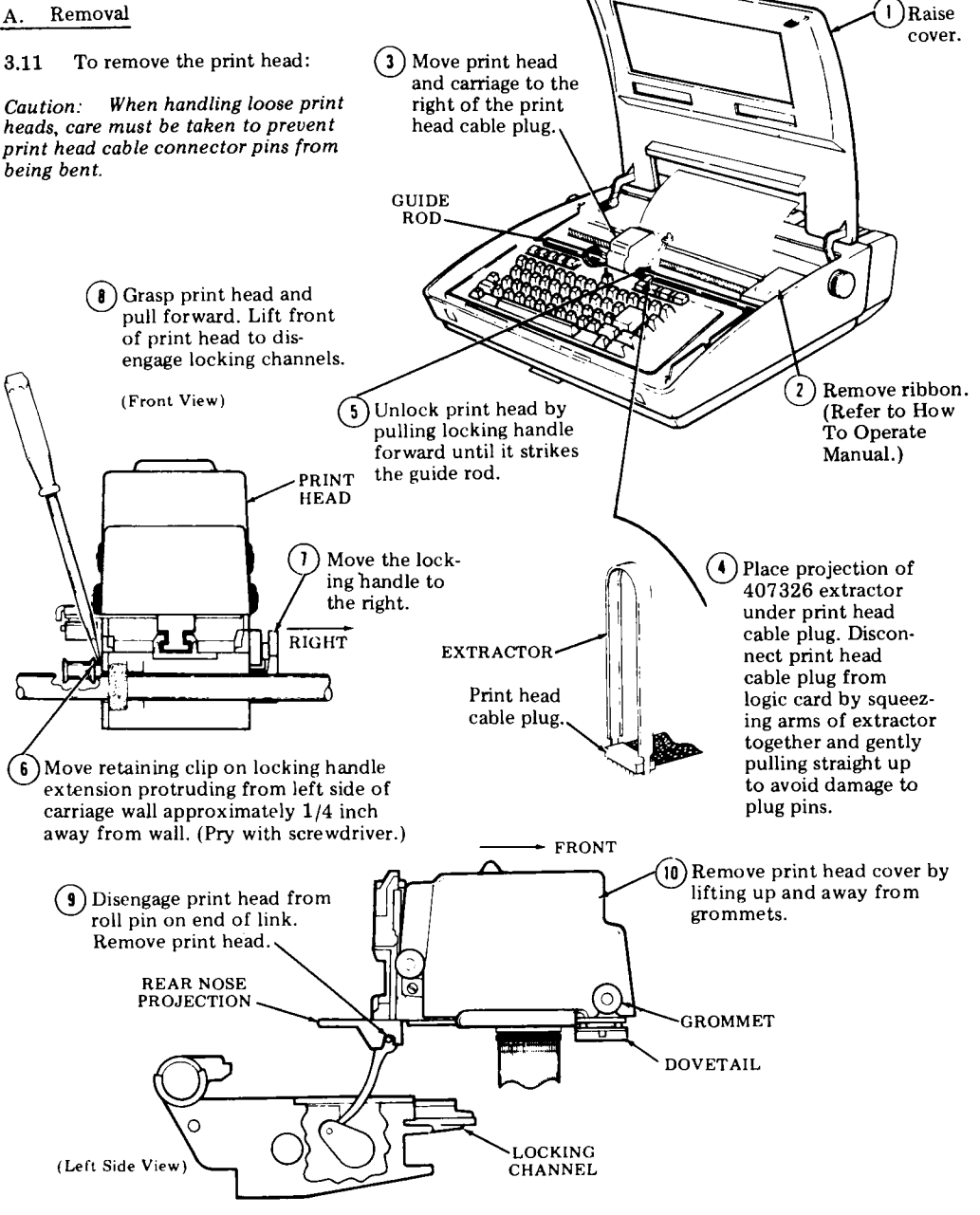

Verify that print head cover is

attached securely to rubber

grommets. (Push down until

1

secure.)

#### B. Replacement

3.12 To replace the print head:

Caution: When handling loose print heads, care must be taken to prevent print head cable connector pins from being bent.

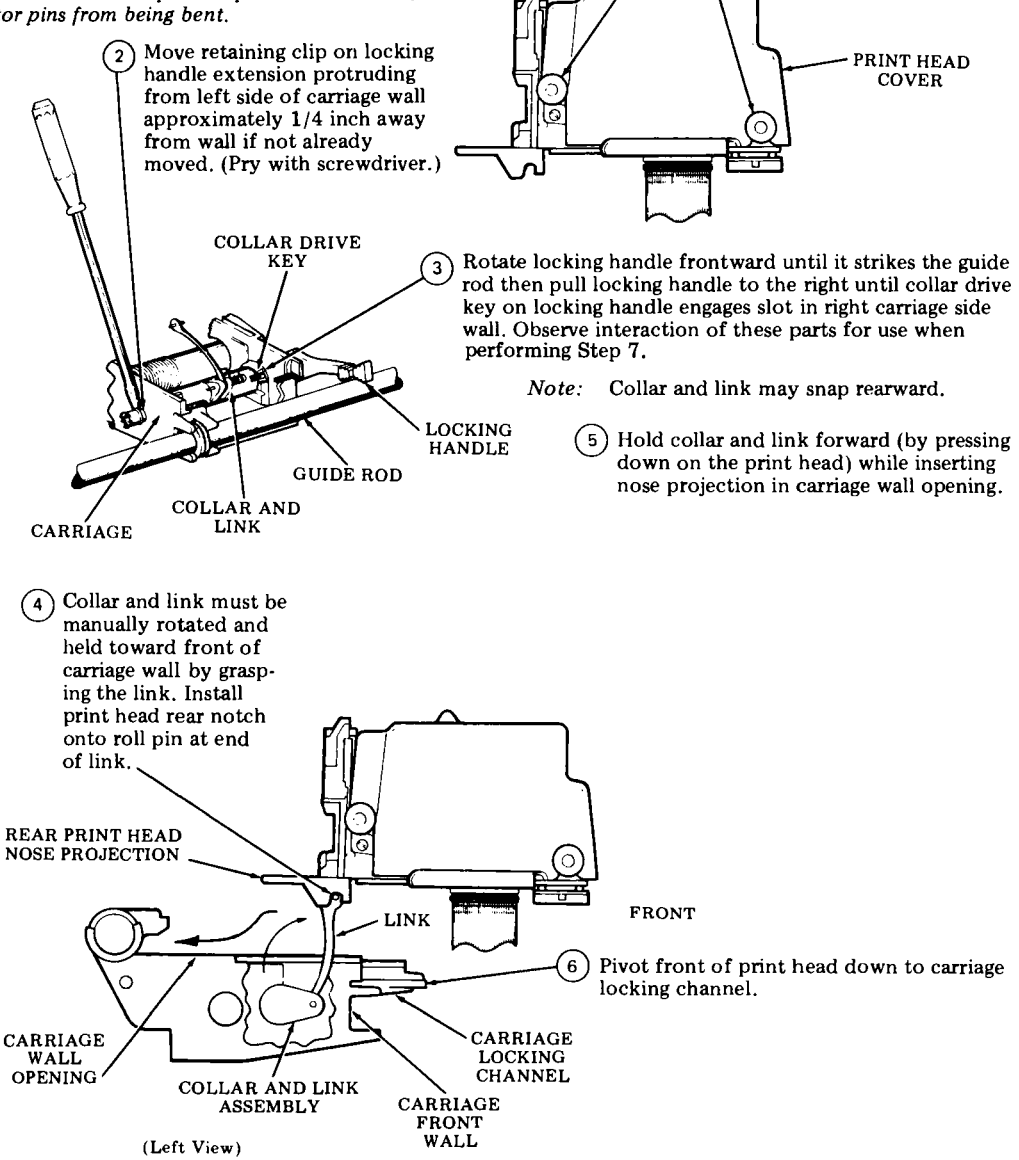

#### 3. DISASSEMBLY/REASSEMBLY (Contd)

#### B. Replacement (Contd)

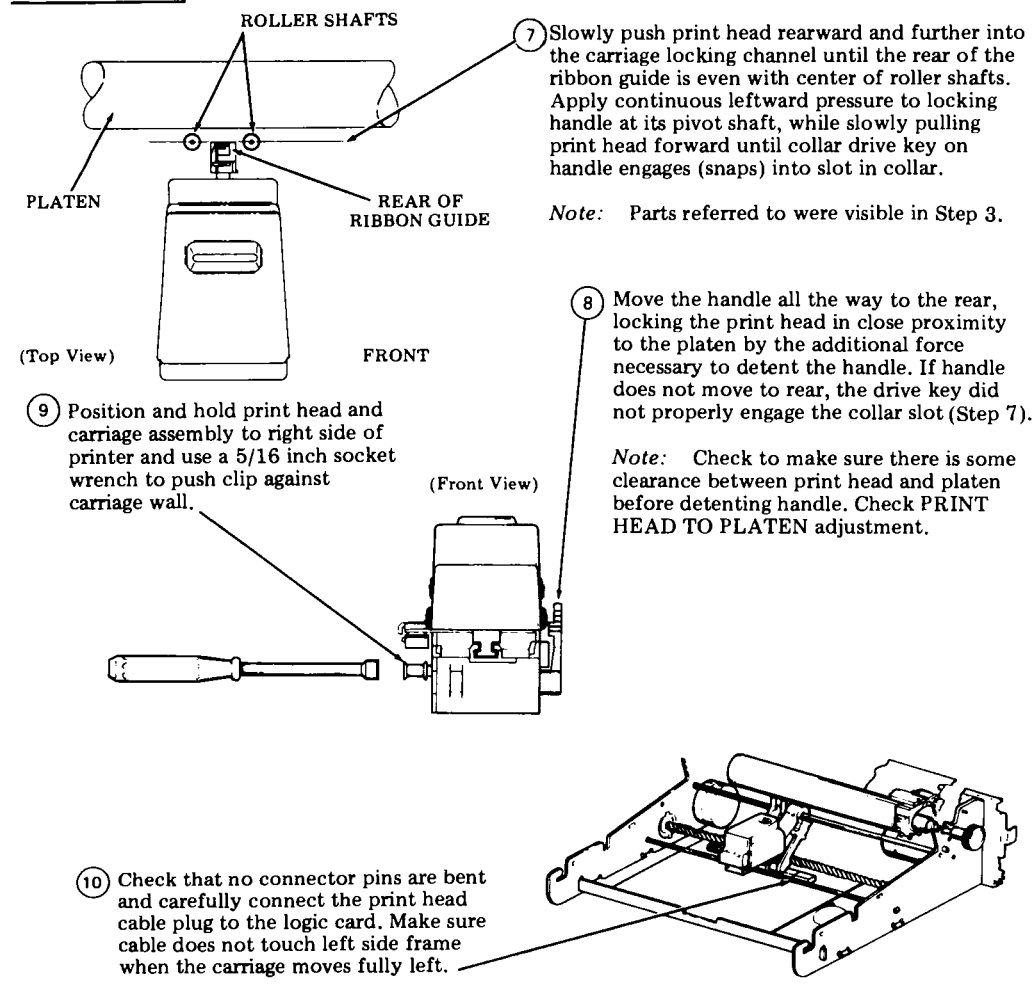

(1) Install ribbon. (Refer to How To Operate Manual.)

#### CONTROLLER CIRCUIT CARDS (Pedestal Based)

3.13 To remove plug in circuit cards from the controller:

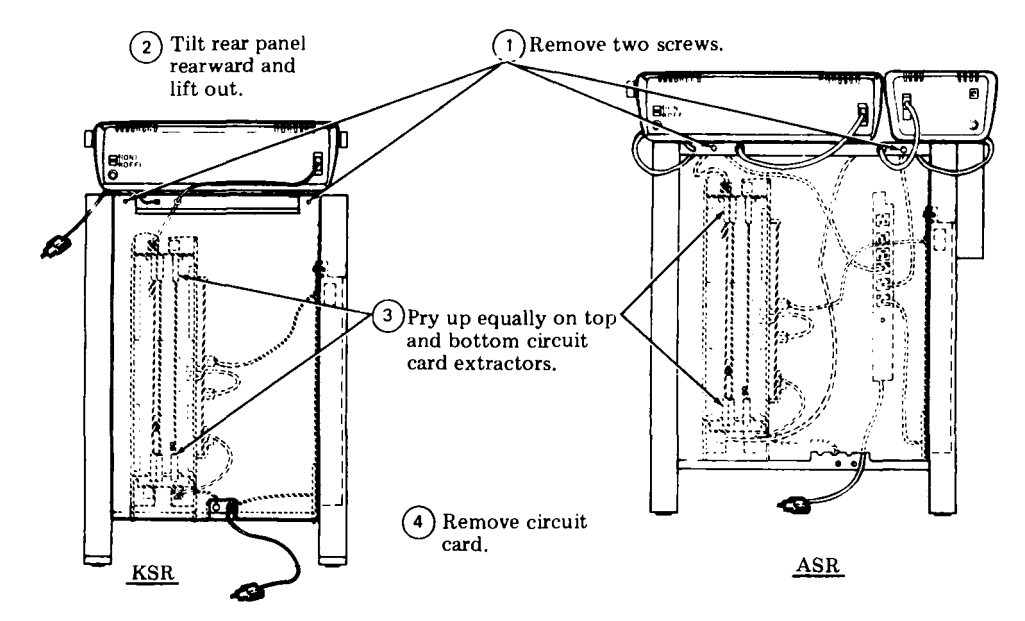

Note: In replacing circuit card be sure card is in guide slot and push in equally on top and bottom of circuit card. Make sure card is fully seated.

3.14 To remove the 410756 circuit card from the controller:

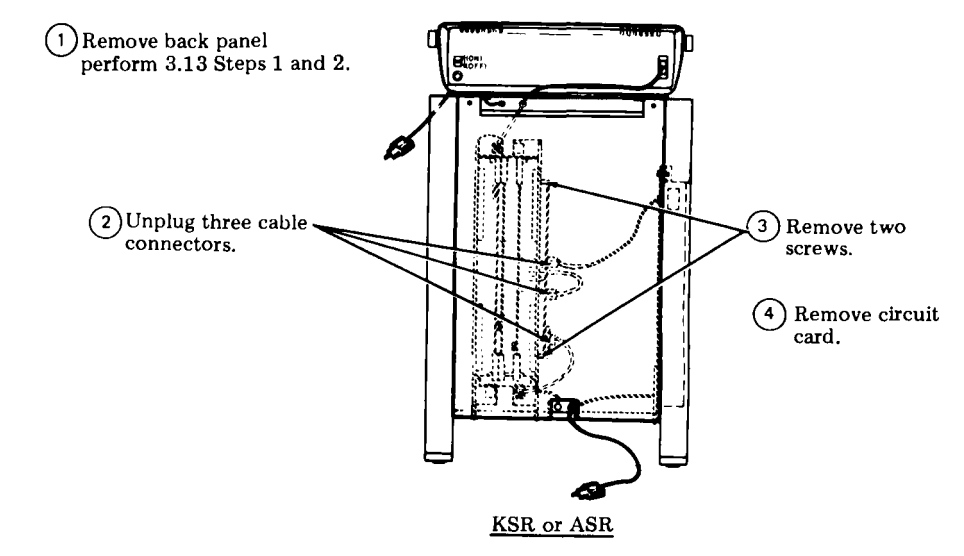

#### 3. DISASSEMBLY/REASSEMBLY (Contd)

#### CONTROLLER (Pedestal Based)

3.15 To remove the controller from the pedestal:

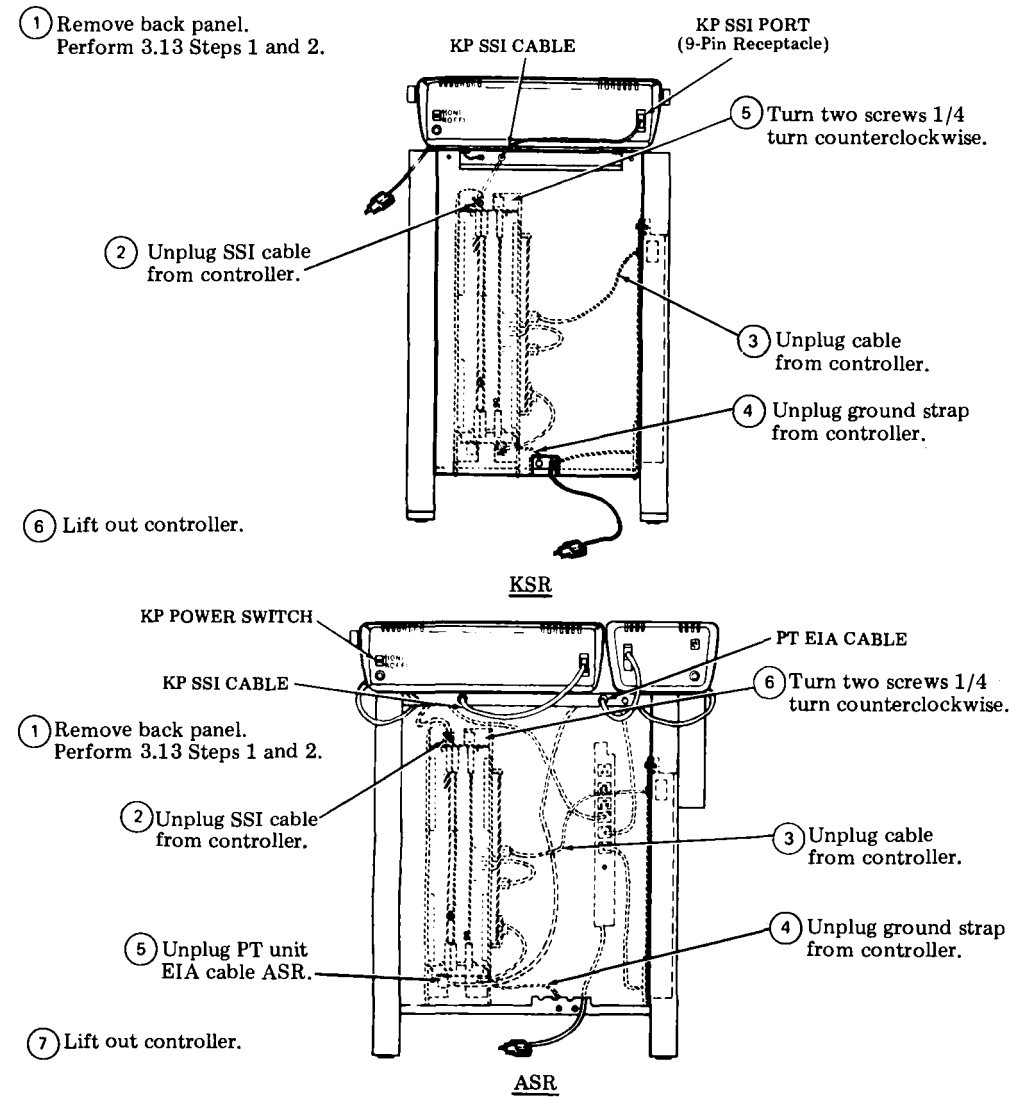

Note 1: In reassembly make sure tabs on controller are seated in slots in pedestal floor.

Note 2: If a new controller is being installed, the eight 124516 grommets supplied with the controller should be placed on the controller feet before assembling the controller to the pedestal. TCI Library https://www.telephonecollectors.info

#### 430770 POWER SUPPLY (Pedestal Based)

3.16 To remove the power supply from the pedestal:

(1) Remove back panel. Perform 3.13 Steps 1 and 2.

(6) Lift out power supply.

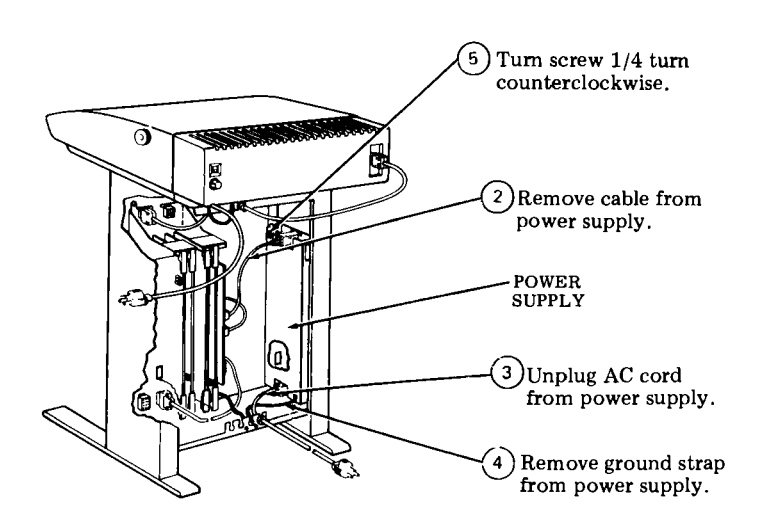

KSR OR ASR

*Note:* In reassembly make sure tabs on power supply are seated in slots in pedestal floor.

#### 307218 POWER SUPPLY FUSE (Pedestal Based)

3.17 To remove power supply fuse:

(1) Remove 430770 power supply. Perform 3.16 Steps 1 through 6.

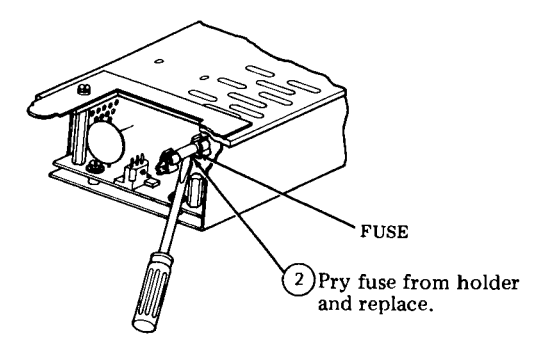

### 3. DISASSEMBLY/REASSEMBLY (Contd)

### 406099 BATTERY (Pedestal Based)

- A. Removal
- 3.18 To remove the battery:

(1) Remove back panel and the 410705 circuit card. Perform 3.13 Steps 1 through 4.

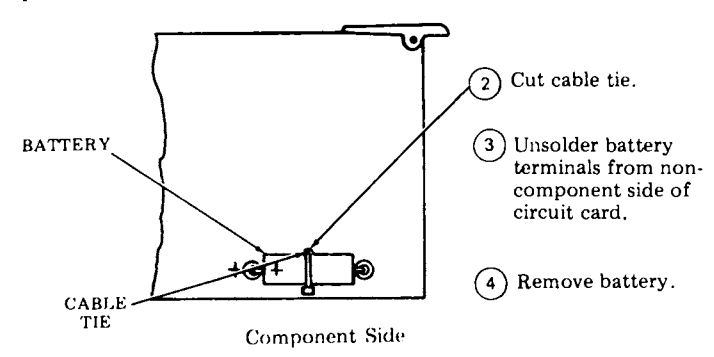

#### B. Replacement

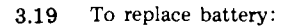

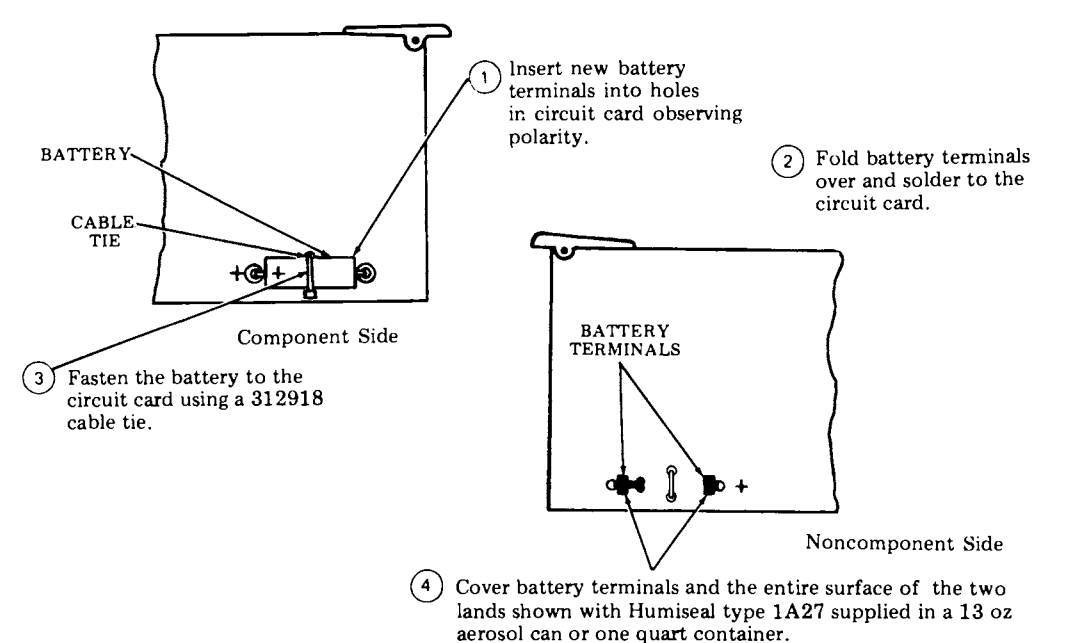

#### 406099 BATTERY (Tabletop)

#### Removal Α.

- 3.20To remove the battery:
- (1) Remove controller card assembly. Perform 3.03, Steps 1 through 10.
- 2 Remove eight 410761 mounting screws (do not remove end shield). Retain the two flat washers between the end shield and circuit board shield.
- 3) Slide the circuit board shield and the circuit board to the left until they clear the end shield.
- (4) Remove the circuit card shield. (Note the eight 411118 fiber washers between the shield and the circuit card. Retain these for reassembly).
- 5) Open the controller cards as shown.
- 6) Cut cable strap.
- (7) Unsolder battery terminals from non component side of circuit card.
- $(\mathbf{8})$  Remove battery and retain washers.

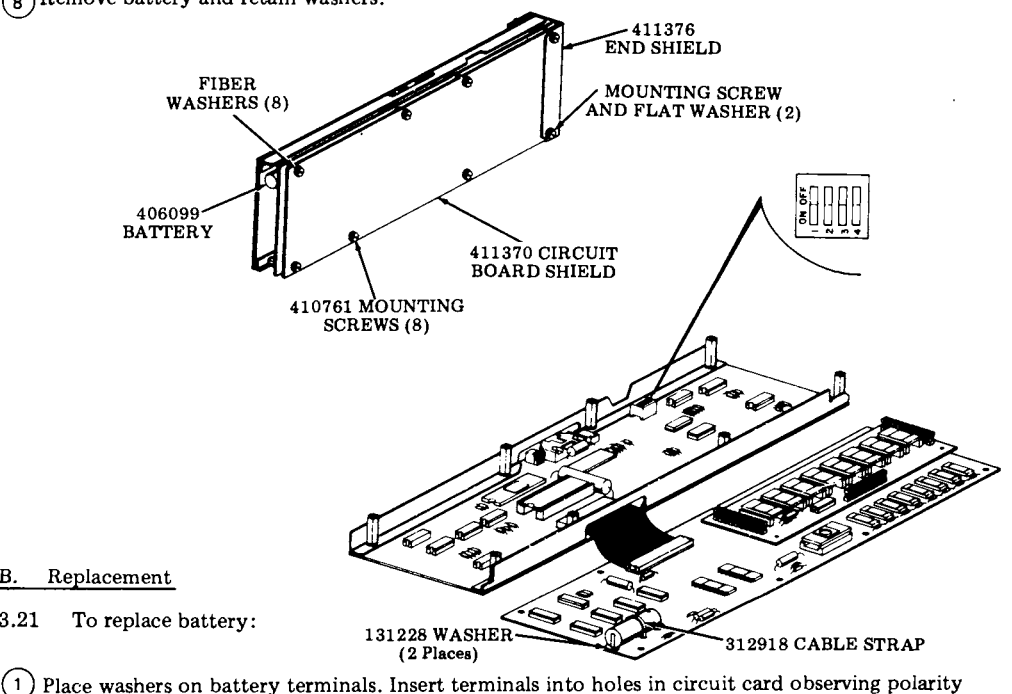

(+ to center of card).

В. 3.21

- (2) Fold battery terminals over lands and solder to circuit card.
- 3) Fasten the battery to the circuit card using a 312918 cable strap.
- (4) Cover battery terminals and entire surface of the two lands with Humiseal type 1A27 supplied in a 13 ounce aerosol can or a one quart container.
- (5) Install mounting screws, washers and shield (if present) and install controller assembly.
# G. DISASSEMBLY/REASSEMBLY (Contd)

# 3. DISASSEMBLY/REASSEMBLY (Contd)

# 411959 CARD ASSEMBLY, PROGRAM

3.22 To remove the card:

- (1) Remove controller card assembly. Perform 3.20, Steps 1 through 5.
- (2) Carefully remove the applications program card.
- 3 Assemble the applications program card. (Place over interconnecting pins and carefully push down).
- (4) Reassemble controller card assembly.

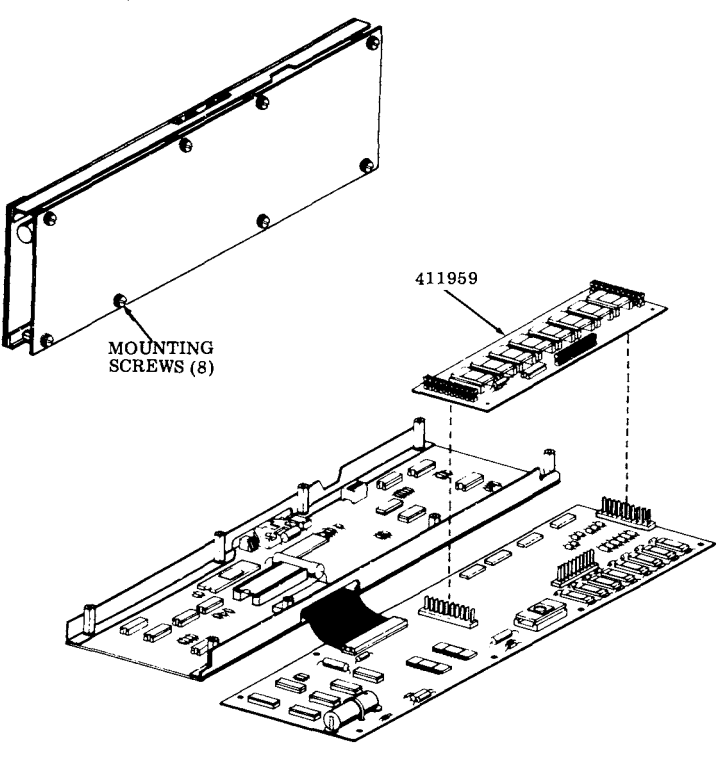

# H. ROUTINE MAINTENANCE

| CONTENTS | PAGE |
|----------|------|
|----------|------|

- 3. LUBRICATION ..... 1-111
- 4. CLEANING AND APPEARANCE . . 1-111

## 1. GENERAL

1.01 This part provides routine maintenance procedures for the 42 Buffered KSR and ASR Teleprinter.

1.02 A routine maintenance should be performed, at the convenience of the customer, at least once a year.

1.03 Routine maintenance consists of visual checks, lubrication, and cleaning. When performed at routine intervals, the possibility of later troubles will be reduced.

1.04 Following the routine maintenance, a local and on-line installation checkout should be performed. (See Page 1-63.) The routine maintenance data should be filled out on the bottom side of the directory card holder.

#### 2. VISUAL CHECKS

- 2.01 The following areas should be checked for mechanical condition:
  - (a) Frayed belts on spacing and line feed motors and on PT unit (ASR) motor.
  - (b) Worn or frayed ribbon.

- (c) All cable connectors fully seated.
- (d) Print head cover fully seated.

#### 3. LUBRICATION

3.01 Lubrication of the printer is required during routine maintenance. Refer to Page 2-18 for type, location, and amounts of lubrication.

3.02 Lubrication of the PT unit is required during routine maintenance. Refer to PT Unit Service Manual, 422.

#### 4. CLEANING AND APPEARANCE

4.01 Examine exterior areas for smudges, dust, etc.

4.02 Check proper fit of cover. Replace extremely damaged or discolored cover, housing, bustle, etc.

4.03 Exterior cleaning should normally be limited to wiping with a soft cloth moistened with a mild detergent. However, in case of ink stained plastic surfaces, a waterless (nonabrasive) hand cleaner or a lather from abrasive bar soap applied with a cloth should be used.

4.04 Interior areas should be examined with the cover opened and accumulations of paper dust, tape dust or ribbon fragments cleaned by carefully brushing loose material onto a cloth. Ink stains or deposits on interior surfaces, ribbon rollers, platen, etc, can be wiped with a cloth dampened in mineral spirits.

Warning: Do not allow solvents to contact exterior plastic surfaces.

# I. PARTS

# <u>CONTENTS</u> <u>PAGE</u>

| 1. | GENERAL                             | 1-112 |
|----|-------------------------------------|-------|
| 2. | PARTS (Pedestal Based)              | 1-112 |
| 3. | NUMERICAL INDEX<br>(Pedestal Based) | 1-113 |
| 4. | PARTS (Tabletop)                    | 1-114 |
| 5. | NUMERICAL INDEX<br>(Tabletop)       | 1-114 |

# 1. GENERAL

1.01 Information on maintenance spare parts is provided in this part for the 42 Buffered KSR and ASR Teleprinter.

1.02 This part is provided to identify the Teletype Corporation part number and location of recommended spares that should be available and may be required to correct a trouble. 1.03 Parts for the PT unit can be found in Service Manual 422.

1.04 Part numbers are listed in the index in numerical order and indicate the page on which the parts appear. Asterisked numbers, stocked as "List 1", indicate a maintenance spare stocking ratio of one spare for the first twenty stations and an additional spare for each additional 30 stations in a maintenance area. Part numbers without asterisks, stocked as "List 2", indicate that one spare should be available in each maintenance area. Before ordering, verify that a particular spare is applicable to the type of teleprinter in service.

1.05 All ordering part numbers shown in this manual are Teletype Corporation part numbers.

1.06 Troubleshooting, disassembly/reassembly information for these parts are covered on Pages 1-45 and 1-92, respectively.

2. PARTS (Pedestal Based)

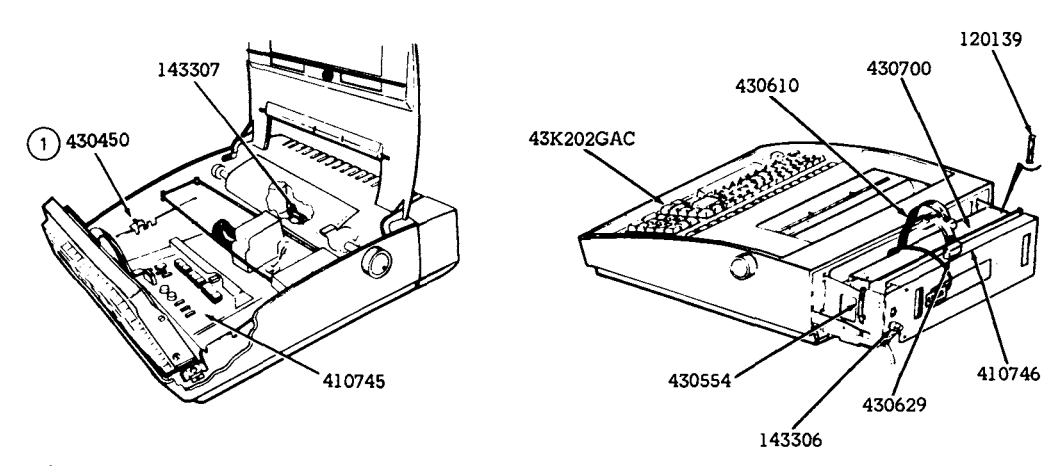

(1) May be 454623.

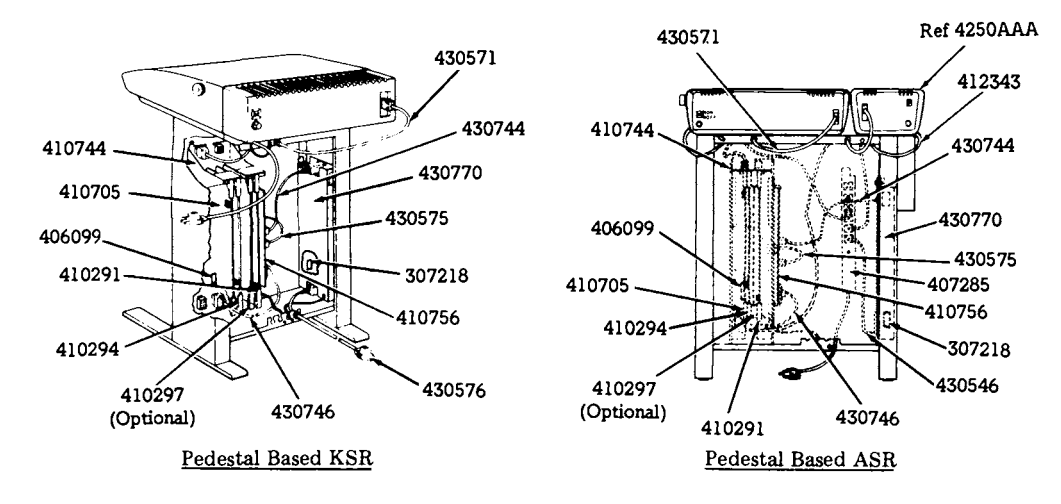

# 3. NUMERICAL INDEX (Pedestal Based)

Note 1: One spare should be available in each maintenance area.

Note 2: Numbers in parentheses indicate a quantity of parts that is considered one maintenance spare.

| Part Number  |                                 |          |
|--------------|---------------------------------|----------|
| or Unit Code | Description                     | Page No. |
| 120139*(5)   | Fuse 1.0A (KP Power Supply) F2  | 1-112    |
| 143306*(5)   | Fuse 1.0A SLO-BLO (R. Frame) F1 | 1-112    |
| 143307*(5)   | Fuse 0.6A (L. Card) F3          | 1-112    |
| 307218*(5)   | Fuse 1.25A (C. Power Supply) F4 | 1-113    |
| 406099       | Battery, 3.6V Nicad             | 1-113    |
| 407285       | Panel Assembly AC               | 1-113    |
| 410291*      | Card, Circuit CIU/SSI           | 1-113    |
| 410294*      | Card, 4K Memory                 | 1-113    |
| 410297*      | Card, 16K Memory (Optional)     | 1-113    |
| 410705*      | Card, IXL/EPROM                 | 1-113    |
| 410744       | Back Panel                      | 1-113    |
| 410745*      | Card Logic                      | 1-112    |
| 410746*      | Card, SSI Interface             | 1-112    |
| 410756*      | Card, Telex Interface           | 1-113    |
| 412343       | Cable Assembly                  | 1-113    |
| 430450*      | Switch Assembly, Interlock      | 1 - 112  |
| 430554(2)    | Clip                            | 1-112    |
| 430571       | Cable, SSI                      | 1-113    |
| 430575       | Cable                           | 1-113    |
| 430576       | Cord, Power                     | 1.113    |
| 430610       | Cable, Power Supply KP          | 1 - 112  |
| 430629       | Cable                           | 1 - 112  |
| 430700*      | Power Supply, KP Set            | 1 - 112  |
| 430744       | Cable                           | 1-113    |
| 430746       | Cable                           | 1-113    |
| 430770*      | Power Supply, Controller        | 1-113    |
| 454623       | Switch Assembly, Interlock      | 1-112    |
| 43K202GAC*   | Keyboard                        | 1-112    |

\*A maintenance spare stocking ratio of one spare for the first twenty stations and one additional spare for each additional 30 stations in a maintenance area.

I. PARTS (Contd)

4. PARTS (Tabletop)

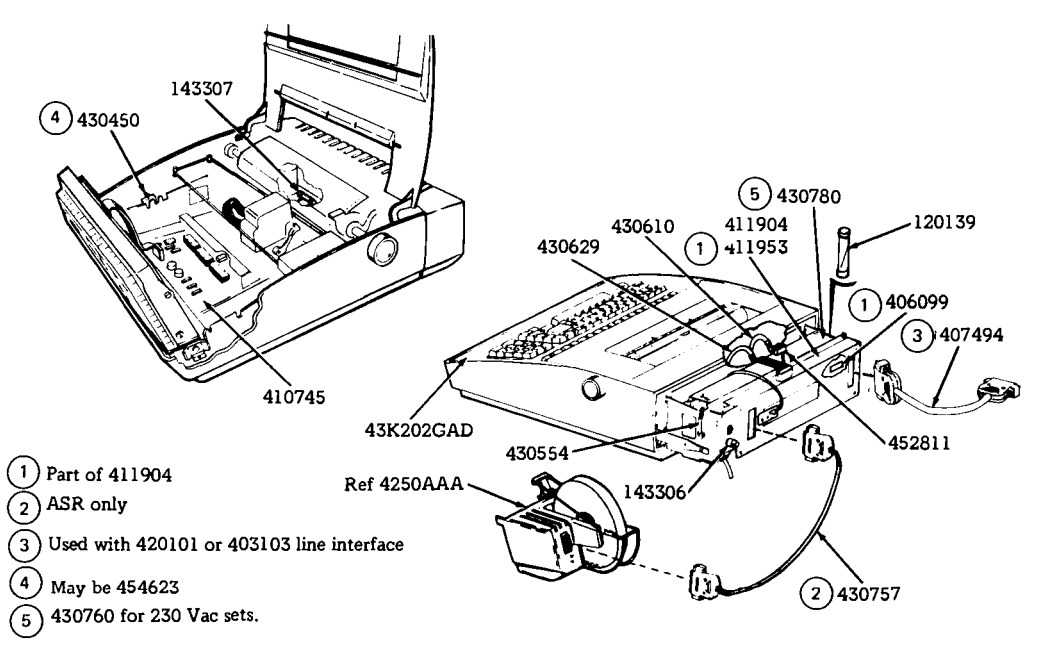

# 5. NUMERICAL INDEX (Tabletop)

Note 1: One spare should be available in each maintenance area.

Note 2: Numbers in parentheses indicate a quantity of parts that is considered one maintenance spare.

| Part Number                       |                                 |          |
|-----------------------------------|---------------------------------|----------|
| <u>or Unit Code</u>               | Description                     | Page No. |
| *120139(5)                        | Fuse 1.0A (KP Power Supply) F2  | 1-114    |
| *143306(5)                        | Fuse 1.0A SLO-BLO (R. Frame) F1 | 1-114    |
| *143307(5)                        | Fuse 0.6A (L. Card) F3          | 1-114    |
| 406099`´                          | Battery, 3.6V Nicad             | 1-114    |
| 407494                            | Cable, Line Interface           | 1-114    |
| *410745                           | Card Logic                      | 1-114    |
| <del>••</del> *411904             | Card Assembly, 16K              | 1-114    |
| September 411953 September 411953 | Card Assembly, Program          | 1-114    |
| *430450                           | Switch Assembly, Interlock      | 1-114    |
| 430554(2)                         | Clip                            | 1 - 114  |
| 430610                            | Cable, Power Supply             | 1-114    |
| 430629                            | Cable                           | 1-114    |
| 430760                            | Power Supply                    | 1-114    |
| *430780                           | Power Supply                    | 1-114    |
| 430757                            | Cable                           | 1-114    |
| *43K202GAD                        | Operator Console                | 1-114    |
| 452811                            | Cable Assembly                  | 1-114    |
| 454623                            | Switch Assembly, Interlock      | 1-114    |

\*A maintenance spare stocking ratio of one spare for the first twenty stations and one additional spare for each additional 30 stations in a maintenance area.

#### **CONVERSIONS - PEDESTAL BASED** J.

PAGE

#### CONTENTS

| 1. | GENERAL                 | 1-115 |
|----|-------------------------|-------|
| 2. | TOOLS REQUIRED          | 1-115 |
| 3. | CONVERSIONS             | 1-115 |
|    | A. Changing Memory Size | 1-118 |

#### GENERAL 1.

This section provides conversion informa-1.01 tion for the catagories listed in CONTENTS above.

1.02 Refer to Teleprinter Disassembly/Reassembly Page 1-92 for component removal and replacement procedures.

1.03After making conversions, an installation checkout should be performed to make sure the station is operable. See Page 1-63.

1.04 When ordering replaceable components, unless otherwise specified, prefix each part number with the letters "TP" (ie, TP410324).

#### 2. TOOLS REQUIRED

2.01The following tools are required to make the conversions listed in CONTENTS. These items should normally be present in standard maintenance tool kits.

Wrench Open End 3/16" and 1/4" -129534Pliers, Cutting -108286Soldering Iron (Low Wattage) Desolderer

#### 3. CONVERSIONS

Α. Changing Memory Size

The 42 Buffered KSR or ASR Controller 3.01 can be configured for 4K or 20K memory size. Refer to the chart below for circuit card part numbers and locations for the various memory sizes.

Caution: Turn off power before removing or replacing circuit cards.

If increasing memory size to 20K, strap SI 3.02 (336470) must be cut on the 410294 circuit card. If decreasing memory size from 20K to 4K, strap SI (336470) must be connected on the 410294 circuit card.

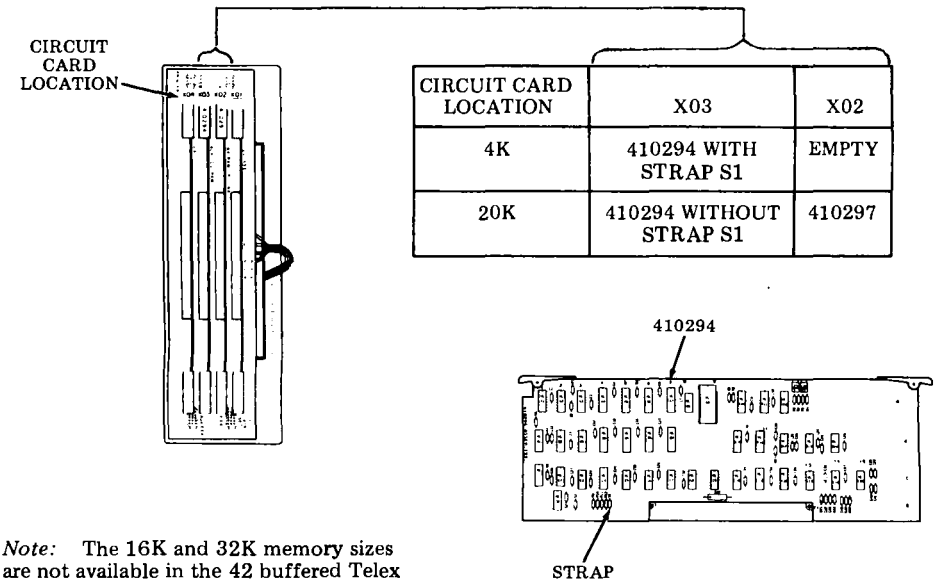

are not available in the 42 buffered Telex pedestal based terminals.

TCI Library https://www.telephonecollectors.info

\$1 336470

# PART 2 - 42 PRINTER

# INDEXPAGEA. TROUBLESHOOTING.2-1B. WIRING2-4C. ADJUSTMENTS AND SPRING TENSION.2-5D. LUBRICATION2-14E. DISASSEMBLY/REASSEMBLY.2-18F. PARTS2-36

#### PART 2 - 42 PRINTER

# A. TROUBLESHOOTING

PAGE

#### CONTENTS

| 1. | GENERAL               | 2-1 |
|----|-----------------------|-----|
| 2  | TROUBLESHOOTING GUIDE | 2-1 |

#### 1. GENERAL

1.01 This part provides troubleshooting information for the Pedestal Based or Tabletop 42 Printer.

1.02 Printer troubleshooting is initiated either by 42 Buffered KSR and ASR Teleprinter Troubleshooting or when trouble in the printer is suspected from symptoms observed.

1.03 Analysis in this part is limited to isolation of the trouble within the printer up to its electrical interface to the logic card. The 42 Printer must be tested as part of a 42 Buffered KSR or ASR Teleprinter. Where analysis indicates the trouble is not in the printer, return to Part 1, Troubleshooting and/or Testing for further analysis.

1.04 When ordering replaceable components, unless otherwise specified, prefix each part number with the letters "TP" (ie, TP410324).

1.05 The 430850 print head is returnable to Teletype Product Service Centers for repair.

1.06 Isolation and correction of troubles is based on electrical checks, parts replacement or adjustments.

Reference Sections are:

- Page 2-4 Wiring
- Page 2-5 Adjustments and Spring Tensions
- Page 2-18 Disassembly/Reassembly

Page 2-36 Parts

 1.07 Trouble analysis is presented in the form of a "20 Questions" routine in 2. TROUBLE-SHOOTING GUIDE. The guide, with questions and yes or no columns, should be used always starting with the first question and proceeding according to the "yes" or "no" directive.

## 2. TROUBLESHOOTING GUIDE

| QUESTION                                                                                                    | YES       | NO                                    |  |
|----------------------------------------------------------------------------------------------------|-----------|---------------------------------------|--|
| 1. Does test message print and paper<br>advance properly while Switch<br>No. 5 is operated on the logic card<br>(interlock switch closed)?<br>See caution below. | Go to 2.  | Go to 1a.                             |  |
| 1a. Is red lamp on power supply lit?                                                                                                    | Go to 1b. | Go to Teleprinter<br>Troubleshooting. |  |

Caution: Do not operate Switch No. 5 on the logic card with the circuit card shield raised. Operate Switch No. 5 by reaching under the circuit card shield with a non-metalic object.

# 425, 2-2

# A. TROUBLESHOOTING (Contd)

# 2. TROUBLESHOOTING GUIDE (Contd)

| QUESTION |                                                                     | YES       | <u>_NO_</u>                                                                                                    |
|----------|---------------------------------------------------------------------|-----------|----------------------------------------------------------------------------------------------------|
| 1ь.      | Does anything print or perform?                                     | Go to 1c. | Go to Teleprinter<br>Troubleshooting.                                                                                                    |
| 1c.      | Does carriage space and return properly?                            | Go to 1d. | Check for mechanical bind by<br>moving carriage manually with<br>power off.<br>Check for proper spacing belt<br>spring tension.<br>Check <u>PLATEN END PLAY</u><br>adjustment.<br>Check continuity of spacing<br>motor and encoder.<br>Check switch No. 1 on print<br>head.<br>Replace motor and/or encoder<br>or cable.<br>Replace lead screw nut.                                                                                                    |
| 1d.      | Does paper advance properly<br>(successive lines uniformly spaced)? | Go to 1e. | Check line feed belt tension.<br>Check for mechanical bind by<br>rotating platen manually with<br>power off.<br>Check <u>PLATEN END PLAY</u><br>adjustment.<br>Check <u>LINE FEED FOL-<br/>LOWER PULLEY STOP</u><br><u>BRACKET and PRESSURE</u><br><u>ROLLER BAIL</u> adjustments<br>(friction feed).<br>With power on (reset) check<br>platen detenting through full<br>rotation by turning platen<br>knob.<br>Check continuity of line feed<br>motor.<br>Replace motor or cable. |
| 1e.      | Are any characters printed?                                         | Go to 1f. | Check continuity of print<br>head and cable.<br>Go to Teleprinter<br>Troubleshooting.                                                                                                    |

| YES                                                                                                    | NO                                                                                                    |
|----------------------------------------------------------------------------------------------------|----------------------------------------------------------------------------------------------------|
| Check continuity of asso-<br>ciated print magnet.<br>Check <u>PRINT HEAD</u><br><u>ARMATURE</u> adjustment.<br>Replace print head or<br>cable. | Go to 1g.                                                                                                    |
| Replace print head.                                                                                                    | Go to 1h.                                                                                                    |
| Undefined problem during<br>printer test.<br>Go to Teleprinter Trouble-<br>shooting.                                                           | Check <u>PRINT HEAD TO</u><br><u>PLATEN</u> adjustment.<br>With power off and carriage<br>moved manually, check that rib-<br>bon moves with carriage with-<br>out slipping during return and<br>does not move when carriage is<br>moved to the right.<br>Check carriage and left bracket<br>ribbon rollers for "one way"<br>rotation.       |
| Go to 3.                                                                                                    | Go to 2a.                                                                                                    |
| Go to Teleprinter Trouble-<br>shooting.                                                                                                    | Check bell coil and cable con-<br>tinuity.<br>Check for freedom of bell<br>plunger.                                                                                                    |
| Undefined trouble.<br>Go to Teleprinter Trouble-<br>shooting.                                                                                  | Check continuity of low paper cable and contacts.                                                                                                    |
|                                                                                                    | YES   Check continuity of associated print magnet.   Check PRINT HEAD   ARMATURE   adjustment.   Replace print head or cable.   Replace print head.   Undefined problem during printer test.   Go to Teleprinter Troubleshooting.   Go to 3.   Go to Teleprinter Troubleshooting.   Undefined trouble.   Go to Teleprinter Troubleshooting. |

# B. WIRING

# CONTENTS

# PAGE

| 1. | GENERAL        | 2-4 |
|----|----------------|-----|
| 2. | PRINTER WIRING | 2-4 |

# 1. GENERAL

- 1.01 This section provides wiring information for the 42 printer.
- 1.02 Related wiring information and cable connections to the logic card are shown on Page 1-56, Wiring.
- 1.03 Disignations on printer wiring diagrams do not appear on the components.
- 1.04 The wiring information in this section is provided to support the 42 Printer Troubleshooting Guide on Page 2-1.
- 1.05 When ordering replaceable components, unless otherwise specified, prefix each part number with the letters "TP" (ie, TP410324).
- 2. PRINTER WIRING

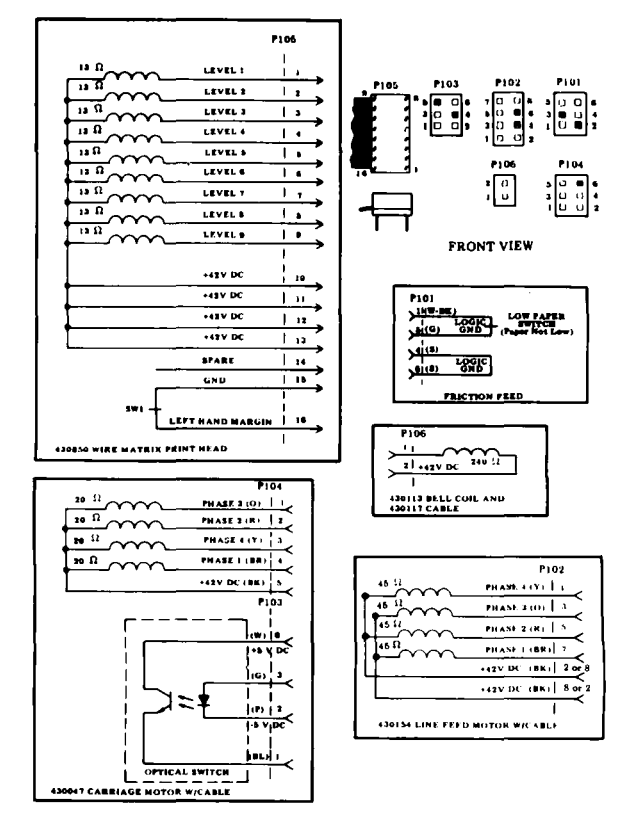

#### C. ADJUSTMENTS AND SPRING TENSIONS

|    | CONTENTS                                              | PAGE |
|----|-------------------------------------------------------|------|
| 1. | GENERAL                                               | 2-5  |
| 2. | TOOLS REQUIRED                                        | 2-6  |
| 3. | PRINTER ADJUSTMENTS                                   | 2-6  |
|    | LEFT AND RIGHT PAPER<br>GUIDES (Angular Positioning)  | 2-6  |
|    | LINE FEED FOLLOWER<br>PULLEY STOP BRACKET             | 2-7  |
|    | LINE FEED MOTOR BELT<br>TENSION (Floating Motor Only) | 2-8  |
|    | PRINT HEAD TO PLATEN                                  | 2-9  |
|    | RIBBON CARTRIDGE<br>MAGNETIC LATCH                    | 2-9  |
|    | PRESSURE ROLLER BAIL                                  | 2-11 |
|    | PLATEN ENDPLAY                                        | 2-11 |
|    | PRINT HEAD ARMATURE                                   | 2-11 |
| 4. | SPRING TENSIONS                                       | 2-12 |
|    | SPRING IDENTIFICATION                                 | 2-13 |

1. GENERAL

- 1.01 This part provides printer adjustments and spring tensions.
- 1.02 Belt tensions are checked with a spring scale held at the angle shown in the adjustment illustration.

1.03 When ordering replaceable components, unless otherwise specified, prefix each part number with the letters "TP" (ie, TP410324).

1.04 After an adjustment is complete, tighten any screws or nuts loosened to make the adjustment.

1.05 Reference in the procedure to left or right, up or down, and top or bottom, etc, refer to the printer in its normal operating position.

1.06 Adjustments should be checked and performed when a trouble indicates a specific adjustment may be out of tolerance or when an adjustment is disturbed to enable a part to be removed or replaced.

1.07 Spring tension checks should be performed when a trouble indicates a possible defective spring or to verify proper part numbers.

1.08 Springs that do not meet the tension requirements should be replaced.

# C. ADJUSTMENTS AND SPRING TENSIONS (Contd)

#### 2. TOOLS REQUIRED

- 2.01 Refer to Maintenance Tools Section 570-005-800TC for a complete listing of various types of hand tools available for maintenance of Teletype Corporation equipment.
- 2.02 The following tools may be required when performing adjustments or spring tension checks. Most of these items should normally be present in standard maintenance tool kits.

| Tools                                   |        |
|-----------------------------------------|--------|
| Nut Driver, 1/4 Inch                    | 348097 |
| Nut Driver, 5/16 Inch                   | 348098 |
| Gauge Set                               | 117781 |
| Gauge, Tape                             | 95960  |
| Hook, Pull Spring                       | 75765  |
| Hook, Pull Spring                       | 142554 |
| Hook, Push Spring                       | 142555 |
| Scale, Spring (64 Ounce)                | 82711  |
| Scale, Spring (8 Ounce)                 | 110443 |
| Scale, Spring (32 Ounce)                | 110444 |
| Scale, 15 Pound Spring                  | 135059 |
| Screwdriver, 3-1/2 Inch Blade           | 94647  |
| Screwdriver                             | 95368  |
| Screwdriver With Clip                   | 100982 |
| Tweezers                                | 151392 |
| Wrench, Hex Key                         | 124682 |
| Wrench, 3/16 Inch Socket                | 125752 |
| Wrench, 3/16 Inch and 1/4 Inch Open End | 129534 |
| Wrench, 5/16 Inch and 3/8 Inch Open End | 152835 |

#### 3. PRINTER ADJUSTMENTS

## LEFT AND RIGHT PAPER GUIDES (Angular Positioning)

#### Requirement

The left paper guide should seat fully on the hub. The right paper guide should also be fully seated on the hub and the center paper guide should just touch the platen in the middle.

#### To Adjust

On left side, loosen the two mounting screws friction tight and move the left paper guide mounting bracket to meet the adjustment. With finger pressure applied, tighten screws.

On right side, loosen one mounting screw and with an open end wrench applied to the hex post, rotate bracket until adjustment is met. While holding the post, retighten the screw.

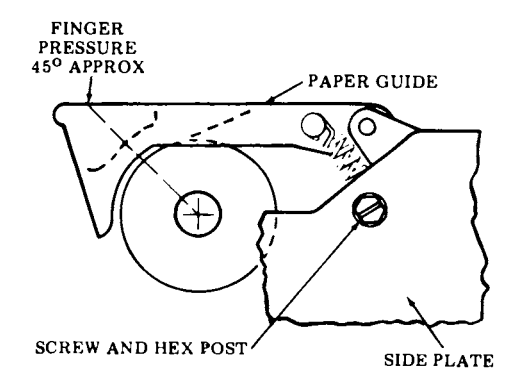

# LINE FEED FOLLOWER PULLEY STOP BRACKET

*Note:* For units with line feed pulleys only.

#### Requirement

With the set screws on both pulleys positioned as shown below and with the follower pulley resting on the belt, push the pulley against the belt to take up all friction. Slowly release pressure. Measuring between the follower lever and the adjacent tab of the stop bracket there should be Min 0.010 inch---Max 0.050 inch

gap between them.

#### To Adjust

Loosen the two mounting screws on the stop bracket to friction tight and move bracket to meet the adjustment. If the motor mounting holes are slotted, the motor may be repositioned from the center of the slot, if necessary, if the stop bracket adjustment does not meet the requirement.

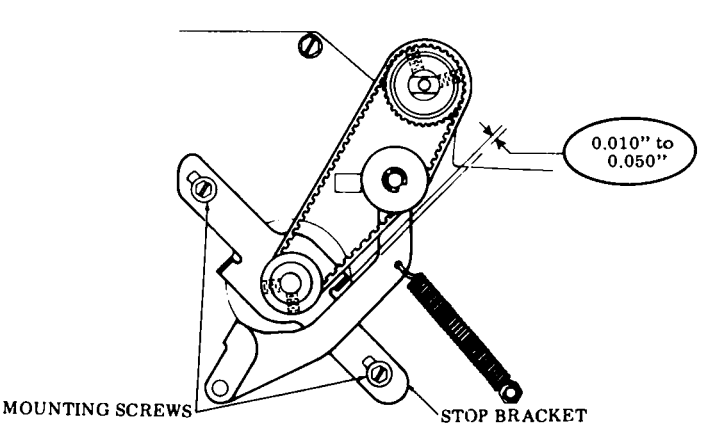

# C. ADJUSTMENTS AND SPRING TENSIONS (Contd)

# 3. PRINTER ADJUSTMENTS (Contd)

## LINE FEED MOTOR BELT TENSION (Floating Motor Only)

#### **Requirement:**

When the belt and sprocket system is at the point of maximum tension as shown (pulley screws facing out), there shall be some clearance between the top of the spacer and the top of the slot. Check by squeezing belt while observing upward motor movement.

When the pulleys are at the point of minimum tension (pulley screws facing in), the distance across the belt shall be a minimum of 5/8 inch with the belt deflected until the motor rises to the top of its free travel (spacer at top of slot).

#### To Adjust:

With the system pulleys set up for minimum tension and the clamping screw loose, press down on the motor to reduce any belt slack, then release. Hold spacer down and tighten screw.

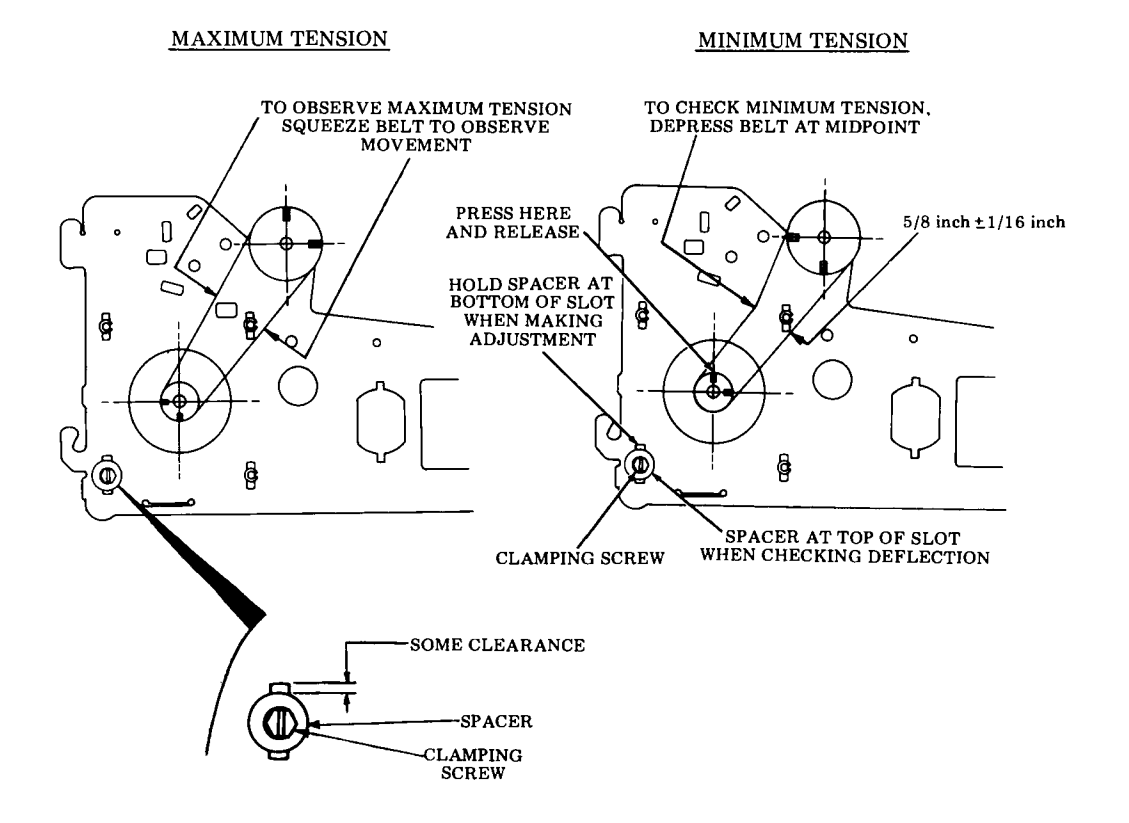

#### PRINT HEAD TO PLATEN

#### Requirement

There should be

Min 0.025 inch---Max 0.035 inch

gap between the ribbon guide of the print head and the platen (without paper or ribbon) and at all positions of the carriage and platen, when platen play at the right end is biased down and to the rear and the print head is locked.

#### To Adjust

Position carriage to the extreme left position. Unlock locking handle, use 1/4 inch "J" wrench to loosen right-hand locknut and with carriage biased rearward, insert 1/4 inch socket wrench through access hole in left side frame and rotate eccentric post to adjust. Tighten locknut. Check adjustment with carriage locked. Check adjustment on extreme right end of platen, while biasing platen down and to the rear. Refine adjustment, if necessary.

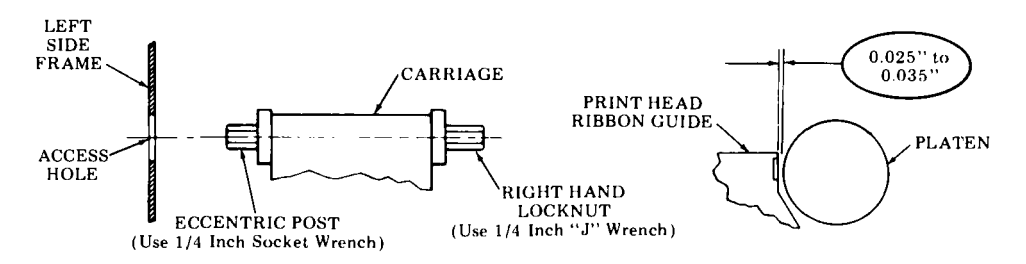

## **RIBBON CARTRIDGE MAGNETIC LATCH**

#### Requirement

The magnetic pole pieces of the magnetic latch should be firmly engaged with the cartridge lower metal plate when the cartridge is installed in the right-hand cartridge mounting bracket.

#### To Adjust

Loosen the two magnetic latch mounting screws. Install cartridge onto the mounting bracket. While holding the cartridge down firmly, allow the magnetic latch to fully engage the lower metal plate of the cartridge. Tighten the latch mounting screws.

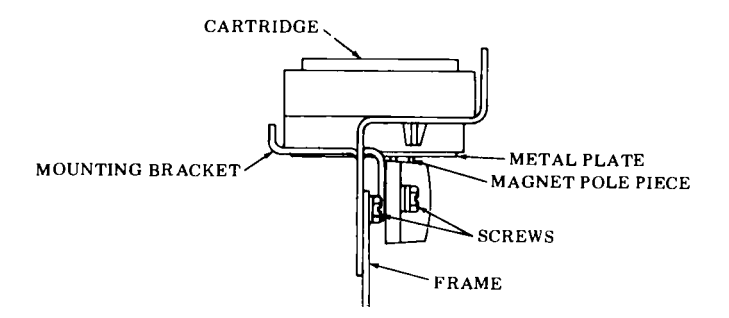

# C. ADJUSTMENTS AND SPRING TENSIONS (Contd)

# 3. PRINTER ADJUSTMENTS (Contd)

## PRESSURE ROLLER BAIL

Requirement

With the paper release lever in the forward position and the right end of the carriage next to the right rear carriage wick located immediately under the arm of the pressure roller bail (between the two pressure rollers) there should be from

Min 0.050 inch---Max 0.080 inch

gap between the carriage and the bail arm when measured at the closest point on printers with early design carriage and

Min 0.075 inch---Max 0.105 inch with late design carriage.

To Adjust

Loosen the clamp screw to friction tight. Move pry point down to increase gap or up to decrease gap.

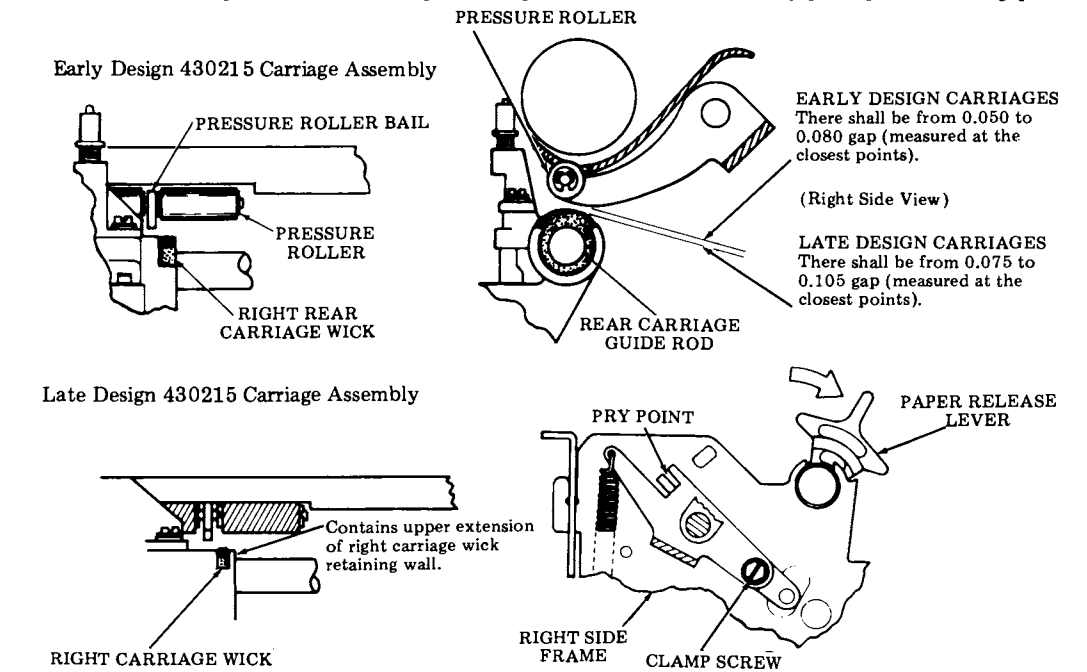

# PLATEN ENDPLAY

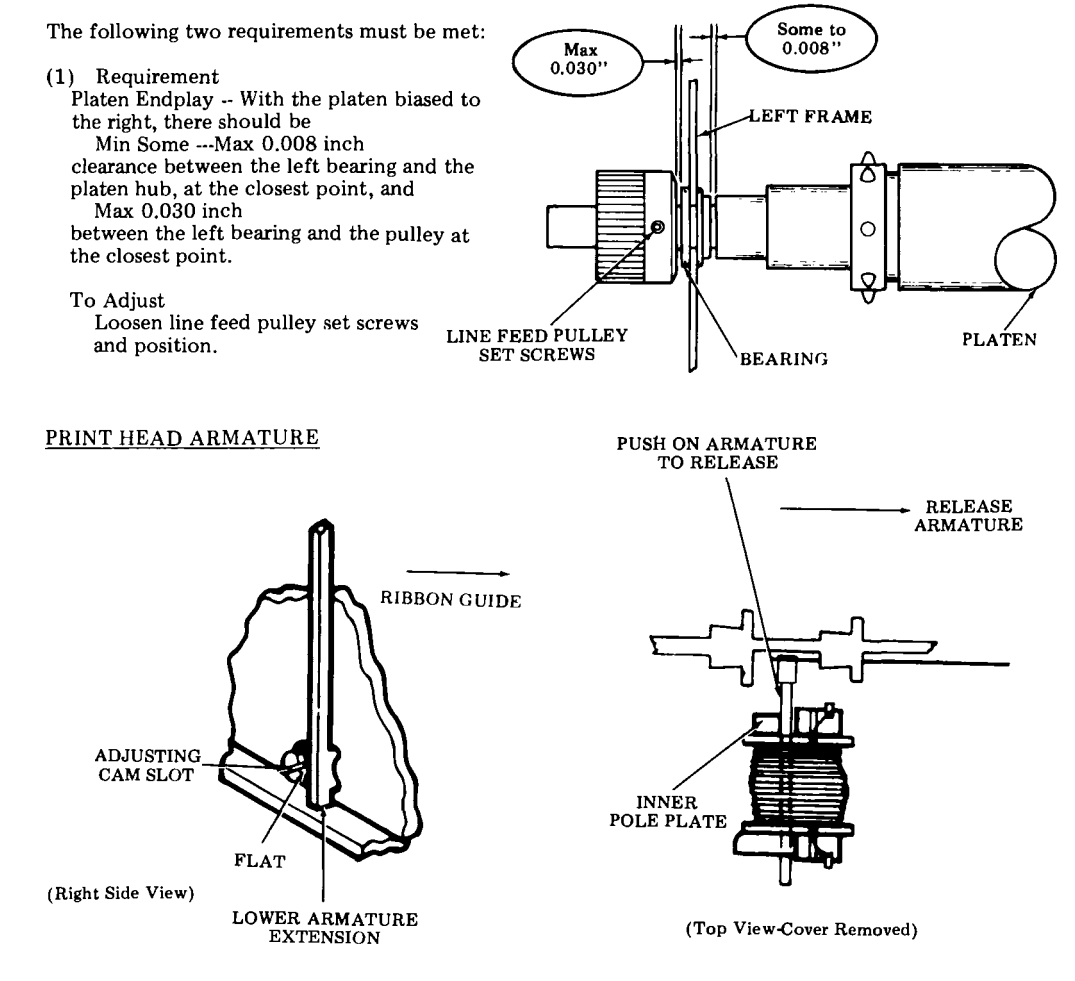

Requirement

With a good ribbon installed and the print head positioned and locked toward the platen, no wires shall stick through the ribbon (will not retract) and no dots shall be missing or noticeably lighter than other dots on printed copy.

To Adjust

Note: This adjustment applies to all 9 levels. (Power must be off for this adjustment)

Remove the ribbon and print head cover. Release the print head and position away from the platen. With the lower armature extension on the high part of the cam (adjusting cam slot horizontal and the flat facing toward the ribbon guide) and the armature released from the inner pole plate, rotate the adjusting cam slowly clockwise until the armature is magnetically pulled up. Continue rotating cam clockwise for 3 more clicks.

# 425, 2-12

# C. ADJUSTMENTS AND SPRING TENSIONS (Contd)

- 4. SPRING TENSIONS (Spring identification and location on Page 2-13.)
- (1) 430028 Lead Screw Spring

On left side of lead screw, push to start to compress spring -9 to 11 pounds.

(2) 430030 or 430366 Carriage Nut Spring

Place carriage on left side of unit. Hold lead screw pulley. Insert spring scale through top hole of left bearing housing. Push carriage with  $46 \pm 8$  ounces to compress nut spring.

(2a) 430366 Bias Spring

The free length of the bias spring (not assembled on the lead screw nuts) should be between 1.55 inch and 1.65 inch.

(3) 430242 Ribbon Tension Spring

4-1/2 to 6-1/2 ounces to pull spring to installed length with ribbon installed.

(4) 101386 Paper Finger Springs (Left and Right) (2)

2 to 4 ounces to start to lift paper fingers at front edge of fingers (with center paper guide installed).

(5) 430021 SP Belt Tension Arm Spring

18 to 22 ounces to pull spring to installed length.

6 Bell Plunger (Striker) Spring (Old Bell)

1/2 to 1 ounce to seat plunger (430118).

(6a) 430411 Bell Plunger Spring (New Bell)

1 to 10 grams for striker (430411) to contact gong.

7 Link Spring (Part of 430216)

3/4 to 1-1/4 ounces at roll pin to hold spring in lowest position with locking handle in the most forward position.

(8) 82463 Paper Tray Springs (Left and Right) (2)

On friction feed sets with plastic paper trays, move the printhead away from the platen. With a spring scale hooked over the center of the top edge of the tray, and pulling at right angles to the main surface of the tray, it should require 1 to 1-1/2 ounce to start the tray moving forward.

(9) 430021 Line Feed Belt Tension Arm Spring

10 to 14 ounces to pull spring to installed length.

(10) 82727 Pressure Roller Bail Spring (Friction Feed Only)

With the paper release lever in the rear position and pulling the pressure roller bail at the spring mounting hole at a right angle to the bail arm, it should take 46 to 56 ounces to start the roller bail moving.

# SPRING IDENTIFICATION

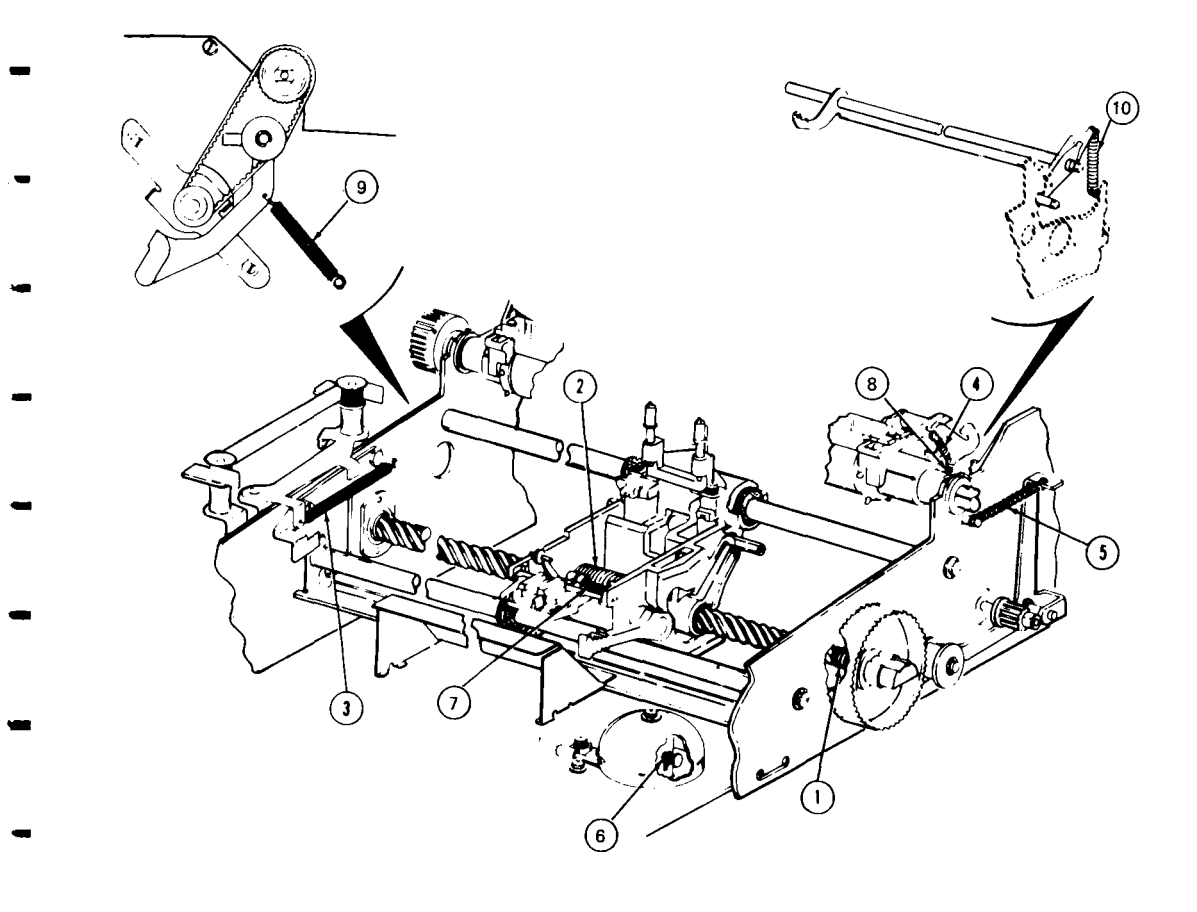

# D. LUBRICATION

|    | CONTENTS               | PAGE |
|----|------------------------|------|
| 1. | GENERAL                | 2-14 |
| 2. | LUBRICATION PROCEDURES | 2-14 |
| 3. | LUBRICATION POINTS     | 1-16 |
|    |                        |      |

# 1. GENERAL

- 1.01 This part provides lubrication procedures for the Pedestal Based or Tabletop 42 Printer.
- 1.02 Lubricate the printer at intervals indicated under H. ROUTINE MAINTENANCE, Page 1-111.
- 1.03 The printer can be lubricated by opening the cabinet cover.
- 2. LUBRICATION PROCEDURES
- 2.01 Apply lubricant to points as indicated.
  - (a) On small parts, a minimum amount of lubricant should be applied so that the lubricant remains on the parts and does not run off.
  - (b) Excessive lubricant should be removed with a dry, lint-free cloth.
  - (c) The following areas must be kept dry, free of all lubricant: All electrical components, including terminals. All parts normally touched by the operator, including exposed surfaces in ribbon, paper handling areas, and all large flat areas.
- 2.02 The following symbols indicate the quantity of lubricant to be used in a specified area: Symbols O1, O2, O3, etc, refer to 1, 2, 3, etc, drops of oil.

2.03 The following list of symbols applies to the lubrication instructions and the type of lubricant to be used:

- O Oil 88970(1qt), 88971(1gal).
- G-A Apply thin film of 108805(3/4oz) or 454641(14oz) grease.
- G-B Apply thin film of Syn-Tech grease (use 430836 tube with grease and 430838 brush).
- G-C Fill with Poly Oil grease (use 430837 injector with grease).
- S Saturate felt oilers, washers, and wicks with oil.
- D Keep dry, no lubricant permitted.
- 2.04 Lubrication checklist: (See Pages 2-16 and 2-17).

Lead Screw — Film of grease over the entire threaded portion of lead screw.

Carriage Wicks — Saturate with oil (4 places).

Carriage Oiler - Saturate with oil.

Ribbon Guide Rollers — Two drops of oil (2 places).

Ribbon Rollers - Two drops of oil (2 places).

Ribbon Tension Arm Pivot and Spring — Two drops of oil each (4 places).

Spacing Tension Arm Pivot, Roller and Spring — Two drops of oil each (4 places).

Platen Bearing — Five drops of oil each side (2 places).

Finger Pivots — Two drops of oil each side (2 places).

Lead Screw Pulley Clip — Grease between clip and lead screw shaft.

Pressure Roller Bail Spring - Two drops of oil each end (2 places).

Platen Tray Shaft — Two drops of oil each end at the side plates (2 places).

Pressure Roller Bail - Two drops of oil each end at pivot points on each side of bail (2 places).

All Spring Eyeloops at the Anchor Points – One drop of oil.

Line Feed Floating Motor Mounting Points — One drop of oil at each mounting point. Carriage and Nut Engaging Surfaces:

- (a) Two Nut Drive Arms Grease four bearing surfaces.
- (b) Nut Keying Arm Lubricate by packing carriage engaging slot with grease.

# Print Head:

- (a) Active Armatures and Outer Pole Plate --Grease at the upper pivot area as well as the lower locator area (9 places).
- (b) Print Wire Well Area Completely fill with grease.

TCI Library https://www.telephonecollectors.info

425, 2-16

# D. LUBRICATION (Contd)

# 3. LUBRICATION POINTS

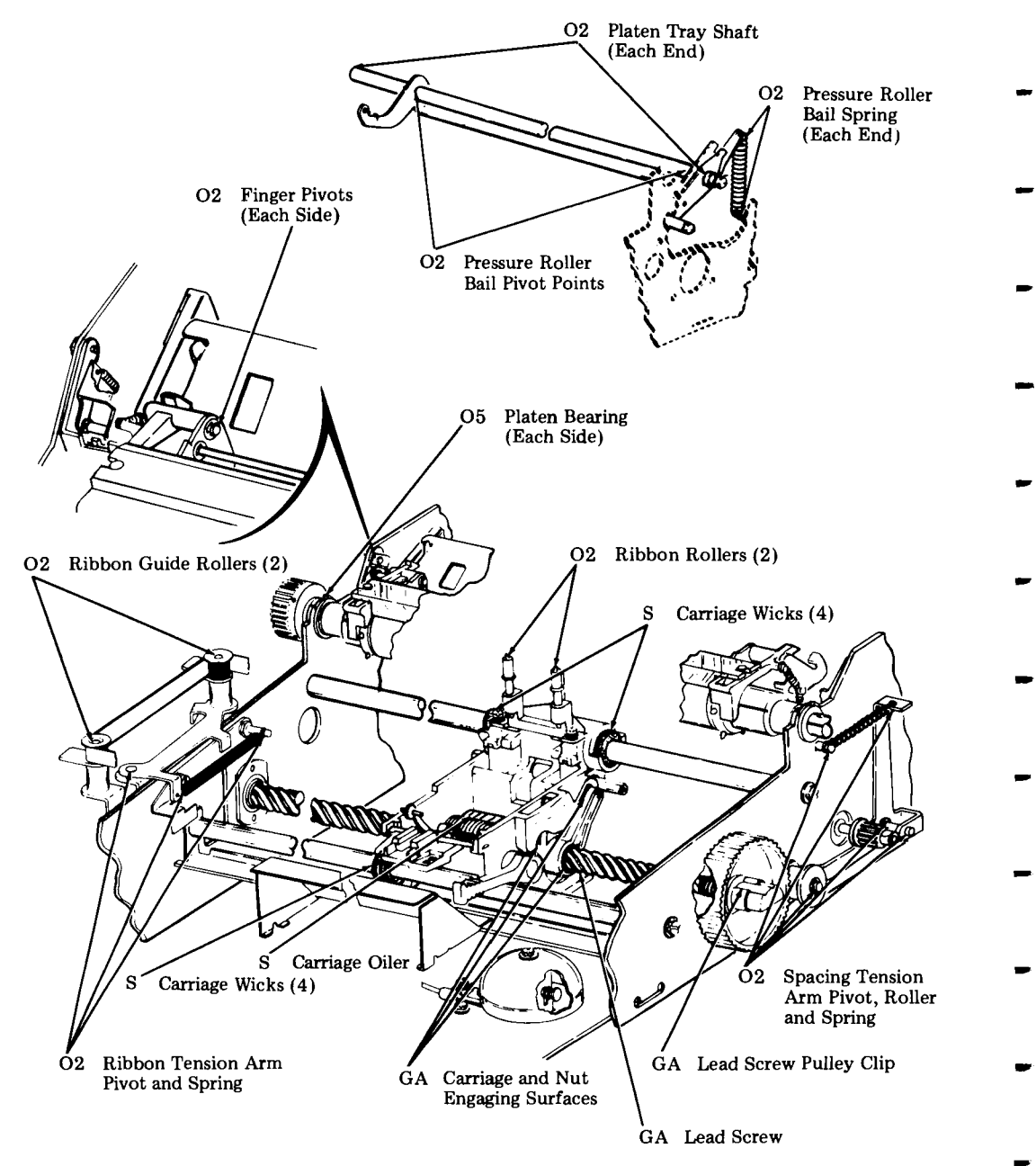

TCI Library https://www.telephonecollectors.info

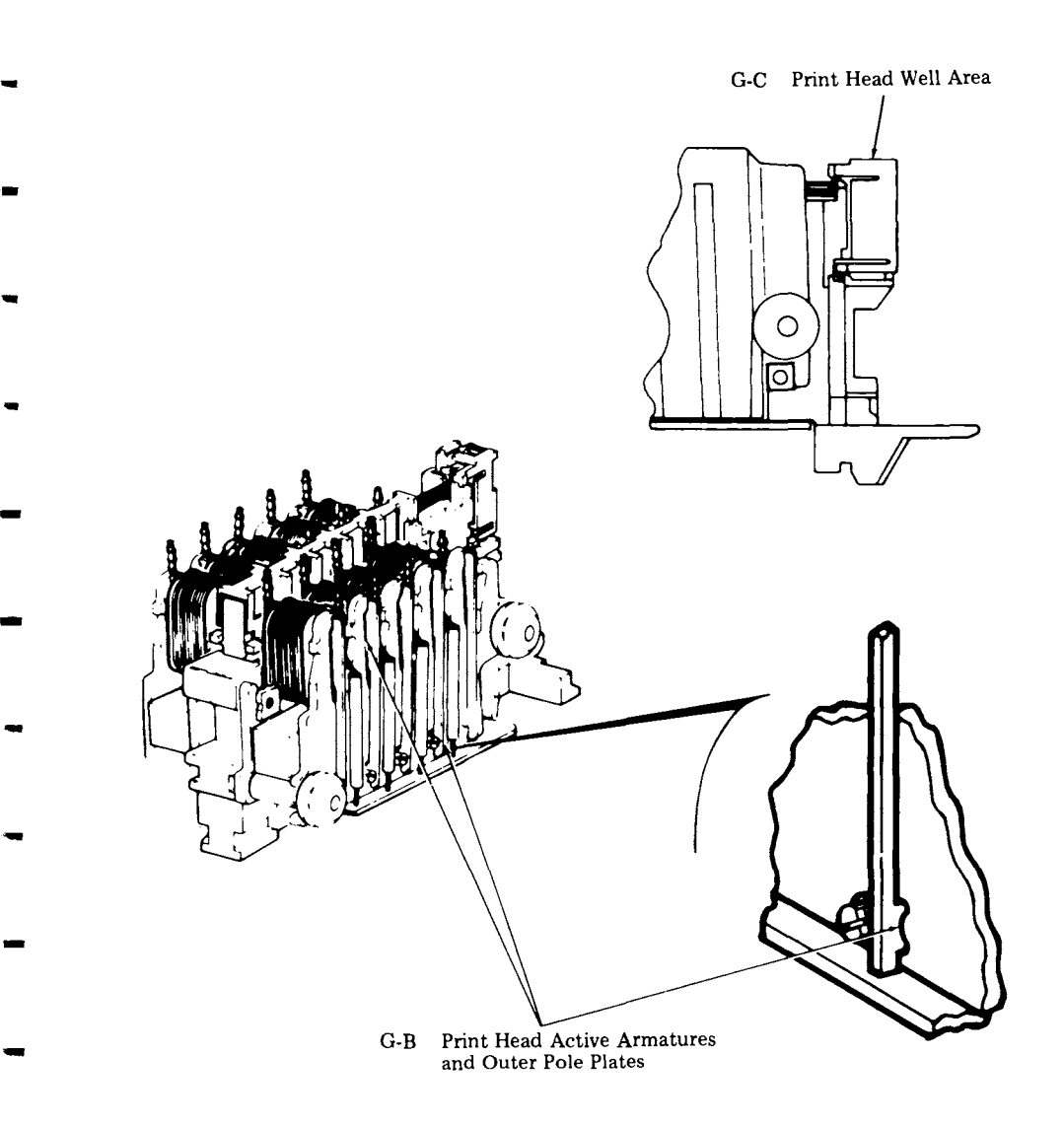

## E. DISASSEMBLY/REASSEMBLY

|    | CONTENTS                                | PAGE |
|----|-----------------------------------------|------|
| 1. | GENERAL                                 | 2-18 |
| 2. | TOOLS REQUIRED                          | 2-19 |
| 3. | DISASSEMBLY/REASSEMBLY                  | 2-20 |
|    | PRINT HEAD WITH COVER                   | 2-20 |
|    | SPACING MOTOR BELT                      | 2-23 |
|    | SIGNAL BELL                             | 2-23 |
|    | SPACING MOTOR WITH<br>CABLE AND ENCODER | 2-25 |
|    | LINE FEED MOTOR                         | 2-27 |
|    | PLATEN                                  | 2-29 |
|    | LEAD SCREW                              | 2-31 |
|    | CARRIAGE WITH POST<br>ASSEMBLY          | 2-32 |
|    | LEAD SCREW NUT                          | 2-32 |
|    | COLLAR WITH LINK                        | 2-33 |
|    | PAPER TRAY                              | 2-34 |
|    | PAPER GUIDES                            | 2-35 |
|    |                                         |      |

# 1. GENERAL

1.01 This part covers disassembly/reassembly procedures for the Pedestal Based or Tabletop 42 Printer.

1.02 The printer is not considered a field replaceable item. Any trouble can be corrected by adjustments or by replacement with maintenance spares.

1.03 Procedures are provided to remove individual assemblies and parts and are intended to directly access any assembly or part, insofar as possible, without total disassembly of the unit. 1.04 When removing a subassembly or part from the printer, follow the removal procedure and note the sequence of removal to enable proper reassembly. For reassembly, reverse the procedure except where different instructions are given. Perform any adjustments indicated see Page 2-5.

- 1.05 Disassembly of printer parts except the print head will require the removal of the set housing and rear frame. Refer to Teleprinter Disassembly/Reassembly, Page 1-92 for set housing and rear frame removal and replacement procedures.
- 1.06 Disassembly of the printer motors will require the removal of the logic card.

1.07 Disassembly of the printer lead screw, carriage with post assembly, lead screw nut, and collar with link will require the removal of the keyboard.

1.08 After replacing printer parts, refer to the lubrication procedures Page 2-16 and lubricate any parts requiring lubrication.

1.09 Some parts that are not listed in the parts sections are shown as necessary to the disassembly procedures such as screws and ring retainers, etc. These parts are common to other Teletype Corporation product lines and if needed may already be available in field repair kits or can be ordered.

1.10 When ordering replaceable components, unless otherwise specified, prefix each part number with the letters "TP" (ie, TP410324).

1.11 Reference in the procedures to left and right, up or down, and top or bottom, etc, refer to the printer in its normal operating position.

| 2. <u>TOOLS RE</u> | QUIRED                               | Part No. | Description                 |
|--------------------|--------------------------------------|----------|-----------------------------|
| 2.01 The follo     | wing tools may be required when      | 108285   | Pliers, Long-Nose           |
| performi           | ng the printer disassembly/          | 110271   | Wrench, Hex Key             |
| reassembly proce   | dures. Most of these items should    | 124682   | Wrench, Hex Key             |
| normally be pres   | ent in standard maintenance tool     | 125752   | Wrench, 3/16 Inch Socket    |
| kits.              |                                      | 129534   | Wrench, Open End, 3/16 Inch |
| Dent Ma            | No. Description                      |          | and 1/4 Inch                |
| Part No.           |                                      | 348097   | Nut Driver 1/4 Inch         |
| 75765              | Heels Dull Coning                    | 348098   | Nut Driver 5/16 Inch        |
| 10100              | Consudation 1/9 Just 9 Just          | 142554   | Hook, Pull Spring           |
| 90000              | Blade                                | 142555   | Hook, Push Spring           |
| 100704             | Screwdriver w/Clip 10 Inch           | 151392   | Tweezers                    |
| 100704             | Blodo                                | 152835   | Wrench, Open End, 5/16 Inch |
| 100982             | Blade<br>Sarowdriver w/Clip 1/4 Inch |          | and 3/8 Inch                |
| 100002             | 6 Inch Blade                         | 407326   | Extractor, I.C.             |

# E. DISASSEMBLY/REASSEMBLY (Contd)

#### 3. DISASSEMBLY/REASSEMBLY

## PRINT HEAD WITH COVER

3.01 To remove the print head with cover:

Caution: When handling loose print heads, care must be taken to prevent print head cable connector pins from being bent.

*Note:* Print head removal and replacement is also shown in Disassembly/Reassembly, Page 1-92.

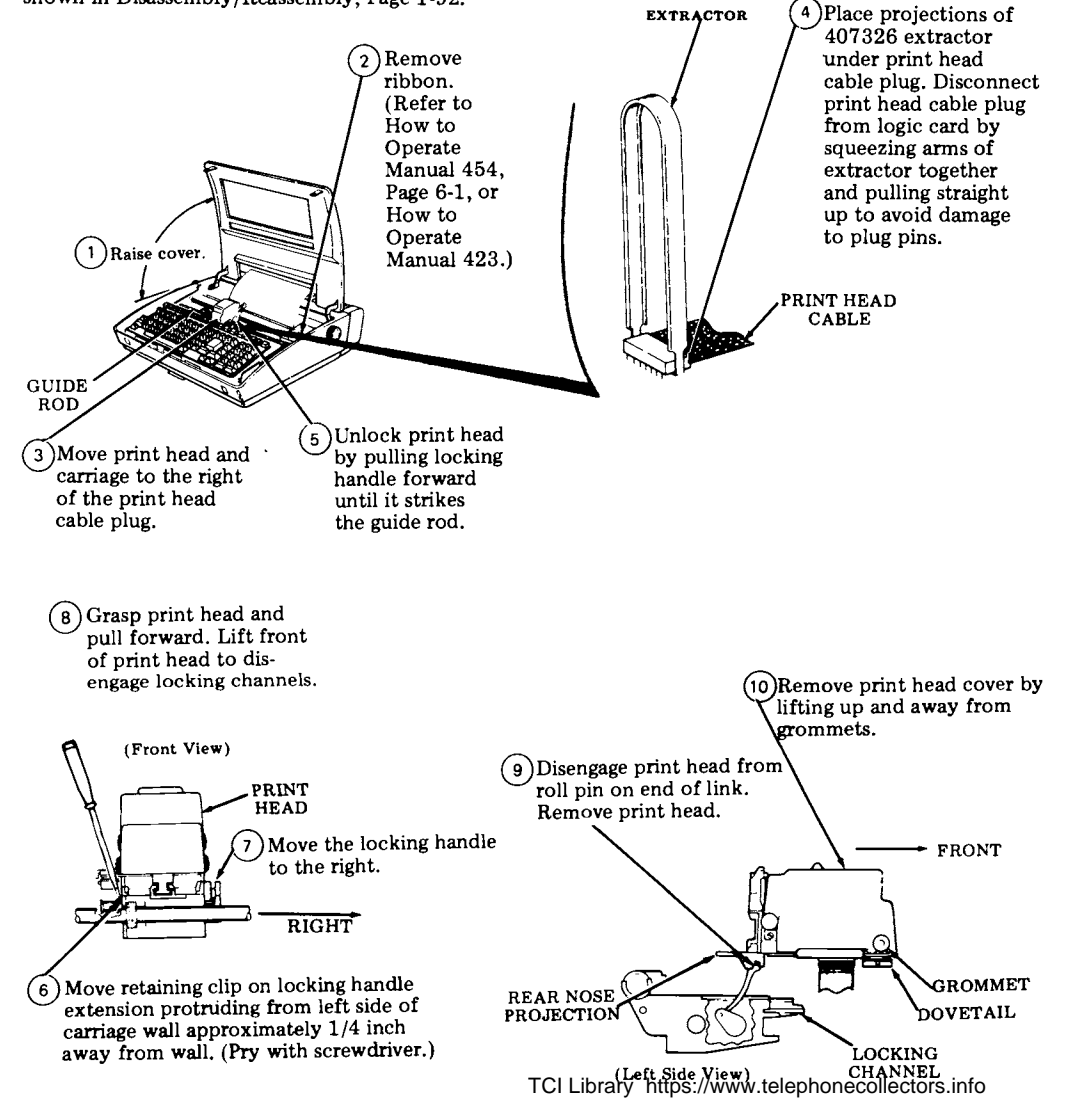

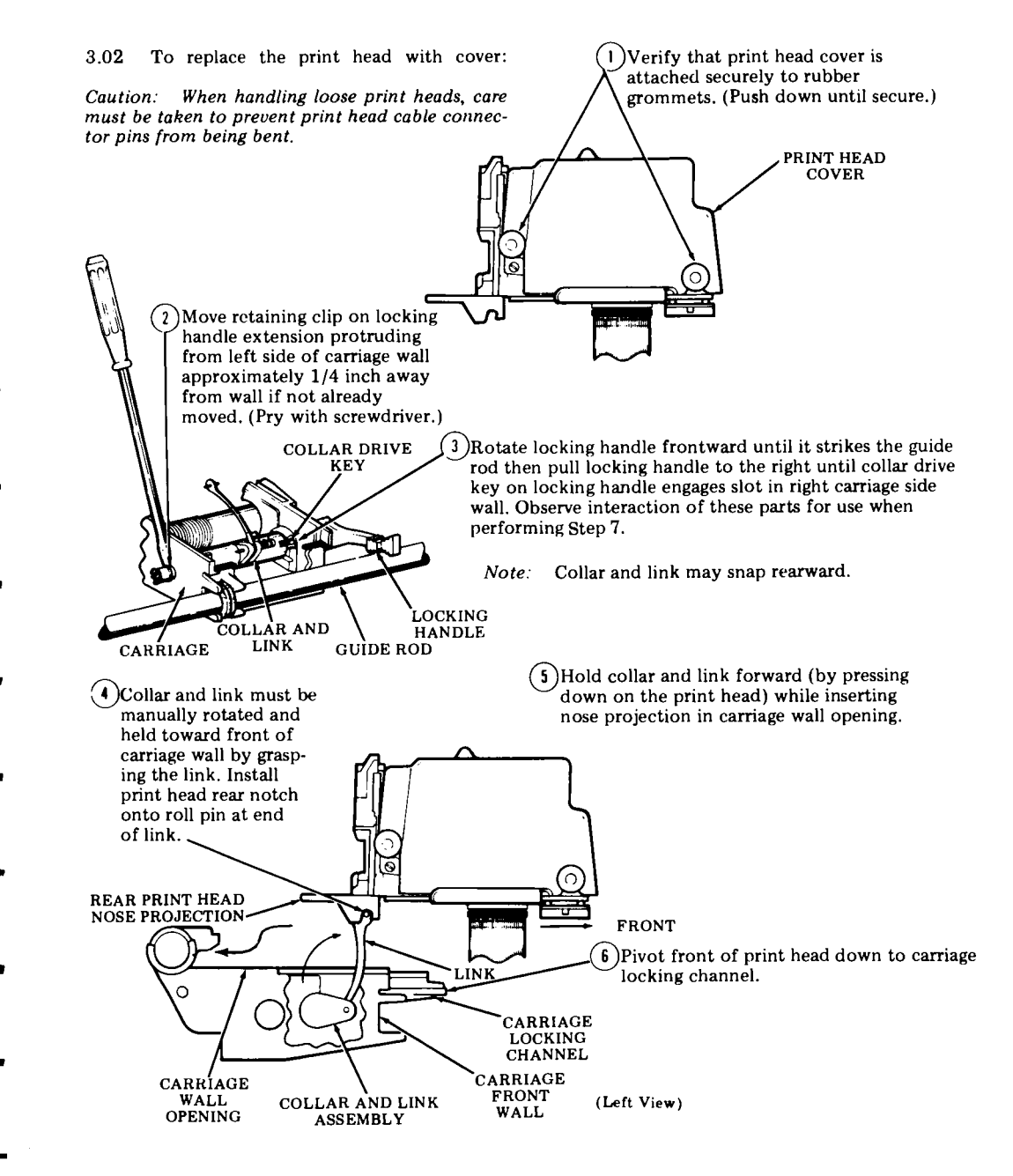

# E. DISASSEMBLY/REASSEMBLY (Contd)

# 3. DISASSEMBLY/REASSEMBLY (Contd)

# PRINT HEAD WITH COVER (Contd)

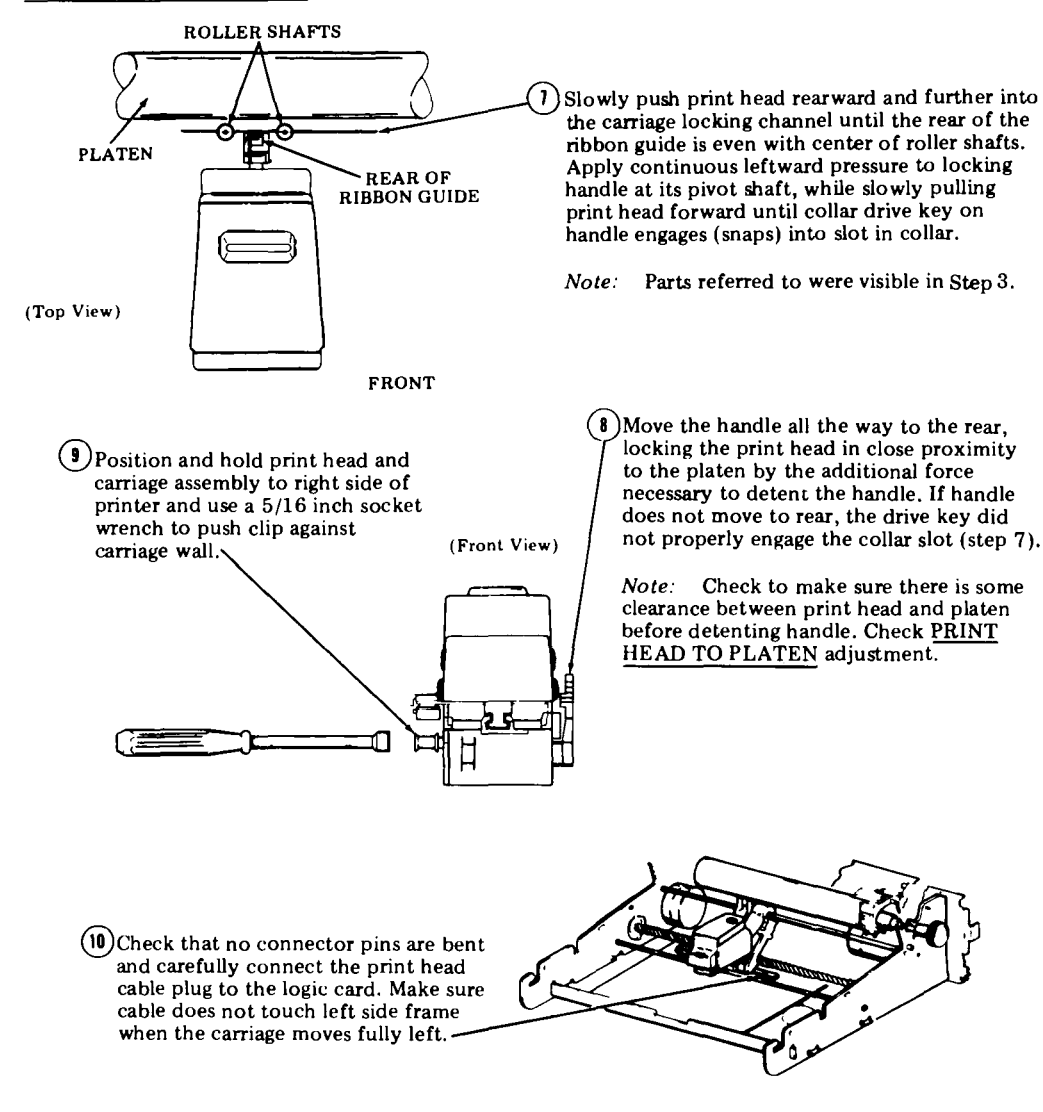

 Install ribbon. (Refer to How to Operate Manual 454, Page 6-1 or How to Operate Manual 423.)

## SPACING MOTOR BELT

3.03 To remove the spacing motor belt:

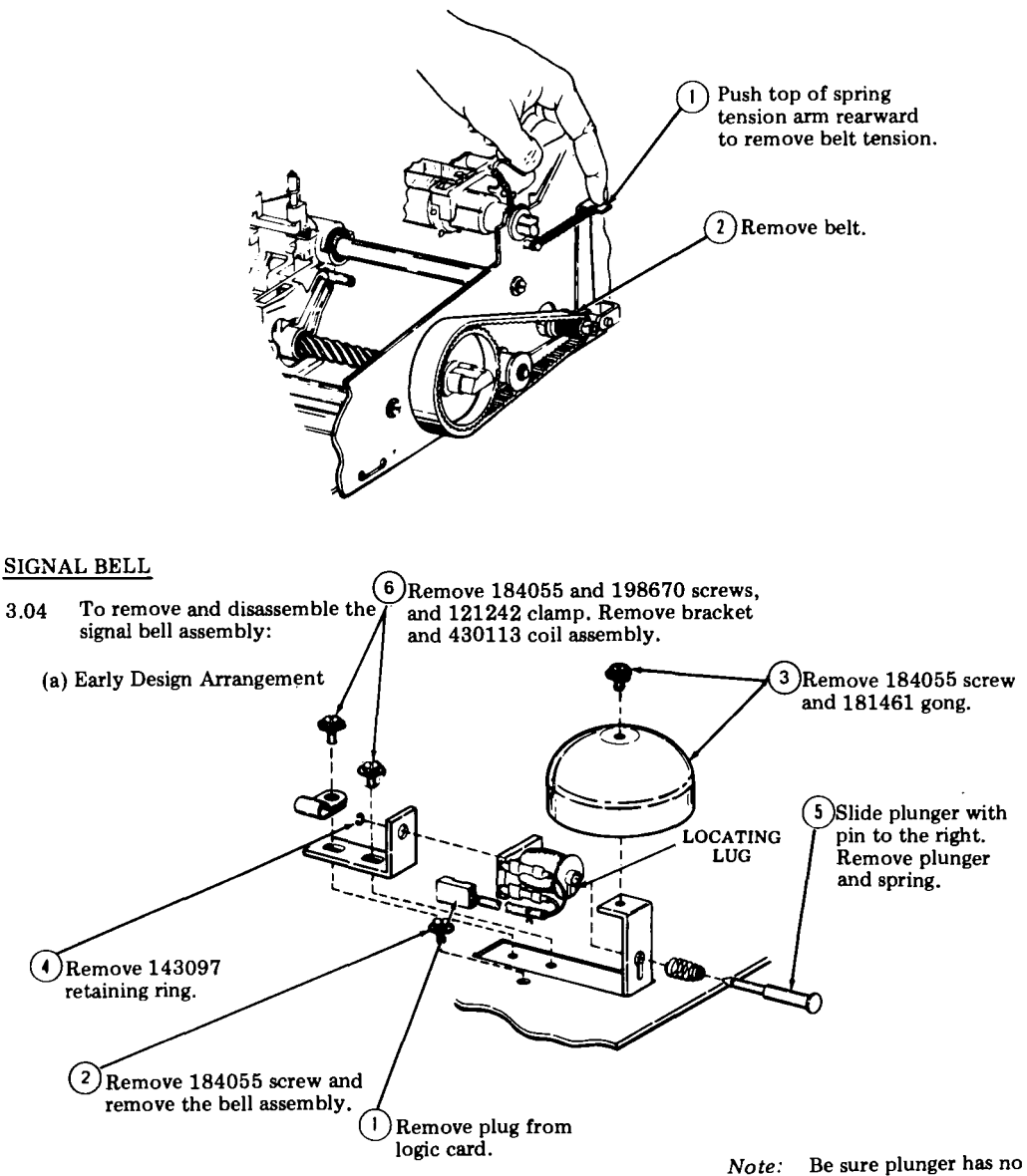

interference when reassembled.

425, 2-24

# E. DISASSEMBLY/REASSEMBLY (Contd)

# 3. DISASSEMBLY/REASSEMBLY (Contd)

# SIGNAL BELL (Contd)

# (b) Late Design Arrangement

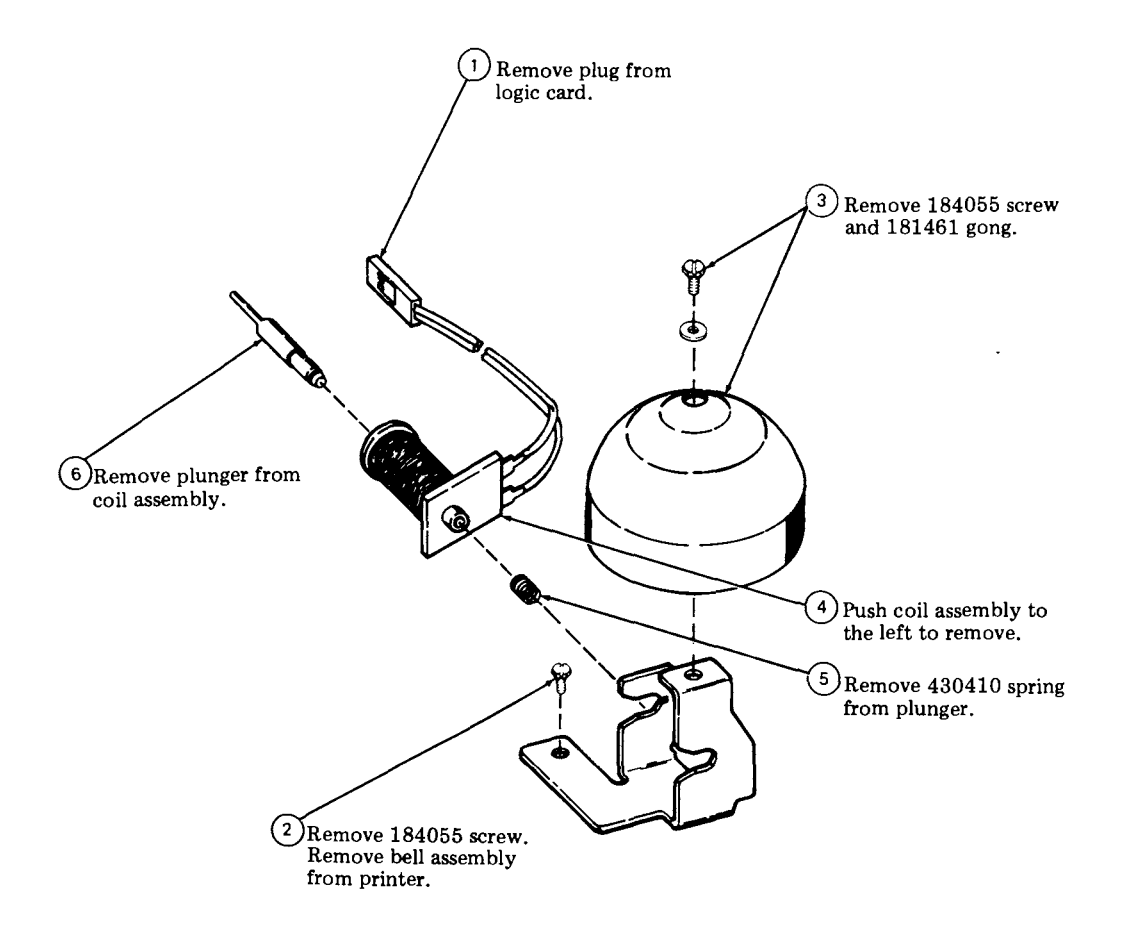

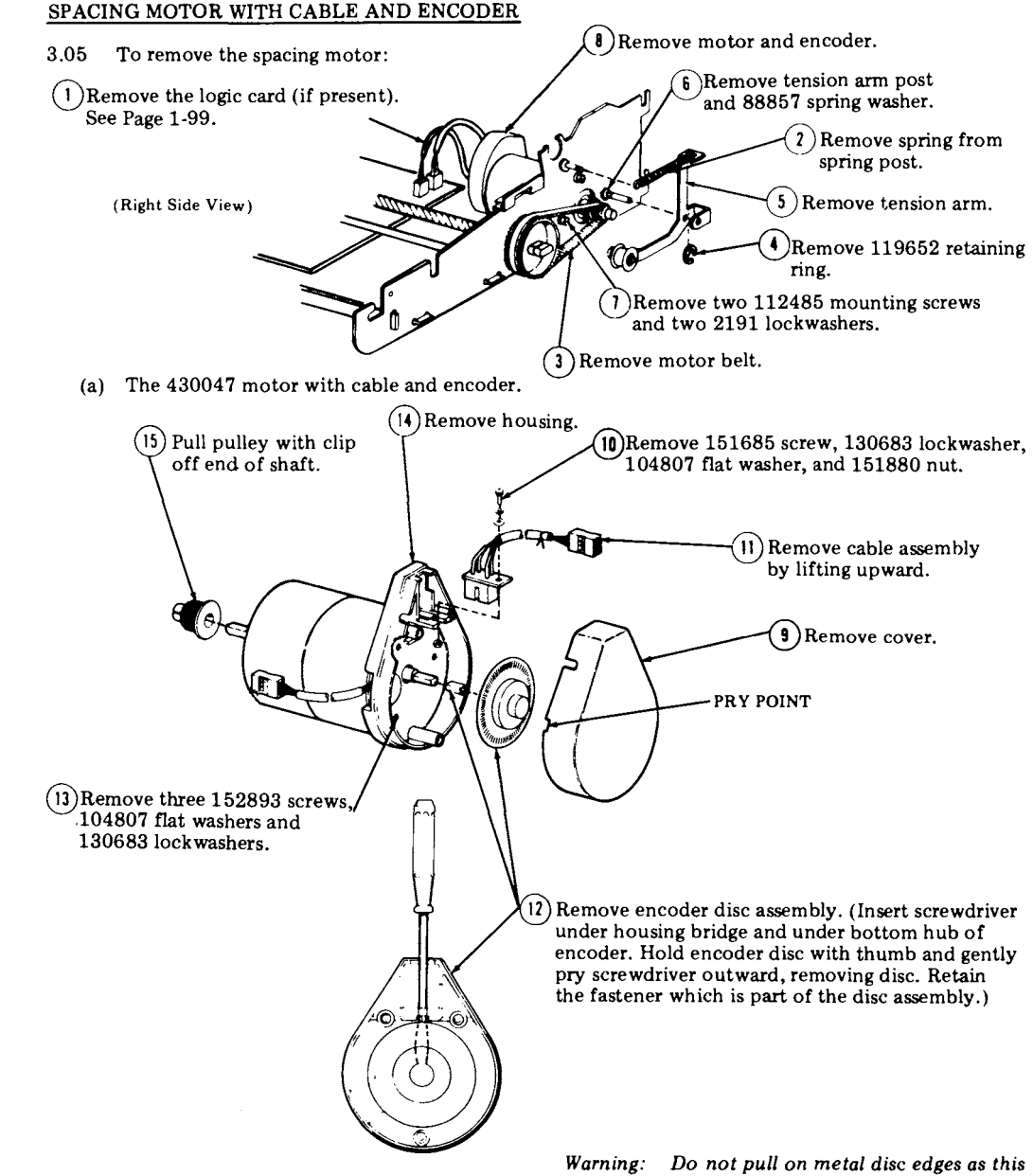

Note: In reassembly, make sure disc does not rub on encoder assembly.

Warning: Do not pull on metal disc edges as this will deform encoder disc causing it to rub against the encoder.

# E. DISASSEMBLY/REASSEMBLY (Contd)

# 3. DISASSEMBLY/REASSEMBLY (Contd)

# SPACING MOTOR WITH CABLE AND ENCODER (Contd)

(b) 430441 Motor with cable and encoder.

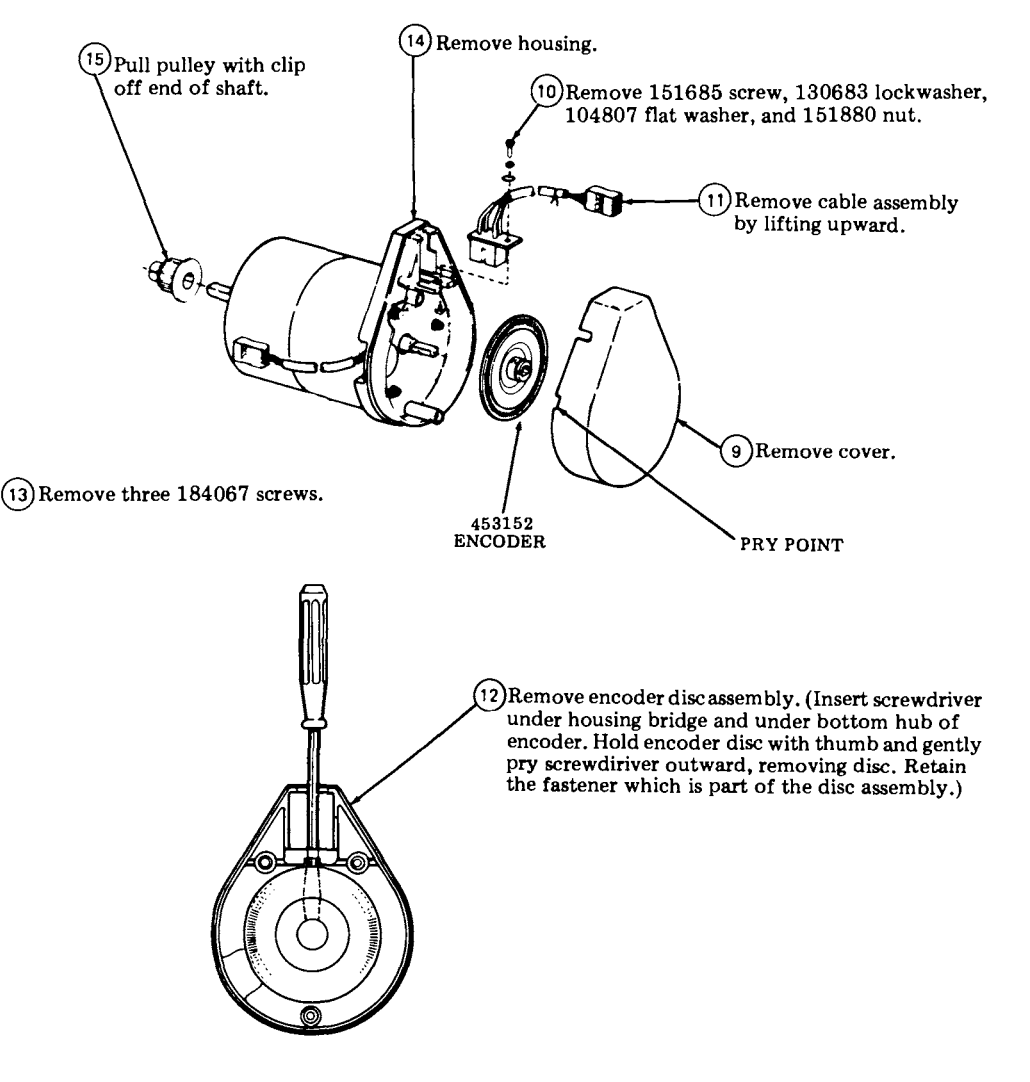

Note: In reassembly, make sure disc does not rub on encoder assembly.

# LINE FEED MOTOR

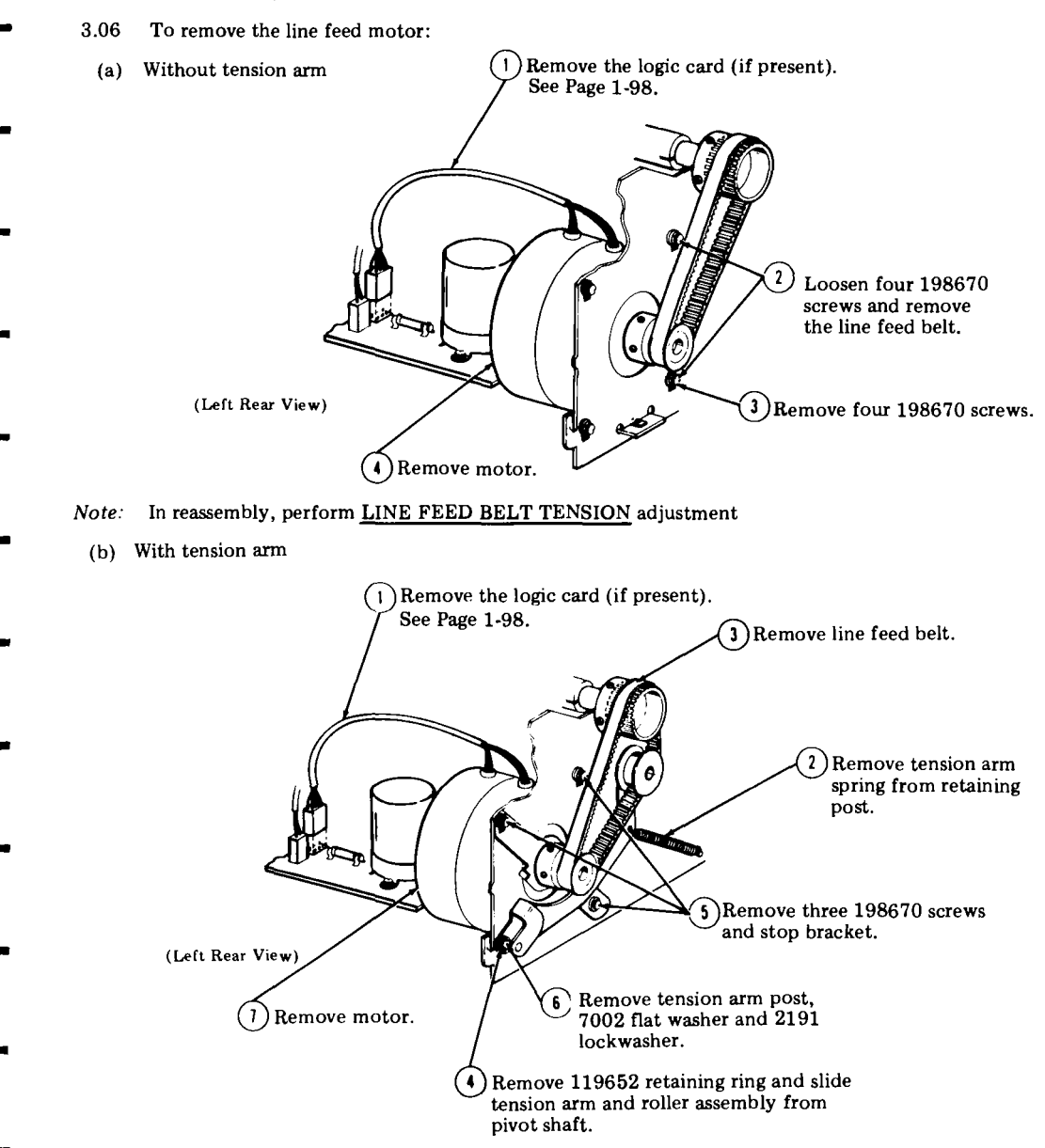

Note: In reassembly, perform <u>STOP BRACKET</u> adjustment.

# 3. DISASSEMBLY/REASSEMBLY, LINE FEED MOTOR (Contd)

- 3.06 To remove the line feed motor: (Contd)
  - (c) With floating motor

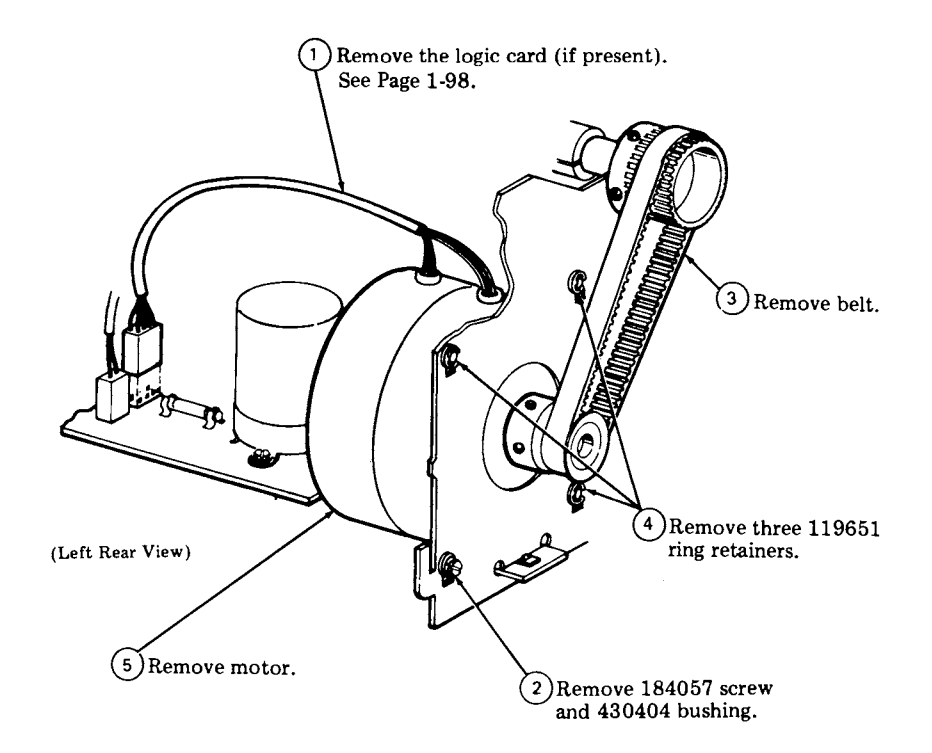

# PLATEN

3.07 To remove the platen:

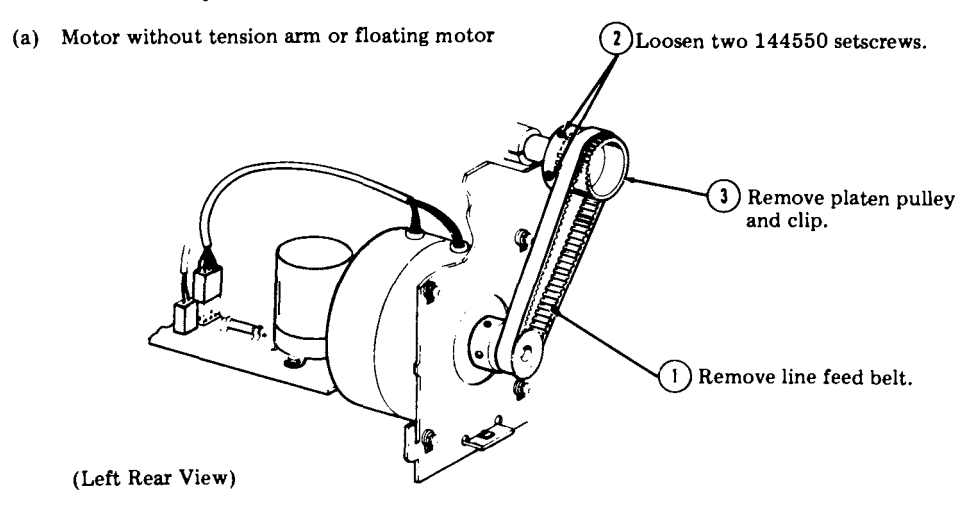

- Note: In reassembly, position the setscrews away from the slot in the platen clip.
  - (b) Motor with tension arm

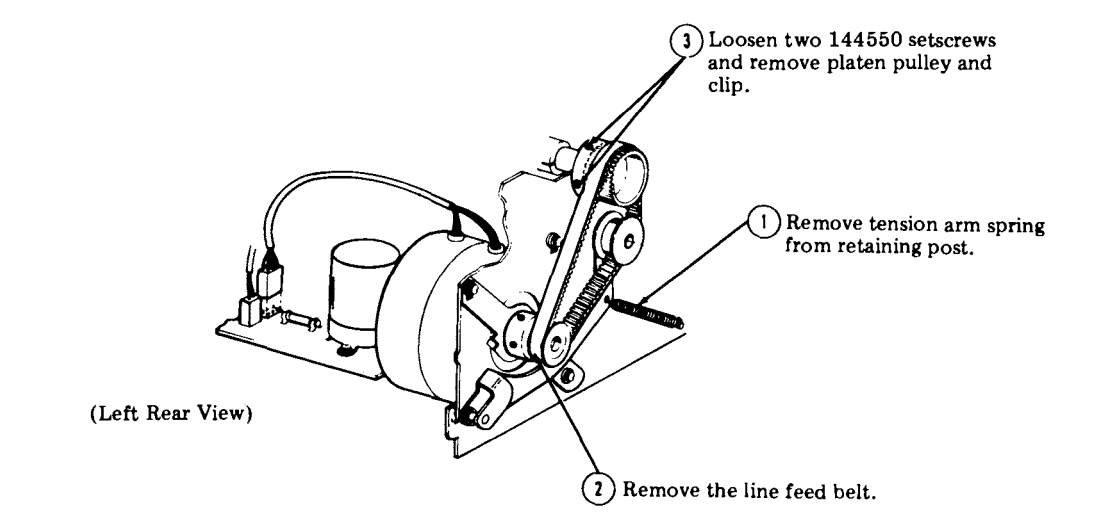
425, 2-30

### E. DISASSEMBLY/REASSEMBLY (Contd)

### 3. DISASSEMBLY/REASSEMBLY, PLATEN (Contd)

(c) Early Design Platen

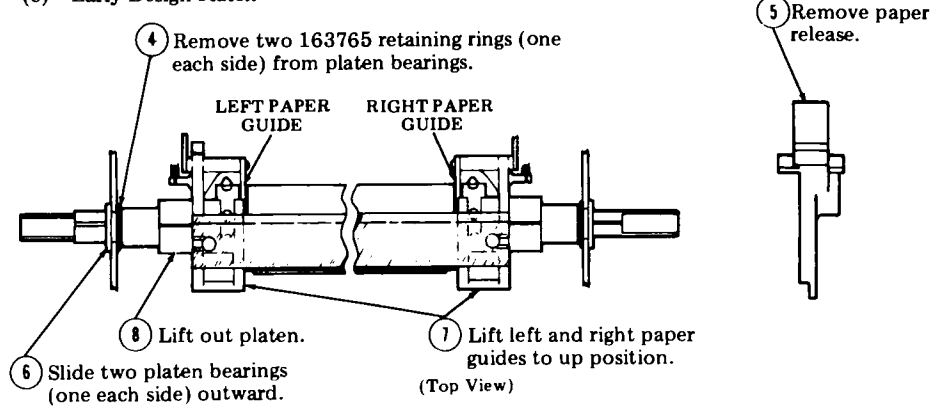

(d) Late Design Platen

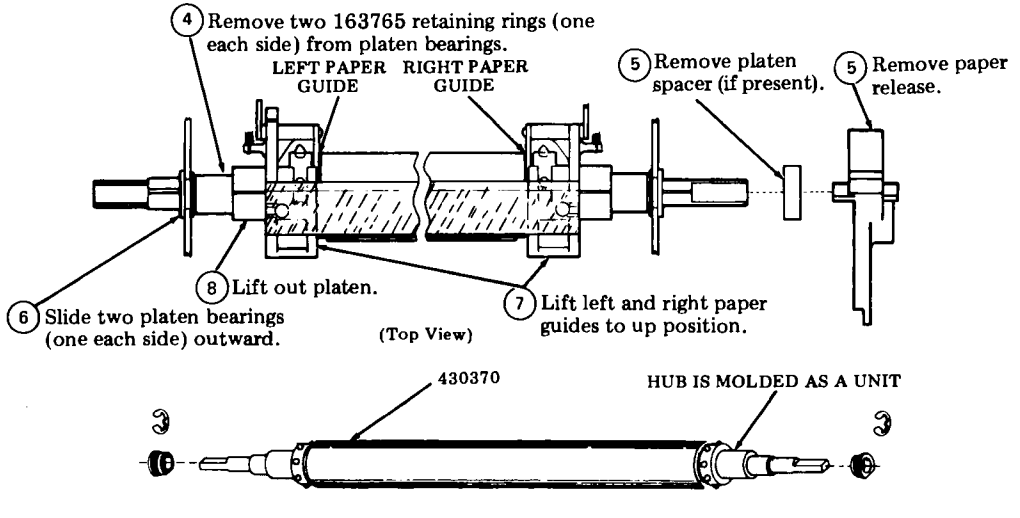

PLATEN ASSEMBLY

Perform the PLATEN ENDPLAY adjustments after assembly.

### LEAD SCREW

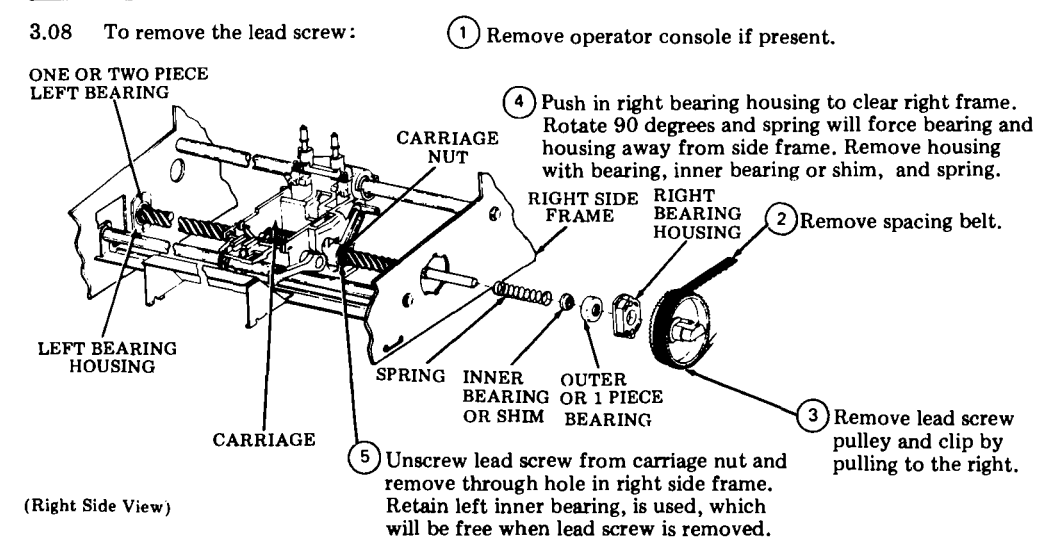

### E. DISASSEMBLY/REASSEMBLY (Contd)

### 3. DISASSEMBLY/REASSEMBLY (Contd)

# CARRIAGE WITH POST ASSEMBLY

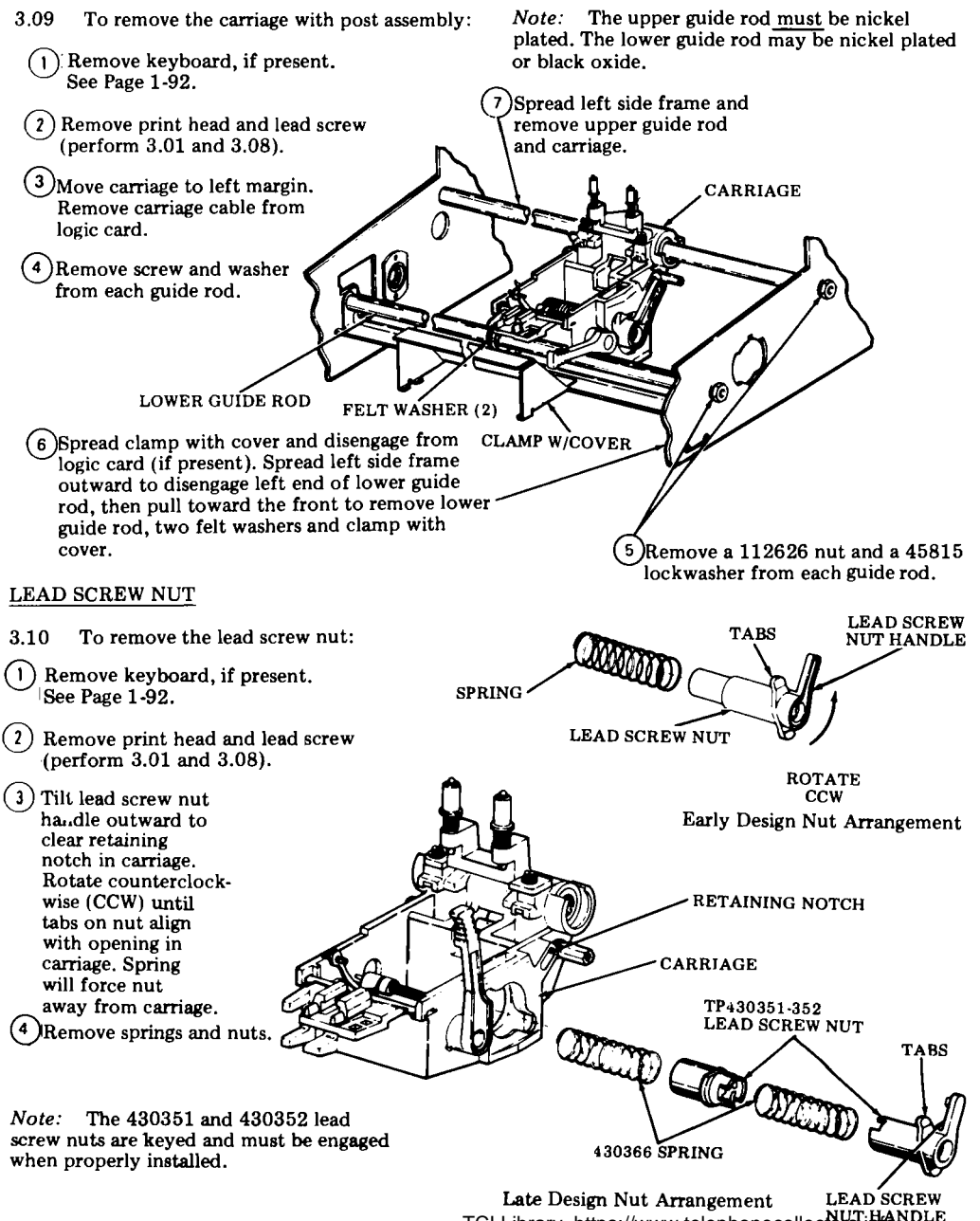

### COLLAR WITH LINK

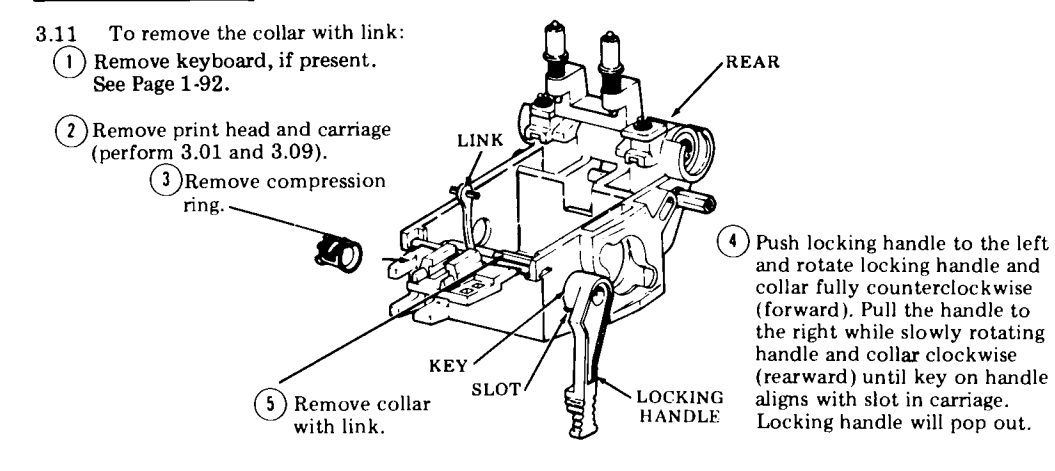

### E. DISASSEMBLY/REASSEMBLY (Contd)

### 3. DISASSEMBLY/REASSEMBLY, PAPER TRAY (Contd)

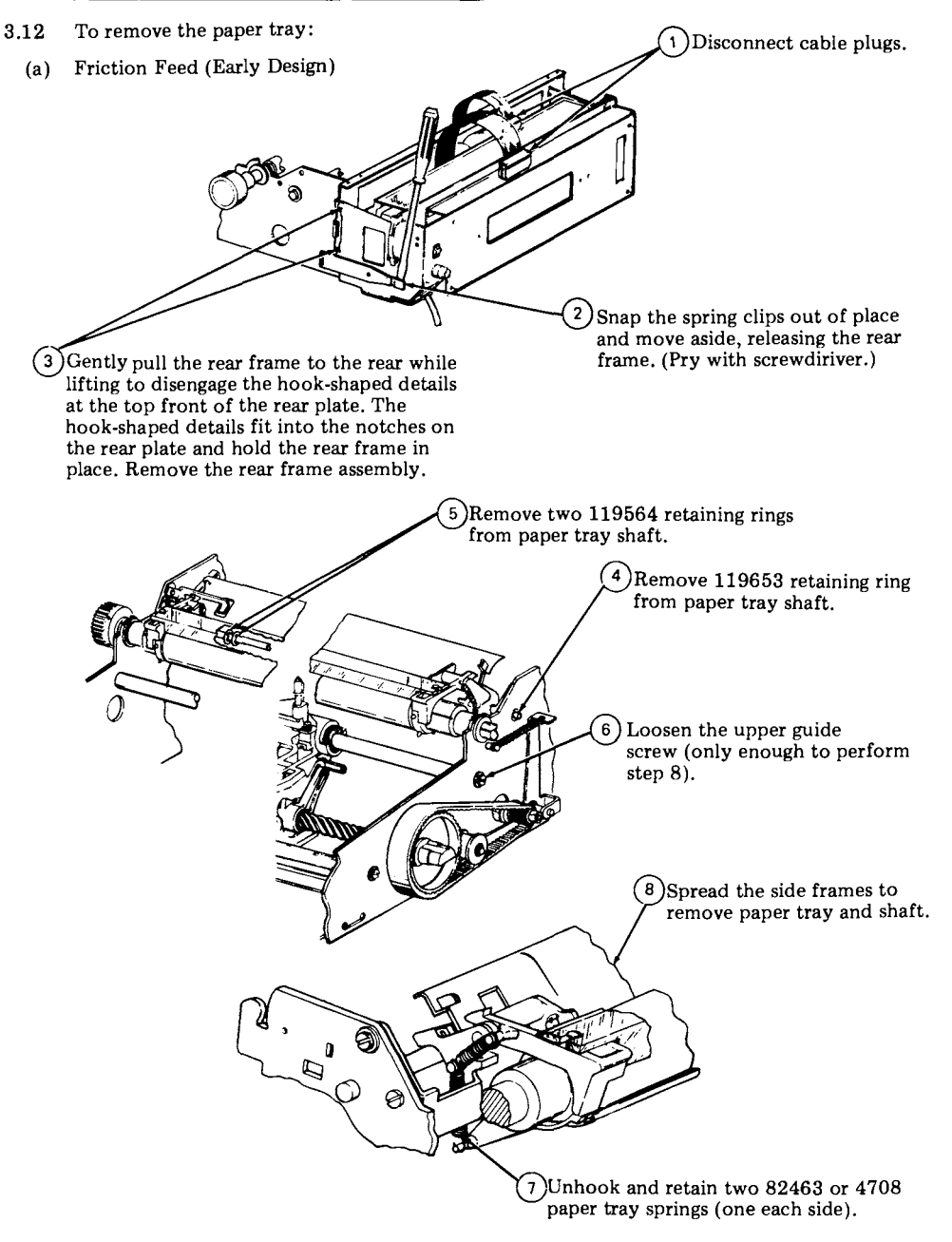

(b) Friction Feed (Late Design)

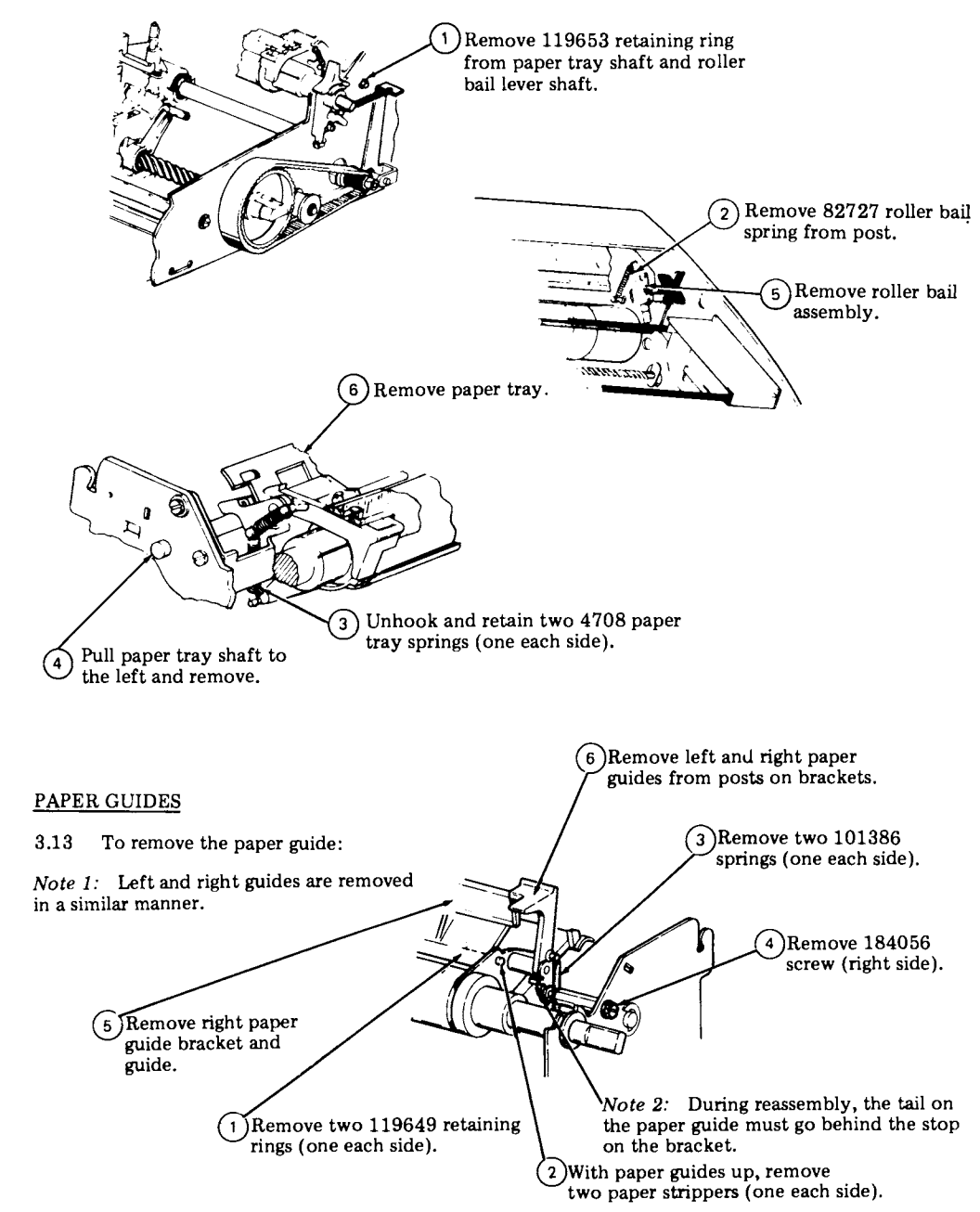

Note 3: In reassembly, RIGHT PAPER GUIDE adjustment must be made.

### F. PARTS

### CONTENTS PAGE

| 1. | GENERAL                                                              | 2-36   |
|----|----------------------------------------------------------------------|--------|
| 2. | PARTS                                                                | 2-37   |
|    | Platen and Carriage Assembly<br>Line Feed Motor and                  | 2-37   |
|    | Bell Assembly<br>Spacing Motor, Drive and Lead                       | 2-38   |
|    | Screw                                                                | 2 - 39 |
|    | Right Side Frame (Friction Feed)<br>Right Side Frame (Sprocket Feed) | 2-40   |
|    | and Rear Frame                                                       | 2-41   |
|    | Paper Tray                                                           | 2-42   |
|    | Left Side Frame                                                      | 2-43   |
| 3. | NUMERICAL INDEX                                                      | 2-44   |

### 1. <u>GENERAL</u>

1.01 Information on maintenance spare parts is provided in this part for the Pedestal Based or Tabletop 42 Printer.

1.02 Part numbers are listed in the index in numerical order and indicate the page on which the parts appear. Asterisked numbers, stocked as "List 1", indicate a maintenance spare stocking ratio of one spare for the first twenty stations and an additional spare for each addtional 30 stations in a maintenance area. Part numbers without asterisks, stocked as "List 2", indicate that one spare should be available in each maintenance area.

1.03 When ordering replaceable components, unless otherwise specified, prefix each part number with the letters "TP" (ie, TP410324).

1.04 The troubleshooting and disassembly/reassembly information for these parts is provided on Pages 2-1 and 2-18 respectively.

### 2. PARTS

# Platen and Carriage Assembly

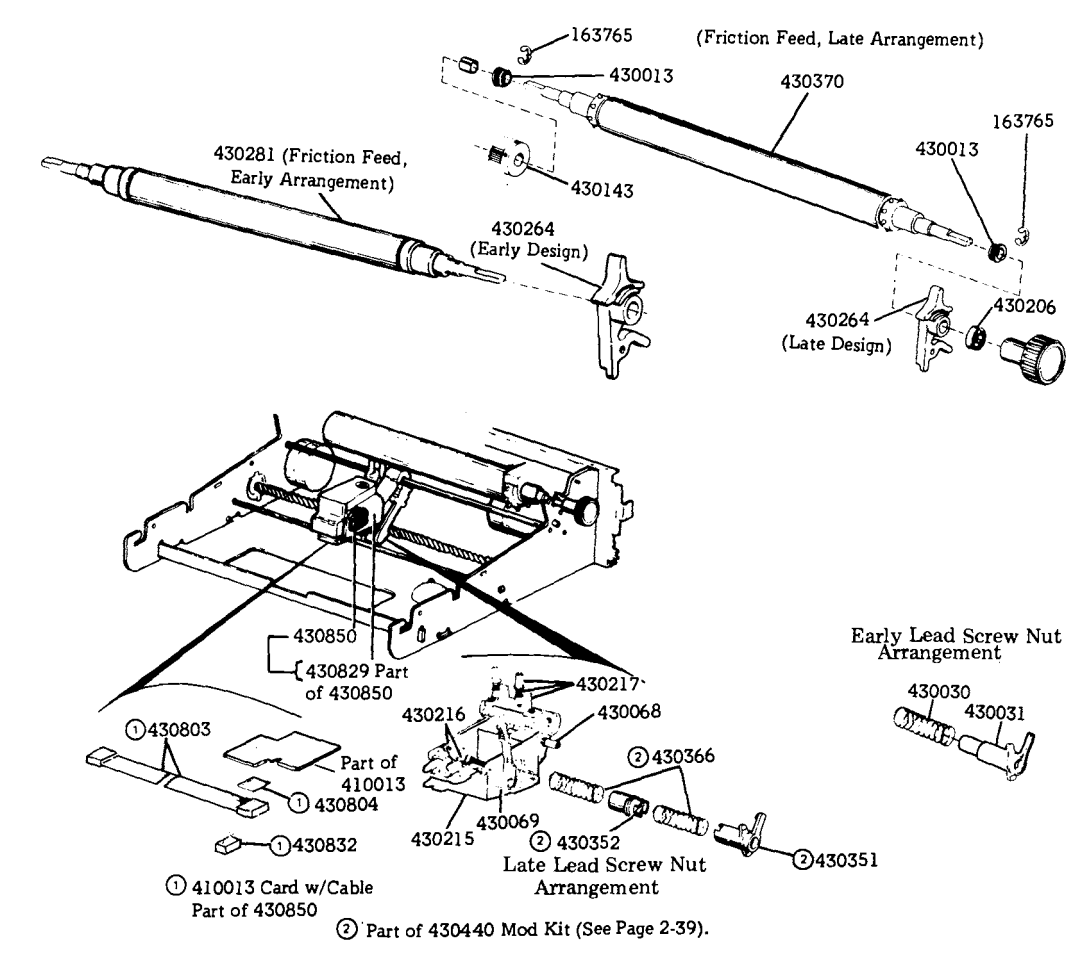

F. PARTS (Contd)

### 2. PARTS (Contd)

Line Feed Motor and Bell Assembly

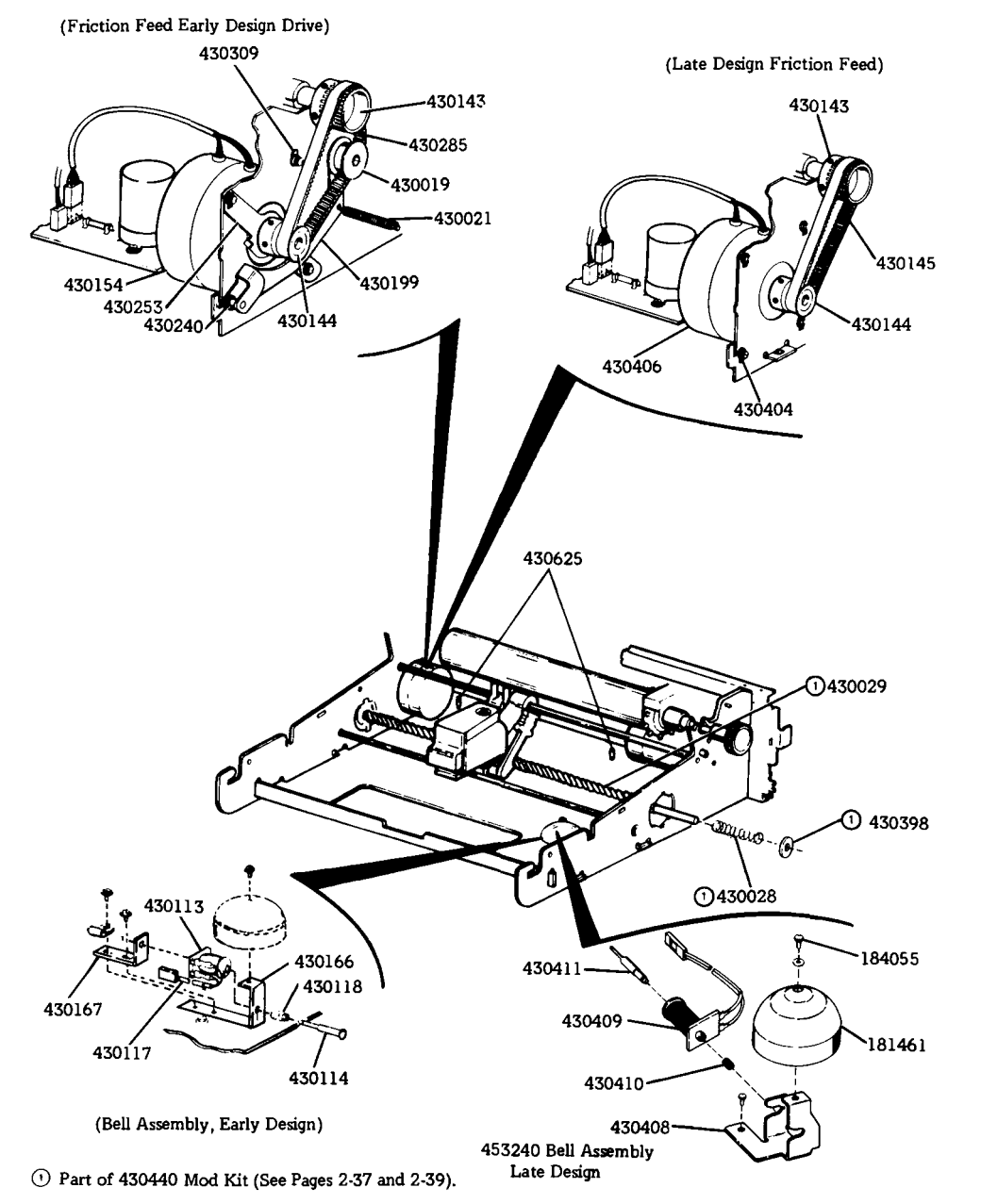

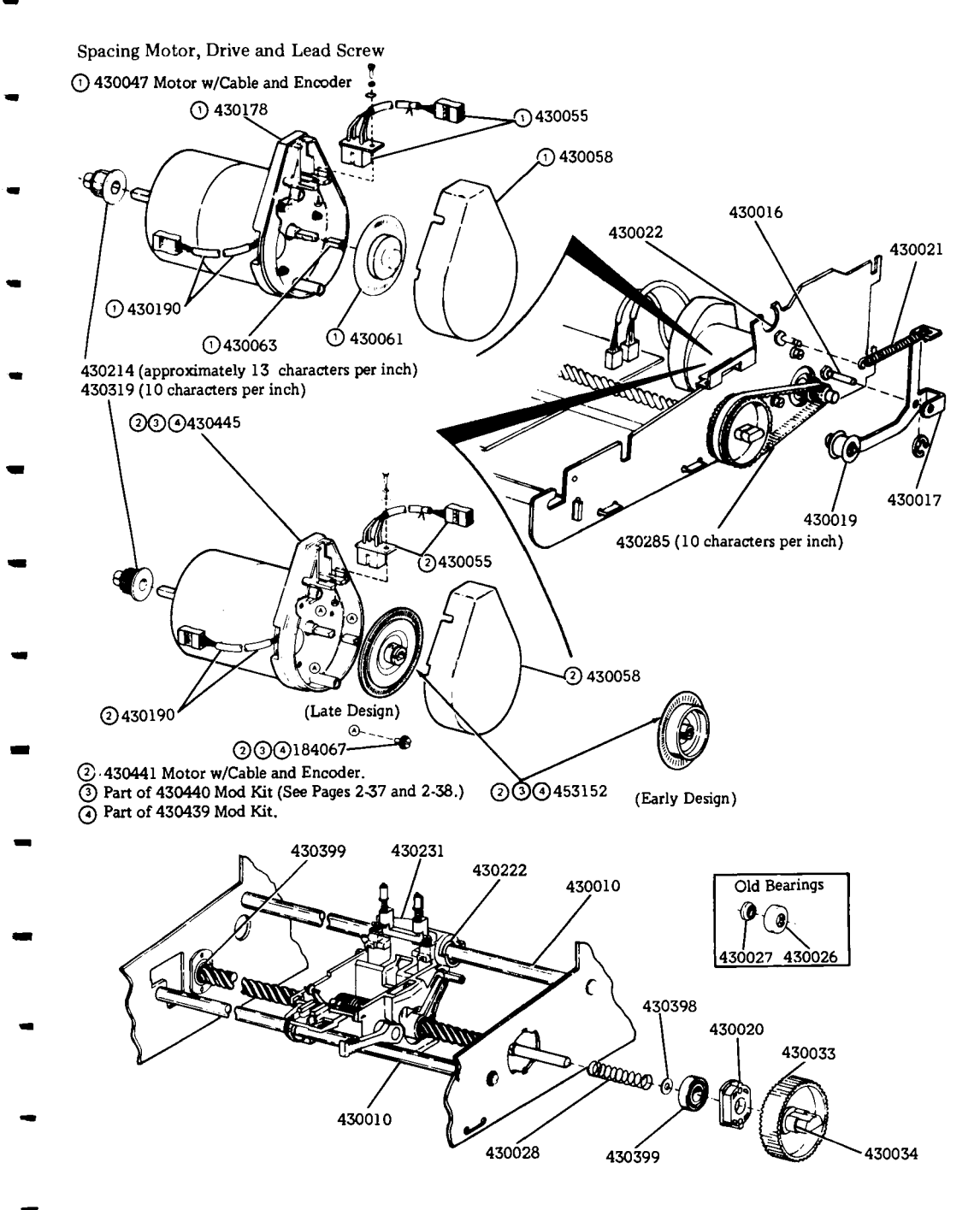

F. PARTS (Contd)

# 2. PARTS (Contd)

Right Side Frame (Friction Feed)

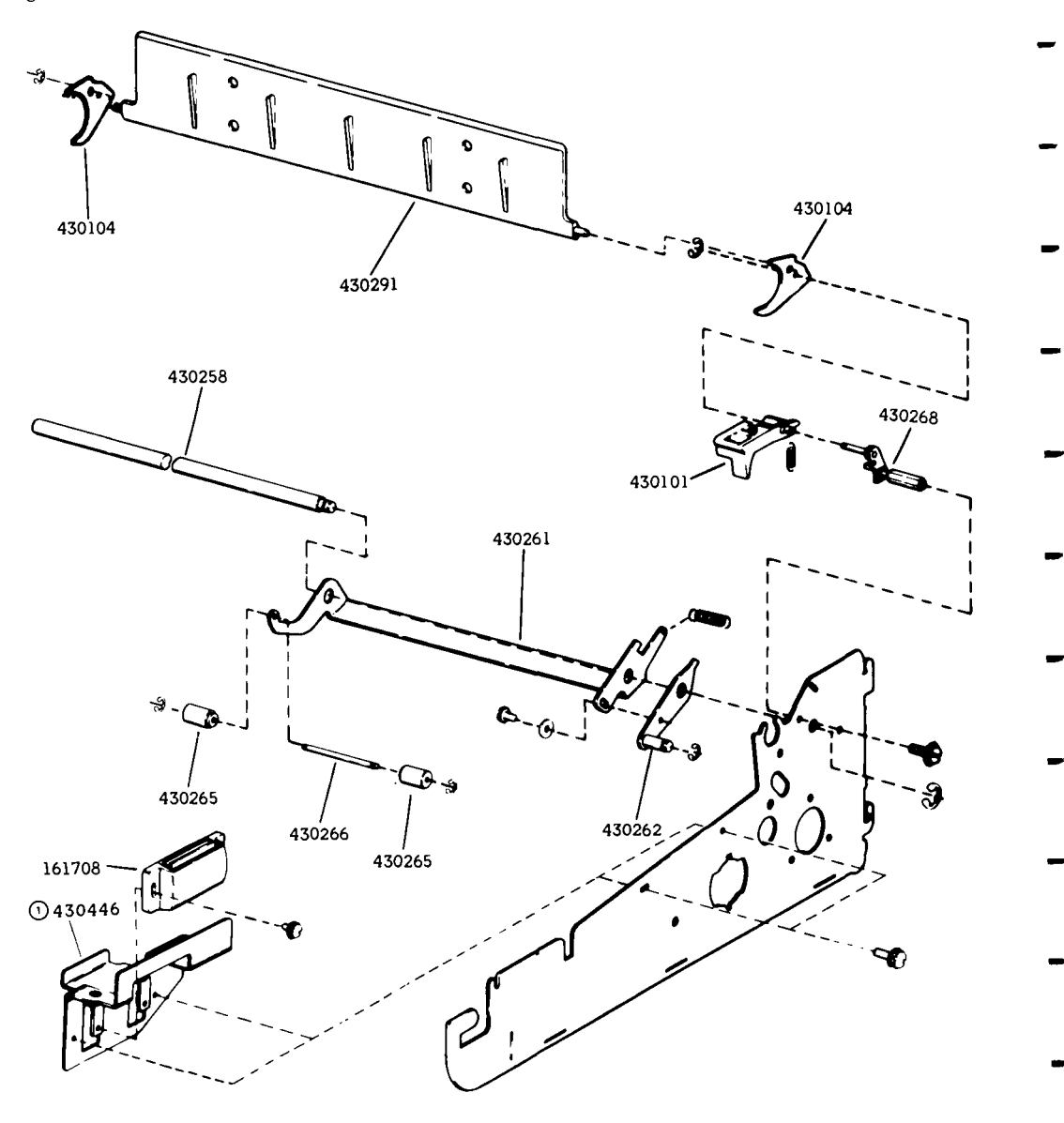

1 430446 replaces 430180

Right Side Frame and Rear Frame

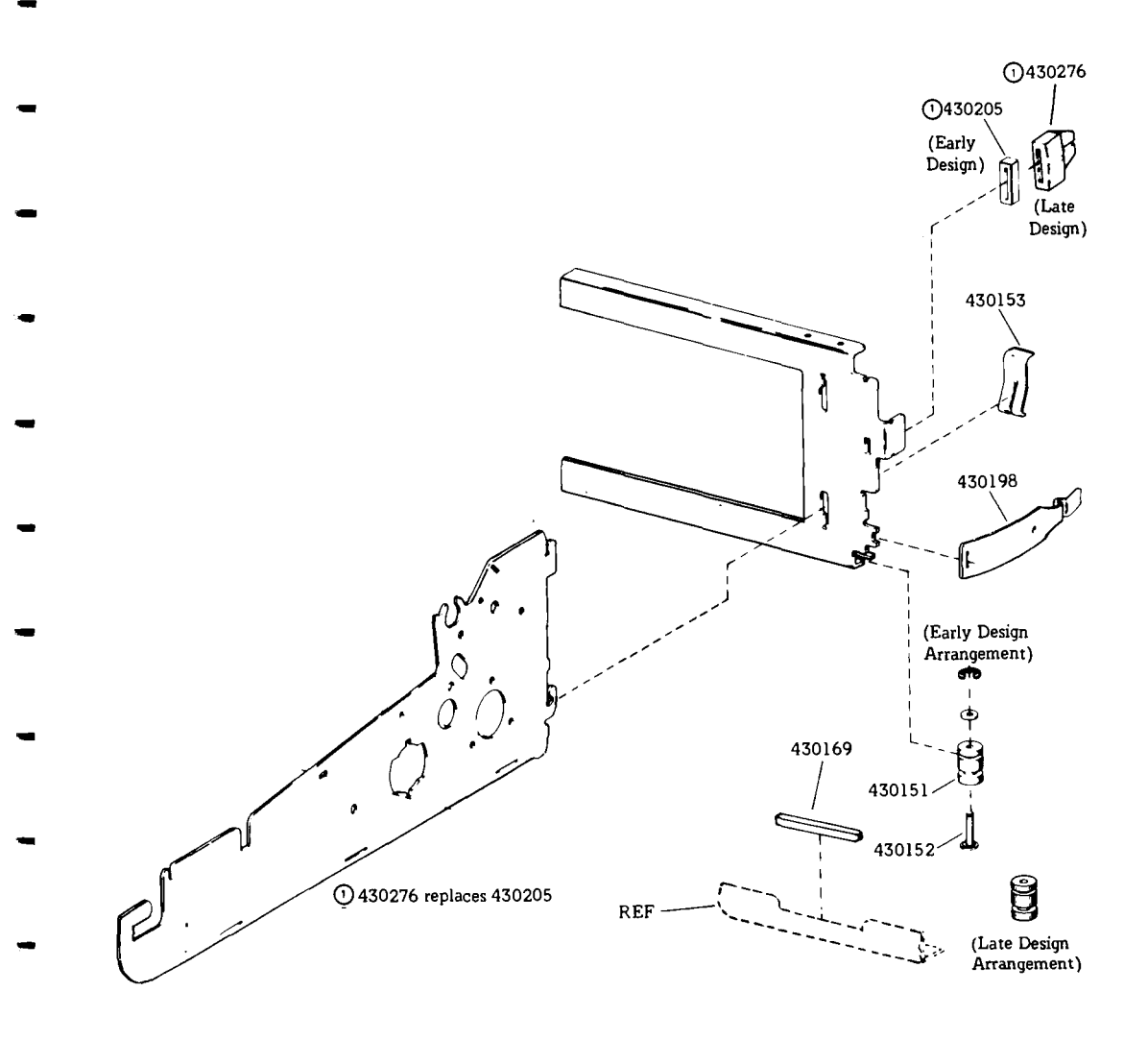

# F. PARTS (Contd)

# 2. PARTS (Contd)

Paper Tray

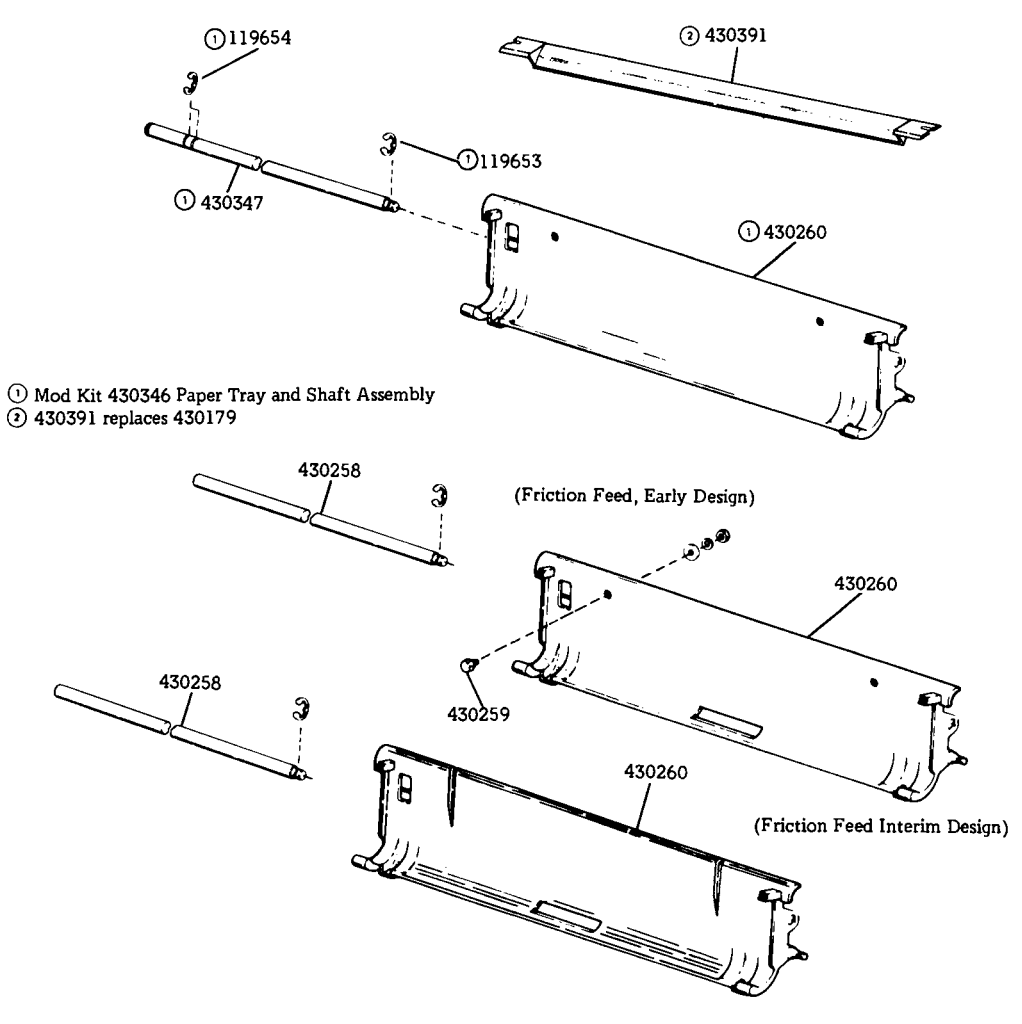

(Friction Feed Late Design)

### Left Side Frame

r

.

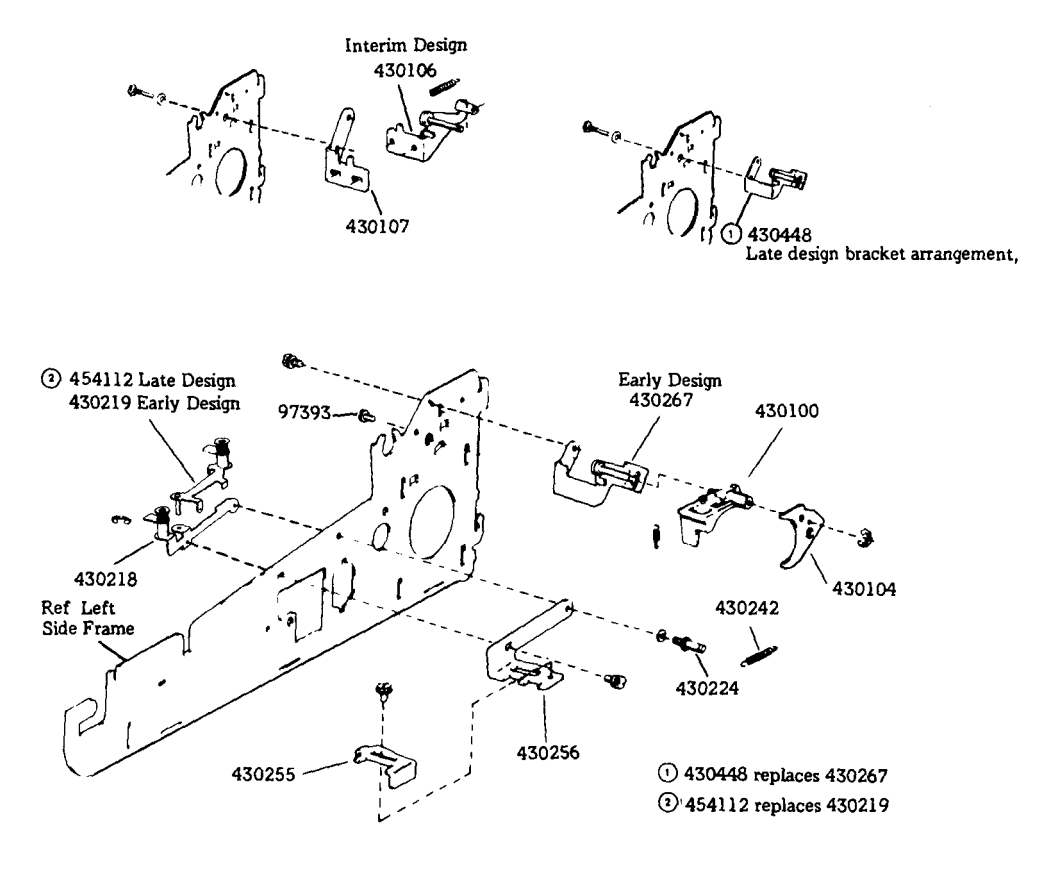

# F. PARTS (Contd)

### 3. NUMERICAL INDEX

Note: One space should be available in each maintenance area, unless otherwise specified in parentheses.

-

| Part      | Description and         | Part             | Description and           | Part            | Description and             |
|-----------|-------------------------|------------------|---------------------------|-----------------|-----------------------------|
| Number    | Page Number             | Number           | Page Number               | Number          | Page Number                 |
|           | -                       |                  |                           |                 | -                           |
| 97393     | Screw 43                | 430117           | Cable Assembly 38         | 430266          | Shaft, Roller 40            |
| 119653    | Ring, Retaining 42      | <b>* 430</b> 118 | Spring, Compression 38    | 430267          | Bracket, Left 43            |
| 119654    | Ring, Retaining 42      | <b>* 430143</b>  | Pulley, 42T Platen 37, 38 | 430268          | Bracket w/Posts 40          |
| 161708    | Latch, Magnetic 40      | <b>* 430144</b>  | Pulley w/Flange, 24T 38   | 430276          | Support, Bustle 41          |
| 163765    | Ring, Retaining 37      | * 430145         | Belt, Timing 38           | 430281          | Platen w/Spacers 37         |
| 181461    | Gong 38                 | 430151(2)        | Mount, Rear 41            | 430285          | Belt Timing 38, 39          |
| 184055    | Screw, w/Lockwasher 38  | 430152(2)        | Stud 41                   | 430291          | Separator, Paper 40         |
| 184067(3) | Screw w/Lockwasher 39   | 430153(2)        | Clip 41                   | 430309          | Slot, Bushing 38            |
| 410013    | Card Assembly 37        | *430154          | Motor w/Cable 38          | 430319          | Pulley w/Clip 39            |
| 430010    | Rod. Guide 39           | 430166           | Bracket, Bell 38          | 430346          | Modification Kit 42         |
| 430013(2) | Bearing, Platen 37      | 430167           | Bracket, Bell 38          | 430347          | Shaft, Paper Tray 42        |
| 430016    | Post, Lever 39          | 430169           | Strip, Insulator 41       | 430351          | Nut, Special 37             |
| 430017    | Lever w/Stud 39         | 430178           | Housing 39                | 430352          | Nut, Special 37             |
| * 430019  | Roller w/Bearing 38, 39 | 430179           | Guide 42                  | 430366          | Spring, Compression 37      |
| 430020(2) | Bearing, Housing 39     | 430180           | Bracket, Right 40         | 430370          | Platen 37                   |
| * 430021  | Spring 38, 39           | 430190           | Motor w/Cable 39          | 430391          | Guide 42                    |
| 430022    | Post, Spring 39         | 430198(2)        | Clamp 41                  | 430398          | Shim 38, 39                 |
| * 430026  | Bearing, Outer 39       | 430199           | Lever w/Stud 38           | 430399          | Bearing 39                  |
| * 430027  | Bearing, Inner 39       | 430205           | Bumper 41                 | 430404          | Bushing 38                  |
| 430028    | Spring, Compression     | 430206           | Spacer 37                 | 430406          | Motor w/Cable 38            |
|           | 38.39                   | 430214           | Pulley w/Clip 39          | 430408          | Bracket, Bell 38            |
| 430029    | Screw, Lead 38          | 430215           | Carriage w/Post 37        | 430409          | Coil Assembly 38            |
| 430030    | Spring, Compression 37  | 430216           | Collar w/Link 37          | 430410          | Spring 38                   |
| * 430031  | Nut. Special 37         | <b>*430217</b>   | Bridge Assembly 37        | 430411          | Plunger 38                  |
| * 430033  | Pulley, 81T 39          | 430218           | Bracket Assembly, Left 43 | 430439          | Modification Kit 39         |
| 430034    | Fastener 39             | 430219           | Plate Assembly, Left 43   | 430440          | Modification Kit 37, 38, 39 |
| 430047    | Motor w/Cable and       | 430222           | Washer, Felt 39           | 430441          | Motor w/Cable and           |
|           | Encoder 39              | 430224           | Post, Spring 43           |                 | Encoder 39                  |
| 430055    | Cable Assembly 39       | 430231           | Shield, Ribbon 39         | 430445          | Housing 39                  |
| 430058    | Cover 39                | 430240           | Stud, Idler Bracket 38    | 430446          | Bracket 40                  |
| 430061    | Disc. Encoder 39        | 430242           | Spring 43                 | 430448          | Bracket, Left 43            |
| 430063    | Fastener 39             | 430253           | Bracket, Stop 38          | 430625(5)       | Support 38                  |
| 430068    | Nut 8-32 Spl 37         | 430255           | Slide 43                  | 430803          | Cable Assembly 37           |
| 430069    | Handle, Locking 37      | 430256           | Bracket 43                | 430804          | Insulator 37                |
| 430100    | Guide, Left Paper 43    | 430258           | Shaft, Paper Tray 40, 42  | 430829          | Cover 37                    |
| 430101    | Guide, Right Paper 40   | 430259           | Stud, Paper Guide 42      | 430832          | Switch 37                   |
| 430104(2) | Stripper, Paper 40, 43  | 430260           | Tray, Paper 42            | <b>* 430850</b> | Head Assembly, Print 37     |
| 430106    | Bracket w/Post, Left 43 | 430261           | Bail, Roller 40           | 453152          | Disc, Encoder 39            |
| 430107    | Bracket, Left 43        | 430262           | Plate w/Post 40           | 453240          | Bell Assembly 38            |
| * 430113  | Coil Assembly 38        | 430264           | Lever, Friction Feed 37   | 454112          | Plate Assembly, Left 43     |
| 430114    | Plunger w/Pin 38        | 430265           | Roller, Pressure 40       |                 |                             |

\*A maintenance spare stocking ratio of one spare for the first twenty stations and one additional spare for each addition 30 stations in a maintenance area.

## PART 3 - 42 BUFFERED KEYBOARD

# INDEXPAGEA. TROUBLESHOOTING3-1B. WIRING3-3C. DISASSEMBLY/REASSEMBLY3-4D. PARTS3-12

### PART 3 --- 42 BUFFERED KEYBOARD

PAGE

### A. TROUBLESHOOTING

### CONTENTS

1.GENERAL3-12.TROUBLESHOOTING GUIDE3-21.GENERAL

1.01 This part provides troubleshooting information for the Pedestal Based or Tabletop
42 Buffered keyboard.

1.02 Keyboard troubleshooting is initiated by the 42 Buffered KSR and ASR Teleprinter Troubleshooting, Page 1-45 or when trouble in the keyboard is suspected from symptoms observed.

1.03 Analysis in this part is limited to isolating the trouble within the keyboard up to its electrical interface at the logic card. The 42 keyboard must be tested as part of a 42 Buffered KSR or ASR Teleprinter. Refer to Page 1-63. Where analysis indicates the trouble is not in the keyboard, return to Part 1, D. TROUBLE-SHOOTING for further analysis.

1.04 When a trouble is verified to be in the keyboard (by replacement of the key-

board), Part 3 should be used to help isolate the trouble to any replaceable components to correct the trouble. The keyboard is returnable to the Teletype Product Service Center for repair as a unit 43K202/GAC or 43K202/GAD. Pack in carton (using conductive plastic bag) that was used to pack replacement keyboard. High voltage static discharge can damage keyboard circuitry. The 346392 wrist strap is available to ground service personnel.

1.05 Isolation and correction of troubles is based on electrical and mechanical checks and parts replacement.

Reference sections are:

- Page 3-3 Wiring
- Page 3-4 Disassembly/Reassembly
- Page 3-12 Parts

1.06 See 2. TROUBLESHOOTING GUIDE for trouble analysis presented in the form of a "20 Questions" routine. The guide, with questions and yes and no columns, should be used always starting with the first question and proceeding according to the "yes" or "no" directive.

# A. TROUBLESHOOTING (Contd)

# 2. TROUBLESHOOTING GUIDE

| QUESTION                                                                                                    | YES                                                                                                    | <u>NO</u>                                                       |
|----------------------------------------------------------------------------------------------------|----------------------------------------------------------------------------------------------------|-----------------------------------------------------------------|
| 1. Does keyboard pass the keyboard test<br>(see How To Operate Manual (WHEN<br>TROUBLE OCCURS))?                      | Go to 2.                                                                                                    | Go to 1a.                                                       |
| 1a. Do any indicators light during<br>keyboard test?                                                                  | Check continuity of<br>indicator that doesn't<br>light.<br>If defective replace.<br>If ok go to 1b.<br>If light doesn't turn<br>off go to 1b. | Check Continuity of<br>all leads of cable.<br>Replace keyboard. |
| 1b. Exit test mode. Does keyswitch<br>used to light or extinguish<br>indicator, function properly<br>(in LOCAL mode)? | Replace keyboard.                                                                                                    | Replace keyswitch.                                              |
| 2. Does any keyboard key fail<br>to generate the proper character<br>or function?                                     | Go to 2a.                                                                                                    | Undefined trouble<br>Go to Teleprinter<br>Troubleshooting.      |
| 2a. Does the key fail in all modes?                                                                                   | Replace keyswitch.<br>Replace keyboard.                                                                                                    | Replace keyboard.                                               |

### B. WIRING

| CONTENTS | PAGE |
|----------|------|
|          |      |

| 1. | GENERAL | 3-3 |
|----|---------|-----|
| 2. | WIRING  | 3-3 |

### 1. GENERAL

1.01 This part provides wiring information for the 42 Buffered Keyboard.

1.02 For additional wiring information, plug or cable locations, refer to Part 1, WIRING Page 1-56.

2. WIRING

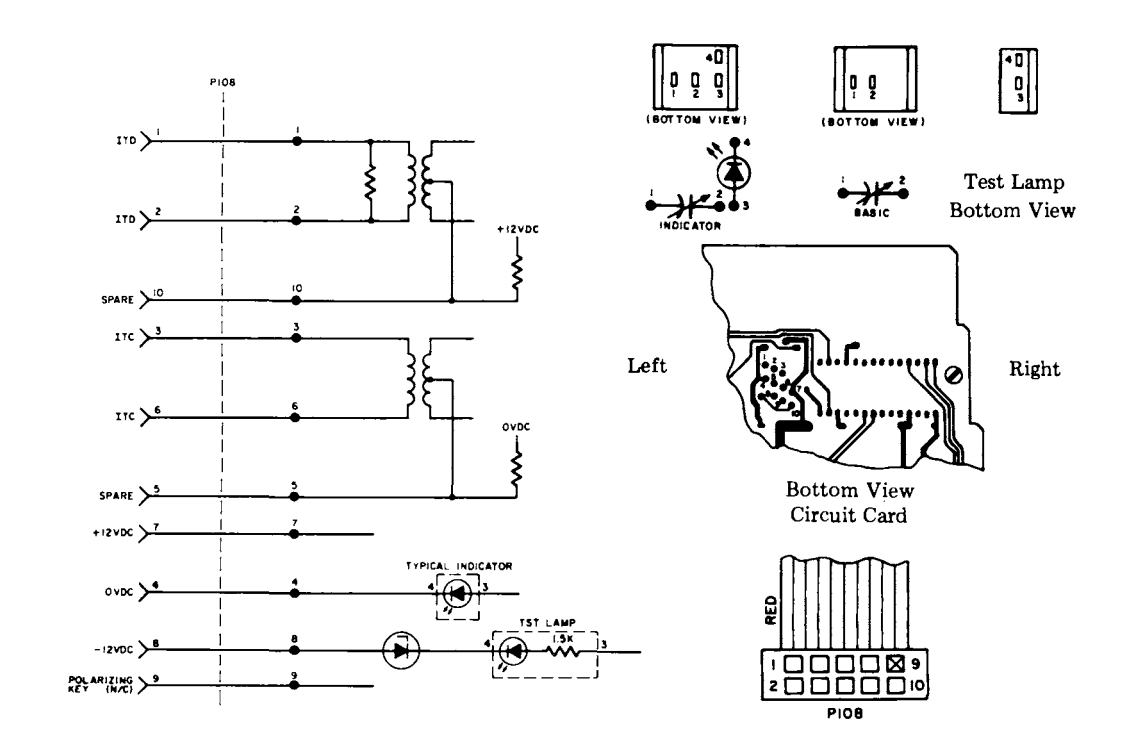

### C. DISASSEMBLY/REASSEMBLY

|    | CONTENTS                                        | PAGE                     |
|----|-------------------------------------------------|--------------------------|
| 1. | GENERAL                                         | 3-4                      |
| 2. | TOOLS REQUIRED                                  | 3-5                      |
| 3. | DISASSEMBLY/REASSEMBLY                          | 3-5                      |
|    | Spacebar Mechanism                              | 3-5<br>3-5<br>3-6<br>3-7 |
| 4. | KEYTOP AND KEYSWITCH<br>IDENTIFICATION          | 3-8                      |
| 5. | SPACER, HOUSING AND<br>REFERENCE IDENTIFICATION | 3-11                     |

### 1. <u>GENERAL</u>

1.01 This part provides disassembly/reassembly procedures for the 42 Buffered Keyboard. (Fig. 1).

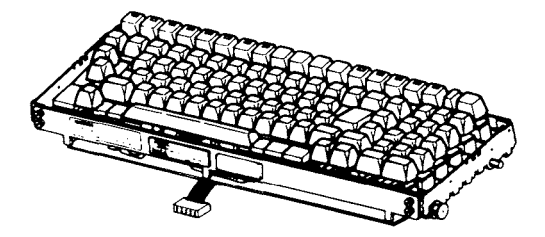

Fig. 1-43K202/GAC or 43K202/GAD

*Note:* When ordering replaceable components, unless otherwise specified, prefix each part number with the letters "TP" (ie, TP410324).

1.02 The keyboard circuitry can be damaged by static discharge. The 346392 static discharge ground strap is available for use by service personnel. Maintenance spares are provided in antistatic bags which should be saved for reuse when returning keyboards for repair.

1.03 The extent of the disassembly procedure is limited to that which is required for correction of troubles or replacement of parts in field locations. When removing a subassembly or part from the keyboard, follow the removal procedure and note the sequence of removal to enable proper reassembly.

1.04 Refer to Maintenance Tools, Section 570-005-800TC or 311B Bulletin for a complete listing of the various types of hand tools available for maintenance of Teletype Corporation equipment. For a listing of the tools required to perform the disassembly/reassembly of the 42 Buffered Keyboard, refer to 2. TOOLS REQUIRED.

1.05 Precautions should be taken to assure that the keyboard is disassembled and reassembled under clean conditions. No oil, grease, or other liquids shall be allowed on loose parts, subassemblies, keyswitches, or the complete keyboard.

1.06 Reference in the procedures to left or right and up or down and top or bottom, etc, refer to the keyboard in its normal operating position.

1.07 When removing a subassembly or part from the keyboard, do not force or pry parts to provide the necessary clearance for removal. No forcing is required to accomplish a removal procedure. Follow the removal procedure and note how each part is removed and the sequence of its removal so that proper reassembly can be accomplished. For reassembly, reverse the removal procedure except where different instructions are given.

1.08 Refer to Disassembly/Reassembly, Page 1-92 for keyboard removal and replacement procedures.

### 2. TOOLS REQUIRED

2.01 The following tools are recommended for use during the disassembly and reassembly procedures:

| 75765  | Spring Hook — Pull           |
|--------|------------------------------|
| 89954  | 1/4 Inch Nut Driver          |
| 100982 | Screwdriver (6 Inch Medium)  |
| 108285 | Long-Nose Pliers             |
| 346257 | Keyswitch Extractor          |
| 346260 | Keytop Extractor             |
| 346392 | Static Discharge Strap       |
|        | Customer Provide Tools       |
|        | Soldering Iron (Low Wattage) |
|        | Desolderer                   |
|        |                              |

### 3. DISASSEMBLY/REASSEMBLY

- 3.01 Spacebar Mechanism
  - (a) Disengage the leaf spring (bronze colored) from the wire bail using a spring hook and pull towards the front (Fig. 2).

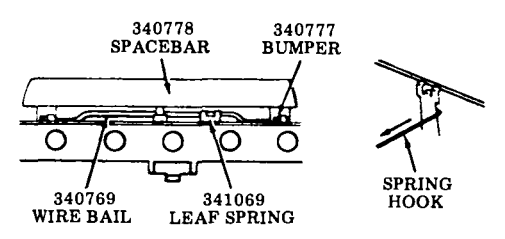

Fig. 2-Leaf Spring Disengagement

(b) Disengage the two rear tines (one at each end of spacebar) with a small screwdriver while pulling the spacebar up and toward the front (Fig. 3).

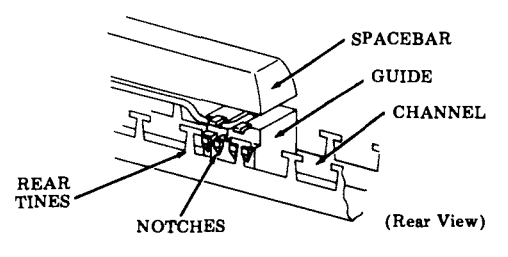

Fig. 3-Spacebar Removal

(c) Continue applying upward pressure to the spacebar and disengage the two front tines.

(d) Remove the wire bail from the left and right spacebar guides (snaps in and out) (Fig. 4).

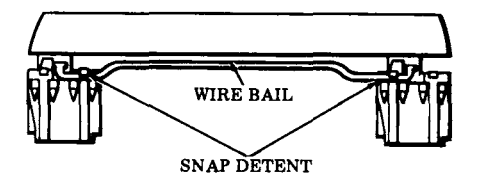

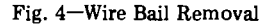

- (e) In reassembly, make sure the four tines engage the notches in the spacebar housing and the leaf spring is engaged to the wire bail.
- (f) Check mechanical operation of the spacebar so that it returns to its unoperated position freely when depressed and released slowly.
- 3.02 Keytop Removal (Fig. 5)
  - (a) There are two types of keytops used on the keyboard.
    - (1) Control Keytop

Indicator Non-Indicator

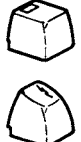

(2) Data Keytop

Fig. 5-Keytops

(b) To remove data keytops, place 346260 tool over the keytop and pull up to remove (Fig. 6).

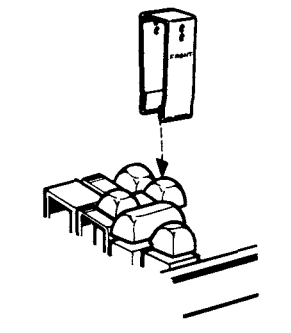

Fig. 6-Data Keytop Removal

### C. DISASSEMBLY/REASSEMBLY (Contd)

### 3. <u>DISASSEMBLY/REASSEMBLY</u> (Contd)

- 3.02 Keytop Removal (Fig. 5) (Contd)
  - (c) To remove control keytops (Fig. 7):
    - (1) Grasp keytop using thumb and index finger.
    - (2) Exert upward force until keytop releases.

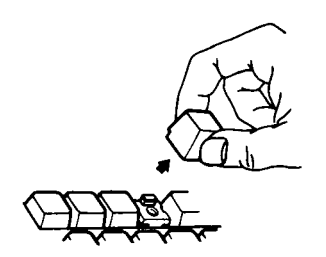

Fig. 7-Control Keytop Removal

- (d) To remove the < keytop with housing.
  - (1) Remove the keytops that surround the < keytop using 346260 tool.
  - (2) Disengage the rear tines from housing with a small screwdriver while pulling < keytop up and toward the front (Fig. 8).

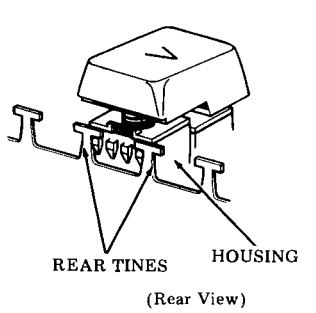

Fig. 8-Rear Tine Disengagement

(3) Continue applying upward pressure to

the  $\langle$  keytop and disengage the front tine from housing using a spring hook. Remove keytop with housing from channel (Fig. 9).

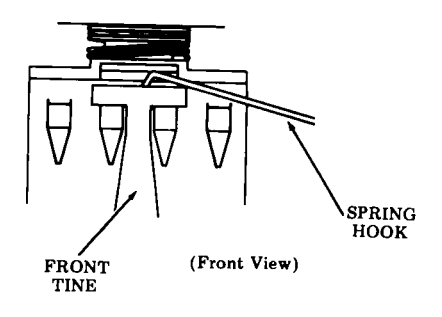

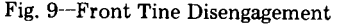

- (4) In reassembly, insert housing with keytop; observe position of locating lug on housing and press into channel. Housing must snap fully into front and rear channel tines.
- 3.03 Keyswitch Removal
  - (a) Remove keytop.
- (b) Remove circuit card shield by removing the four screws securing it to the keyboard and cut cable tie securing loose end of cable to the opcon.
  - (c) Remove solder from around terminal pins of keyswitch to be removed (Fig. 10).

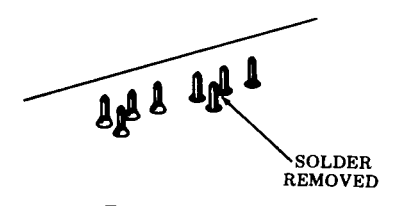

Fig. 10-Solder Removal

Warning: Use a grounded low wattage soldering iron (avoid prolonged contact with pins) along with a desoldering tool to prevent damage to keyswitch card circuits and components. (d) Place 346257 tool over the keyswitch and press downward. When the tool bottoms and embossed projections snap into notches on keyswitch, squeeze and pull back on the tool to lift keyswitch out (Fig. 11).

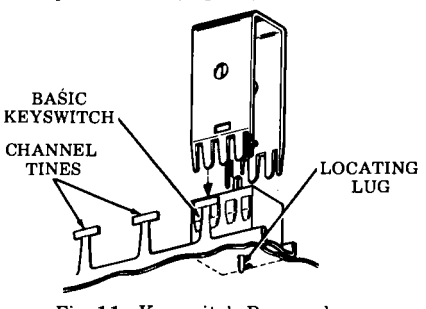

Fig. 11-Keyswitch Removal

*Note:* The tines of the tool must pass between the keyswitch housing and the inside of the tines on the channel.

- (e) In reassembly, insert new keyswitch, observe position of the locating lug, and press keyswitch into channel. Switch must snap fully into front and rear channel tines. Hold keyswitch in place and resolder.
- 3.04 346927 Cable Removal
  - (a) Remove the keytops shown in Fig. 12.
  - (b) Remove the keyswitches shown in Fig. 12.

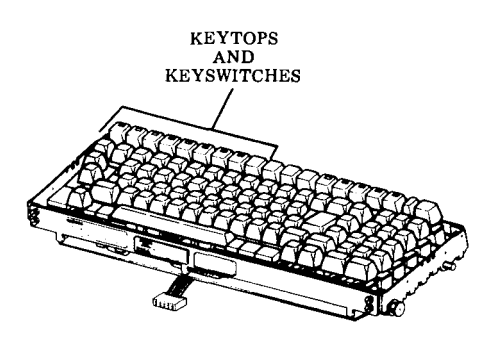

Fig. 12-Keyswitch Identification

(c) Remove solder from around connector pins of cable to be removed (Fig. 13).

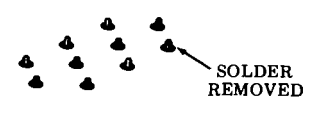

Fig. 13-Connector Pins

Warning: Use a grounded, low wattage soldering iron (avoid prolonged contact with pins) along with a desoldering tool to prevent damage to card circuits and components.

(d) Remove the circuit card cover located in front of the control keys from the channel. Use a spring hook to remove the cover from the mounting posts (Fig. 14).

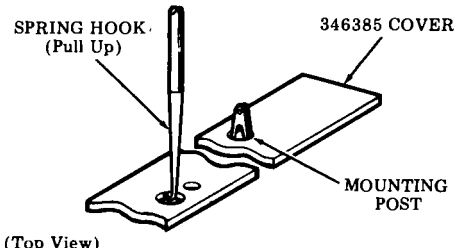

p view)

Fig. 14-Cover Removal

- (e) Grasp the cable and cable connector and exert upward force until cable connector releases.
  - (f) Cut cable ties securing the cable to the circuit card.
  - (g) Remove rear plate and left side frame. (Fig. 15).

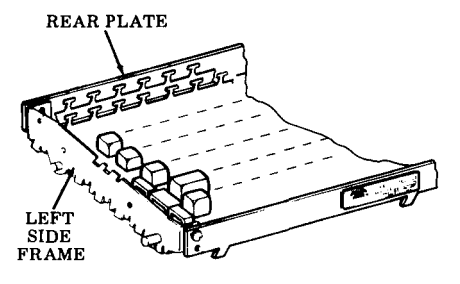

Fig. 15-Cable Removal

### C. DISASSEMBLY/REASSEMBLY (Contd)

### 3. DISASSEMBLY/REASSEMBLY (Contd)

- 3.04 346927 Cable Removal (Contd)
  - (h) Slide cable to the left until it clears the circuit card and remove.
  - (i) In reassembly, insert new cable connector into circuit card holes and press into place.
     Route cable as shown in Fig. 16. Hold cable connector in place and resolder.
  - (j) Replace circuit card shield.

- (k) Fold cable under circuit card then fasten cable to card using locally furnished cable tie. Fasten in two places. See Fig. 16.
  - (1) Reassemble keyswitches and keytops removed in steps (a) and (b).
  - (m) Replace circuit card cover removed in step (d).
  - (n) Replace rear plate and left side frame.

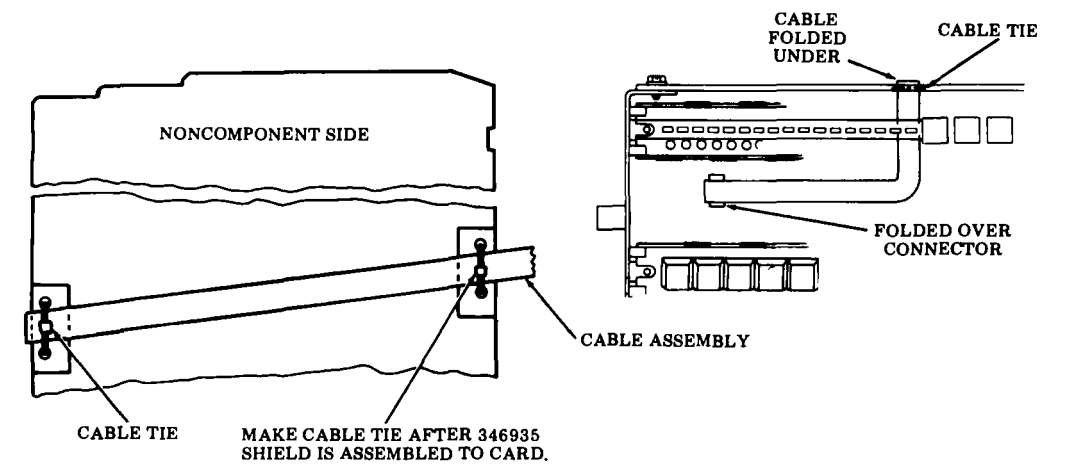

Fig. 16—Cable Replacement

### 4. KEYTOP AND KEYSWITCH IDENTIFICATION (Fig. 17, 18, 19 and 20)

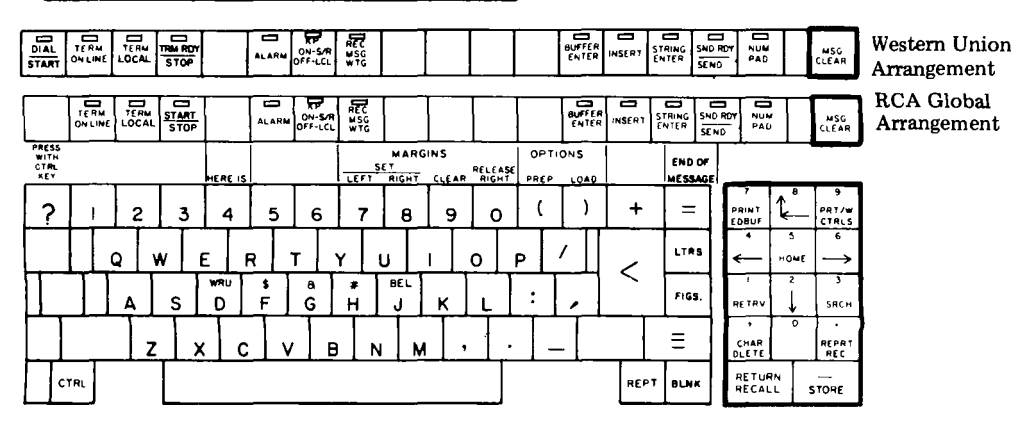

Fig. 17-Keyboard Layout (Pedestal Based)

| STAR<br>O                   | 1 4 | , ¥ ¥ | stop |   | IN<br>SERVICE | ALARM   |        | REG           |        |     | DIREC |   | ⊃<br>;#L<br>EP ₩E |   | INSERT |               | ND RE       |                     | 5                | MSG<br>CLEAR        |
|-----------------------------|-----|-------|------|---|---------------|---------|--------|---------------|--------|-----|-------|---|-------------------|---|--------|---------------|-------------|---------------------|------------------|---------------------|
| PRES<br>WITH<br>CTRL<br>KEY | ľ   |       |      |   |               | AUTO    |        |               |        |     | l     |   | PTION             | 5 |        | END O         | e<br>GE     | _                   |                  |                     |
| 먚                           |     | 1     | 2    | 3 | 4             | 5       | 6      | 7             | 8      | 9   | 0     | ( |                   | } |        | +             | $\prod_{i}$ | 7<br>PRINT<br>EDBUT | Ĺ                | 9<br>P41/W<br>C1HLS |
| RE-<br>DIAL                 |     | Q     | 1    | v | ε             | R       | r   \  | $\langle    $ | J      | 1   | 0     | Р | =                 |   |        | BLANK         | Π           | ÷                   | °<br>∺omi        | Į "                 |
|                             |     |       | Δ    | s | ¢<br>D        | \$<br>F | a<br>G | н<br>н        | я<br>J | к   | L     | ; |                   |   | <      | ?             |             | NE THV              | <b>↓</b>         | SHEM                |
|                             |     |       | z    | , |               | : V     | в      | N             |        | , , |       |   | /                 |   |        | Ħ             |             | CHAR<br>DLETE       | C<br>RE-<br>CALL | REPRT<br>REC        |
| 6                           | TRL |       |      |   |               |         |        |               |        |     |       |   |                   |   |        | PAPER<br>FEED | Π           | 1<br>TAB            | •                | • • •               |

|  | Fig. | 18-Ke | vboard | Lavout | (Tabletop) |
|--|------|-------|--------|--------|------------|
|--|------|-------|--------|--------|------------|

| PART NO.                                                                                                    | KEYTOP<br>DESCRIPTION                                                                                                    |     | PART NO.                                                                                                    | KEYTOP<br>DESCRIPTION                                                                                                    |                                                                                                    |
|----------------------------------------------------------------------------------------------------|----------------------------------------------------------------------------------------------------|-----|----------------------------------------------------------------------------------------------------|----------------------------------------------------------------------------------------------------|----------------------------------------------------------------------------------------------------|
| PART NO.<br>340701<br>340714<br>340778<br>340861<br>340862<br>340986<br>340986<br>340987<br>340988<br>340990                                                                                                    | DESCRIPTION<br>BLOCKING - CONTROL<br>BLOCKING - DATA<br>SPACEBAR<br>!/;<br>"/'<br>?//<br>LINE FEED<br>CTRL<br>REPT<br>6                               |     | PART NO.<br>346163<br>346536<br>346537<br>346538<br>346539<br>346540<br>346540<br>346541<br>346542<br>346543<br>346543                                                                                                    | DESCRIPTION<br>ALARM<br>1<br>2<br>3<br>4<br>5<br>7<br>8<br>9<br>0 (ZERO)                                                                                                    |                                                                                                    |
| 340993<br>340994<br>340994<br>340995<br>340996<br>340997<br>340998<br>340999<br>341000<br>341001<br>341002<br>341005<br>341005<br>341006<br>341007<br>341009<br>341009<br>341010<br>341012<br>341012<br>341013<br>341015<br>341015<br>341015<br>341015<br>341017<br>341017<br>3417 | Q<br>W<br>E<br>R<br>T<br>Y<br>U<br>I<br>O (ALPHA)<br>P<br>=<br>D<br>F<br>G<br>H<br>K<br>L<br>Z<br>X<br>C<br>V<br>B<br>N<br>(BLANK SHIFT)<br>N SEPUICE | (T) | 346549<br>346550<br>346558<br>346559<br>346591<br>346592<br>346592<br>346592<br>346593<br>346594<br>346596<br>346596<br>346597<br>346598<br>346599<br>346600<br>346601<br>346602<br>346602<br>346675<br>346676<br>346676<br>346678 | 7 PRINT EDBUF<br>8 $-$<br>9 PRT/W CTRLS<br>4 $\leftarrow$<br>5 HOME<br>6 $\rightarrow$<br>1 RETRV<br>2 $\downarrow$<br>3 SRCH<br>7 CHAR DLETE<br>0 (PAD)<br>REPRT REC<br>RETURN RECALL<br>- STORE<br>(<br>)<br>+<br>= | $ \begin{array}{c} (\mathbf{T}) \\ (\mathbf{P}) \\ (\mathbf{P}) \\ (P$ |

\*The 340764 compression spring between the 346950 keytop and the housing must be ordered separately. (P) = Pedestal based.(T) = Tabletop.

# C. DISASSEMBLY/REASSEMBLY (Contd)

# 4. KEYTOP AND KEYSWITCH IDENTIFICATION (Fig. 17, 18, 19 and 20) (Contd)

|                                                                                                    |                                                                                                    |                                        | <br>                                                                                                    |                                                                                                    |                                       |
|----------------------------------------------------------------------------------------------------|----------------------------------------------------------------------------------------------------|----------------------------------------|----------------------------------------------------------------------------------------------------|----------------------------------------------------------------------------------------------------|---------------------------------------|
| PART NO.                                                                                                    | KEYTOP<br>DESCRIPTION                                                                                                    |                                        | PART NO.                                                                                                    | KEYTOP<br>DESCRIPTION                                                                                                    |                                       |
| PART NO.<br>346681<br>346682<br>346683<br>346685<br>346685<br>346685<br>346686<br>346687<br>346690<br>346691<br>346692<br>346691<br>346692<br>346694<br>346849<br>346840<br>346842<br>346843<br>346844<br>346845<br>346846<br>346846<br>346846<br>346848<br>346848<br>346848<br>346848<br>346848<br>346880<br>346880<br>346882<br>346880<br>346882<br>346880<br>346882<br>346950<br>347179<br>347177<br>347177<br>347177<br>347179<br>347180 | DESCRIPTION<br>LTRS<br>A<br>S<br>FIGS<br>BLNK<br>≡<br>WRU D<br>S<br>FIGS<br>BLNK<br>≡<br>WRU D<br>S<br>FIGS<br>BLNK<br>TERM LOCAL<br>TERM LOCAL<br>TERM LOCAL<br>TERM ON LINE<br>KP ON-SR OFF-LCL<br>REC MSG WTG<br>BUFFER ENTER<br>INSERT<br>STRING ENTER<br>SND RDY SEND<br>NUM PAD<br>MSG CLEAR<br>DIAL - START<br>TRM RDY - STOP<br>START - STOP<br>ON LINE<br>KRETURN<br>KRU S<br>RETURN<br>KRU S<br>REDIAL<br>BLNK -<br>T<br>PAPER FEED<br>1/TAB<br>A/STORE<br>D | (P)<br>(P)<br>(P)<br>(P)<br>(P)<br>(P) | PART NO.<br>347184<br>347218<br>347220†<br>347222†<br>347222†<br>347222†<br>347225†<br>347225†<br>347226†<br>347228†<br>347228†<br>347228†<br>347228†<br>347230†<br>347230†<br>347231†<br>3472328†<br>347233†<br>347236<br>347237<br>347238<br>347237<br>347238<br>347238<br>347238<br>347238<br>347237<br>347238<br>347238<br>347238<br>347237<br>347238<br>347238<br>347238<br>347238<br>347238<br>347238<br>347238<br>347238<br>347238<br>347238<br>347238<br>347238<br>347238<br>347240<br>347241<br>347242<br>347255<br>454358<br>454358<br>454358<br>454358<br>454358<br>454366†<br>454362†<br>454363† | DESCRIPTION         0/RETRV REC         0/RETRV REC         7         PRINT EDBUF         8         9         9         9         9         9         9         9         9         9         9         9         9         9         9         9         9         9         9         9         9         9         9         9         9         9         9         9         9         9         1         8         9         9         1         1         1         1         1         1         1         1         1         1         1         1         1         1         1         1 | T T T T T T T T T T T T T T T T T T T |
| $347181 \\ 347182 \\ 347183$                                                                                                    | ?<br><br>+                                                                                                    | (T)                                    | 454365<br>454366<br>454367                                                                                                    | AUX REC<br>AUX READ<br>AUX WRITE                                                                                                    |                                       |

(P) = Pedestal based.

(T) = Tabletop.

† Orange keytops.

Fig. 19-Keytop Identification (Contd)

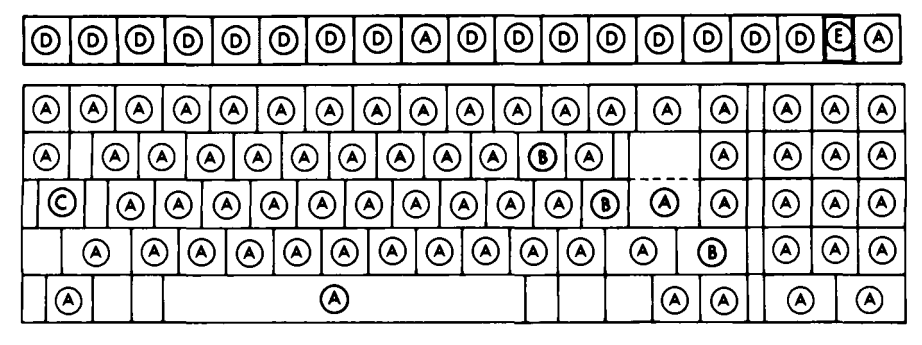

| SWITCH NO.      | TYPES          | COLOR<br>PUSH ROD |  |  |  |
|-----------------|----------------|-------------------|--|--|--|
| ▲ 340720        | BASIC          | WHITE             |  |  |  |
| <b>3</b> 40721  | OVERTRAVEL     | GREEN             |  |  |  |
| © 340722        | LATCHING       | BLACK             |  |  |  |
| <b>D</b> 346359 | INDICATOR      | ORANGE            |  |  |  |
| <u> </u>        | INDICATOR ONLY |                   |  |  |  |

Fig. 20-Keyswitch Identification

## 5. SPACER HOUSING AND REFERENCE IDENTIFICATION

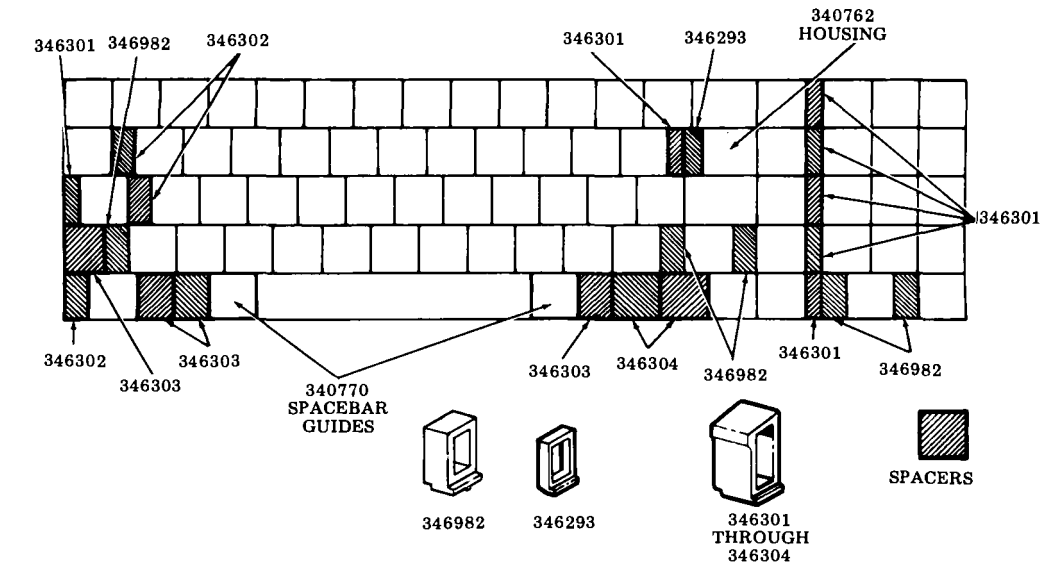

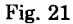

### D. PARTS

<u>CONTENTS</u> <u>PAGE</u>

- 3. NUMERICAL INDEX..... 3-13

### 1. GENERAL

1.01 The parts in this part are maintenance spares for the 42 Buffered Keyboard. They should be available, in the quantities shown, in each maintenance area to correct troubles in the keyboard.

1.02 When ordering replaceable components, unless otherwise specified, prefix each part number with the letters "TP" (ie, TP410324).

1.03 Troubleshooting and disassembly/reassembly information for these parts is provided on Pages 3-1 and 3-4, respectively.

### 2. PARTS

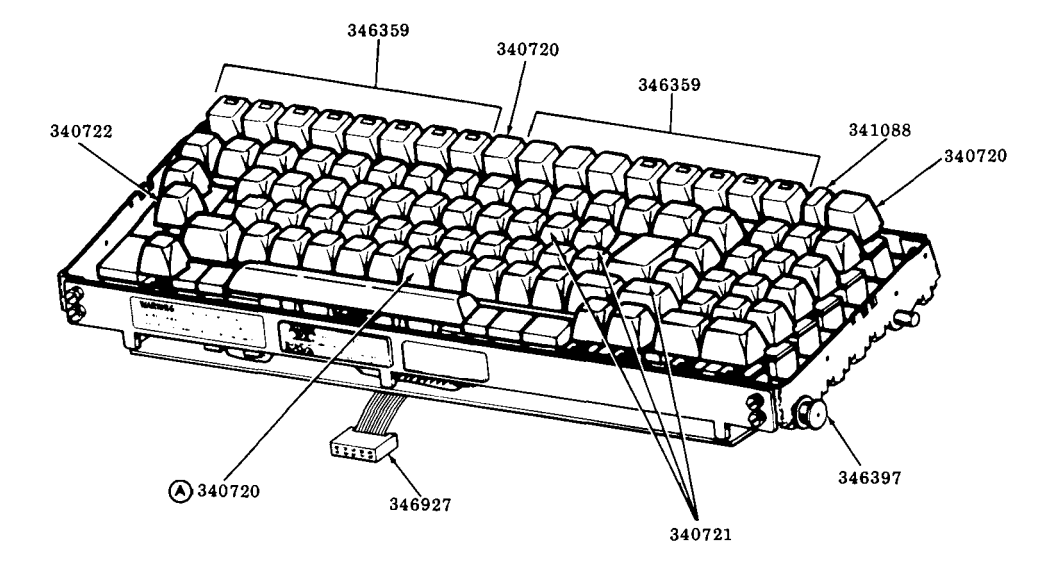

| $\left[ \left( \right. \right. \right]$ | A | ۲  |   | ð | C |         | A | ۲ | 0 | Ð | ٨                   | ٨    | le       | 9                | ٩ | 0 | Ð | ٨ |   |      | ٢ | ٨ | ٨ |   |
|-----------------------------------------|---|----|---|---|---|---------|---|---|---|---|---------------------|------|----------|------------------|---|---|---|---|---|------|---|---|---|---|
| $\left[ \left( \right. \right. \right]$ | A | (  | ٨ | 0 | ٢ | ٨       | 0 | 9 | ٨ | ٢ | $\left  e \right  $ | 9    | <b>A</b> | (                | ) | Р |   |   |   |      | ۲ | ٨ | ٨ | ۲ |
|                                         |   |    | 0 | 9 | ٨ | 0       | 9 | ۲ | 6 |   | ٢                   | ۲    | ٩        | $\left  \right $ | Ð | ۹ |   | , | A | ) [( | ۲ | ۲ | ٨ |   |
|                                         |   | ۲  | ) | C |   | $\odot$ | ۲ | 0 | 9 | ٨ | 0                   | )[e] | 9        | ٨                | C | 9 | ٨ |   |   | =    | ≣ | ٨ | ٨ | ۲ |
|                                         | Ø | 9[ |   |   |   |         |   |   |   | ٨ | I                   |      |          |                  |   |   |   |   | Ø |      | ۲ | ٨ |   | ۲ |

# D. PARTS (Contd)

# 3. <u>NUMERICAL INDEX</u>

-

-

•

|   | QTY PER<br>MAINTENANCE AREA | PART NUMBER | DESCRIPTION        | PAGE |
|---|-----------------------------|-------------|--------------------|------|
| - | 3                           | 340720      | Keyswitch          | 3-12 |
|   | 1                           | 340721      | Keyswitch          | 3-12 |
|   | 1                           | 340722      | Keyswitch          | 3-12 |
|   | 1                           | 341088      | Indicator Assembly | 3-12 |
| - | 1                           | 346359      | Keyswitch          | 3-12 |
| - | 2                           | 346397      | Bushing            | 3-12 |
|   | 1                           | 346927      | Cable              | 3-12 |

# PART 4 – 42 BUFFERED CONTROLLER

1000

-

(\*\*\*\*

|    | INDEX           | PAGE |
|----|-----------------|------|
| А. | TROUBLESHOOTING | 4-1  |
| В. | WIRING          | 4-5  |

### <u>PART 4 – 42 BUFFERED CONTROLLER</u>

### A. TROUBLESHOOTING

PAGE

### <u>CONTENTS</u>

| 1. | GENERAL                                                    | 4-1 |
|----|------------------------------------------------------------|-----|
| 2. | TROUBLESHOOTING GUIDE<br>(Pedestal Based)                  | 4-2 |
| 3. | SELF-TEST PROCEDURES<br>FOR CONTROLLER<br>(Pedestal Based) | 4-3 |
| 4. | SELF-TEST PROCEDURES FOR<br>CONTROLLER (Tabletop)          | 4-4 |

### 1. GENERAL

1.01 This part provides troubleshooting information for the pedestal based or tabletop42 Buffered Controller.

1.02 Controller troubleshooting is initiated by the 42 Buffered KSR or ASR Teleprinter Troubleshooting, Page 1-45 or when trouble in the controller is suspected from symptoms observed.

1.03 Analysis in this section is limited to isolation of the trouble within the pedestal based controller and its associated power supply (up to its electrical interface to the KP set SSI circuit card) or to the tabletop controller card assembly. Refer to Page 1-60. Where analysis indicates the trouble is not in the controller (or its associated power supply), return to the Teleprinter, Part 1 for further analysis.

1.04 When ordering replaceable components unless otherwise specified, prefix each part number with letters "TP" (ie, TP430047). 1.05 The following Pedestal Based components are returnable to Teletype Product Service Centers for repair:

| 410705 | IXL/EPROM Card          |
|--------|-------------------------|
| 410291 | CIU/SSI Circuit Card    |
| 410294 | 4K Memory Circuit Card  |
| 410297 | 16K Memory Circuit Card |
| 410756 | Telex Inteface Card     |
| 430770 | Power Supply            |

1.06 The following tabletop components are returnable to Teletype Product Service Centers for repair:

- 411901 Card Assembly
- 411907 16K Memory Controller Card Assembly
- 411959 Application Program Card (may be 411953)

1.07 Isolation and correction of troubles is based on electrical checks and parts replacement.

Reference sections are:

- Page 4-5 WIRING Page 1-92 DISASSEMBLY/REASSEMBLY Page 1-112 PARTS
- 1.08 A volt meter is required for measuring power supply voltages.

1.09 Trouble analysis for the Pedestal Based version is presented in the form of a "20 Questions" routine in 2. TROUBLESHOOT-ING GUIDE. The guide, with questions and yes and no column, should be used always starting with the first question and proceeding according to the "yes" or "no" directive.

1.10 Trouble analysis for the tabletop version is not required. Refer to 1.06 and the self-test provided in this part.

# A. TROUBLESHOOTING (Contd)

# 2. TROUBLESHOOTING GUIDE (Pedestal Based)

|     | QUESTION                                                                                                    | YES                                                                                                    | <u>NO</u>                                                                                                    |
|-----|----------------------------------------------------------------------------------------------------|----------------------------------------------------------------------------------------------------|----------------------------------------------------------------------------------------------------|
| 1.  | Is LED 2 lit on the IXL cir-<br>cuit card? (power cord to (1) ○<br>controller and KP set (2) ●<br>plugged in and power avail-<br>able, KP switch on)                                                      | Go to 2.                                                                                                    | Go to 1a.                                                                                                    |
| 1a. | Disconnect controller cable<br>from power supply and measure<br>at power supply for +12V dc, -12V dc<br>and +5V dc.<br>Are any voltages present?                                                          | Go to 1c.                                                                                                    | Check AC cord connection.<br>Check fuse F4 and replace<br>if blown. Replace power supply<br>if fuse blows again.<br>Replace power supply. |
| lc. | Are all voltages<br>present?                                                                                                    | Go to 1d.                                                                                                    | Replace power supply.                                                                                                    |
| 1d. | Reconnect the controller<br>cable to the power supply.<br>remove all circuit cards from<br>controller. Measure the voltages<br>at the cable connection to<br>the controller.<br>Are all voltages present? | Go to 1e.                                                                                                    | Check continuity of<br>cable. Replace if bad.<br>Replace back panel.                                                                      |
| le. | Replace the controller<br>circuit cards one at a<br>time measuring the voltages<br>at the controller after<br>each card.<br>Are all voltages present?                                                     | Replace IXL card<br>if LED 2 is not<br>lit.<br>If LED 2 on IXL card<br>is lit, check for intermit-<br>tent short or open. | Replace circuit card<br>that caused voltage to<br>change.                                                                                 |
| 2.  | Does controller pass<br>self-test? (See Page 4-3 for<br>for self-test)                                                                                                    | Refer to Teleprinter<br>Troubleshooting<br>Page 1-45 for further<br>analysis.                                             | Replace defective circuit card<br>indicated by self-test.                                                                                 |

• •

### 3. <u>SELF-TEST PROCEDURES FOR CON-</u> TROLLER (Pedestal Based)

3.01 The self-test should be performed when so directed by the response to questions in the Troubleshooting, Page 1-45 or Controller with Power Supply Troubleshooting.

- 3.02 Preliminary Notes
  - 1. Information stored in the volatile memory will be lost when this test is performed.
  - 2. Before initiating test, disconnect or turn off ac power to 430770 power supply and make sure all circuit cards are fully seated.
  - 3. Position the normal-test switch on the 410756 Telex interface card to the test position.
  - 4. During test, ignore any data that may print or keys that may light on the operator console.
  - 5. To initiate test, with power off, depress and hold self-test switch on the 410705 ILX/EPROM card.

- 3.03 Test Procedure
  - 1. With self-test switch depressed, apply ac power to 430770 power supply and observe LED pattern for Step 1 in Self-Test Chart. Release self-test switch.
  - For Step 1 and for each additional step, observe proper LED pattern for the time indicated followed by LED 2 flashing. Then, wait 5 seconds and go to the next step by depressing the self-test switch for at least 1/2-second.
  - 3. If patterns for Steps 1 through 7 are correct, the controller and 430770 power supply are operating properly.
- 3.04 To terminate Self-Test
  - 1. Disconnect or turn off power. Self-test switch must be released out. (If locked in, release by rotating 1/4-turn counterclockwise.)
  - 2. Position the normal-test switch on the 410756 Telex interface card to the normal position.
  - 3. Wait at least 3 seconds before applying power to resume normal operation.

|                                                   | SELF TEST PATTERNS FOR CONTROLLER                                                     |                                                                        |                                                                |  |  |  |  |  |
|---------------------------------------------------|---------------------------------------------------------------------------------------|------------------------------------------------------------------------|----------------------------------------------------------------|--|--|--|--|--|
| ( 8E<br>SE                                        | (BEFORE PROCEEDING WITH TEST, REFER TO MANUAL 424 OR 425 FOR<br>SELF TEST PROCEDURES) |                                                                        |                                                                |  |  |  |  |  |
| STEP                                              | LED<br>PATTERN                                                                        | TIME BEFORE LED#2 STARTS<br>FLASHING<br>(INDICATES CARD PASSED TEST)   | CARD TESTED                                                    |  |  |  |  |  |
| - 1                                               | (1) ●TOP<br>(2) ●<br>(3) ●                                                            | I SEC.                                                                 | 410705 (IN SLOT XD4 )                                          |  |  |  |  |  |
| 2                                                 | 0<br>•<br>•                                                                           | I SEC.                                                                 | EPROMS ON<br>410705 (IN SLOT X04)                              |  |  |  |  |  |
| 3                                                 | • 0 •                                                                                 | 55 SEC.                                                                | 410294 W/STRAP S I<br>(IN SLOT X03) OR<br>410297 (IN SLOT X02) |  |  |  |  |  |
| •                                                 | 000                                                                                   | B2 SEC.<br>(1F SLOT XO2 15 EMPTY<br>SEE NOTE)                          | 410297 (IN SLOT XOZ)                                           |  |  |  |  |  |
| 5                                                 | 0<br>•<br>0                                                                           | 37 SEC.<br>(IF SLOT XOZ OR XOS ARE<br>EMPTY SEE NOTE )                 | 410294 W/O STRAP S1<br>(IN SLOT X03)                           |  |  |  |  |  |
| 6                                                 | • 0 0                                                                                 | 1 SEC.                                                                 | 410297 (IN SLOT X03)                                           |  |  |  |  |  |
| ,                                                 | •<br>•<br>0                                                                           | I SEC.                                                                 | 410756 (MOUNTED TO<br>CONTROLLER SIDE<br>FRAME)                |  |  |  |  |  |
| SYNI<br>O I                                       | IOLS                                                                                  | NOTE: LED & Z WILL NOT FLASH, WAIT 5 SEC.<br>And proceed to next step. |                                                                |  |  |  |  |  |
| O LEO"OFF" LED #2 IS LIT DURING NORMAL OPERATION. |                                                                                       |                                                                        |                                                                |  |  |  |  |  |

### 4. <u>SELF-TEST PROCEDURES FOR CON-</u> <u>TROLLER (Tabletop)</u>

4.01 The self-test should be performed when so directed by the response to questions in the Troubleshooting Page 1-45.

- 4.02 Preliminary Notes:
  - 1. Information stored in the volatile memory will be lost when this test is performed.
  - 2. During test, ignore any data that may print or keyboard keys that may light.
  - 3. The controller self-test may be initiated in any teleprinter mode.

4.03 The controller LED, shown below, is used to indicate controller operation and the result of the self-test routine.

- 4.04 The round, black controller test switch actuator position is shown below.
- 4.05 Test Procedure:
  - (1) Note and record SPA7 switch positions. They must be returned to these positions at conclusion of test.
  - (2) Place all SPA7 switches to the ON position.
  - (3) Momentarily depress self-test switch (see figure below).

- (a) The controller LED turns on and will flash periodically during the test (approximately 30 seconds) indicating the test is in progress.
- (b) When the test is concluded, the LED will flash six times then flash once more and turn off indicating that the controller passed the self-test.

*Note:* Set SPA7 to original switch positions (see Step 1).

- (4) If the self-test failed (LED remains ON), remove the application program card (refer to Part 1 DISASSEMBLY/REASSEMBLY procedures) from the controller assembly. Reassemble the controller without the application program card and place into the rear frame. Reconnect the cable plug to top of controller assembly. Place SPA7 switches as follows:
  - 1 OFF; 2, 3, and 4 ON.
- (5) Repeat the self-test.
  - (a) If the LED is ON at the end of this test, the application program card is defective and must be replaced.
  - (b) If the LED is OFF at the end of the test, the card assembly being test
  - (411901) is defective and must be replaced.

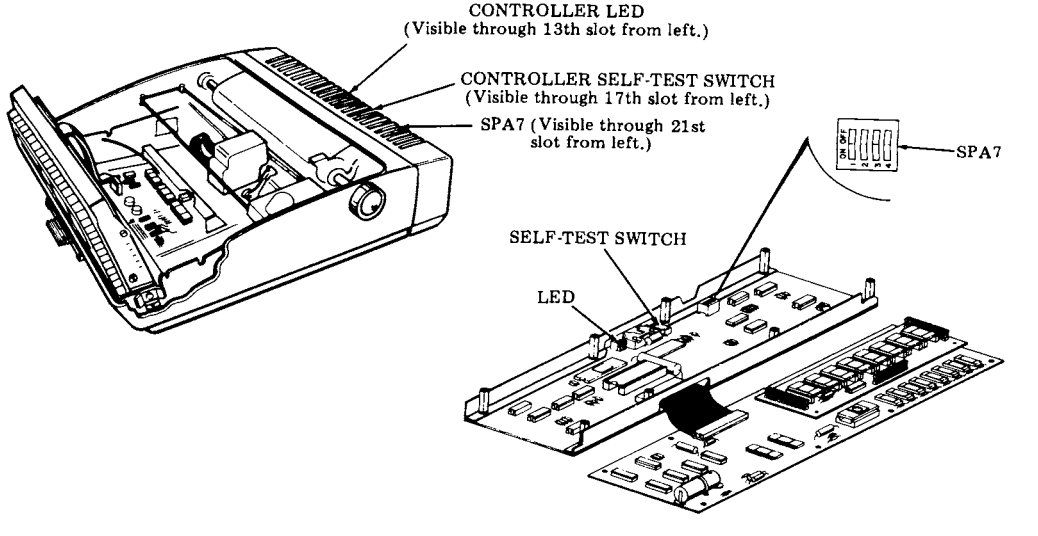

PAGE

### B. WIRING

### CONTENTS

| 1. | GENERAL                 | 4-5 |
|----|-------------------------|-----|
| 2. | WIRING (Pedestal Based) | 4-5 |

# 1. GENERAL

1.01 This part provides wiring information for the Pedestal Based 42 Buffered Controller with Power Supply.

1.02 For additional wiring information, plug or cable locations, refer to Page 1-54, Terminal Wiring.

2. WIRING (Pedestal Based)

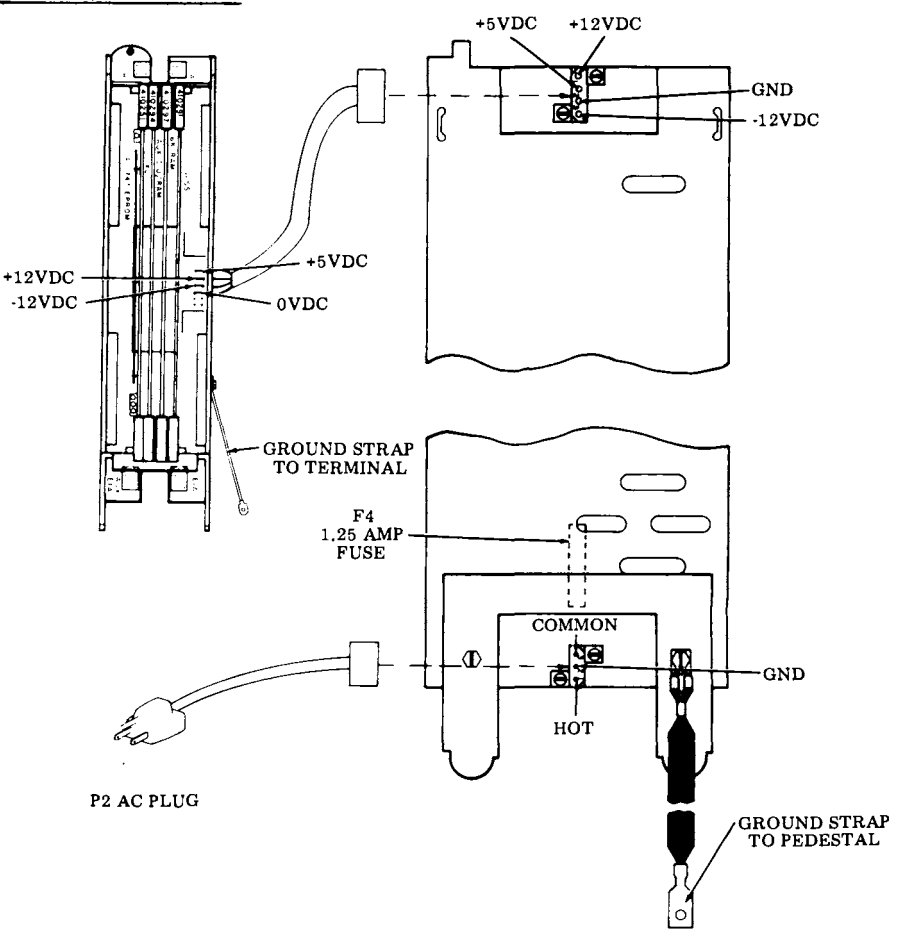

# PART 5 – 42 BUFFERED PAPER HANDLING AND ENCLOSURES

|    | INDEX       | PAGE  |
|----|-------------|-------|
| A. | ADJUSTMENTS | . 5-1 |
| в. | PARTS       | . 5-3 |
## PART 5 – 42 BUFFERED PAPER HANDLING AND ENCLOSURES

## A. ADJUSTMENTS

|    | CONTENTS                        | PAGE  |
|----|---------------------------------|-------|
| 1. | GENERAL                         | . 5-1 |
| 2. | TOOLS REQUIRED                  | . 5-1 |
| 3. | CABINET ADJUSTMENTS             | . 5-2 |
|    | KEYBOARD TO COVER<br>ALIGNMENT  | . 5-2 |
|    | COLUMN INDICATOR<br>POSITIONING | . 5-2 |
| 1. | GENERAL                         |       |

- 1.01 This part provides adjustment information for the 42 Buffered Cabinet.
- 1.02 For PT (Paper Tape) unit, tape handling and enclosures adjustments, refer to Service Manual 422.

1.03 After an adjustment is completed, tighten any screws or nuts loosened to make the adjustment.

1.04 Reference in the procedure to left or right, up or down, and top or bottom, etc, refer to the terminal in its normal operating position.

1.05 Adjustments should be checked and performed when a trouble indicates a specific adjustment may be out of tolerance, or when an adjustment is disturbed to enable a part to be removed or replaced.

## 2. TOOLS REQUIRED

2.01 The only tools required to perform the cabinet adjustments is a 100982 screwdriver (1/4-inch, 6 inch blade) and a 129534 open-end wrench, 3/16 and 1/4 inch.

# A. ADJUSTMENTS (Contd)

## 3. CABINET ADJUSTMENTS

#### **KEYBOARD TO COVER ALIGNMENT**

The following two requirements must be met:

(1) Requirement

Left to Right Positioning — When the free play movement of the cover (left to right) is taken up lightly in each direction, the cover shall not touch any opcon keytops.

To Adjust

Loosen two screws and position the printer and rear frame assembly to meet the requirement.

(2) Requirement

Forward Positioning — The two front bushing clamps shall firmly engage the opcon bushings and hold the printer and rear frame assembly fully forward into the housing. There should be no front to rear play between the bushing and clamp (left and right sides).

#### To Adjust

Insert a screwdriver into the square hole in the nut plate and gently twist (or pry) the screwdriver with enough force to meet the requirement.

Warning: Do not overtwist the screwdriver.

#### COLUMN INDICATOR POSITIONING

#### Requirement

With power applied, the cover closed, and the print head positioned to column seven (7), the print head marker should point to the seventh mark on the indicator scale.

#### To Adjust

Reposition scale to meet the requirement.

Note 1: Various means are used to hold the indicator scale in position. If glue is present, gently remove, perform adjustment and reglue indicator scale using household cement or equivalent.

Note 2: This adjustment to be refined when making the <u>KEYBOARD</u> TO COVER ALIGNMENT adjustment.

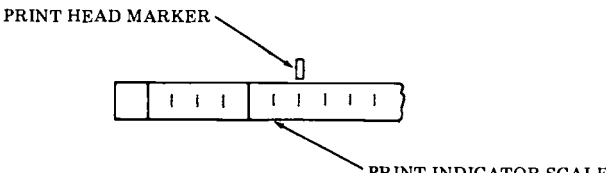

PRINT INDICATOR SCALE

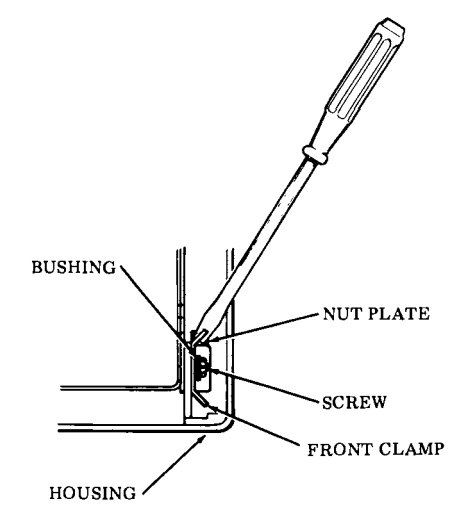

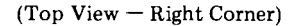

## B. PARTS

#### CONTENTS

| 1. | GENERAL         | 5-3 |
|----|-----------------|-----|
| 2. | PARTS           | 5-3 |
| 3. | NUMERICAL INDEX | 5-5 |

## 1. GENERAL

1.01 The parts in this part are maintenance spares for the 42 Buffered Paper Handling and Enclosures. They should be available in the quantities shown in each maintenance area to correct possible troubles or to meet appearance requirements of the 42 Buffered Cabinets.

1.02 All part numbers shown in this manual are Teletype Corporation part numbers.

- 1.03 Replacement of cabinet parts is specified in H. ROUTINE MAINTENANCE, Page 1-111. Disassembly/reassembly is specified in G. DISASSEMBLY/REASSEMBLY, Page 1-92.
- 1.04 For PT (Paper Tape) unit, tape handling and enclosures parts, refer to Manual 422. 430140
- 2. <u>PARTS</u>

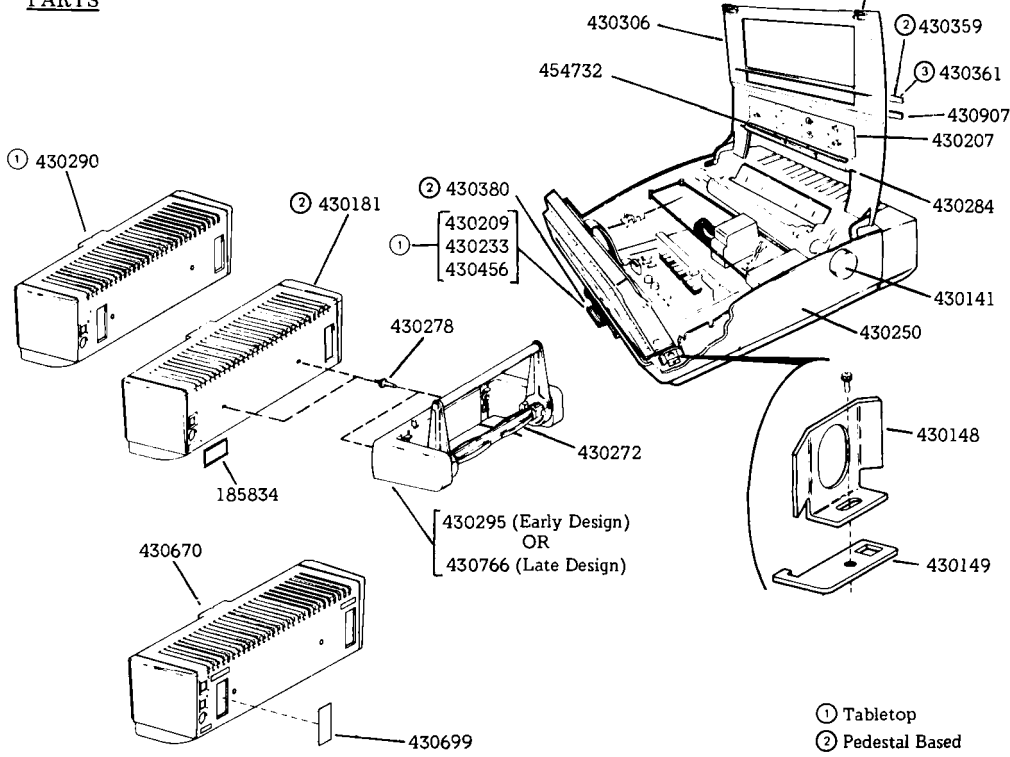

TCI Library https://www.telephonecollectors.info

## PAGE

B. PARTS (Contd)

# 2. PARTS (Contd)

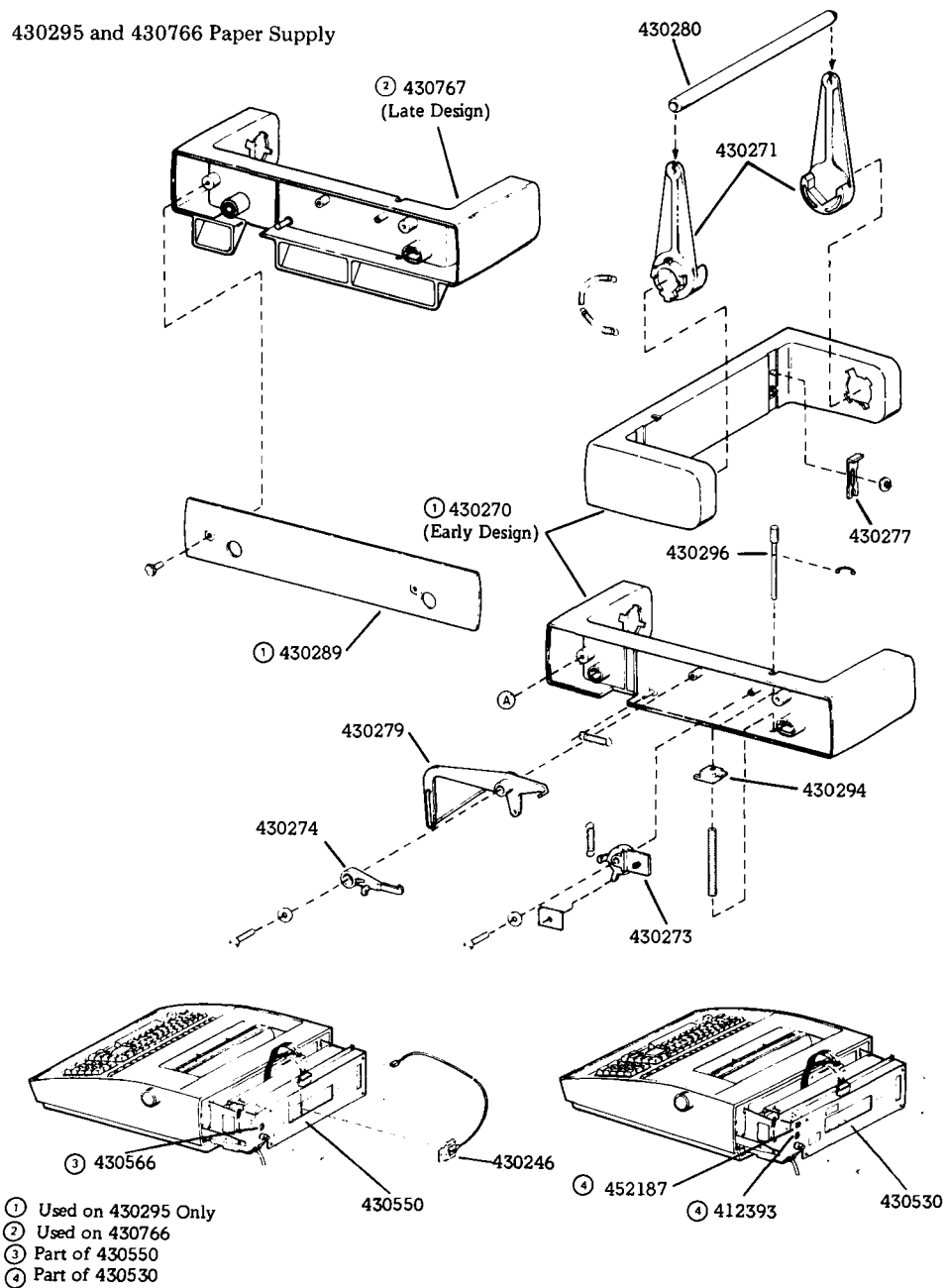

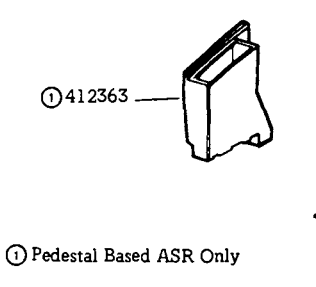

1 430354

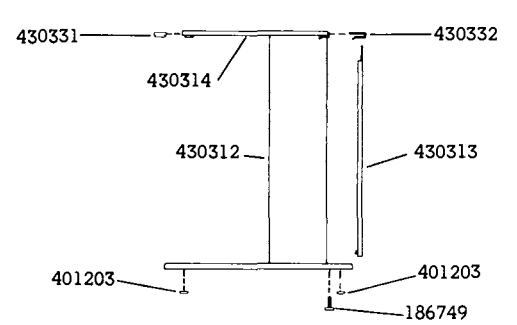

3. NUMERICAL INDEX

| QTY PER<br>MTCE AREA | PART NUMBER | DESCRIPTION              | PAGE |
|----------------------|-------------|--------------------------|------|
| 1                    | 185834      | Plate, Fuse              | 5-3  |
| 2                    | 186749      | Bolt w/Cap               | 5-5  |
| 5                    | 401203      | Bumper                   | 5-5  |
| 1                    | 412363      | Chad Chute Assembly      | 5-5  |
| 1                    | 412393      | Connector AC             | 5.4  |
| 1                    | 430140      | Button                   | 5-3  |
| 2                    | 430141      | Knob w/Insert            | 5-3  |
| 2                    | 430141      | Clamp                    | 5-3  |
| 2                    | 430149      | Plate Nut                | 5-3  |
| 1                    | 430147      | Bustle                   | 5-3  |
| 1                    | 430186      | Nameplate, Teletype      | 5-3  |
| 1                    | 430207      | Label Instruction        | 5-3  |
| 1                    | 430209      | Card. Directory          | 5-3  |
| 1                    | 430233      | Label. Phone             | 5.3  |
| 1                    | 430246      | Assembly, Switch Bracket | 5-3  |
| 1                    | 430250      | Housing w/Holder         | 5-3  |
| 1                    | 430270      | Support, Paper Roll      | 5-4  |
| 1                    | 430271      | Lever, Arm               | 5-4  |
| 1                    | 430272      | Spindle, Paper           | 5-3  |
| ī                    | 430273      | Cam, Low Paper           | 5-4  |
| 1                    | 430274      | Cam, Follower            | 5-4  |
| 1                    | 430277      | Latch                    | 5-4  |
| 5                    | 430278      | Post                     | 5-3  |
| 1                    | 430279      | Lever, Paper Sensor      | 5-4  |
| 1                    | 430280      | Roller, Paper            | 5-4  |
| 1                    | 430284      | Scale, 80-Column         | 5-3  |
| 1                    | 430289      | Plate, Rear Cover        | 5-4  |
| 1                    | 430290      | Bustle                   | 5-3  |
| 1                    | 430294      | Lever, Reset             | 5-4  |
| 1                    | 430295      | Assembly, Paper Supply   | 5-3  |
| 1                    | 430296      | Shaft, Lever             | 5-4  |
| 1                    | 430306      | Cover, Friction          | 5-3  |
| 1                    | 430312      | Cabinet                  | 5-5  |
| 1                    | 430313      | Panel, Rear              | 5-5  |
| 1                    | 430314      | Tray, Top                | 5-5  |
| 2                    | 430331      | Clip, Front              | 5-5  |
| 2                    | 430332      | Clip, Rear               | 5-5  |
| 1                    | 430354      | Box, Chad                | 5-5  |
| 1                    | 430359      | Label, "Press With Ctrl" | 5-3  |

# B. PARTS (Contd)

# 3. NUMERICAL INDEX (Contd)

| QTY PER<br>MTCE AREA | PART NUMBER | DESCRIPTION              | PAGE     |
|----------------------|-------------|--------------------------|----------|
| 1                    | 430361      | Label. "Press With Ctrl" | 5-3      |
| 1                    | 430380      | Directory Card w/Labels  | 5-3      |
| ī                    | 430456      | Label, Option            | 5-3      |
| 1                    | 430530      | Rear Frame Assembly      | 54       |
| 1                    | 430550      | Rear Frame Assembly      | 54       |
| 1                    | 430566      | Switch, Rocker           | 5.4      |
| 1                    | 430669      | Plate, Cover             | 5-3      |
| ī                    | 430670      | Cover, Bustle            | 5-3      |
| 1                    | 430766      | Assembly, Paper Supply   | 5-3, 5-4 |
| ī                    | 430767      | Support, Paper Roll      | 5.4      |
| ī                    | 430907      | Label                    | 5-3      |
| ī                    | 452187      | Switch, Rocker           | 5-4      |
| ī                    | 454732      | Label                    | 5-3      |

# Teletype Corporation Product Service and Education Services

On the following page is a list of Teletype Corporation Product Service locations which provide maintenance service and repair on all Teletype Corporation products. For more information call toll free (US 800-323-4226) (IL 800-942-4192) 7:00 A.M. - 4:00 P.M. CST.

In addition, Teletype Corporation provides customer technical training at its headquarters at 5555 W. Touhy Avenue, Skokie, IL in the northwest suburban area of Chicago. The training covers the installation, maintenance and repair of all Teletype Corporation products. Arrangements can also be made for training to be conducted at customer-selected field sites.

For information about class schedules, enrollment, tuition, on-site training or any special training needs, please contact:

Education Services Teletype Corporation 5555 W. Touhy Avenue Skokie, Illinois 60077 Telephone (312) 982-3940 TLX 25-4051 TWX 901-223-3611

#### SERVICE CENTERS

1

| ALABAMA          | BIRMINGHAM       | 230 OXMOOR CIRCLE SUITE 1113, HOMEWOOD, AL 35209                                                         | (205) 942-2574                   |   |
|------------------|------------------|----------------------------------------------------------------------------------------------------|----------------------------------|---|
| ARIZONA          | PHOENUX          | 3207 INTERNATIONAL DR., SUITE B, MOBILE, AL 36606                                                        | (203) 4/3-0000                   |   |
| ANIZONA          | TUCSON           | 2015 N. FORBES BLVD., TUCSON AZ 85705                                                                    | (602) 623-6419                   |   |
| ARKANSAS         | LITTLE ROCK      | 7501 INTERSTATE 30, SUITE 43, LITTLE ROCK, AR 72209                                                      | (501) 562-0266                   |   |
| CALIFORNIA       | LOS ANGELES      | 5445 SHEILA, CITY OF COMMERCE, CA 90040                                                                  | (213) 728-2222                   |   |
|                  | OAKLAND          | 7305 EDGEWATER, SUITE C, OAKLAND, CA 94621                                                               | (415) 430-0202                   |   |
|                  | SACRAMENTO       | 4221 NORTHGATE RIVD, NO & SACRAMENTO, CA 95934                                                           | (714) 091-2028                   |   |
|                  | SAN DIEGO        | 7283 ENGINEER RD., SUITE B. SAN DIEGO, CA 92111                                                          | (714) 565-4375                   |   |
|                  | SANTA CLARA      | 3285 KIFER RD., SANTA CLARA, CA 95051                                                                    | (408) 730-9083                   | • |
|                  | VENTURA COUNTY   | 2696 LAVERY COURT, SUITE 1, NEWBURY PARK, CA 91320                                                       | (805) 498-9655                   |   |
| COLORADO         | COLORADO SPRINGS | 905 GARDEN OF THE GODS RD., SUITE B, COLORADO SPRINGS, CO 80907                                          | (303) 593-1222                   |   |
| CONNECTIONT      |                  | 7100 BROADWAY, 8UILDING 3-J, DENVER, CO 80221                                                            | (303) 429-9555                   |   |
| DIST OF COLUMBIA |                  | 441 GOVERNORS HWY, SOUTH WINDSOR, CT 06074                                                               | (203) 568-9610                   |   |
| FLORIDA          | ET. LAUDERDALE   | 6858 N.W. 20TH AVE FT LANDERDALE FL 33209                                                                | (305) 974-4860                   | - |
|                  | JACKSONVILLE     | 6002 80WDENDALE AVE., JACKSONVILLE, FL 32216                                                             | (904) 739-1170                   |   |
|                  | MIAMI            | 12802 S.W. 122ND AVE., MIAMI, FL 33186                                                                   | (305) 252-1370                   |   |
|                  | ORLANDO          | 102 LIVE OAKS 8LVD., CASSEL8ERRY, FL 32707                                                               | (305) 834 3818                   |   |
|                  | ТАМРА            | 5474 JETPORT INDUSTRIAL 8LVD., TAMPA, FL 33614                                                           | (813) 885-7413                   |   |
| IDAHO            |                  | 2520 PARK CENTRAL BLVD., DECATUR, GA 30035<br>172 S. COLE BD. BOISE ID 83709                             | (404) 981-7267<br>(208) 243,3820 |   |
| ILLINOIS         | CHICAGO NORTH    | 2330 EASTERN AVE., ELK GROVE VILLAGE, IL 60007                                                           | (312) 860-5602                   |   |
|                  | CHICAGO SOUTH    | 2900 21ST AVE., BROADVIEW, IL 60153                                                                      | (312) 345-7920                   |   |
|                  | DECATUR          | 3501 RUPP PKWY., DECATUR, IL 62526                                                                       | (217) 875-1092                   |   |
| INDIANA          | INDIANAPOLIS     | 6240 LAS PAS TRAIL, INDIANAPOLIS, IN 46268                                                               | (317) 255-4566                   |   |
| IUWA             | DES MOINES       | 8345 UNIVERSITY BLVD., DES MOINES, IA 50311                                                              | (515) 223-8444                   |   |
| KENTUCKY         |                  | 5339 W. 110TH ST., OVERLAND PARK, KS 66211<br>2600 CHAMBERLAIN, SUITE 249, LOUISVILLE, KY 40222          | (913) 383-3370<br>(502) 428,4312 |   |
|                  | NEW OBLEANS      | 5636 IEFEERSON HWY HARAHAN I A 70123                                                                     | (504) 733-4823                   |   |
| 2001011111       | SHREVEPORT       | 5150 INTERSTATE P.O. 9128 . SHREVEPORT, LA 71109                                                         | (318) 636-7104                   |   |
| MARYLAND         | BALTIMORE        | 8980 ROUTE 108, COLUMBIA, MD 21045                                                                       | (301) 796-1166                   |   |
| MASSACHUSETTS    | BOSTON           | 131 FLANDERS RD., P.O. BOX 566, WESTBORO, MA 01581                                                       | (617) 366-8881                   |   |
| MICHIGAN         | OETROIT          | 12916 FARMINGTON RD., LIVONIA, MI 48150                                                                  | (313) 525-5356                   |   |
|                  | KALAMAZOO        | 126 E. KILGORE RD., KALAMAZOO, MI 49001                                                                  | (616) 344-1944                   |   |
| MININECOTA       |                  | 3202 S. PENNSYLVANIA AVE., LANSING, MI 48910                                                             | (517) 394-6250                   |   |
| MINNESUTA        | MINNEAPOLIS      | 8824 SEVENTHAVE NO GOLDEN VALLEY MN 55427                                                                | (612) 548-0808                   |   |
| MISSISSIPPI      | JACKSON          | 137 TURN-POWE PLAZA, PEARL, MS 39208                                                                     | (601) 932-1273                   |   |
| MISSOURI         | ST. LOUIS        | 117766 WESTLINE INDUSTRIAL DR., ST. LOUIS, MO 63141                                                      | (314) 567-5910                   |   |
| NEBRASKA         | OMAHA            | 13415 B STREET BAY 2, OMAHA, NE 68144                                                                    | (402) 330-3606                   |   |
| NEVADA           | RENO             | 23 GLEN-CARRAN CIRCLE, SPARKS, NV 89431                                                                  | (702) 356-8022                   |   |
| NEW JERSEY       |                  | 90 CLINTON ROAD, FAIRFIELD, NJ 07006                                                                     | (201) 5/5-6240                   |   |
| NEW MEXICO       | ALBUOUEBOUE      | 2920 BROADBENT PRWY NE ALBUQUERQUE NM 87107                                                              | (505) 345-1854                   |   |
| NEW YORK         | ALBANY           | 4 NORMANSKILL BLVD. ELSMERE, NY 12054                                                                    | (518) 462-9937                   |   |
|                  | BUFFALO          | 1505 CLEVELAND DR., CHEEKTOWAGA, NY 14225                                                                | (716) 634-7233                   |   |
|                  | LONG ISLAND      | 195 PARK AVENUE, BETHPAGE, NY 11714                                                                      | (516) 822-3533                   |   |
|                  | MANHATTAN        | 42 BROADWAY, SUITE 1633, NEW YORK, NY 10004                                                              | (212) 785-2530                   |   |
|                  | ROCHESTER        | 115 METRO PARK, ROCHESTER, NY 14623                                                                      | (716) 475-1740                   |   |
|                  | SYRACUSE         | 5 ADLER DR., EAST SYRACUSE, NY 13057                                                                     | (315) 463-4666                   |   |
| NORTH CAROLINA   | CHARLOTTE        | FOR E WILLIAMS ST. AREY NO 27502                                                                         | (/04) 566-329/                   |   |
|                  | GREENSBORO       | 727 E MOUNTAIN ST. KERNERSVILLE NC 27284                                                                 | (919) 998-4934                   |   |
| OHIO             | CINCINNATI       | 4890 DUFF DR., SUITE E, CINCINNATI, OH 45246                                                             | (513) 874-2586                   |   |
|                  | CLEVELAND        | 5325 NAIMAN PKWY, SUITE F, SOLON, OH 44139                                                               | (216) 248-0288                   |   |
|                  | COLUMBUS         | 6969 WORTHINGTON, GALENA RD., WORTHINGTON, OH 43085                                                      | (614) 436-2065                   |   |
|                  | TOLEDO           | 1000 S. REYNOLDS RD., TOLEDO, OH 43615                                                                   | (419) 381-9900                   |   |
| UKLAHUMA         |                  | 1000 CORNELL PKWY, SUITE 700, OKLAHOMA CITY, OK 73108<br>2002 S. 134TH EAST AVE. THISA, OF 74128         | (905) 94/0969<br>(918) 437 2010  |   |
| OREGON           | PORTLAND         | 7950 S. W. CIRRUS DR., BEAVERTON, OR 97005                                                               | (503) 641-9575                   |   |
| PENNSYLVANIA     | HARRISBURG       | 4407-D CARLISLE PIKE, CAMPHILL, PA 17011                                                                 | (717) 737-0405                   |   |
|                  | PHILAGELPHIA     | 103 ROCK ROAD, HORSHAM, PA 19044                                                                         | (215) 674-2181                   |   |
|                  | PITTSBURGH       | 780 PINE VALLEY DR., PITTSBURGH, PA 15239                                                                | (412) 325-4403                   |   |
| SOUTH CAROLINA   | COLUMBIA         | 6007 TWO NOTCH RD., COLUMBIA, SC 29204                                                                   | (803) 786-2927                   |   |
| TENNESSEE        | MEMPHIS          | 1835 NUNGUNNAH BEVU., SUITE 121, MEMPHIS, IN 38132<br>220 OBEAT CIRCLE RD, SUITE 124 NASHVILLE, TN 27228 | (901) 346-8840                   |   |
| TEVAS            |                  | 222 GREAT GROLE ND., SOTTE 134, MASHVILLE, TH 37220                                                      | (214) 254-4189                   |   |
| I E AAG          | HOUSTON          | B981 INTERCHANGE DRIVE, HOUSTON, TX 77054                                                                | (713) 666-1671                   |   |
|                  | LUBBOC           | 5605-A VILLA DRIVE, LUBBOC, TEXAS 79412                                                                  | (806) 747-2225                   |   |
|                  | SAN ANTONIO      | 4243 CENTER GATE, SAN ANTONIO, TX 78217                                                                  | (512) 656-9370                   |   |
| UTAH             | SALT LAKE CITY   | 3650 W. 2100 SOUTH, SALT LAKE CITY, UT 84120                                                             | (801) 972-6332                   |   |
| VIRGINIA         | LORTON (DC AREA) | 5701-G GENERAL WASHINGTON DR., ALEXANDRIA, VA 22312                                                      | (703) 941-6202                   |   |
|                  | NORFOLK          | 5308-D VIRGINIA BEACH BLVD., NORFOLK, VA 23502                                                           | (804) 461-1778                   |   |
|                  | RICHMOND         | 8427 GLAZE8ROOK AVE., RICHMOND, VA 23228                                                                 | (804) 262-4062                   |   |
| WASHINGTON       | SEATTLE          | 635 STRANDER BLVD., SEATTLE, WA 9B18B                                                                    | (206) 575-4515                   |   |
| WEST VIRGINIA    | CHARLESTON       | BOB MAIN STREET, NITRO, WV 25143                                                                         | (304) 755-3300                   |   |
| WISCONSIN        | APPLETON         | 324 W. WISCONSIN AVE., SUITE 3, APPLETON, WI 54911                                                       | (414) 731-1494                   |   |
|                  | MADISON          | TOUD WARDEN ST., EAU GLAIRE, WI 54703<br>3680 KINSMAN STVD MADISON WI 53704                              | (715) 832-4431<br>(608) 240 5000 |   |
|                  | MILWAUKEE        | 448 W RAWSON AVE. OAK CREEK WI 53154                                                                     | (414) 764-6500                   |   |
|                  | WAUSAU           | 120 E. STEWART AVE., WAUSAU, WI 54401                                                                    | (715) 845-8688                   |   |
| CANADA           | TORONTO          | 31 KLONDIKE DR., WESTON, ONTARIO, CANADA M9L 1S1                                                         | (416) 745 9474                   |   |
|                  |                  |                                                                                                    |                                  |   |

REGIONAL OFFICES

TCI Library https://www.telephonecollectors.info

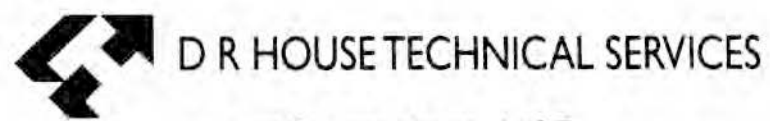

Don Robert House N.S.E. Graphic Designs and Technical Publishing

4716 Patty Lane Country Crossings Ringwood IL 60072 (815) 459-9861 iPhone (815) 653-0684 FAX drhouse42@iCloud.com www.nadcomm.com

000 **TELETYPE CORPORATION** 

MANUAL 425 5555 Touhy Avenue, Skokie, Illinois 60077 Issue 2, June 1982 TCI Library https://www.telephonecollectors.info